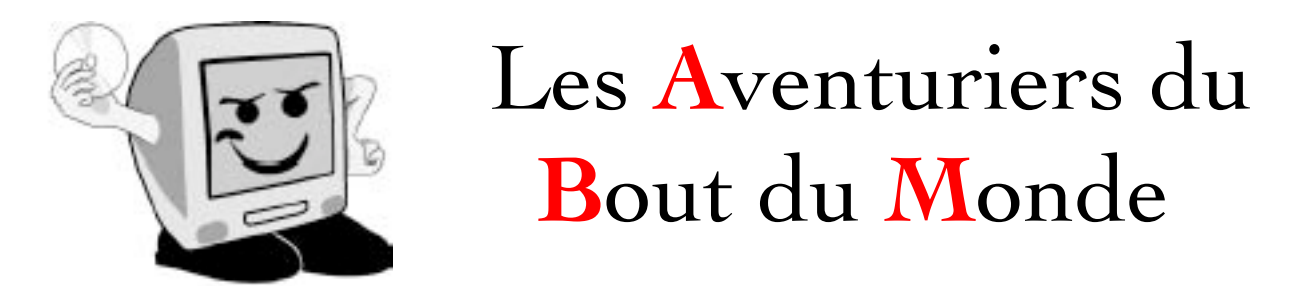

*La revue des clubs Microcam* Rampe de Lancement 55 – 3/9/2011

*A la découverte de iPad et de l'iPod touch sous iOS6.* 

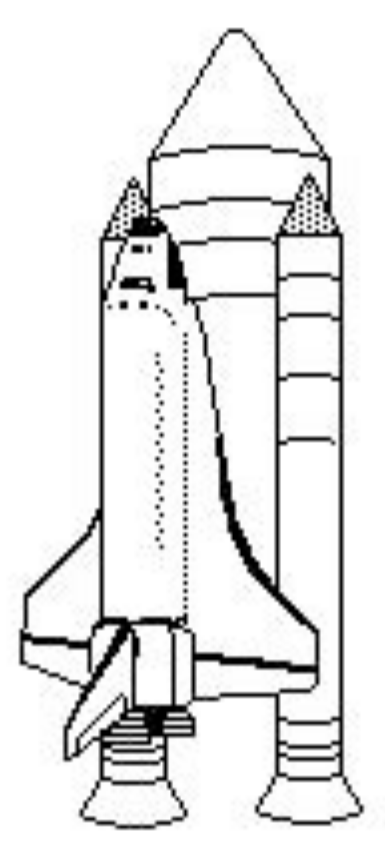

Volume 1.

#### Les ABM

#### Les Aventuriers du Bout du Monde

Le journal des clubs Microcam Clubs de micro-informatique du Crédit Agricole, Association loi 1901. © Copyright *Les ABM* Dépôt légal 641 Rennes ISSN 0295-938

#### Microcam06

111, Avenue E. Déchame B.P. 250 06708 Saint-Laurent-du-Var cedex mél:microcam06@microcam06.org www.microcam06.org

#### Microcam

4 rue Louis Braille CS 64017 Saint-Jacques-de-la-Lande 35040 Rennes cedex mél: association@microcam35.org www.microcam35.org

#### Directeur de la publication :

Yves-Roger Cornil

#### Numéro réalisé par :

Yves-Roger Cornil avec l'aide de Ambrosia SnapzPro X, Graphic Converter, Pages version 4.1. Conversion en format Word par Page 4.1.

Conversion en version Microsoft Word 2011 avec Pages 4.1. *Cette Rampe de Lancement numéro 55 reprend le site que j'ai créé début juillet 2011 sur l'iPad et l'iPod touch.* 

*Ce document « papier », initialement créé depuis iWeb et Pages version 4.1 pour générer une version ePub adaptée à l'iPad a été reconverti en version Word 2011, avec une mise en page (et en particulier la taille des caractères), différente des publications antérieures* 

*La Rampe de Lancement 56 viendra compléter cette édition dans la première quinzaine de septembre 2011.* 

#### Bonne lecture

Yves Cornil

#### Site Internet: http://web.me.com/ycornil/iPad/Bienvenue.html

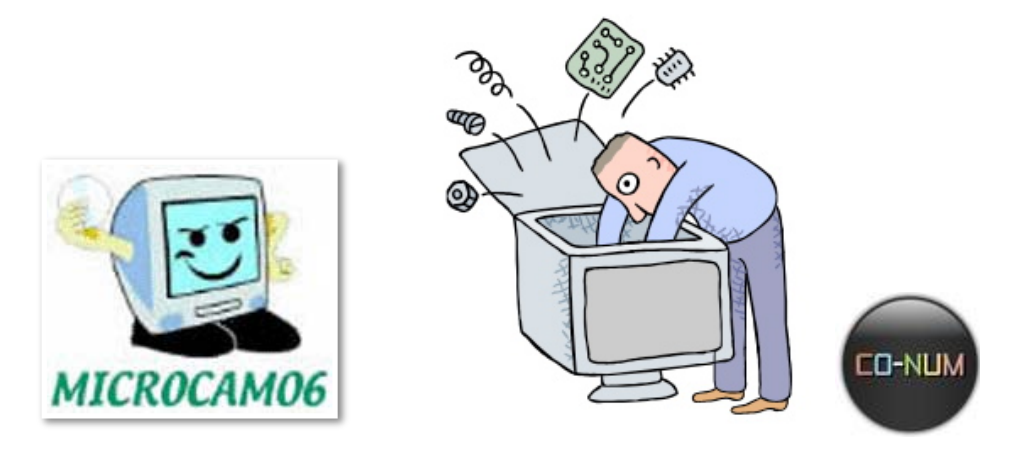

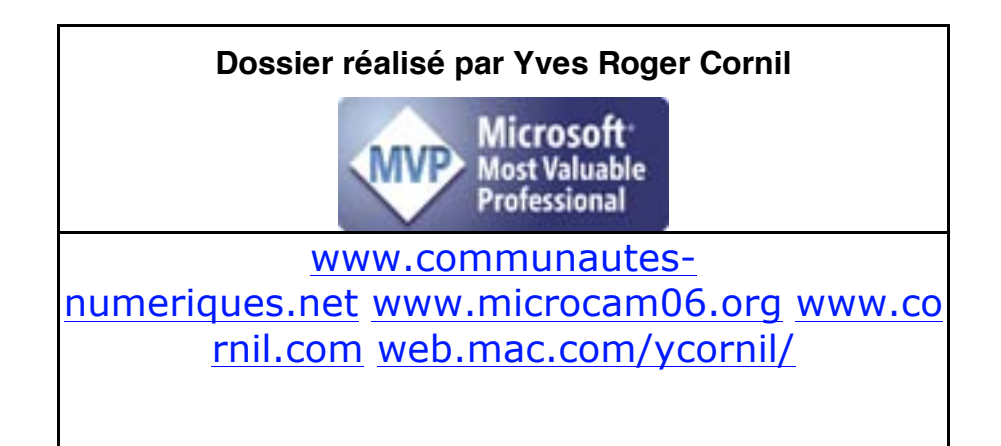

# Volume 1. Edition optimisée PDF.

### Table des matières.

| Introduction                                                            | . 2 |
|-------------------------------------------------------------------------|-----|
| Un iPad, à quoi ça sert?                                                | . 2 |
| Décision, action.                                                       | . 3 |
| Ce n'est qu'un début!                                                   | . 4 |
| Pourquoi une Rampe sur l'iPad et l'iPod?                                | . 4 |
| Mac, PC, iPod, Smartphone ou tablette?                                  | . 5 |
| L'iPad est-il dangereux?                                                | . 6 |
| Généralités                                                             | . 7 |
| Vue d'ensemble de l'iPad 2.                                             | . 7 |
| Accessoires fournis avec l'iPad.                                        | 10  |
| Bouton marche/veille.                                                   | 10  |
| Bouton de volume.                                                       | 11  |
| Écran d'accueil.                                                        | 12  |
| Vue d'ensemble de l'iPod touch.                                         | 13  |
| iPod touch et iPad 2.                                                   | 14  |
| iTunes, le compagnon de l'iPad et de l'iPod. Installation               | 15  |
| Connexion de l'iPad au Mac.                                             | 15  |
| iTunes, le compagnon de l'iPad et de l'iPod. Installation               | 22  |
| L'écran accueil                                                         | 25  |
| Le bouton principal                                                     | 25  |
| Écran Multi-Touch.                                                      | 28  |
| Zoom avant ou arrière                                                   | 28  |
| Gestion des applications                                                | 33  |
| Suppression d'une application                                           | 33  |
| Déplacement d'une application                                           | 34  |
| Les dossiers pour mieux organiser vos applications                      | 37  |
| Création d'un dossier.                                                  | 37  |
| Ajouter une icône à un dossier.                                         | 38  |
| Modifier le nom d'un dossier.                                           | 38  |
| Ouvrir un dossier                                                       | 39  |
| Supprimer une icône d'un dossier                                        | 40  |
| Créer des dossiers depuis iTunes                                        | 41  |
| Création du dossier depuis le programme iTunes sur Mac                  | 41  |
| L'application iBooks                                                    | 47  |
| Créer une nouvelle collection de livres.                                | 50  |
| Déplacer des livres d'une collection à une autre                        | 52  |
| Supprimer un ou plusieurs livres.                                       | 54  |
| Rechercher un livre dans une collection.                                | 56  |
| Affichage d'un livre électronique                                       | 64  |
| Acheter un livre avec iBooks                                            | 65  |
| Acheter des livres depuis l'iPad.                                       | 65  |
| Synchronisation des achats entre l'iPad et iTunes et iPod touch         | 71  |
| Synchronisation de l'iPad avec iTunes.                                  | 71  |
| Achat d'une application sur l'iPad ou sur l'iPod touch                  | 75  |
| Achat d'une application gratuite sur l'iPad.                            | 75  |
| Achat d'une application depuis 2 appareils.                             | 78  |
| Achats depuis plusieurs appareils, la sécurité iTunes Store.            | 80  |
| Achat d'une application sur iTunes et synchronisations sur iPad et iPod | 81  |
| Achat depuis le logiciel iTunes                                         | 81  |
| Synchronisation avec l'iPod.                                            | 85  |
| La Presse et l'information sur l'iPad et sur l'iPod touch               | 88  |
| Presse : Var Matin                                                      | 93  |
| Achat et installation de l'application Var Matin depuis l'iPad.         | 93  |
| Contenu de la bibliothèque.                                             | 98  |
| Achat d'un nouveau journal                                              | 99  |
| Choisir son édition1                                                    | 01  |

| Journal en version PDF.                                   |  |
|-----------------------------------------------------------|--|
| Version numérique.                                        |  |
| L'information en continu.                                 |  |
| Presse : A vos Macs                                       |  |
| Achat et installation de l'application «à Vos Mac»        |  |
| Choix de la collection.                                   |  |
| Achat de A Vos Mac tablettes numéro 6.                    |  |
| Lecture de A Vos Mac tablettes numéro 6.                  |  |
| Facturation sur le compte iTunes Store.                   |  |
| Achat d'une numéro déjà acheté sur un autre appareil      |  |
| Télévision                                                |  |
| Télévision et radio.                                      |  |
| Pluzz.                                                    |  |
| RTL, la première radio, est aussi sur Internet            |  |
| MacGeneration sur iPad et iPod touch.                     |  |
| L'information sur le monde Apple, c'est sur MacGeneration |  |
| MacGeneration sur iPad.                                   |  |
| MacGeneration sur iPod touch.                             |  |
|                                                           |  |

# Introduction.

### Un iPad, à quoi ça sert?

*Un Grand Président de club micro-informatique de l'Ouest me disait, récemment et de façon laconique : «ça ne sert à rien, c'est pour se faire plaisir».* 

*Au delà du plaisir, les clubs Microcam (Microcam06 à St Laurent du Var, Microcam à Rennes) ont pour ambition de conseiller, au mieux, leurs adhérents et répondre aux questions, légitimes, des uns (et des autres).* 

*C'est pour cela que le bureau de Microcam06, sous l'impulsion de Jean-François Bianchi me confiait, le 1er juillet, la «lourde tâche» de décortiquer (sans le démonter) l'utilisation de l'iPad.* 

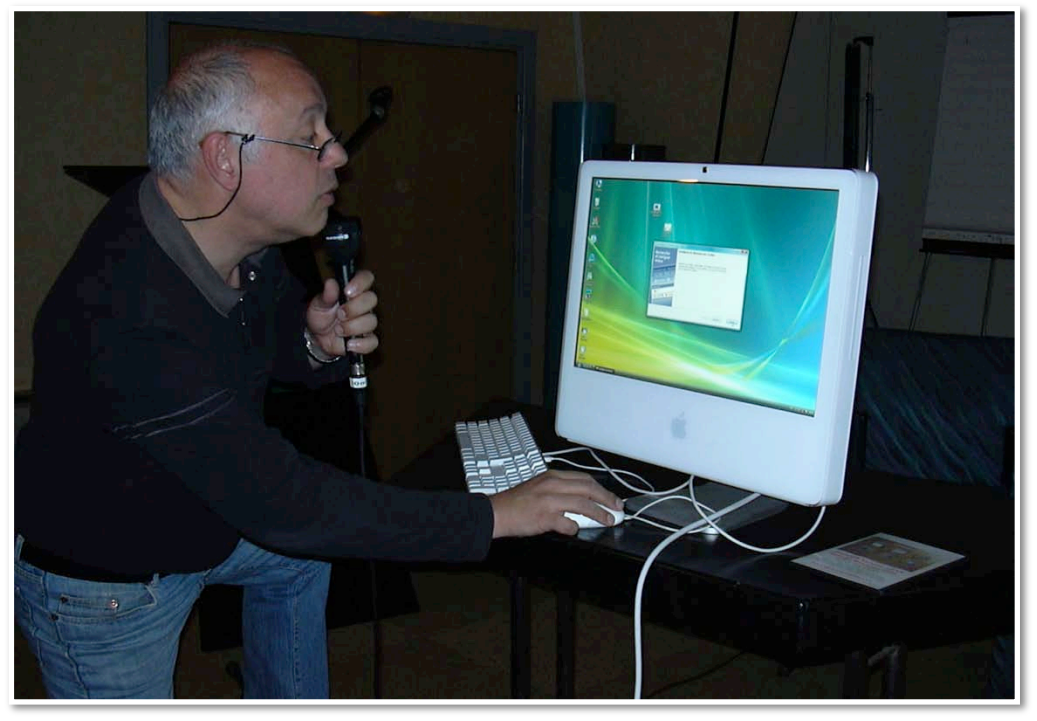

Jean-François Bianchi, Président de Microcam06 lors d'une démonstration de Windows sur un Mac (AG de Microcam06, 2007).

Cette Rampe de Lancement numéro 55 reprend le site Internet créé après trois semaines de «travail acharné», un temps trop court à mon avis, pour faire le tour de cette magnifique machine (et à défaut d'un avis objectif, qu'il me soit permis d'avoir un avis éclairé... et orienté).

### Décision, action.

*Le succès de l'iPad est tel qu'il est difficile d'en trouver rapidement, ni l'Apple Store de Cap 3000, ni la Fnac de Nice n'avaient d'iPad disponibles, ni de délais.* 

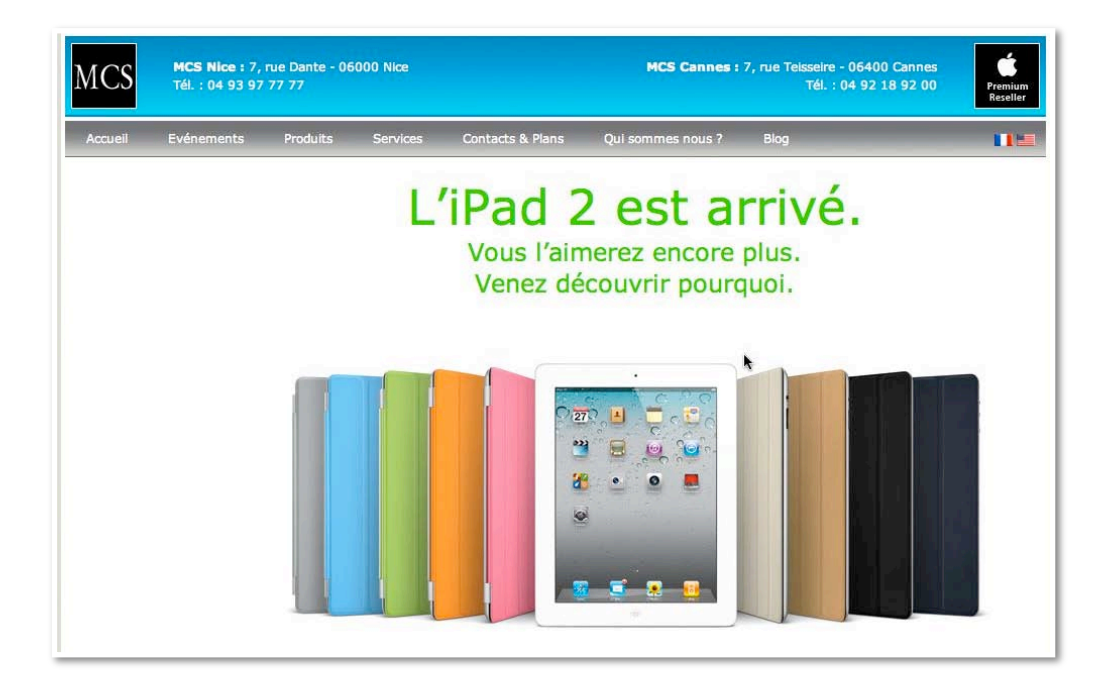

Chez MCS à Nice, 2 iPad Wi-Fi 64 Go, un blanc et un noir, étaient disponibles.

*Après validation par le Président et le vice-Président (joint par téléphone à Gan), à 11h30 je réservais par téléphone, depuis le club Microcam06 un iPad blanc.* 

*Après le repas au Magique Pub de St Laurent, je prenais le train et à 14h30 je prenais possession de l'iPad blanc Wi-Fi 64 Go, d'une protection et d'un connecteur VGA.* 

### Ce n'est qu'un début!

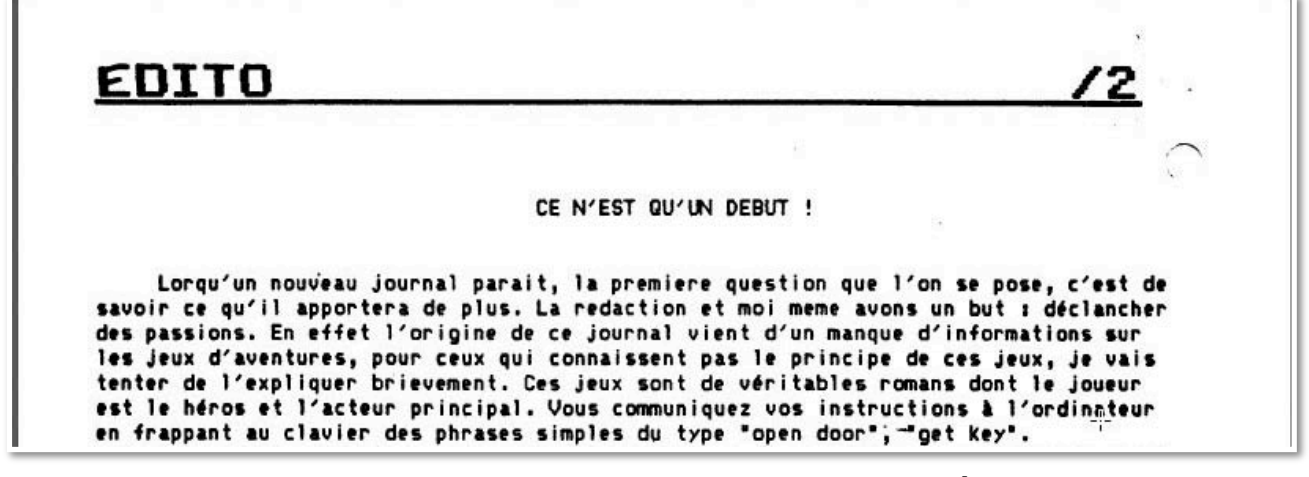

*C'est ainsi que s'exprimait David Cornil, 17 ans, créateur de la revue les Aventuriers du Bout du Monde (ABM) dans le numéro 1 daté d'octobre 1984.* 

- A découvrir sur le site de Microcam06.

C'est donc le début d'une nouvelle expérience de l'utilisation de la micro-informatique avec LA TABLETTE iPad.

#### Pourquoi une Rampe sur l'iPad et l'iPod?

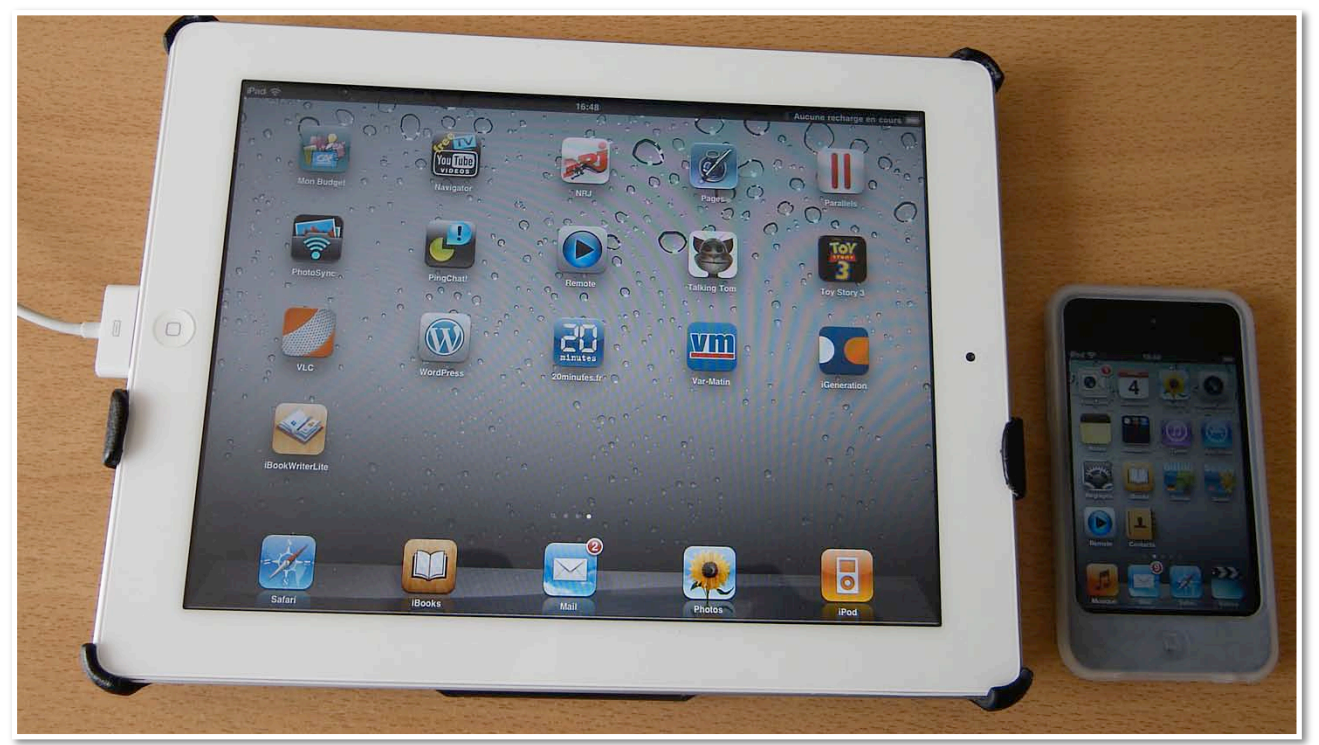

*Quand ma fille Anne a acheté son iPad il y a un an, je me suis demandé ce qu'elle allait en faire, elle qui avait déjà un magnifique iMac 24 pouces.* 

*En novembre 2010, lors de mes vacances à Lille, j'achetais un iPod touch comme souvenir.* 

Pourquoi pas un iPhone? Je me reposerai (peut-être) la question quand il y aura une offre Free Mobile, d'autant plus ma principale utilisation du téléphone mobile c'est «T'es-où?» et que peu de personne ont mon numéro de téléphone portable. N'ayant pas d'iPhone, je n'en parlerais pas (ou peu) sur ce site.

#### Mac, PC, iPod, Smartphone ou tablette?

*La question ne se pose pas aujourd'hui: il faut un ordinateur (Mac ou PC) pour démarrer l'iPad et l'iPod, les synchroniser et sauvegarder avec iTunes.* 

- Pour en savoir plus visitez notre site dédié à iTunes, ainsi que les différentes pages de ce site, en particulier pour la synchronisation entre Mac et iPad et iPod touch.

Quant à moi, Apple maniaque de la première heure (Rennes 1981), mais pas sectaire, c'est iMac 2.66, MacBookPro, iPod et bientôt iPad. Sans oublier un PC réel mis à disposition par Microcam06 pour les tests de compatibilité et d'interconnexion entre Mac et PC et on y ajoutera mes machines virtuelles sous VMware Fusion, Parallels Desktop et VirtualBox, sans oublier les systèmes Mac OS X Lion ou Snow Léopard et même Leopard sur des disques externes ou partitions... bref tout pour le «parfait Geek» (encore que les Geeks soient, généralement, jeunes avec une barbe et des cheveux hirsutes...).

J'utilise principalement mon iPod touch pour l'apprentissage des langues, chez moi ou dans le train ainsi que Safari et Mail quand je suis en vacances, sans oublier la musique (>3000 morceaux), quelques vidéos et ma bibliothèque des Rampes de Lancement, guides de l'iPad et iPod, etc.

*Quant à l'iPad, je l'ai utilisé pour créer ce site, pour lire le journal et les revues A vos Mac tablettes, louer un film HD et réaliser quelques achats pour compléter la dotation de base des logiciels sur l'iPad ou de l'iPod (et quelque fois les deux). La partie achats et synchronisation est particulièrement développée sur la première version de ce site.* 

#### L'iPad est-il dangereux?

17:35

#### Aucune recharge en cours 🔳

### L'iPad, un vrai danger

**Normalization** ous avons une très sérieuse mise en garde à vous faire, à vous, lecteur, lectrice, qui tenez entre vos mains ce numéro très spécial du magazine des trucs et astuces pour Macintosh, au point que nous l'avons appelé Avosmac Tablettes.

Cette mise en garde concerne l'iPad, la désormais plus que fameuse tablette numérique d'Apple, vendue à des millions d'exemplaires en un temps record.

Faites bien attention, cette tablette est extrê-

mement dangereuse. Non, vous n'y êtes pas, elle ne présente pas risque d'explosion de comme certains petits malins ont voulu le faire croire de l'iPhone. Tiens, au passage, on ne les entend plus ceux-là ! L'iPad est tout simplement une droque, un obiet de plaisir qui vous transporte et vous rend accroc en quelques minutes seulement. Autant que vous le sachiez avant de nourrir quelque regret que ce soit. L'iPad, même s'il vous aidera à décrocher de votre ordinateur de bureau (lire Avosmac nº 108), va vous grignoter du temps de vie. De votre expérience quotidienne avec l'objet, vous en sortirez avec un sourire béat et un air hagard. Vous trouvez que nous exagérons ? A vous de juger.

En tout cas, Peter Bregman, PDG de la société de management Bregman Partners a préféré retourner son iPad au magasin Apple une semaine seulement après l'avoir acheté.

Et pour quelle raison ? Tout simplement parce qu'il est incapable de réprimer son envie de

consommer de l'iPad dès lors qu'il est à proximité de lui. Au point d'en oublier de s'occuper de sa fille de 8 ans, Isabelle. Il a aussi décidé d'évacuer le bel objet pour regagner des moments d'ennui, ces moments si précieux qui permettent à tout un chacun de laisser son esprit vagabonder. Des moments rares qui aident à trouver des idées, à être créatif, bref, des moments qui nous donnent conscience d'exister.

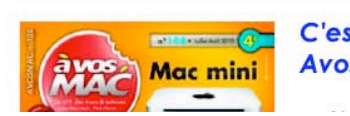

C'est l'été avec Avosmac ! d'Apple et, comme d'habitude, des dizaines de pages d'astuces pour les utilisa-

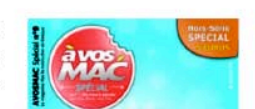

Xavier Maudet

Mile

*Voici (avec l'aimable autorisation de l'auteur) l'édito de Xavier Maudet dans le numéro 1 de A vos Mac tablettes (http://www.lapressemac.com/)* 

# Généralités.

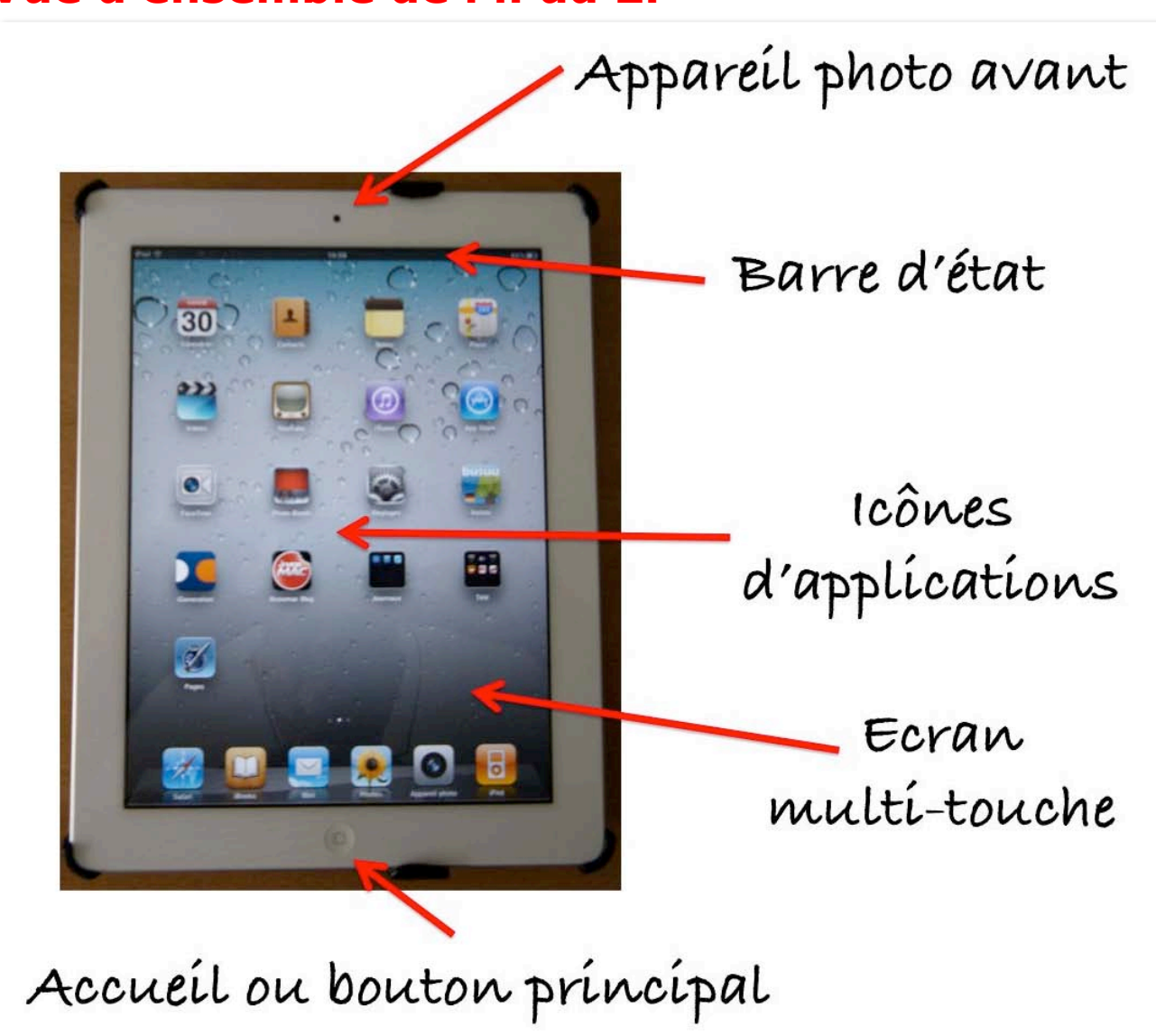

#### Vue d'ensemble de l'iPad 2.

Vue de l'avant de l'iPad 2.

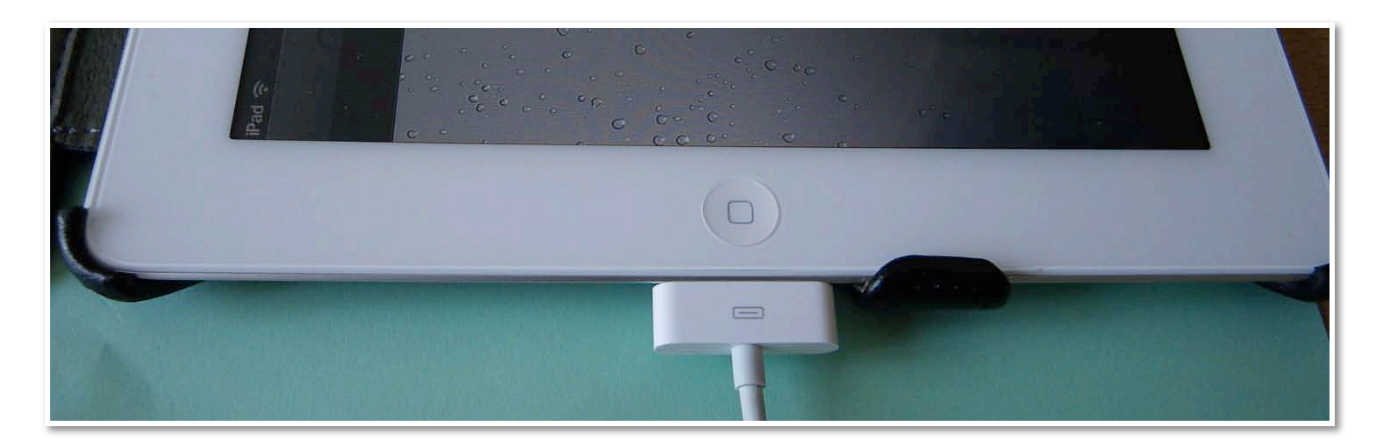

Les Aventuriers du Bout du Monde la revue des clubs Microcam – Rampe de Lancement 55 – page 7

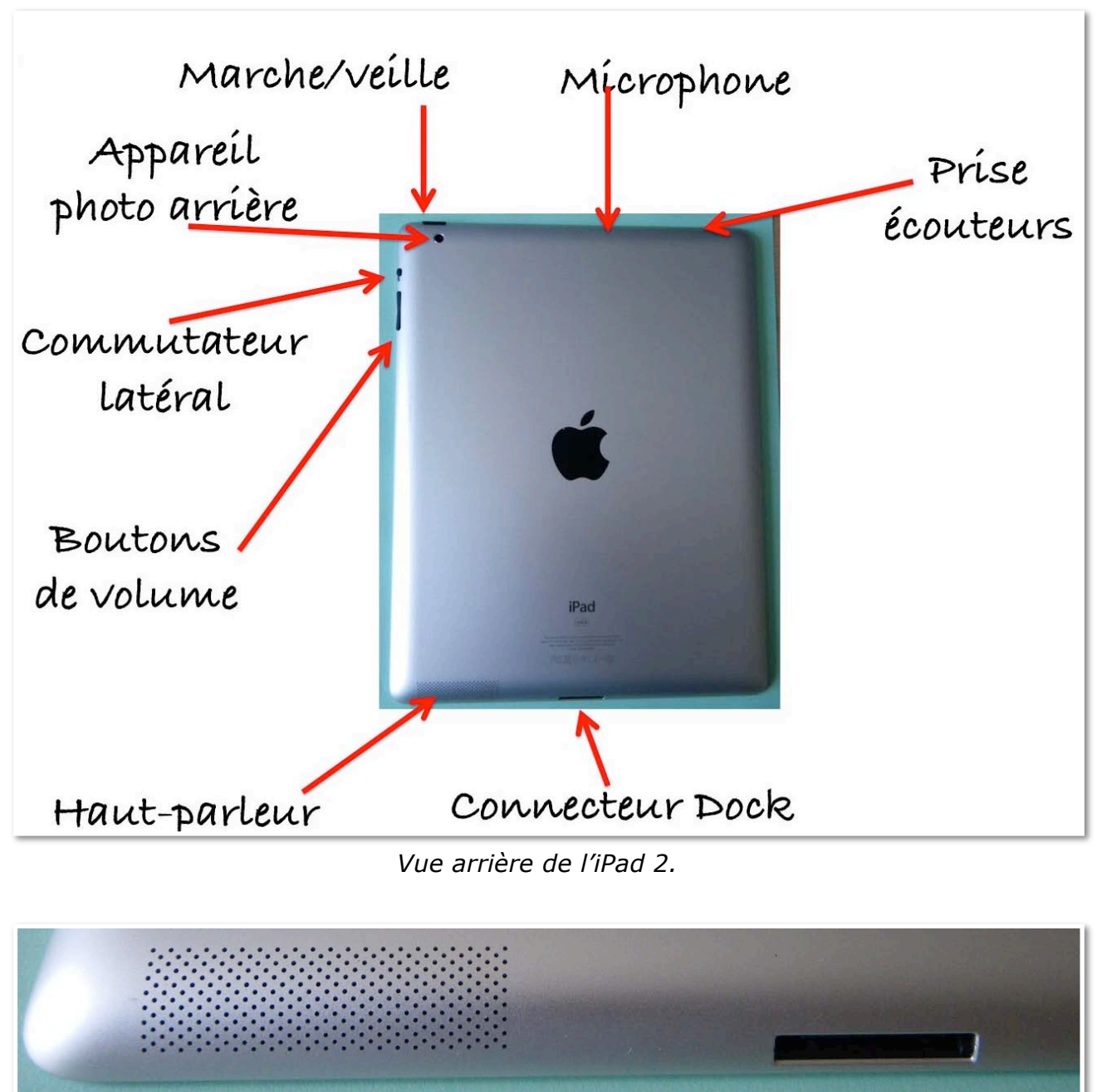

Vue de l'avant de l'iPad 2 avec le connecteur dock branché.

Vue arrière: haut-parleur et connecteur Dock.

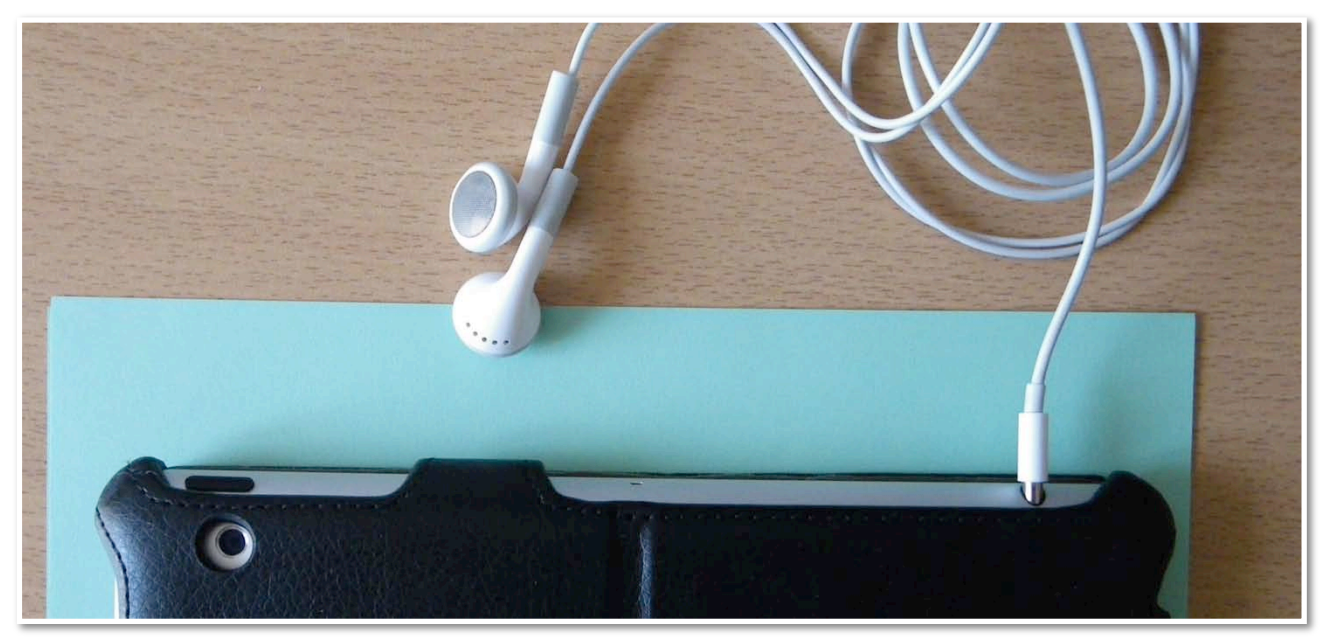

Vue arrière: écouteurs (non fournis avec l'iPad), à gauche caméra arrière.

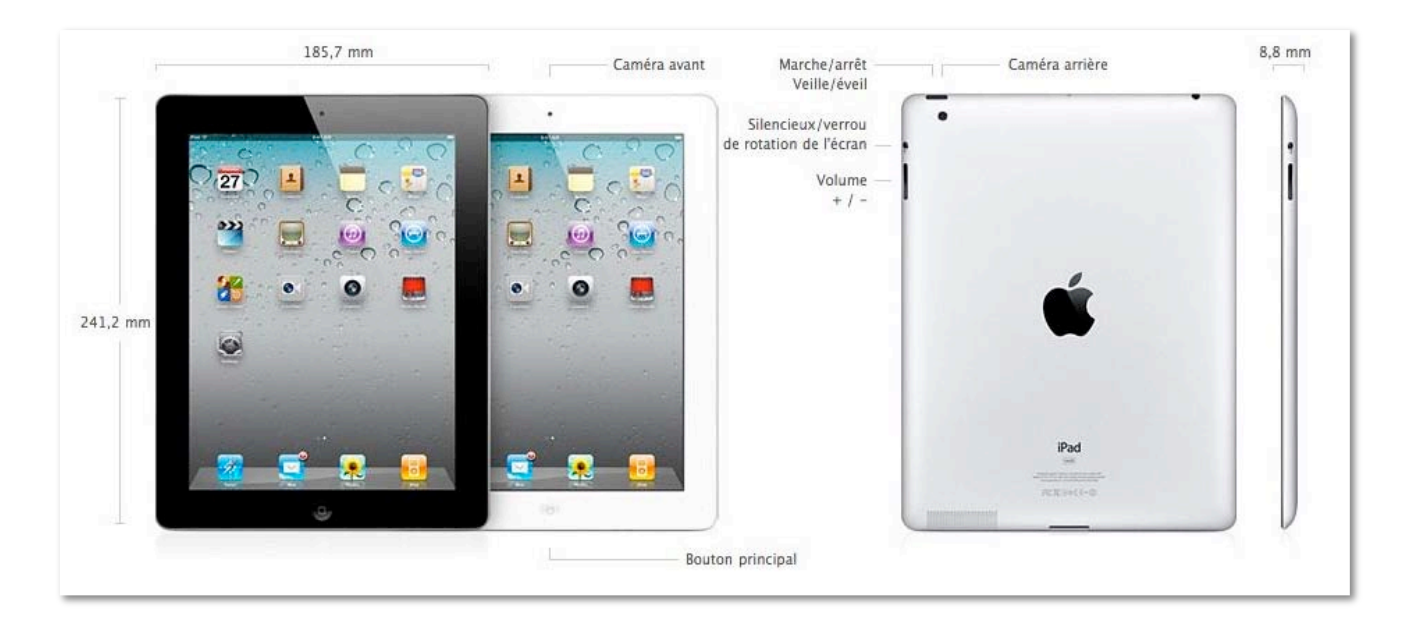

### Accessoires fournis avec l'iPad.

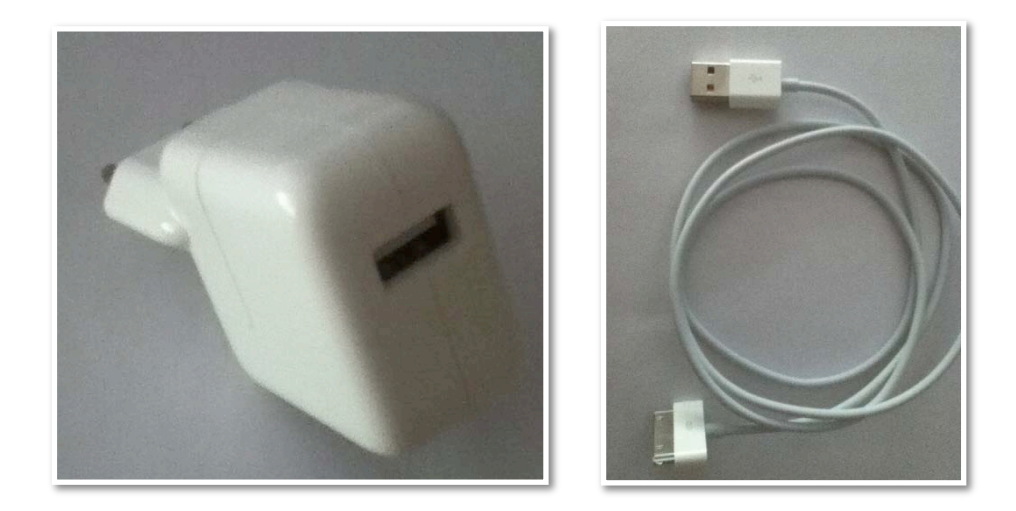

- 2 accessoires sont fournis avec l'iPad 2:
- Un adaptateur secteur USB 10W pour recharger l'iPad.
- Un câble connecteur Dock vers USB pour relier l'iPad à l'ordinateur (Mac ou PC) ou vers l'adaptateur secteur USB 10W.

### **Bouton marche/veille.**

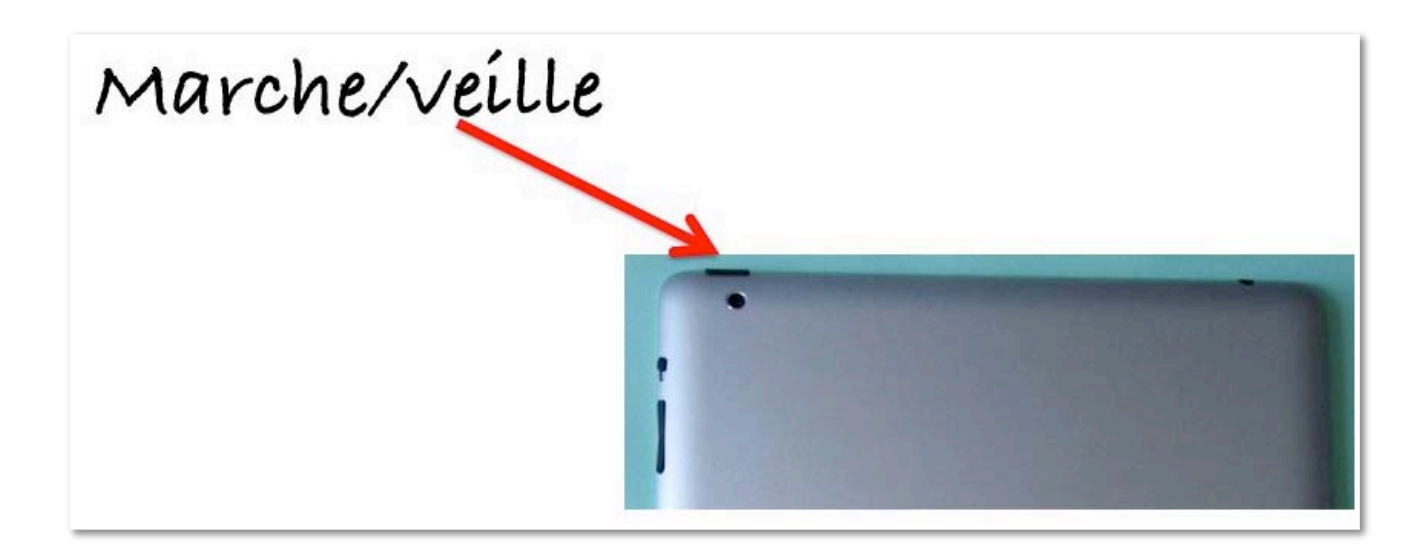

Vous pouvez verrouiller votre iPad en le plaçant en mode veille lorsque vous ne l'utilisez pas. Lorsque vous verrouillez l'iPad, rien ne se passe si vous touchez l'écran, mais la musique continue et vous pouvez utiliser les boutons de volume.

#### Bouton de volume.

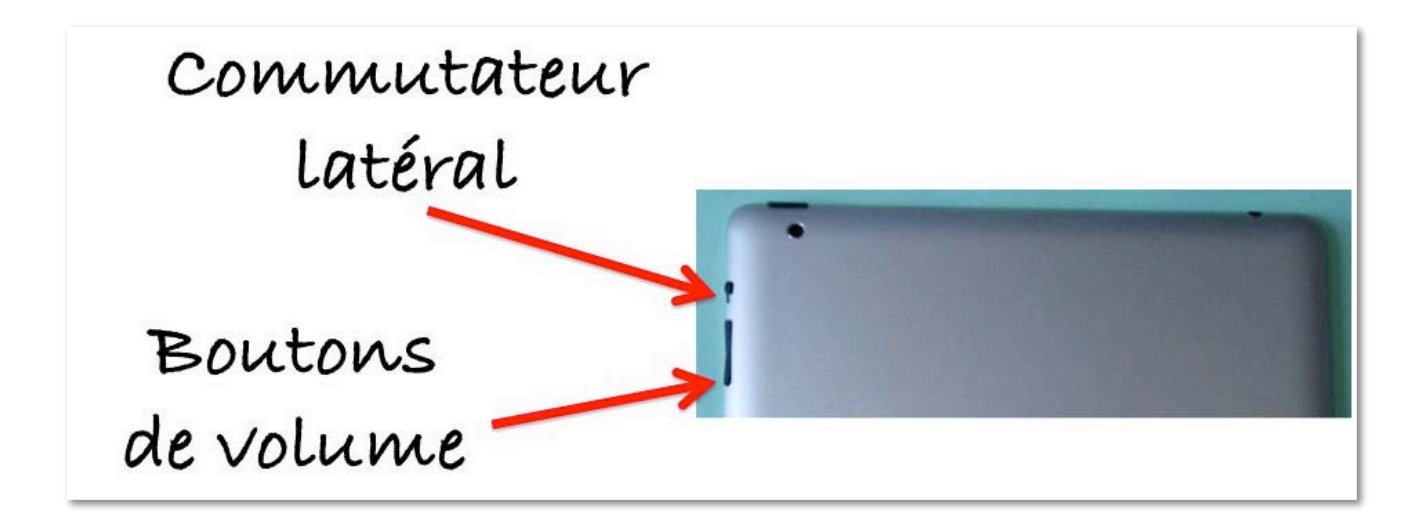

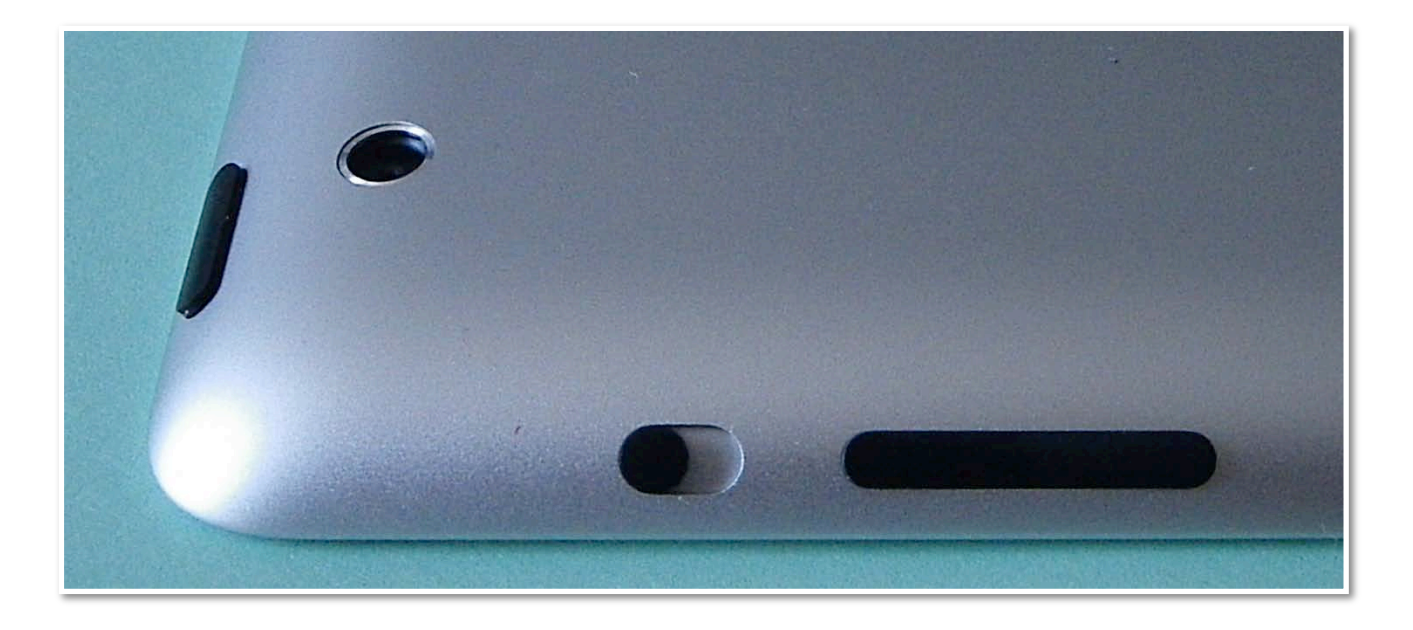

#### Pour augmenter le volume

- Appuyez sur le bouton d'augmentation du volume. Pour diminuer le volume

Appuyez sur le bouton de diminution du volume.

#### Pour couper le son

- Appuyez sur le bouton Baisser le volume et maintenez le doigt dessus pour couper le son de l'audio ou de la lecture vidéo.

#### Supprimer les notifications et effets sonores

- Faites glisser le commutateur latéral vers le bas pour arrêter les notifications et les effets sonores. Ce commutateur ne coupe pas le son de l'audio ou de la vidéo.

# Écran d'accueil.

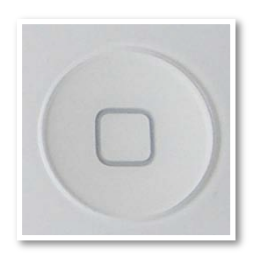

Appuyez sur le bouton principal à tout moment pour accéder au menu principal qui contient vos applications.

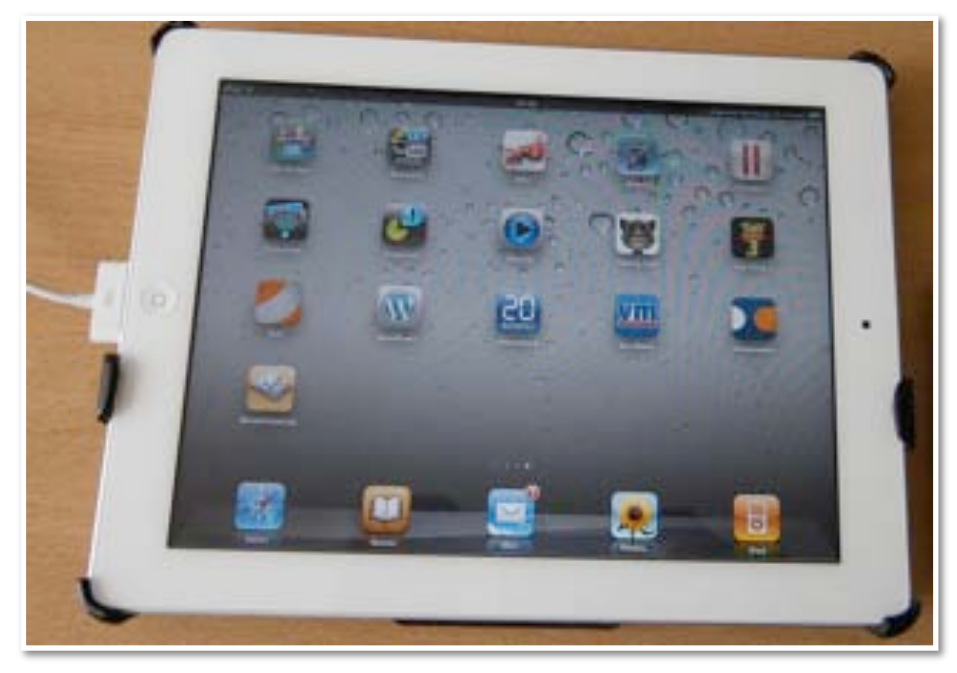

### Vue d'ensemble de l'iPod touch.

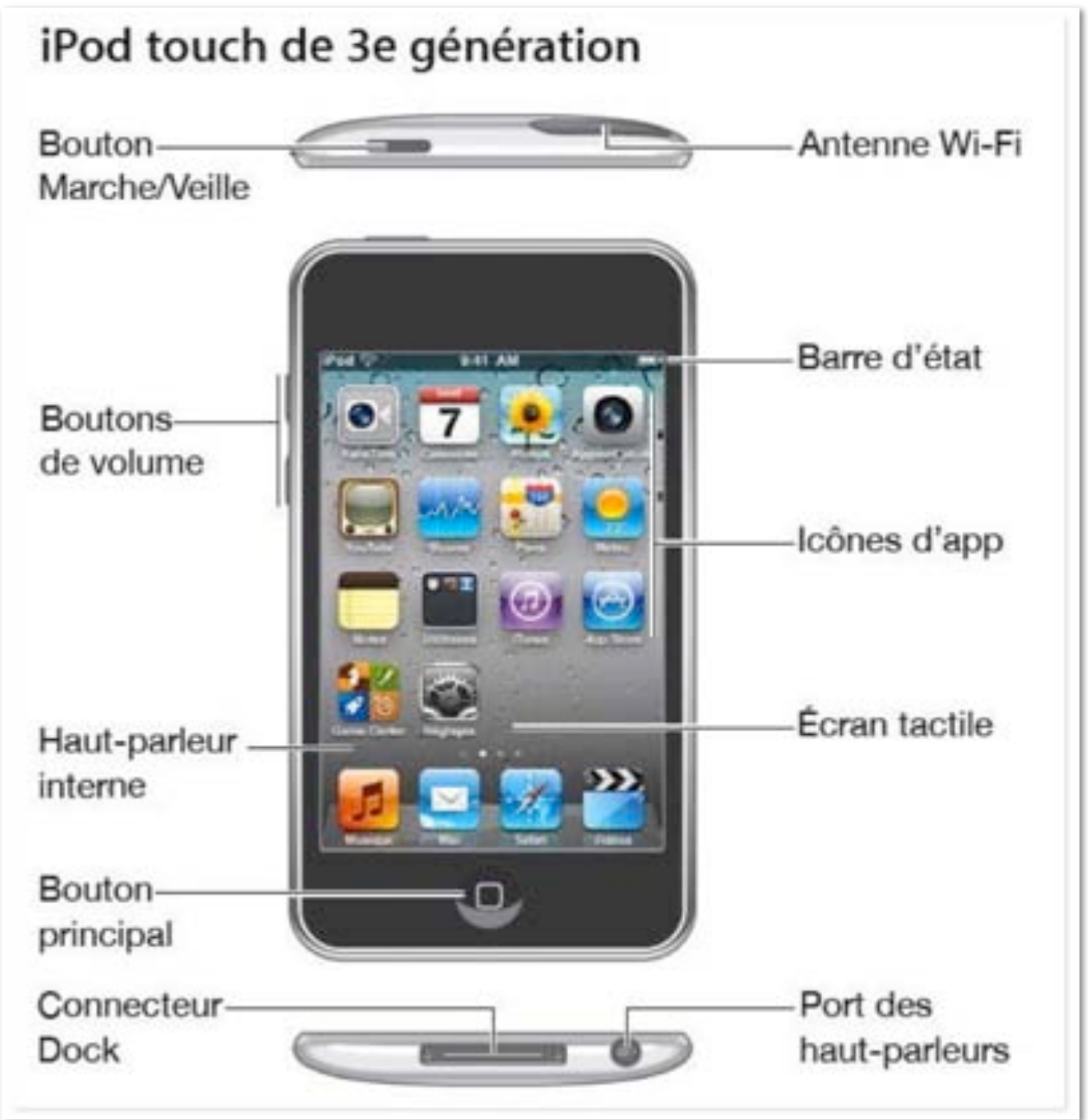

Dimensions :  $111 \times 58,9 \times 7,2 \text{ mm}$ , poids 101 g.

### iPod touch et iPad 2.

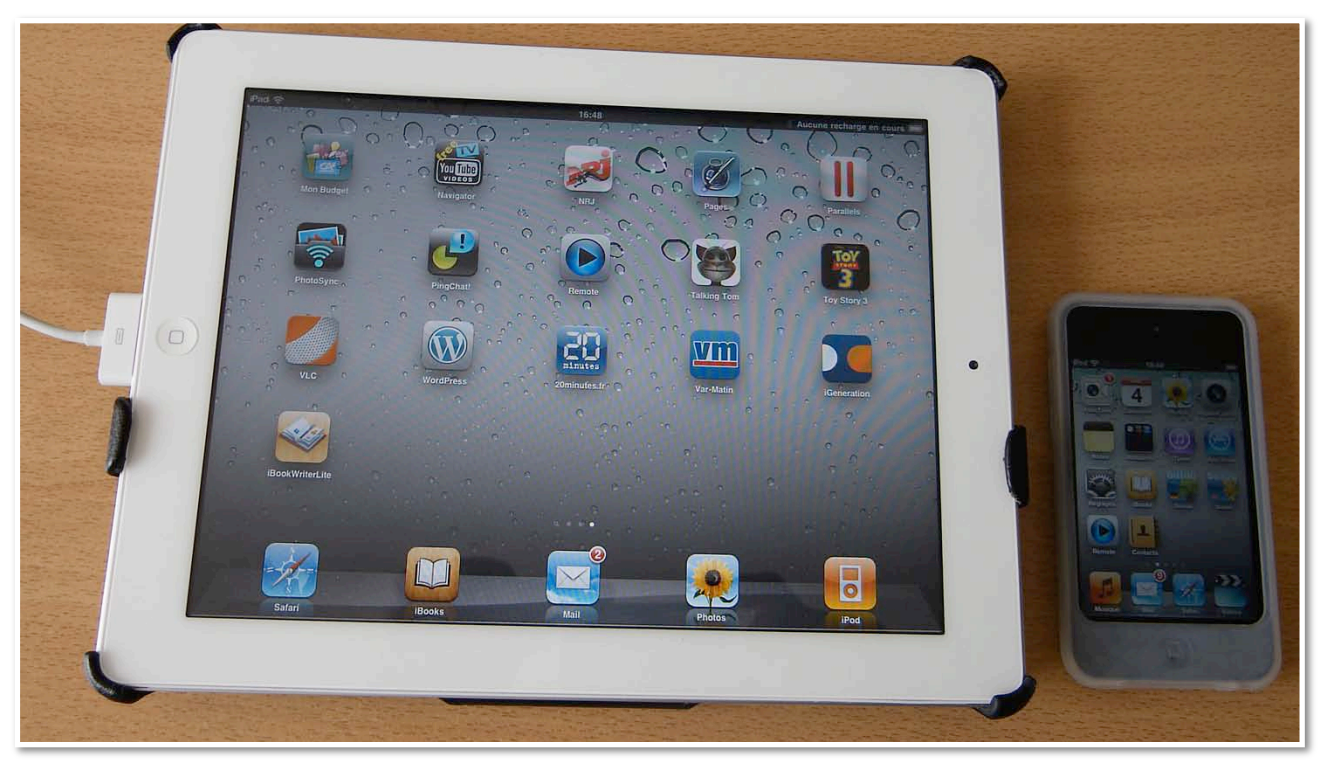

A gauche, l'iPad 2 et à droite l'iPod touch.

# iTunes, le compagnon de l'iPad et de l'iPod. Installation.

#### **Connexion de l'iPad au Mac.**

L'utilisation de l'iPad et de l'iPod touch nécessite la connexion à un Mac ou un PC, avec le logiciel iTunes version 10.2 ou plus ainsi qu'une inscription à l'iTunes Store.

C'est le logiciel iTunes qui assurera la synchronisation avec l'iPad ou l'iPod touch.

**NDLR**: le processus sera semblable pour la synchronisation avec un iPhone.

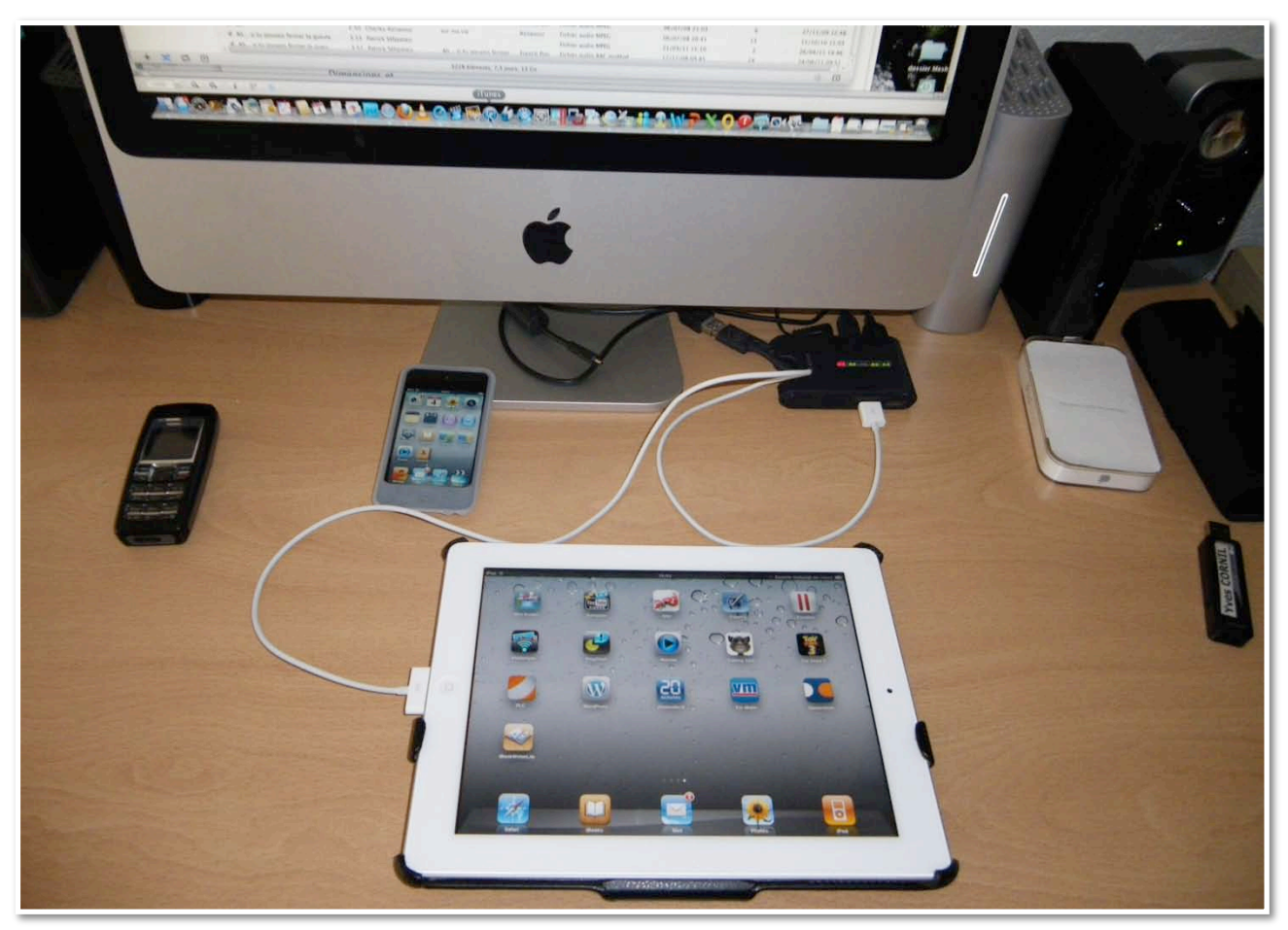

Ici l'iPad est relié à un iMac via un Hub USB.

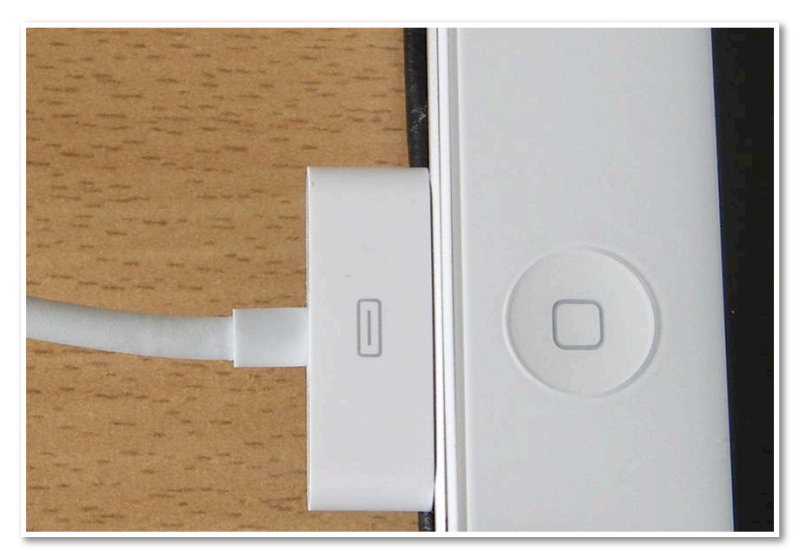

Détail de la connexion.

| Artiste     Artiste     Statem     Artiste     Satem     Satem     Satem     Artiste     Satem     Satem     Sa                                                                                                    | Alson<br>126 Casis France Song<br>Come sugurs<br>Alson income<br>Alson income<br>Solution income<br>Alson income<br>Alson in alson in<br>alson in alson in<br>alson in<br>alson in<br>alson | Centre<br>Vocal<br>Admonost<br>Admonost<br>Pog<br>Admonost<br>Apropos d'II<br>Chansan M-<br>Pog<br>Admonost<br>Apropos d'II<br>II<br>II<br>II<br>II<br>II<br>II<br>II                                                                                                    | Type<br>Rocker and AK Sprethol<br>Rocker and AKS<br>Rocker and AKS                                                                                                    | Date de l'aguet<br>64(-07) (93 21.27<br>64(-07) (93 21.27<br>64(-07) (93 20.41<br>64(-07) (93 20.41<br>21(-03) (11 427<br>21(-03) (11 427 | Lettors Classes<br>7<br>26<br>17<br>15<br>15<br>10<br>17<br>17<br>15<br>10<br>10<br>10<br>10<br>10<br>10<br>10<br>10<br>10<br>10                                                                                                    | 8         Besides lactary         34           16/03/10 13:01         -         -           16/03/11 15:01         -         -           12/03/11 17:42         -         -           20/03/11 15:51         -         -           12/03/11 15:51         -         -           20/03/11 15:51         -         -           20/03/11 15:51         -         -           20/03/11 15:51         -         -           20/03/11 15:51         -         -           20/03/11 15:51         -         -           20/03/11 15:51         -         -           20/03/11 15:51         -         -           20/03/11 15:51         -         -           20/03/11 15:51         -         -           20/03/11 15:51         -         -           20/03/11 15:51         -         -           20/03/11 15:51         -         -           20/03/11 16:51         -         -           20/03/11 16:51         -         -           20/03/11 16:51         -         -           20/03/11 16:51         -         -           20/03/11 16:51         -         -     <                                                                                                    |
|----------------------------------------------------------------------------------------------------|----------------------------------------------------------------------------------------------------|----------------------------------------------------------------------------------------------------|----------------------------------------------------------------------------------------------------|----------------------------------------------------------------------------------------------------|----------------------------------------------------------------------------------------------------|----------------------------------------------------------------------------------------------------|
| saleten 21.4 André Bauvil<br>result au l'autre 21.4 André Bauvil<br>tersa maar 41.6 Charles Annesepur<br>ersan sur la lune 19.9 Adams<br>métre des maris de 19.9 Adams<br>métre des maris de 21.9 Calles Anneseur<br>a tils a la lune 20.9 Calles A<br>a mariént 10.1 Calles A<br>a mariént 10.1 Calles A<br>a mariént 4.1 Calles<br>a mariént 4.1 Calles<br>de Calles Calles<br>er De la Calles Ram. 4<br>20.9 Calles A<br>a mariént 20.9 Calles A<br>Mortes A<br>20.0 Calles A<br>a mariént 20.0 Calles A<br>Mortes A<br>20.0 Calles A<br>a mariént 20.0 Calles A<br>a mariént 20.0 Calles A<br>a mariént 20.0 Calles A<br>a mariént 20.0 Neu Men<br>es de mois Calles<br>a calles<br>a ca                                                                                                    | Lite Caase French Senge<br>Genera Bagears<br>Aluer Inspirers                                                                                                    | Vecili<br>Annanour<br>Vanitte Fra<br>Chansan fr<br>Ros<br>Annanour<br>Annanour<br>Annanour                                                                                                    | Techne ande MAC printigel<br>Techne ande MAC printigel<br>Techne ande MAC<br>Techne ande MAC<br>Techne ande MAC<br>Techne ande MAC<br>Techne ande MAC<br>Techne ande MAC<br>Techne ande MAC<br>Techne ande MAC<br>Techne ande MAC<br>Techne ande MAC<br>Techne ande MAC<br>Techne ande MAC<br>Techne ande MAC<br>Techne and Techne and Techne<br>Techne and Techne and Techne<br>Techne and Techne and Techne<br>Techne and Techne and Techne<br>Techne and Techne and Techne<br>Techne and Techne and Techne<br>Techne and Techne and Techne<br>Techne and Techne and Techne<br>Techne and Techne and Techne<br>Techne and Techne<br>Techne and Techne<br>Techne and Techne<br>Techne and Techne<br>Techne and Techne<br>Techne and Techne<br>Techne and Techne<br>Techne<br>Techne and Techne<br>Techne<br>Te | 04(-07)09 21.27<br>04(-07)09 20.41<br>94(-07)09 20.41<br>21(-05)(-11.427<br>21(-05)(-11.427<br>21(-05)(-11.427<br>20(-07)09 20.41<br>94.42<br>94.43<br>94.4<br>94.4<br>109<br>94.4<br>120<br>94.4<br>120<br>120<br>120<br>120<br>120<br>120<br>120<br>120                                                                                                    | 7<br>15<br>16<br>17<br>17<br>18<br>18<br>10<br>10<br>20<br>20<br>20<br>20<br>20<br>20<br>20<br>20<br>20<br>20<br>20<br>20<br>20                                                                                                    | 16402/10         13.01.           16402/10         13.01.           16402/10         17.40.           20102/10         17.40.           20102/10         17.40.           20102/10         17.40.           20102/10         17.40.           27032/10         17.40.           27032/10         17.40.           27032/10         17.40.           27032/10         17.40.           27032/10         17.40.           20107/11         17.40.           20107/11         17.40.           20107/11         17.40.           20107/11         17.40.           20107/11         17.40.           20107/11         17.40.           20107/11         17.40.           20107/11         14.10.           20107/11         14.11.           20107/11         14.12.           20107/11         14.12.           20107/11         14.12.           20107/11         14.12.           20107/11         14.12.           20107/11         14.12.           20107/11         14.12.           20107/11         14.12.           20107/11                                                                                                    |
| terrs ansar         418 Contra Anneque         ensin sur la lum         194 Adams         ensin sur la lum         195 Adams         ensin sur la lum         195 Adams         ensin sur la lum         195 Adams         ensin sur la lum         195 Adams         ensin sur la lum         195 Adams         ensin sur la lum         195 Adams         ensin sur la lum         ensin sur la lum         ensi sur la lum         ensi sur la lum         ensin sur la lum                                                                                                    | Come togons<br>Alum togons<br>Alum t                                                               | Arranout<br>Variet Ra<br>Charan R<br>Rog<br>Arranout<br>A propos d'iT<br>I<br>I<br>I<br>I<br>I<br>I<br>I<br>I<br>I<br>I<br>I<br>I<br>I<br>I<br>I<br>I<br>I<br>I<br>I                                                                                                    | Terver and on MEG<br>Terver and an MEG<br>Terver and an MEG<br>Terver and an MEG<br>Terver and and MEG<br>Terver and and MEG<br>Terver and terver and MEG<br>Terver and terver and MEG<br>Terver and terver and terver and terver<br>terver and terver and terver and terver and terver<br>terver and terver and terver and terver and terver and terver<br>terver and terver and terver and terver and terver and terver and terver and terver<br>terver and terver and terver and terver and terver and terver and terver<br>terver and terver and terver an                                                                                                    | 04(07)08 20 41<br>94(07)08 20 41<br>21(03)11 42 27<br>21(03)11 42 27<br>20(07)08 10 41<br>94(07)08 20 41<br>941<br>941<br>104<br>941<br>127<br>120<br>941<br>160<br>161<br>161<br>161<br>162<br>162<br>164<br>163<br>164<br>163<br>164<br>163<br>164<br>163<br>164<br>164<br>164<br>164<br>164<br>164<br>165<br>165<br>165<br>165<br>165<br>165<br>165<br>165                                                                                                    | 15<br>26<br>1<br>1<br>15<br>15<br>14<br>15<br>27<br>27<br>28<br>16<br>20<br>24<br>24<br>25<br>25<br>26<br>24<br>21<br>25<br>25<br>25<br>25<br>25<br>25<br>25<br>25<br>25<br>25<br>25<br>25<br>25                                    | 14/04/11 11.28<br>60/03/11 15.38<br>120/03/11 15.38<br>120/03/11 15.38<br>120/03/11 15.38<br>120/03/11 15.36<br>120/03/11 15.46<br>120/03/11 15.46<br>120/03/11 15.46<br>120/03/11 15.46<br>120/03/11 15.46<br>120/03/11 15.46<br>120/03/11 16.47<br>120/03/11 16.47<br>120/03/1                                                                                                    |
| resid as la lune; 1949. Adores,<br>resis as la lune; 153. Adores,<br>resis as la lune; 153. Adores,<br>resis as la lune; 153. Adores,<br>resis hards, 154. Adores,<br>a fenne; 253. Daries, Annoser<br>a fenne; 253. Daries, Annoser<br>a resisten; 153. Daries, Annoser<br>a resisten; 153. Daries, Annoser<br>a resisten; 153. Daries, Annoser<br>a resisten; 153. Daries, Annoser<br>a resisten; 153. Daries, Annoser<br>a resisten; 153. Daries, Annoser<br>a resisten; 154. Daries, Annoser<br>154. Conce, Daries, Annoser<br>155. Conce, Daries, Annoser<br>155. Daries, Annoser<br>155. Daries, Annoser<br>155. Daries, Annoser<br>155. Daries, Annoser<br>157. Daries, Annoser<br>157. Daries, A                                                                                                    | Edente Bagluré<br>Alburti Indense                                                                                                    | Varieti ha<br>Chansan N<br>Pos<br>Astranue<br>Apropos d'ill<br>Ill<br>Ill<br>Ill<br>Ill<br>Ill<br>Ill<br>Ill<br>Ill<br>Ill                                                                                                    | Prover ander AAC prefetet<br>Prover ander AAC<br>Prover ander AAC<br>Pro                                                                                                    | 04(07)08 20 41<br>21(05)(11 427<br>23(05)(11 1427<br>20(07)(20 20 41<br>04(07)(20 20 41<br>041)<br>041<br>041<br>041<br>041<br>041<br>041<br>127<br>041<br>127<br>041<br>120<br>041<br>120<br>120<br>120<br>120<br>120<br>120<br>120<br>120<br>120<br>12                                                                                                    | 26<br>1<br>15<br>15<br>10<br>20<br>20<br>20<br>20<br>20<br>20<br>20<br>20<br>20<br>20<br>20<br>20<br>20                                                                                                    | 82/02/11 17:46<br>29/03/11 17:51<br>22/03/11 17:51<br>22/03/11 17:51<br>27/03/11 17:52<br>27/03/11 17:52<br>27/03/11 17:52<br>27/03/11 17:52<br>27/03/11 17:52<br>27/03/11 17:52<br>22/03/11 17:52<br>22/03/11 17:52                                                                                                    |
| men se la lunit 15.3 Adims<br>mine fuer nami 459 Gorges Inseens<br>mine fuer adms drax ant 228 Dia<br>8 films 230 Guris A fuer<br>a film 230 Guris A fuer<br>a mariter 313 Guris A fuer<br>a mariter 212 Dulis<br>a mariter 212 Dulis<br>a mariter 213 Dulis<br>a mariter 213 Dulis<br>a dulis<br>a Dulis<br>a Dul                                                                                                    | Line source                                                                                                    | Chansan N-<br>Pop<br>Annanor<br>A propos d'II<br>I<br>I<br>I<br>I<br>I<br>I<br>I<br>I<br>I<br>I<br>I<br>I<br>I<br>I<br>I<br>I<br>I<br>I                                                                                                    | Rover and ANRG<br>Rover and ANRG<br>Rover and ANRG<br>Rover and MRG<br>Week<br>Current Control of the Control of the Control<br>Control of the Control of the C                                                                                                    | 21(05)(11 14 27<br>21(05)(11 127<br>04(07)(08 20 41<br>04(07)(08 20 41<br>041<br>041<br>041<br>041<br>041<br>041<br>041<br>109<br>109<br>109<br>109<br>127<br>120<br>041<br>160<br>160<br>160<br>160                                                                                                    | 1<br>17<br>15<br>14<br>10<br>22<br>17<br>28<br>10<br>20<br>20<br>20<br>20<br>20<br>20<br>20<br>20<br>20<br>2                                                                                                    | 29(0)/111533<br>20(0)/111535<br>20(0)/111724<br>27(0)/111724<br>27(0)/111724<br>27(0)/111747<br>27(0)/111747<br>27(0)/111747<br>27(0)/111747<br>20(0)/111647<br>20(0)/111124<br>20(0)/111246<br>17(0)/11144<br>20(0)/111643<br>20(0)/111643                                                                                                    |
| white 6 music     4.09     Compos Paraleses.       in fermes     4.01     Calle Tala       in fermes     4.01     Caller A       in film     2.02     Caller A       in film     2.02     Caller A       in film     2.02     Caller A       in film     2.02     Caller A       in markint     4.12     Caller A       in film     2.04     Caller A       in film     2.02     Caller A       in film     2.02     Caller B       in College     3.41     Clime D       in college     3.41     Clime D       in college     3.42     Clime D       in college     3.41     Clime D       in college     3.41     Clime D       in college     3.41     Clime D       in college     3.41     Clime D       in college     3.41     Clime D       in college     3.42     Clime D       in college     3.42     Clime D       in college     3.42     Clime D       in college     3.42     Clime D       in college     3.42     Clime D       in college     3.42     Clime D       in college     3.42     Clime D <td< td=""><td></td><td>Charlash N<br/>Pop<br/>Akranov<br/>Apropos d'II<br/>II<br/>II<br/>II<br/>II<br/>II<br/>II<br/>II<br/>II<br/>II<br/>II<br/>II<br/>II</td><td>Reference and a AAC<br/>Reference and an MRG<br/>Reference and an MRG<br/>Reference and an MRG<br/>Reference and RRG<br/>Reference and Reference and Reference and Refer</td><td>21/05/11 11 27<br/>94/07/08 20 41<br/>94/07/08 20 41<br/>94/1<br/>941<br/>941<br/>941<br/>941<br/>941<br/>127<br/>941<br/>127<br/>941<br/>127<br/>941<br/>127<br/>941<br/>127<br/>941<br/>127<br/>941<br/>128<br/>941<br/>129<br/>941<br/>129<br/>941<br/>129<br/>941<br/>129<br/>108<br/>108<br/>108<br/>108<br/>108<br/>108<br/>108<br/>108<br/>108<br/>108</td><td>17<br/>15<br/>16<br/>17<br/>27<br/>28<br/>17<br/>28<br/>20<br/>20<br/>20<br/>20<br/>20<br/>20<br/>20<br/>20<br/>20<br/>20<br/>20<br/>20<br/>20</td><td>0)94/11 15:51<br/>22/93/11 17:34<br/>17/93/11 17:36<br/>17/93/11 17:37<br/>17/93/11 17:37<br/>17/93/11 17:37<br/>18/94/11 16:37<br/>18/94/11 17:37<br/>18/94/11 17:37<br/>18/94/11 17:37<br/>18/94/11 17:37<br/>18/94/11 17:37<br/>18/94/11 16:38<br/>19/94/11 16:38<br/>19/94/11 10/94<br/>19/94/11 10/94<br/>19/94/11 10/94<br/>19/94/11 10/94<br/>19/94/11 10/94<br/>19/94/11 10/94</td></td<> |                                                                                                    | Charlash N<br>Pop<br>Akranov<br>Apropos d'II<br>II<br>II<br>II<br>II<br>II<br>II<br>II<br>II<br>II<br>II<br>II<br>II                                                                                                    | Reference and a AAC<br>Reference and an MRG<br>Reference and an MRG<br>Reference and an MRG<br>Reference and RRG<br>Reference and Reference and Reference and Refer                                                                                                    | 21/05/11 11 27<br>94/07/08 20 41<br>94/07/08 20 41<br>94/1<br>941<br>941<br>941<br>941<br>941<br>127<br>941<br>127<br>941<br>127<br>941<br>127<br>941<br>127<br>941<br>127<br>941<br>128<br>941<br>129<br>941<br>129<br>941<br>129<br>941<br>129<br>108<br>108<br>108<br>108<br>108<br>108<br>108<br>108<br>108<br>108                                                                                                    | 17<br>15<br>16<br>17<br>27<br>28<br>17<br>28<br>20<br>20<br>20<br>20<br>20<br>20<br>20<br>20<br>20<br>20<br>20<br>20<br>20                                                                                                    | 0)94/11 15:51<br>22/93/11 17:34<br>17/93/11 17:36<br>17/93/11 17:37<br>17/93/11 17:37<br>17/93/11 17:37<br>18/94/11 16:37<br>18/94/11 17:37<br>18/94/11 17:37<br>18/94/11 17:37<br>18/94/11 17:37<br>18/94/11 17:37<br>18/94/11 16:38<br>19/94/11 16:38<br>19/94/11 10/94<br>19/94/11 10/94<br>19/94/11 10/94<br>19/94/11 10/94<br>19/94/11 10/94<br>19/94/11 10/94                                                                                                    |
| remere based dans dass and<br>a finamese 4.55 Charles Annowaker<br>a film 2.20 Charles A<br>a marketer<br>a marketer<br>4.51 Charles Annowaker<br>4.52 Charles A<br>a marketer<br>4.53 Charles Annowaker<br>4.54 Enter Base<br>en Dar Ivis Come (Badis Ram.<br>4.50 Charles Dis<br>4.50 Frances Li<br>4.50 Frances Li<br>4.50 Charles A<br>6.50 Frances Li<br>4.50 Charles A<br>6.50 Frances Li<br>4.50 Charles A<br>6.50 Frances Li<br>4.50 Charles A<br>6.50 Frances Li<br>4.50 Charles A<br>6.50 Frances Li<br>4.50 Charles A<br>6.50 Frances Li<br>4.50 Charles A<br>6.50 Frances A<br>6.50 Frances Li<br>4.50 Charles A<br>6.50 Frances Li<br>4.50 Charles A<br>6.50 Frances Li<br>4.50 Charles A<br>6.50 Frances Li<br>4.50 Charles A<br>6.50 Frances Li<br>4.50 Charles A<br>6.50 Frances Li<br>4.50 Charles A<br>6.50 Frances Li<br>4.50 Charles A<br>6.50 Frances Li<br>5.50 Frances Li<br>5.50 Fra                                                                                                    |                                                                                                    | Pop<br>Asranuar<br>A propos d'II<br>II<br>II<br>Han<br>Han<br>Han                                                                                                    | Rome ande MRG<br>Rome ander MRG<br>functioner<br>Current Statution<br>Current Statution<br>of Statution<br>of Statution<br>of Statution                                                                                                    | 04/07/08/20-41<br>04/07/08/20-41<br>0.41<br>0.41<br>0.41<br>0.41<br>0.41<br>0.41<br>0.41<br>0.41<br>1.07<br>1.20<br>0.41<br>1.61<br>1.61<br>1.61<br>1.61<br>1.63<br>1.63<br>1.63<br>1.64                                                                                                    | 17<br>18<br>11<br>10<br>20<br>17 ×××<br>18<br>10<br>23<br>24 ××××<br>16<br>16<br>15<br>10<br>24<br>24<br>24<br>24<br>25<br>24<br>24<br>25<br>26<br>24<br>26<br>26<br>26<br>26<br>26<br>26<br>26<br>26<br>26<br>26<br>26<br>26<br>26 | 00)94/11 15:51<br>22/03/11 17:34<br>27/03/12 17:47<br>27/03/12 17:47<br>27/03/12 17:47<br>27/03/11 17:57<br>27/03/11 17:57<br>20/04/11 16:47<br>20/04/11 16:47<br>20/04/11 15:46<br>17/03/11 16:45<br>20/04/11 16:45<br>20/04/11 16:45                                                                                                    |
| a fennes 415 Contra Annour<br>a file 220 Contra A<br>a reactine 233 Contra A<br>a reactine 233 Contra A<br>a reactine 233 Contra A<br>a reactine 241 Contra A<br>reactine 241 Contra A<br>reactine 241 Contra A<br>reactine 241 Contra A<br>259 Franciste 240 Contra A<br>reactine 241 Contra A<br>250 Contra A<br>250 Contra A<br>251 Contra A<br>252 Contra A<br>253 Contra A<br>254 Contra A<br>255 Contra A<br>255 Contra A                                                                                                    |                                                                                                    | Adrement<br>A propos d'il<br>iT<br>Han<br>Tan<br>Tan<br>Tan                                                                                                    | Referer aufen MRG<br>Sumes<br>Sumes<br>Sumes 10<br>Sumes 10<br>Provide Sumes and Sumes and                                                                                                    | 04,07/08 20 41<br>0.41<br>0.41<br>0.41<br>0.41<br>0.41<br>1.27<br>1.20<br>1.41<br>1.41<br>1.42<br>1.42                                                                                                    | 15<br>11<br>10<br>22<br>17 ****<br>18<br>10<br>23<br>20<br>24 *****<br>16<br>13<br>10<br>14                                                                                                    | 2010/1411724<br>27102/111737<br>27102/111737<br>27102/111737<br>27102/111737<br>28104/111737<br>28104/111737<br>28104/111739<br>68112/202244<br>27102/111346<br>17102/111441<br>20102/111744<br>20102/111744<br>20102/1116134                                                                                                    |
| a file 2.32 Curve A m m<br>a martine 3.33 Curve A m m<br>a martine 4.13 Datas<br>Montes 2.44 Lens Bau<br>er Dar Via Corre Balas Ban.<br>4.20 Cine Da<br>er Dar Via Corre Balas Ban.<br>4.20 Cine Da<br>er Dar Via Corre Balas Ban.<br>4.20 Cine Da<br>er Dar Via Corre Balas Ban.<br>4.20 Prove Ban.<br>4.20 Prove Ban.<br>4.20 P                                                                                                    | ,<br>JJJ                                                                                                    | A propos d'il                                                                                                    | tunes<br>Tunes 10<br>which is the second second                                                                                                    | 0.41<br>0.41<br>0.64<br>0.64<br>0.64<br>0.64<br>0.64<br>0.64<br>0.64<br>0.64                                                                                                    | 11<br>10<br>22<br>17 ***<br>18<br>10<br>23<br>20<br>24 ***<br>18<br>13<br>13<br>10<br>14                                                                                                    | 27/32/21 17:37<br>17/32/21 17:30<br>02/34/21 16:47<br>27/32/21 17:37<br>22/04/21 17:37<br>22/04/21 17:37<br>22/04/21 17:34<br>17/32/21 12:34<br>17/32/21 12:34<br>17/32/21 12:34<br>22/32/21 12:34<br>22/32/ |
| a maxime 13.3 Contra A<br>a maxime 412 Datas<br>a maxime 412 Datas<br>ne Day Ind Convert 244 Centre Bos<br>ne Day Ind Convert 144 Centre Bos<br>ne Day Ind Convert 144 Centre Bos<br>ne day Ind Convert 144 Centre Bos<br>ne day Ind Convert 144 Centre Bos<br>ne day Ind Convert 144 Centre Bos<br>ne day Ind Convert 144 Centre Bos<br>ne day Ind Convert 144 Centre Bos<br>ne day Ind Convert 144 Centre Bos<br>ne day Ind Convert 144 Centre Bos<br>ne day Ind Convert 144 Centre Bos<br>ne day Ind Convert 144 Centre Bos<br>news to Register 244 Centre A<br>end Convert 144 Centre Bos<br>news to Register 244 Centre A<br>end Convert 144 Centre Bos<br>News Convert 144 Centre Bos<br>News Co                                                                                                    |                                                                                                    | Tankara and a second and a second and a se                                                                                                    | <ul> <li>Sumes 10</li> <li>Sumes 10</li> <li>Sumes 10 House Summary Summary Summar</li> </ul>                                                                                                    | 0.41<br>0.41<br>0.41<br>0.41<br>1.27<br>1.20<br>1.20<br>1.41<br>1.40<br>1.42<br>1.42                                                                                                    | 10<br>22<br>17 ***<br>18<br>10<br>20<br>20<br>24 ****<br>18<br>13<br>13<br>14                                                                                                    | 27/94/11 17:30<br>60/94/11 17:30<br>27/94/11 17:37<br>28/94/11 17:37<br>28/94/11 17:37<br>28/94/11 17:39<br>68/12/10 22:44<br>17/94/11 14:11<br>64/02/11 07:44<br>20/94/11 16:39<br>27/94/11 16:39<br>27/94/11 16:39                                                                                                    |
| a navière 4,12 Duide<br>injoinne 2246 terri Brus<br>en Day Na Chine Madia Ren. 420 Gine Di-<br>ne Day Na Chine Madia Ren. 420 Gine Di-<br>pra 200 Year 200 Year 200 Year 200<br>rai 200 Year 200 Year 200<br>rai 200 Year 200 Year 200<br>rai 200 Year 200 Year 200<br>rai 200 Year 200 Year 200<br>rai 200 Year 200 Year 200<br>rai 200 Year 200 Year 200<br>rai 200 Year 200<br>rai 200<br>rai 200<br>rai 200                                                                                                    |                                                                                                    | а<br>1<br>1                                                                                                    | viunes 10<br>viunes 10<br>vientes carte de la constance<br>de la constance de la constance<br>de la constance de la constance de la constance<br>de la constance de la constance de la constance<br>de la constance de la constance de la constance de la constance<br>de la constance de la constance de la constance de la constance<br>de la constance de la constance de la constance de la constance de la constance de la constance de la constance<br>de la constance de la constance de la constance de la constance de la constance de la consta                                                                                                    | 0.41<br>100<br>0.41<br>0.41<br>120<br>0.41<br>140<br>141<br>140<br>140<br>140<br>140<br>140                                                                                                    | 22<br>17 ×××<br>18<br>10<br>23<br>26<br>24 ××××<br>13<br>13<br>14                                                                                                    | 02/94/11 16.47<br>27/90/11 17:37<br>30:04/11 17:37<br>04:17/10 17:30<br>04:17/10 22:44<br>20:04/11 15:46<br>17/90/11 16:41<br>17/90/11 16:41<br>20:04/11 07:44<br>20:04/11 07:44<br>20:04/11 06:19<br>27/94/11 16:37<br>29:05(11 16:37                                                                                                    |
| ubprove 2.46 Let Dra<br>ne Day Tos Corre (Balis Ram. 4.20 Calve Day<br>na Calve (Balis Ram. 4.20 Calve Day<br>na 2.50 Franco La<br>tra 3.20 Fres Mer<br>tra 3.20 Fres Mer<br>tra 4.20 Calve A<br>test tra post fres aller 2.40 Let Surfs<br>test tra post fres aller 2.40 Let Surfs<br>test tra post fres aller 2.40 Let Surfs<br>test Carba post fres aller 2.40 Let Surfs<br>test Carba post fres aller 2.40 Let Surfs<br>test Carba post fres aller 2.40 Let Surfs<br>test Carba post fres aller 2.40 Let Surfs<br>test Carba post fres aller 2.40 Let Surfs<br>test Carba post fres aller 2.41 Carba post<br>test Carba post fres aller 2.41 Let Surfs<br>test Carba post fres aller 2.41 Let Surfs<br>test Carba post fres aller 2.41 Let Surfs<br>test Carba post fres aller 2.41 Let Surfs<br>test carba post fres aller 2.41 Let Surfs<br>test carba post fres al                                                                                                    |                                                                                                    | 1982<br>1                                                                                                    | Cunes 10                                                                                                    | 1 03<br>0 41<br>0 41<br>1 27<br>1 20<br>0 41<br>1 42<br>1 40<br>1 63<br>1 63<br>1 43<br>1 43<br>1 43<br>1 43<br>1 43<br>1 43<br>1 43<br>1 4                                                                                                    | 17 ****<br>18<br>10<br>23<br>26<br>24 *****<br>13<br>10<br>14                                                                                                    | 27/03/11 17:37<br>34/04/11 17:09<br>42/04/11 17:09<br>44/12/10 32:44<br>20/04/11 13:44<br>14/03/11 15:44<br>44/03/11 05:59<br>17/04/11 14:41<br>44/03/11 05:59<br>17/04/11 14:37<br>45/05/11 14:37                                                                                                    |
| ne Day Yua Corer 5 4.1 Cirine Di<br>ne Day Yua Corer (Rudis Ram. 240 Cirine Gi<br>ne Cay Yua Core (Rudis Ram. 255) Francis Li<br>ra 255 Francis Li<br>ra 255 Francis Li<br>ra 255 Francis Li<br>ra 255 Courtes A<br>disorch popular fina aller 2.42 Richard A<br>resort to pous fina aller 2.40 Les Sarth<br>resort to pous fina aller 2.40 Les Sarth<br>resort to pous fina aller 2.40 Les Sarth<br>resort to pous fina aller 2.40 Les Sarth<br>resort to pous fina aller 2.40 Les Sarth<br>resort to pous fina aller 2.40 Les Sarth<br>resort to pous fina aller 2.40 Les Sarth<br>resort to pous fina aller 2.40 Les Sarth<br>resort to pous fina aller 2.41 Les Davis<br>et Generat alleva 2.43 Courtes A<br>4 2.41 Les Davis<br>et aller 2.45 Courtes A<br>de Courtes A                                                                                                    |                                                                                                    | il<br>t the                                                                                                    | iunes 10                                                                                                    | 0.41<br>9.41<br>1.27<br>9.41<br>1.20<br>9.41<br>1.63<br>1.63<br>1.63<br>1.63<br>1.63<br>1.63<br>1.63<br>1.6                                                                                                    | 17<br>18<br>10<br>21<br>20<br>24 第888<br>18<br>13<br>10<br>14                                                                                                    | 28/04/11 17 08<br>82/09/11 21:10<br>83/12/06/11 21:40<br>17/03/12 13:46<br>17/03/12 13:46<br>17/03/12 10:44<br>20/03/11 08:19<br>17/04/11 14:437<br>90/05/11 16:33                                                                                                    |
| ne Day has Corre (Balta Ram. 4.20 Calve Do<br>na 2.50 Francis G<br>ra 3.20 Frankis<br>ra 3.20 Frankis<br>ra armol Galadi<br>Kontha pract free aller 2.40 Less Surfs<br>reserts to pract free aller 2.40 Less Surfs<br>reserts pract free aller 2.40 Less Surfs<br>reserts Drank - 1.17 Les Freed<br>reserts Drank - 1.17 Les Freed<br>reserts 2.40 Calves A<br>ter - General- des-Prés<br>1.17 Les Freed<br>reserts 2.41 Jac Danie<br>1.17 Les Freed<br>reserts 2.41 Jac Danie<br>1.17 Les Freed<br>1.17 Les Freed<br>1.17 Les Fre                                                                                                    | <b>JJ</b>                                                                                                    | a and                                                                                                    | Tunes 10                                                                                                    | 9.41<br>1.27<br>1.20<br>0.41<br>1.63<br>1.63<br>0.41<br>1.63<br>0.41<br>1.63<br>0.41<br>1.63<br>0.41<br>1.63<br>1.63<br>0.41<br>1.63<br>1.63<br>1.63<br>1.63<br>1.63<br>1.63<br>1.63<br>1.6                                                                                                    | 18<br>10<br>20<br>24 = = = = =<br>18<br>13<br>10<br>14                                                                                                    | 82/08/11 21.19<br>84/12/10 22:44<br>23/08/11 13:46<br>13/03/11 14:11<br>84/02/11 07:44<br>20/02/11 07:44<br>20/02/11 06:19<br>17/04/11 14:17<br>90/05/11 16:33                                                                                                    |
| Prince Prince P                                                                                                    | JJ)                                                                                                    | 11<br>13922                                                                                                    | runes 10<br>                                                                                                    | 127<br>120<br>0.41<br>163<br>163<br>164<br>164<br>164<br>127<br>127<br>127                                                                                                    | 10<br>23<br>20<br>24 ****<br>16<br>13<br>10<br>14                                                                                                    | 04/12/10/22/44<br>23/06/11/15/46<br>17/05/15/14/11<br>04/02/11/07/44<br>20/03/11/06/19<br>17/04/11/14/37<br>01/05/11/16/01                                                                                                    |
| ria 203 Yes Mar<br>ris sames d'asit<br>sistem ta provi d'asit<br>estem ta provi d'asite<br>240 Les Berla<br>provi d'asite<br>240 Les Berla<br>provi de James<br>240 Les Berla<br>240 Les Berla<br>240 Les Berla<br>240 Les Berla<br>240 Les Berla<br>240 Les Berla<br>240 Les Berla<br>240 Les Berla<br>241 Les Berla<br>241 Les Berl                                                                                                    | JJJ<br>Letter                                                                                                    | 1                                                                                                    | er (6.3.1010<br>organizzation) Annah ing Januarian<br>organizzation (J. Tarrener & J. Saga Januari<br>and Phage For Annahuri are base ore<br>transmission                                                                                                    | 120<br>9.41<br>163<br>163<br>841<br>127<br>127<br>162                                                                                                    | 23<br>20<br>24 第三日日<br>16<br>13<br>10<br>14                                                                                                    | 23)06/11 15:46<br>17/03/13 14 11<br>04/02/11 07:44<br>25/03/11 06:19<br>17/04/11 14:37<br>05/05/11 16:33                                                                                                    |
| a servers d'axit     325 Ouvres A     factor la provi fine aller     245 Robins A     factor la provi fine aller     246 Robins A     servers la provi fine aller     246 Robins A     servers la provi fine aller     317 Ouvres A     servers     117 Las farm     minertat Blass     218 Las Sonte A     chain     chaine A     chaine     chaine     ch                                                                                                    | Land I                                                                                                    | 1 dan<br>2 kin<br>2 kin | en 16.2.2.000<br>care COMI 2010 basis bis Taun den<br>Composition de Santa de Santa des<br>Compositions de Santa de Santa des<br>Santa de Santa de Santa de Santa de Santa<br>Santa de Santa de Santa de Santa de Santa de Santa de Santa de Santa<br>Santa de Santa de Santa de Santa de Santa de Santa de Santa de Santa de Santa de Santa de Santa de Santa de Santa                                                                                                    | 0.41<br>1.63<br>1.63<br>0.41<br>1.63<br>0.41<br>1.63<br>1.63<br>1.63                                                                                                    | 20<br>24 = = = =<br>18<br>13<br>10<br>14                                                                                                    | 17/03/13 14 11<br>04/02/11 07.44<br>29/03/11 06 39<br>17/04/13 14 37<br>05/05/11 16 33                                                                                                    |
| Exercite proof the after 2.42 Rocked A     event to proof the after 2.40 Los Servic     exercite to proof the after 2.40 Los Servic     exercite the after 2.40 Los Service     exercite the after 3.40 Counter A     exercite the 3.41 Counter A     exercite the 3.41 Los Counter A     exercite the 3.41 Los Counter A     exercite the 3.41 Los Counter A     exercite the 3.41 Los Counter A     exercite the 3.41 Los Counter A     exercite the 3.41 Los Counter A     exercite the 3.41 Los Counter A     exercite the 3.41 Los Counter A     exercite the 3.41 Los Counter A                                                                                                    | Long A                                                                                                    | 1 dan<br>2 ki<br>2 ki<br>2 ki<br>2 ki<br>2 ki<br>2 ki                                                                                                    | en 16.3.3.000<br>rapo di 2000, 2013 basis ing Tang dia<br>1. statu data di ana di ang Tang<br>La di ang tang di ang tang di ang<br>La di ang tang di ang tang di ang<br>tang di ang tang di ang tang di ang<br>tang di ang                                                                                                    | 103<br>103<br>0.41<br>127<br>103                                                                                                    | 24 ****<br>16<br>13<br>10<br>14                                                                                                    | 64/02/11 07/44<br>20/03/11 06/39<br>17/04/11 14/37<br>05/05/11 16/33<br>28/05/11 16/33                                                                                                    |
| sent to provide sent in provide sent to provide sent to p                                                                                                    | 20.42.42                                                                                                    | 1 1112                                                                                                    | er 1633-036<br>orgen 17 2000 (2012 Austri San Tana Ara<br>S. In Sagar, Sagar, Sanna et S. Sagar Salar<br>and Phagar, San San et S. Sagar Salar<br>and San Salar                                                                                                    | 1 03<br>0 41<br>1 27<br>1 03                                                                                                    | 16<br>13<br>10<br>14                                                                                                    | 20/03/11 06 39<br>17/04/15 14 37<br>05/05/15 16 33                                                                                                    |
| terrin la provins anno 200 de Janis     terrina de la contra de la contra de l                                                                                                    | arman a                                                                                                    | 1000                                                                                                    | en (d. 3.3.00)<br>19 yr 19 30 (19 1) Andri de, They star<br>19 yr 19 30 (19 1) Andri de, They star<br>19 yr 19 10 (19 1)<br>19 10 (19 1)<br>19 10 (19 1)                                                                                                    | 1 41<br>0 41<br>1 27<br>1 23                                                                                                    | 13<br>10<br>14                                                                                                    | 17/04/11 14:37<br>01/05/11 16:33                                                                                                    |
| gapa de monimer         in Constante         in Constantee         in Constantee         in Constantee                                                                                                    | arrea in                                                                                                    | 1912                                                                                                    | ergen († 2008–2012) Annele inn Transveren<br>6. er Sam Andrik, Grenne ef in lange Alerten<br>2007 - O'Angels Roy, Andreaster yner Brask O'An<br>Aler anne                                                                                                    | 1.03                                                                                                    | 10<br>14                                                                                                    | 09/05/11 16:33                                                                                                    |
| e Regenter 2-10 Ray Charles<br>e Regenter 2-16 Charles A<br>e Construction Construction Construction<br>e Construction Construction Construction<br>e Construction Construction Construction<br>e Construction Construction Construction<br>e Construction Construction Construction<br>e Construction Construction Construction<br>e Construction Construction Construction<br>e Construction Construction<br>e Construction Construction<br>e Construction Construction<br>e Construction Construction<br>e Construction<br>e Constructi                                                                                                    | La rel de                                                                                                    | 112                                                                                                    | and the part for the second star from the                                                                                                    | 1.63                                                                                                    | 14                                                                                                    | 78/05/11 18:01                                                                                                    |
| the specifier     2.10 kay Charles     4     4     4     4     4     4     4     4     4     4     4     4     4     4     4     4     4     4     4     4     4     4     4     4     4     4     4     4     4     4     4     4     4     4     4     4     4     4     4     4     4     4     4     4     4     4     4     4     4     4     4     4     4     4     4     4     4     4     4     4     4     4     4     4     4     4     4     4     4     4     4     4     4     4     4     4     4     4     4     4     4     4     4     4     4     4     4     4     4     4     4     4     4     4     4     4     4     4     4     4     4     4     4     4     4     4     4     4     4     4     4     4     4     4     4     4     4     4     4     4     4     4     4     4     4     4     4     4     4     4     4     4     4     4     4     4     4     4     4     4     4     4     4     4     4     4     4     4     4     4     4     4     4     4     4     4     4     4     4     4     4     4     4     4     4     4     4     4     4     4     4     4     4     4     4     4     4     4     4     4     4     4     4     4     4     4     4     4     4     4     4     4     4     4     4     4     4     4     4     4     4     4     4     4     4     4     4     4     4     4     4     4     4     4     4     4     4     4     4     4     4     4     4     4     4     4     4     4     4     4     4     4     4     4     4     4     4     4     4     4     4     4     4     4     4     4     4     4     4     4     4     4     4     4     4     4     4     4     4     4     4     4     4     4     4     4     4     4     4     4     4     4     4     4     4     4     4     4     4     4     4     4     4     4     4     4     4     4     4     4     4     4     4     4     4     4     4     4     4     4     4     4     4     4     4     4     4     4     4     4     4     4     4     4     4     4     4     4     4     4     4     4     4     4     4     4     4     4     4     4     4     4     4     4                                                                                                    | sur ma vie                                                                                                    | 19                                                                                                    |                                                                                                    | 19.83                                                                                                    | 14                                                                                                    | A REAL PROPERTY OF A REAL PROPERTY OF A REAL PROPER                                                                                                    |
| i cogorato 2.53 Counes a<br>i 2.11 Joe Dassie<br>ot jumals 2.25 Charles Acrossed<br>1.00 Countes Acrossed                                                                                                    | 1                                                                                                    | _                                                                                                    |                                                                                                    | 100.00                                                                                                    |                                                                                                    |                                                                                                    |
| ut jamala 225 Danks Accesser                                                                                                    | tur ma vit                                                                                                    |                                                                                                    |                                                                                                    |                                                                                                    | 10                                                                                                    | 10/06/11 14:10                                                                                                    |
| ut jamats 2.23 Charles Azhavour                                                                                                    | BAT THE HE                                                                                                    | and the second second sec                                                                                                    | An and a second second s                                                                                                    | 1.63                                                                                                    | 17                                                                                                    | 11/05/11 09:14                                                                                                    |
| and the second second sec                                                                                                    | the second second                                                                                                    | Astavour                                                                                                    | Fichier audie MPCG                                                                                                    | 06/07/08 20 41                                                                                                    | 19                                                                                                    | 23/09/10 14 24                                                                                                    |
| remain exercise 2.07 communities on the                                                                                                    | Notis Dernets - Les Plus                                                                                                    | CHINCH                                                                                                    | Fighter audie MPCG                                                                                                    | 06/07/08 20 41                                                                                                    | 19                                                                                                    | 24/04/15 15 27                                                                                                    |
| ndoneit 4:12 Alexander Rybak                                                                                                    | Fanytain                                                                                                    | Pop                                                                                                    | Fichier audio AAC achete                                                                                                    | 13/08/09 18 13                                                                                                    |                                                                                                    | 22/91/11 17:46                                                                                                    |
| rie Seule 0.24 Radio France                                                                                                    | CEA                                                                                                    | Sounderack                                                                                                    | Fichier audio MPGG                                                                                                    | 06/07/08 21:23                                                                                                    | 1                                                                                                    | Contraction and the second                                                                                                    |
| fies 111 Radio France                                                                                                    | C6 A                                                                                                    | Soundhack                                                                                                    | Ficturer audie MPEG                                                                                                    | 06/07/08 21:03                                                                                                    | 2                                                                                                    | 96/10/10 20:49                                                                                                    |
| ve Ground 3:44 Norah Jones                                                                                                    | Feels Like Home                                                                                                    | Pag                                                                                                    | Fichier audia AAC                                                                                                    | 06/07/08 21:03                                                                                                    |                                                                                                    | 14/04/11 11:51                                                                                                    |
| Academa 2.18 Michel Fugais                                                                                                    | Le Meilleur de Fugain                                                                                                    | Unclass#a                                                                                                    | Fichier audio MPCG                                                                                                    | 06/07/08 21:03                                                                                                    | 10                                                                                                    | 04/01/11 16:23                                                                                                    |
| gro 3.58 jacques Louisier                                                                                                    | The Best of Play Bach                                                                                                    | 344.6                                                                                                    | Fichier avelie MPEG                                                                                                    | 06/07/08 21:03                                                                                                    | 16                                                                                                    | 17/12/10 11:67                                                                                                    |
| icted to You 2.27 Shakira                                                                                                    | Sate et Sol                                                                                                    | Pop lativo                                                                                                    | Ficture audio AAC achetel                                                                                                    | 23/03/11 16:42                                                                                                    | 3                                                                                                    | 23/03/11 20:47                                                                                                    |
| ru à Rhondila 2.54 Resaud                                                                                                    | Adieu à Rhondda - Single                                                                                                    | French Pep                                                                                                    | Fichier audio AAC ashete                                                                                                    | 08/01/10 19:51                                                                                                    | 23                                                                                                    | 98/03/11 16 18                                                                                                    |
| is l'ani 2.43 Gibert Bicaud                                                                                                    |                                                                                                    |                                                                                                    | Fichier audio MPEG                                                                                                    | 06/07/08 21:03                                                                                                    | 22 ****                                                                                                    | 10/12/10 16:05                                                                                                    |
| tu menceur le professeur 3.49 Hugues Aufray                                                                                                    | Se melleur de Hugues A                                                                                                    | Varieté fra                                                                                                    | Fichier audio AAC prohige                                                                                                    | 06/07/08 21:03                                                                                                    | 26                                                                                                    | 21/12/10 17:28                                                                                                    |
| ogare D'Orfy 2.58 Radio France                                                                                                    | CD 8                                                                                                    | Soundtrack                                                                                                    | Fichier audio MPEG                                                                                                    | 06/07/08 21:03                                                                                                    | 3                                                                                                    |                                                                                                    |
| ente-moi 3:17 johnny Hallyday                                                                                                    | Ma vérité                                                                                                    | Rock                                                                                                    | Fichier audio AAC protégé                                                                                                    | 06/07/08 21-03                                                                                                    | 29                                                                                                    | 17/01/11 14 23                                                                                                    |
| Africains 2.44 Musiques Des Equipage                                                                                                    | Les 20 plus liefles marsh                                                                                                    | Musiques                                                                                                    | Fichier audio AAC protégé                                                                                                    | 06/07/08 21:03                                                                                                    | 11                                                                                                    | 18/10/10 16:06                                                                                                    |
| eau Miement 0.35 Radio France                                                                                                    | Cé A                                                                                                    | Soundmack                                                                                                    | Fichter audio MPEG                                                                                                    | 06/07/08 21:03                                                                                                    |                                                                                                    | 27/11/09 12:48                                                                                                    |
| 2:50 Charles Aphaveur                                                                                                    | aut marvie                                                                                                    | Aanaxour                                                                                                    | Ficher audie MPEG                                                                                                    | 06/07/08 20:41                                                                                                    | 13                                                                                                    | 15/30/10 15:03                                                                                                    |
| . si tu pouvais fermer ta gueule 3.53 Patrick Sébaitien                                                                                                    |                                                                                                    |                                                                                                    | Fichier audio MPEG                                                                                                    | 21/03/11 15:10                                                                                                    | 2                                                                                                    | 26/04/1114.46                                                                                                    |
| to Re-introducts because the double 1.1. Patrick Scharblers                                                                                                    | Alt., N.Y., Phonesis, Serman                                                                                                    | french Rin                                                                                                    | Fichari Judia AAC revenue                                                                                                    | 17/12/18 29:45                                                                                                    | .24                                                                                                    | 24/06/11/09 10                                                                                                    |
|                                                                                                    | 3228 dienents, 7.3 jours                                                                                                    | L 13 Ge                                                                                                    |                                                                                                    |                                                                                                    |                                                                                                    | 4 0                                                                                                    |
| nu à Rhend<br>nu l'ami<br>nu mensiou<br>opare D'Ori<br>onte-moi<br>Africaine<br>nau Biteme<br>nau Biteme                                                                                                    | A standing of the second second                                                                                                    | All Sandar Aller of Aller of Aller                                                                                                    | Alternation of the second second                                                                                                    | A second and a sknowlar Single Tentim Tentom from an Act profile<br>Control National Act of the sknowlar Single Tentim Tentom Tentom and MRG<br>Single Single Single Tentom Tentom Tentom Tentom Single Single Tentom Tentom Single Single Tentom Tentom Single Single S                                                                                                    | 1         2         March All         March All Mandala         Single Train Program         Close 12 (10) (10) (15) (10) (15) (10) (10) (10) (10) (10) (10) (10) (10                                                               | 1         2         4         Annual         Annual         Annual         Find multiple         2         6         7         7         7         7         7         7         7         7         7         7         7         7         7         7         7         7         7         7         7         7         7         7         7         7         7         7         7         7         7         7         7         7         7         7         7         7         7         7         7         7         7         7         7         7         7         7         7         7         7         7         7         7         7         7         7         7         7         7         7         7         7         7         7         7         7         7         7         7         7         7         7         7         7         7         7         7         7         7         7         7         7         7         7         7         7         7         7         7         7         7         7         7         7         7         7         7         7                                                                                                    |

Ici la version d'iTunes est 10.3.1 sous Mac OS X 10.6.8.

### Enregistrement (éventuel) de l'iPad.

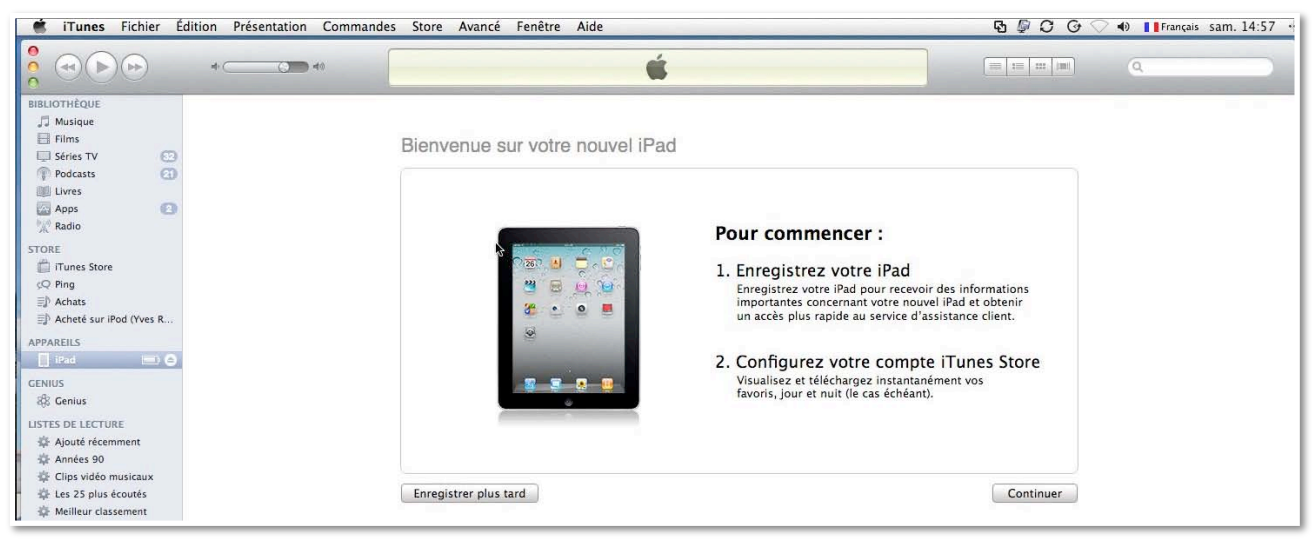

L'iPad a été connecté au Mac pour la première fois.

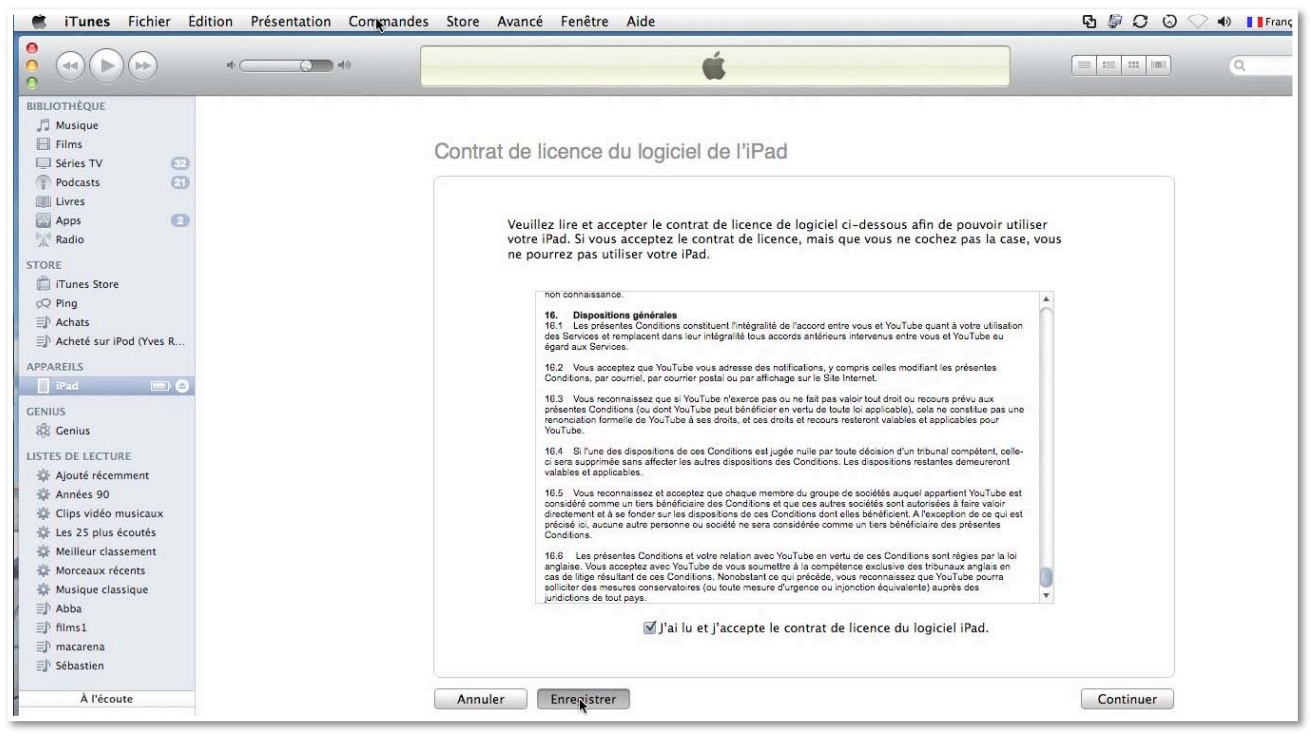

Maintenant je vais inscrire l'iPad, après avoir accepté les conditions.

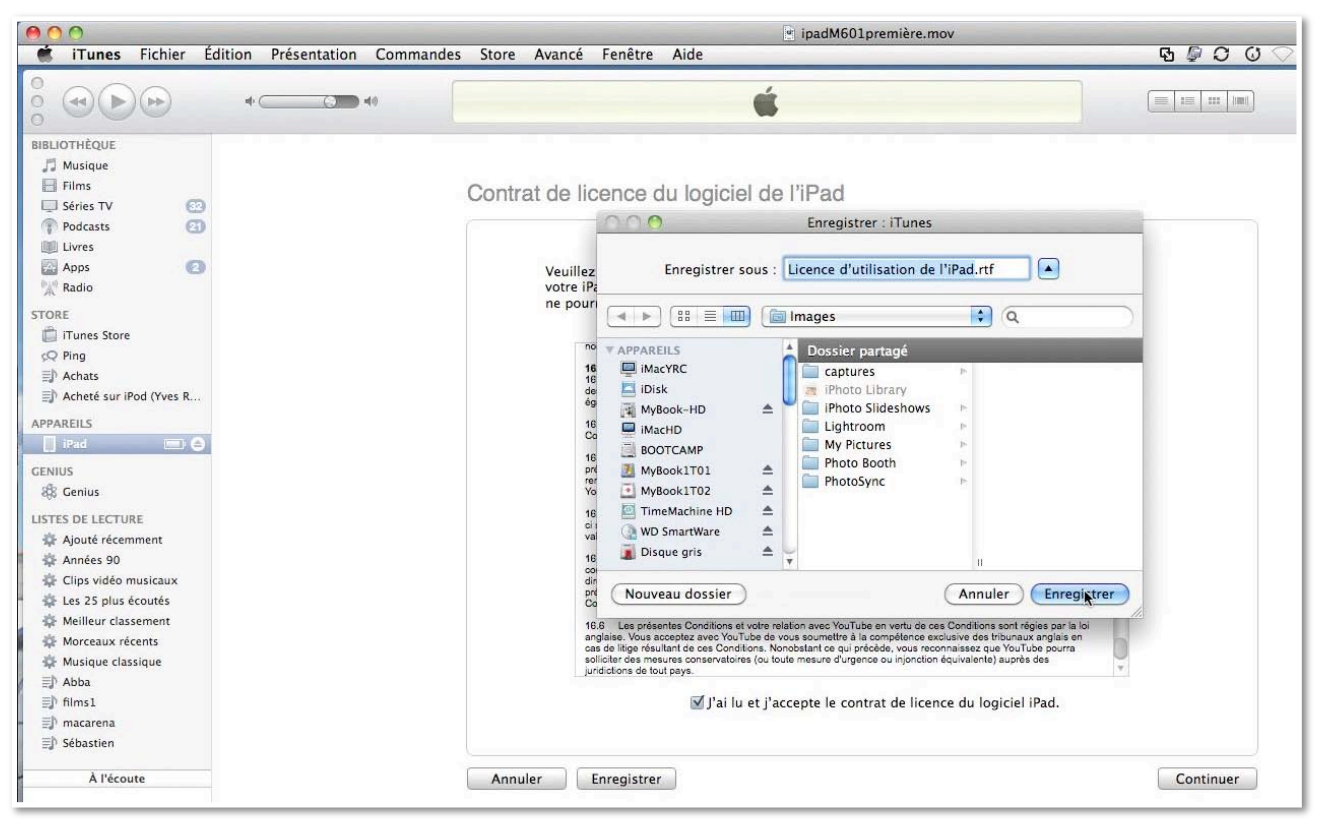

Je sauvegarde la licence.

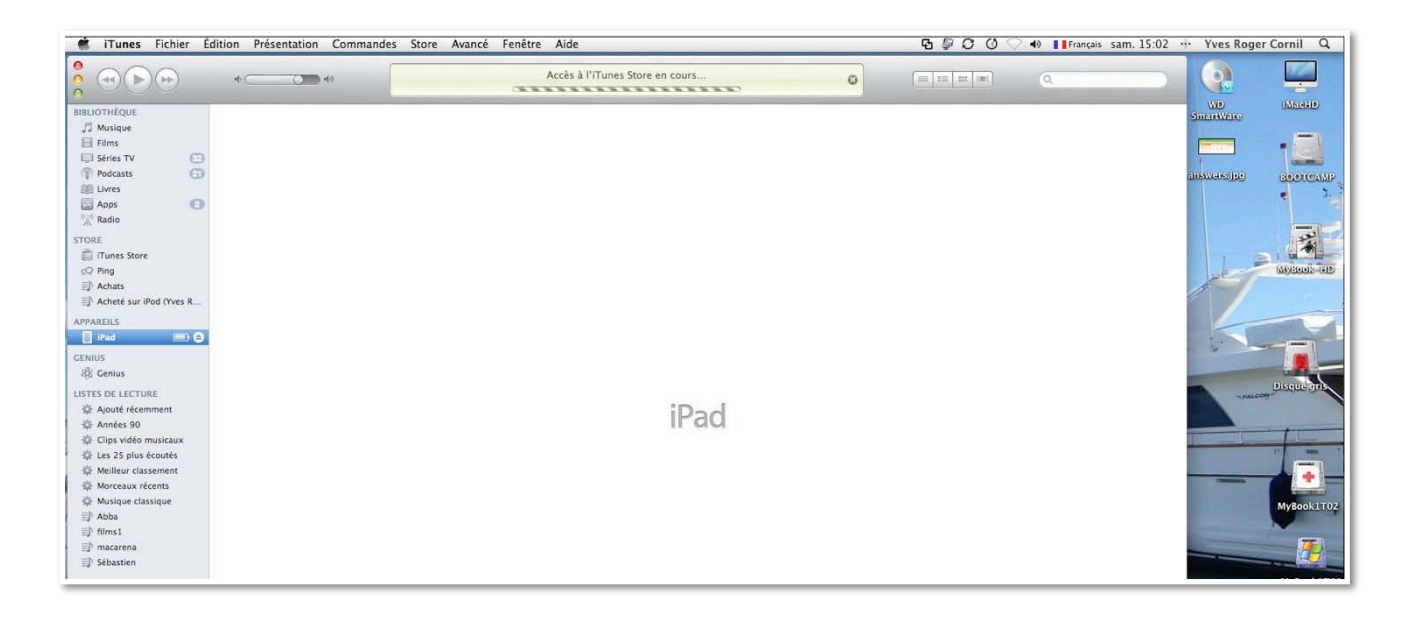

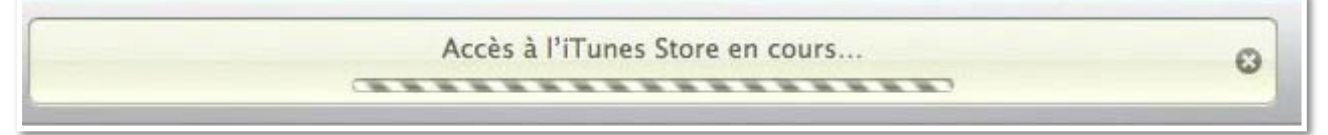

Connexion à l'iTunes Store.

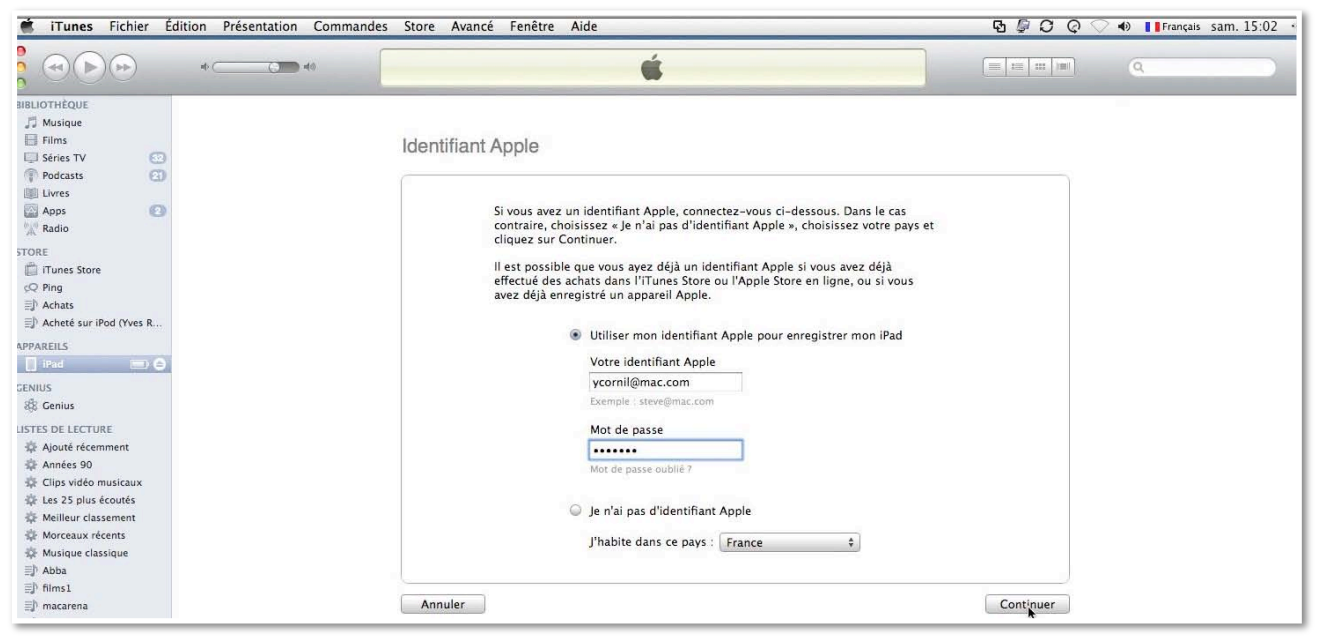

Donnez votre identifiant.

| 🐔 iTunes Fichier Édition Présentation Command                                                                                                    | es Store Avancé Fenêtre Aide                                                                                                    | 🔁 🖉 🗿 🥥 🔷 📲 Français sam. 15:02                                                                              |
|----------------------------------------------------------------------------------------------------|----------------------------------------------------------------------------------------------------|----------------------------------------------------------------------------------------------------|
| • • • • • • • • • • • • • • • • • • •                                                                                                    | <b>É</b>                                                                                                    |                                                                                                    |
| Insucritique<br>Imusique<br>Films<br>Gries TV<br>Series TV<br>Series TV<br>Apos<br>Apos<br>Torres<br>Torres<br>Torres<br>Torres<br>Torres<br>Torres<br>Torres<br>Apos<br>Torres<br>Torres<br>Apos<br>Torres<br>Torres<br>Apos<br>Torres<br>Apos<br>Torres<br>Apos<br>Torres<br>Apos<br>Torres<br>Apos<br>Torres<br>Apos<br>Torres<br>Apos<br>Torres<br>Apos<br>Torres<br>Apos<br>Torres<br>Apos<br>Cenus<br>Cenus<br>Cenus<br>Cenus<br>Cenus<br>Cenus<br>Cenus<br>Cenus<br>Cenus<br>Comment<br>Années<br>90<br>Cips vide musicaux<br>Se Genius<br>Cenus<br>Cenus | Enregistrer votre iPad  Civilité M®  Prénom Adresse courriel Vves Vormil@mac.com Nom Téléphone Cornil Adresse Numéro de série Ville Fréjus Code postal 83600 Pays/Région : France Souhaitez-vous recevoir les informations suivantes par courrier électroniu I Nouvelles, offres spéciales et informations sur les produits et servi | (facultative)<br>m<br>:<br>:<br>:<br>:<br>:<br>:<br>:<br>:<br>:<br>:<br>:<br>:<br>:<br>:<br>:<br>:<br>:<br>: |
| A l'écoute                                                                                                    | Veuillez répondre aux questions suivantes pour terminer l'enregistremen<br>Secteur d'activité ou profession                                                                                                    | t de votre iPad :                                                                                            |
| Aucune<br>lecture                                                                                                    | Choisissez ¢<br>Quel est l'âge de l'utilisateur principal de cet iPad ?                                                                                                    |                                                                                                    |
| en cours                                                                                                    | Choisissez ‡                                                                                                    |                                                                                                    |

Donnez quelques renseignements.

| Souhaitez-vous recevoir les informations suivantes par courrier électronique ?<br>Mouvelles, offres spéciales et informations sur les produits et services d'Apple.<br>Veuillez répondre aux questions suivantes pour terminer l'enregistrement de votre iPad :<br>Secteur d'activité ou profession<br>Choisissez<br>Quel est l'âge de l'utilisateur principal de cet iPad ? |
|----------------------------------------------------------------------------------------------------|
| Nouvelles, offres spéciales et informations sur les produits et services d'Apple.          Veuillez répondre aux questions suivantes pour terminer l'enregistrement de votre iPad :         Secteur d'activité ou profession         Choisissez         Quel est l'âge de l'utilisateur principal de cet iPad ?                                                              |
| Choisissez ¢ Pour quelle utilisation avez-vous acheté cet iPad ?                                                                                                    |
| Choisissez ‡ Où allez-vous utiliser le plus votre iPad ? Choisissez ‡                                                                                                    |
|                                                                                                    |
|                                                                                                    |

| Annuler | Retour | Envorer |
|---------|--------|---------|
|---------|--------|---------|

|  | Cet ordinateur a déjà été synchronisé avec un iPad ou un autre appareil équipé<br>d'iOS.<br>Configurer comme nouvel iPad<br>Restaurer à partir de la sauvegarde : iPod (Yves Roger Cornil)<br>Dernière synchronisation : 28/06/11 17:30 |
|--|----------------------------------------------------------------------------------------------------|
|--|----------------------------------------------------------------------------------------------------|

Il va falloir synchroniser l'appareil (ici un iPad) avec votre iTunes sur votre ordinateur.

L'iPad ne peut être synchronisé qu'avec un ordinateur.

Notez que dans mon cas j'avais déjà synchronisé un iPod touch; je vais configurer comme un nouvel iPad.

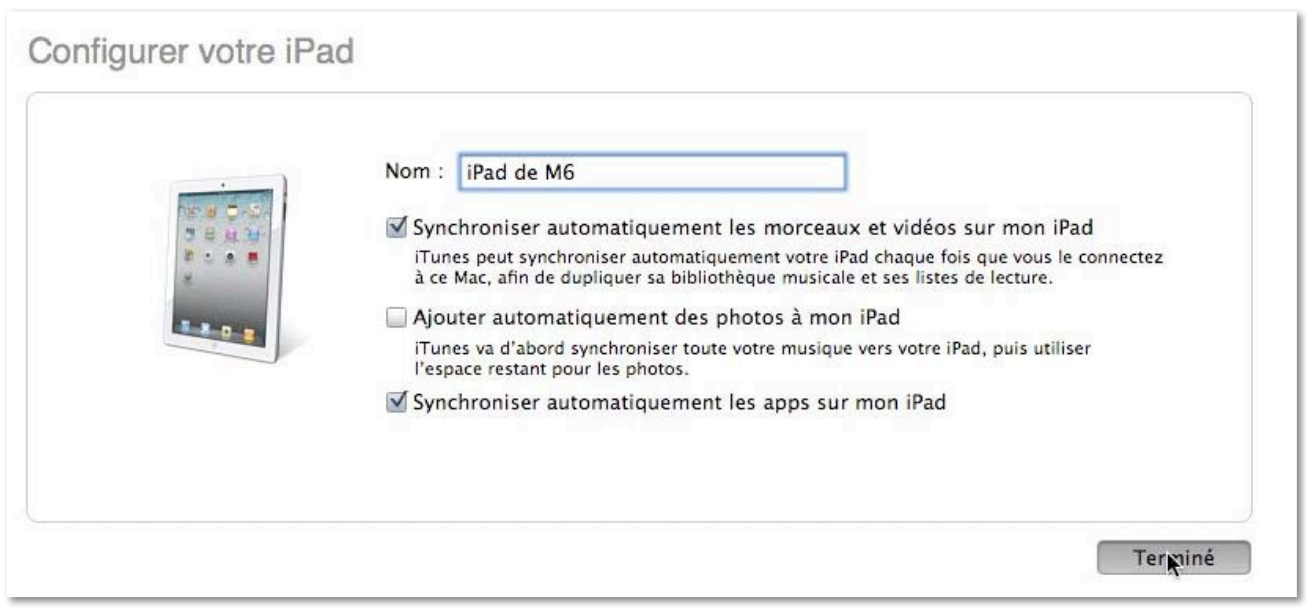

Je donne le nom: iPad de M6 (abréviation de Microcam06).

# iTunes, le compagnon de l'iPad et de l'iPod. Installation.

L'utilisation de l'iPad et de l'iPod touch nécessite la connexion à un Mac ou un PC, avec le logiciel iTunes version 10.2 ou plus ainsi qu'une inscription à l'iTunes Store. C'est le logiciel iTunes qui assurera la synchronisation avec l'iPad ou l'iPod touch.

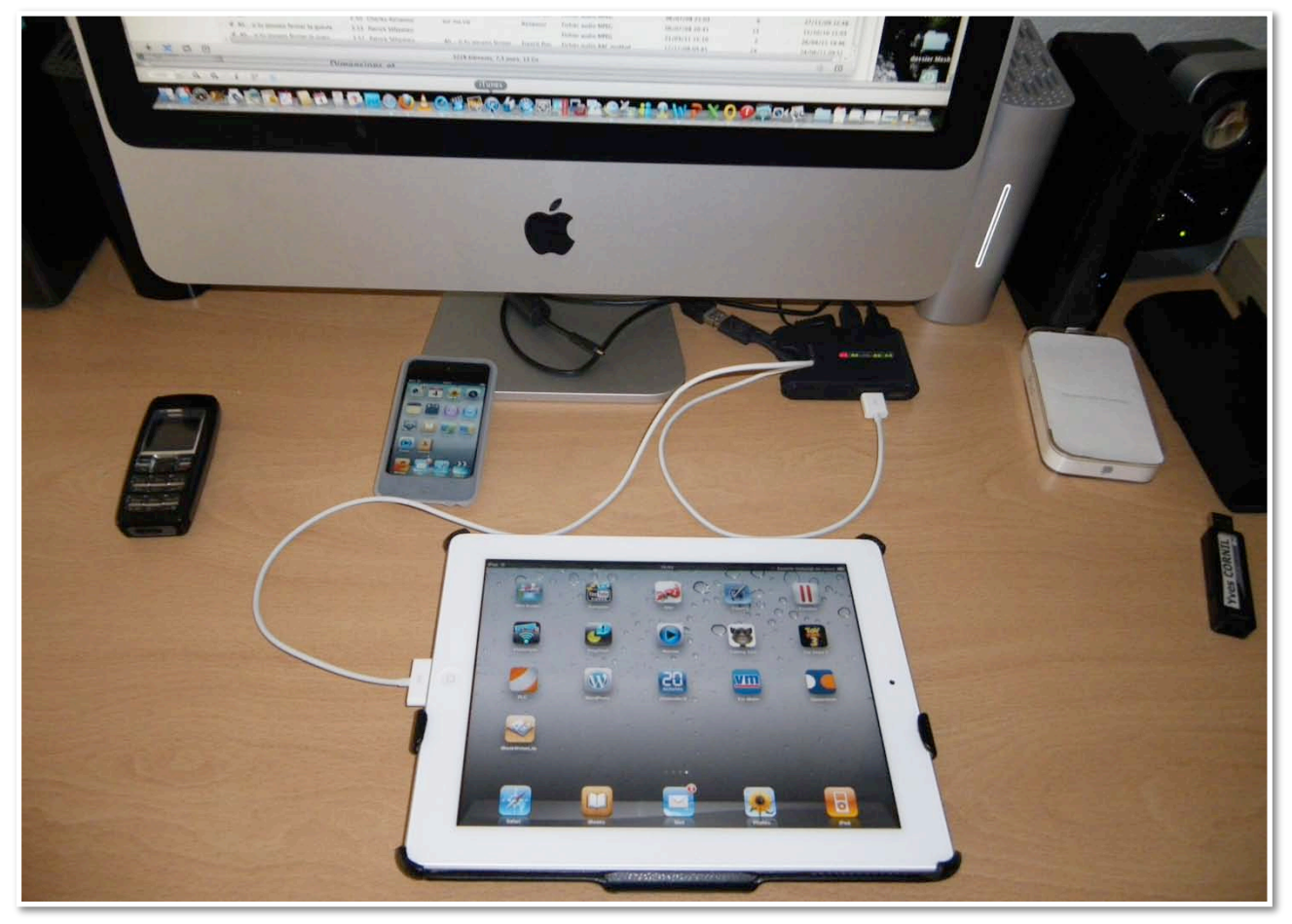

Ici l'iPad est relié à un iMac via un Hub USB.

#### Première synchronisation de l'iPad.

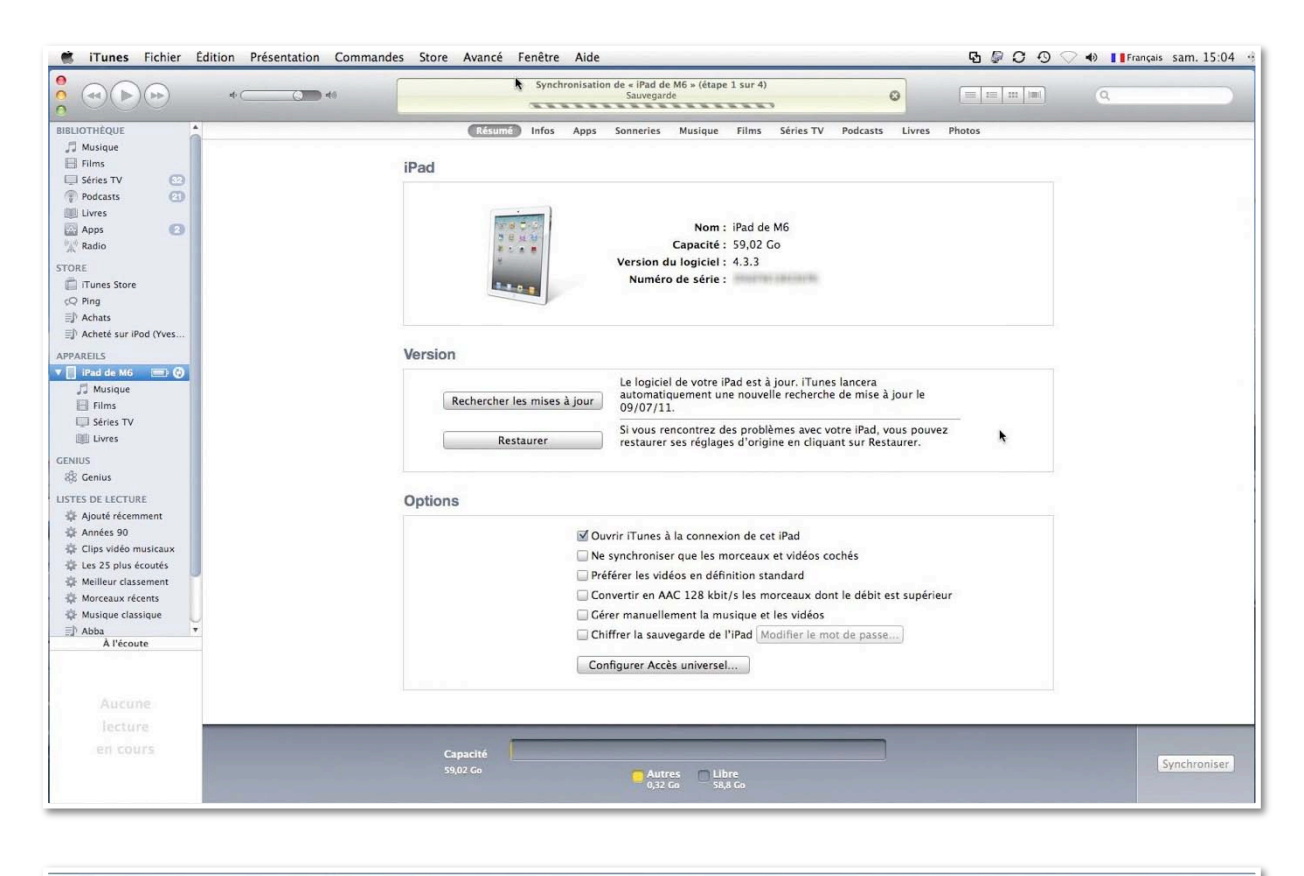

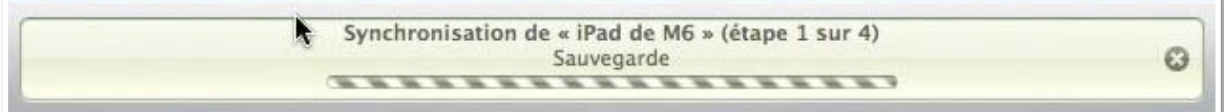

*Pour la première synchronisation, je vais synchroniser l'ensemble de ma bibliothèque iTunes (musiques, films, livres, etc.).* 

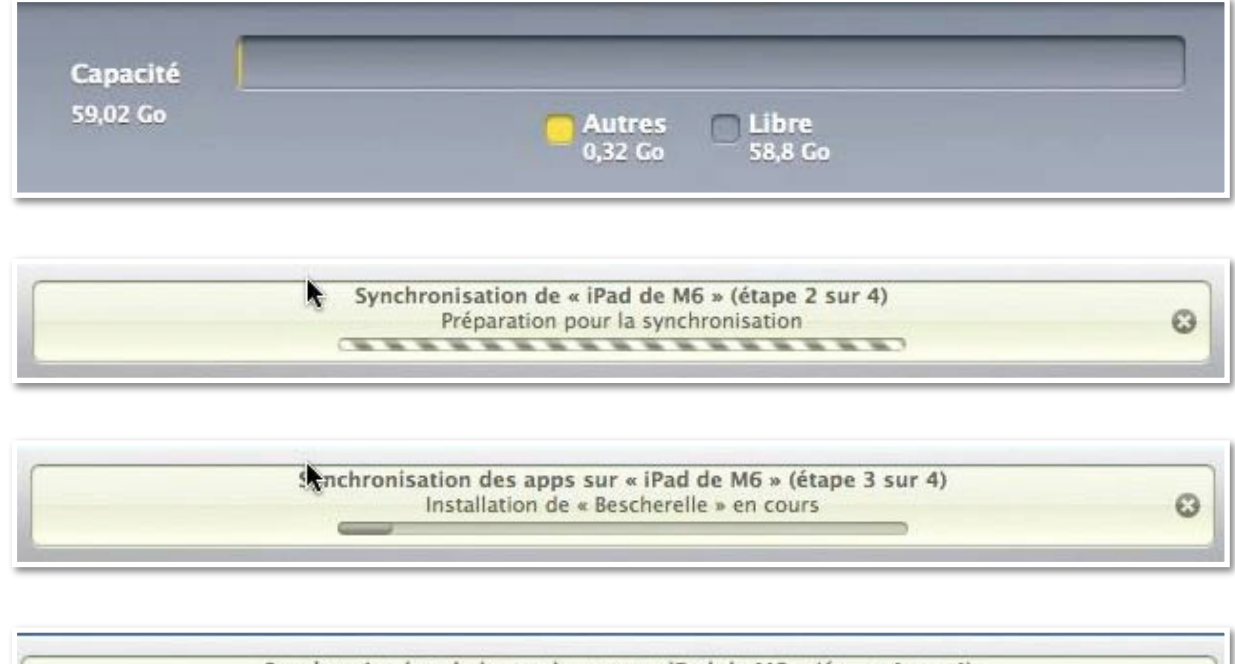

| Synchronisation de la musique sur « iPad de M6 » (étape 4 sur 4)<br>Copie de 316 sur 3325 : Ce Jour Tant Attendu | ( |
|----------------------------------------------------------------------------------------------------|---|
|                                                                                                    |   |

Synchronisation des films sur « iPad de M6 » (étape 4 sur 4) Copie de 3205 sur 3325 : Fantômas (1964)

Synchronisation des séries TV sur « iPad de M6 » (étape 4 sur 4) Copie de 3238 sur 3325 : Bienvenue à Cougar Town

0

Synchronisation des podcasts sur « iPad de M6 » (étape 4 sur 4) Copie de 3240 sur 3325 : Internet, mode d'emploi – épisode 2

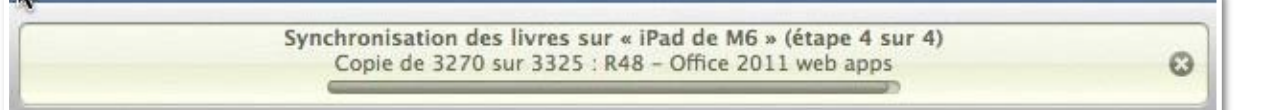

Synchronisation des livres sur « iPad de M6 » (étape 4 sur 4) Copie de 3325 sur 3325 : excel2011-tuto

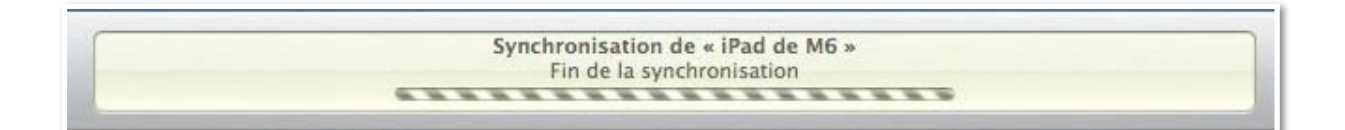

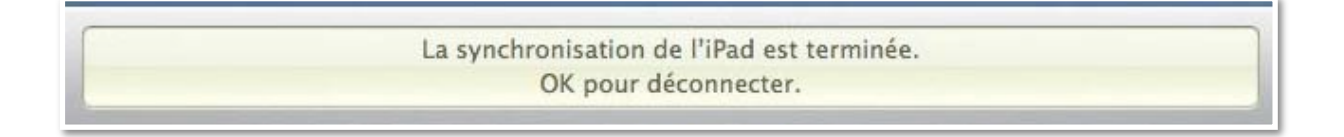

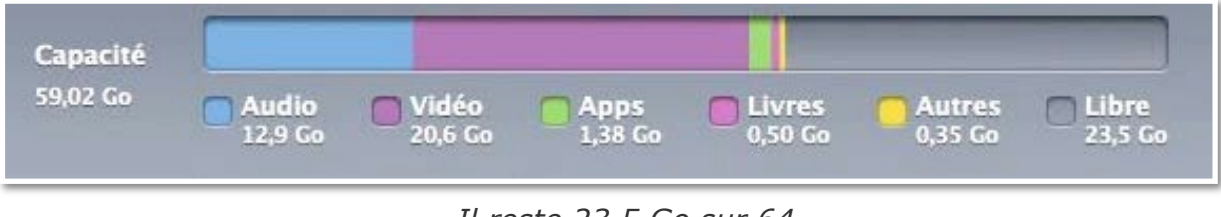

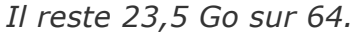

# L'ÉCRAN ACCUEIL.

### Le bouton principal.

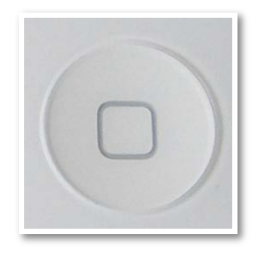

Appuyez sur le bouton principal à tout moment pour accéder au menu principal qui contient vos applications.

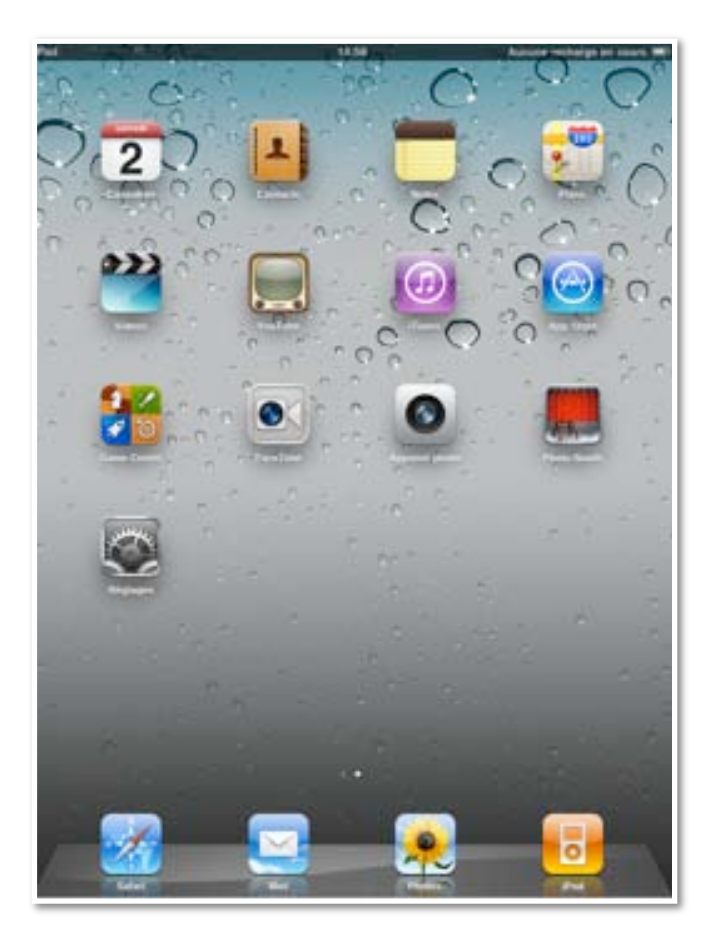

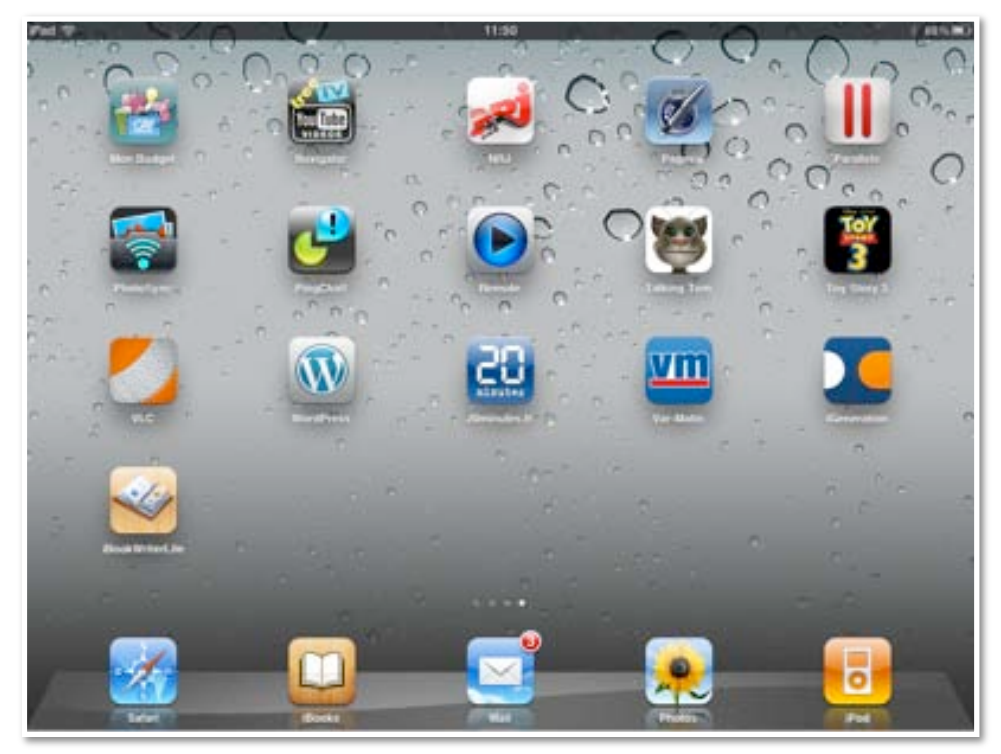

Une douzaine d'applications sont fournies avec l'iPad, plus l'application de réglages.

L'affichage peut se faire en mode portrait ou en mode paysage, il suffit de tourner l'iPad.

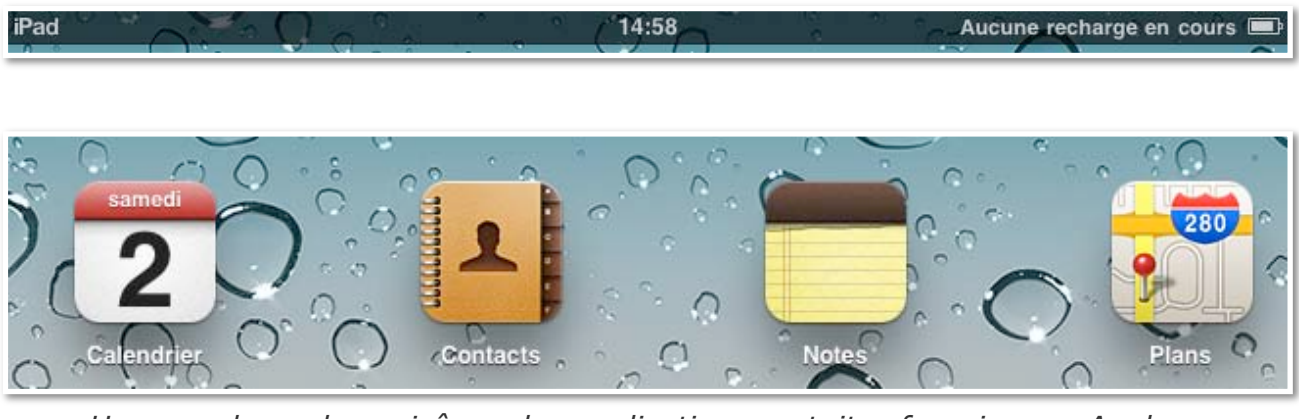

Une vue de quelques icônes des applications gratuites fournies par Apple.

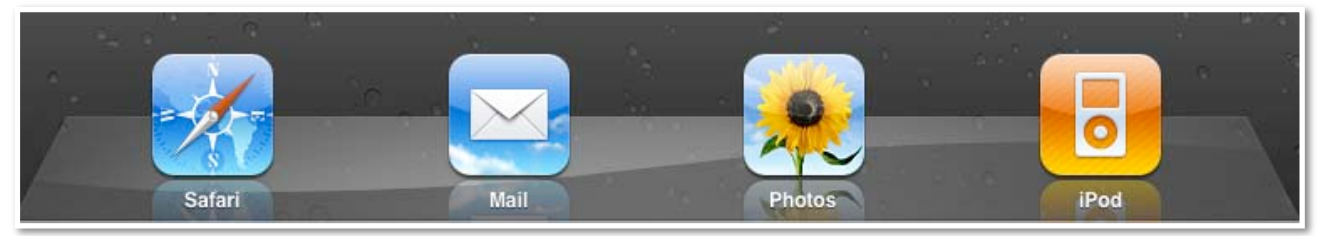

En bas la barre de tâches.

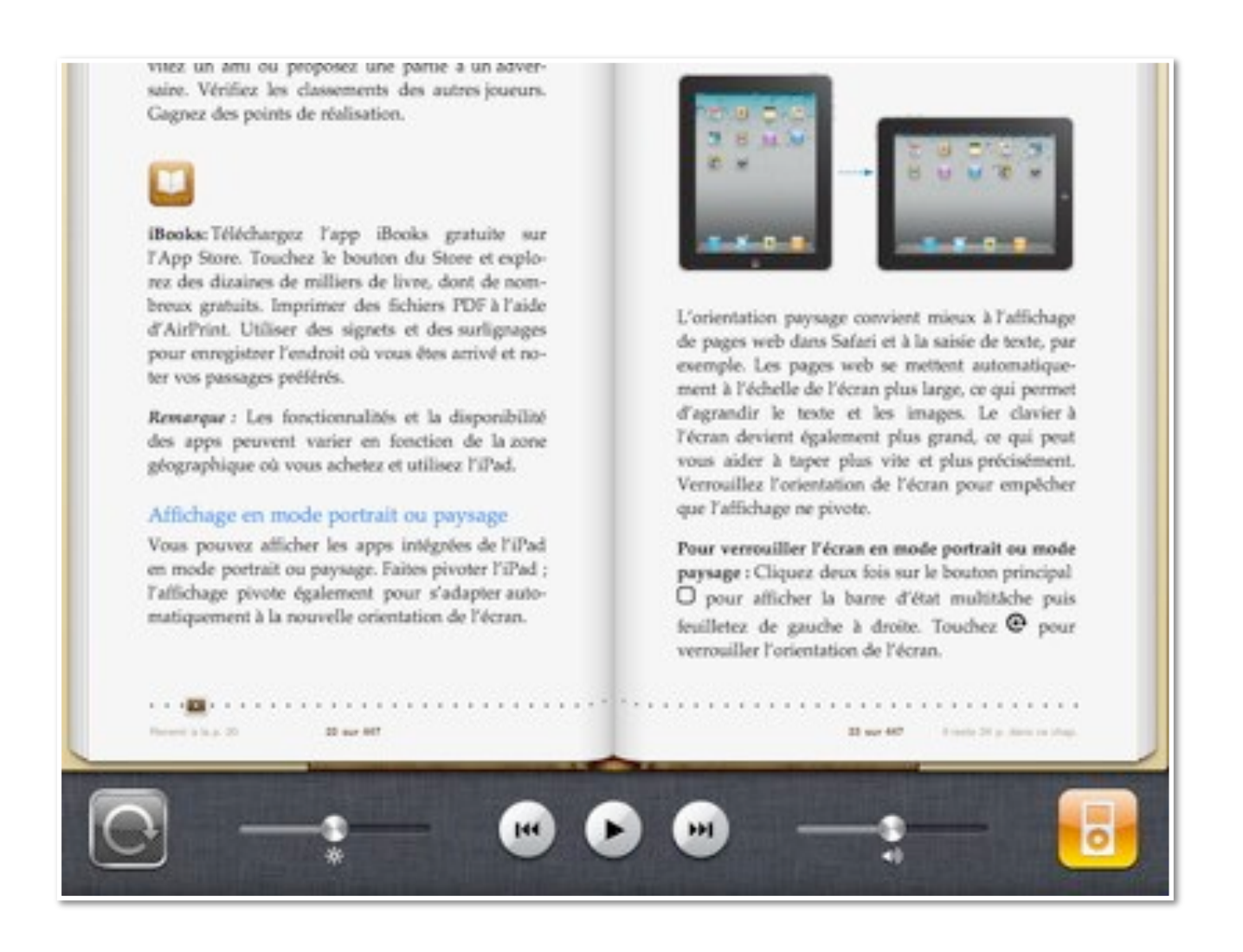

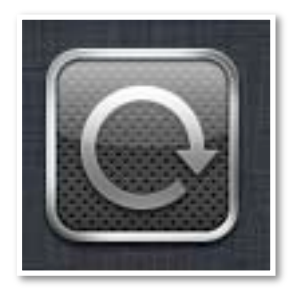

Pour verrouiller l'écran en mode portrait ou mode paysage : Cliquez deux fois sur le bouton principal pour afficher la barre d'état multitâche puis feuilletez de gauche à droite.

•Touchez pour verrouiller l'orientation de l'écran.

•Vous pouvez aussi régler la luminosité en bougeant le curseur.

•Vous pouvez également régler le commutateur latéral pour verrouiller l'orientation de l'écran plutôt que de couper le son des effets sonores et notifications.

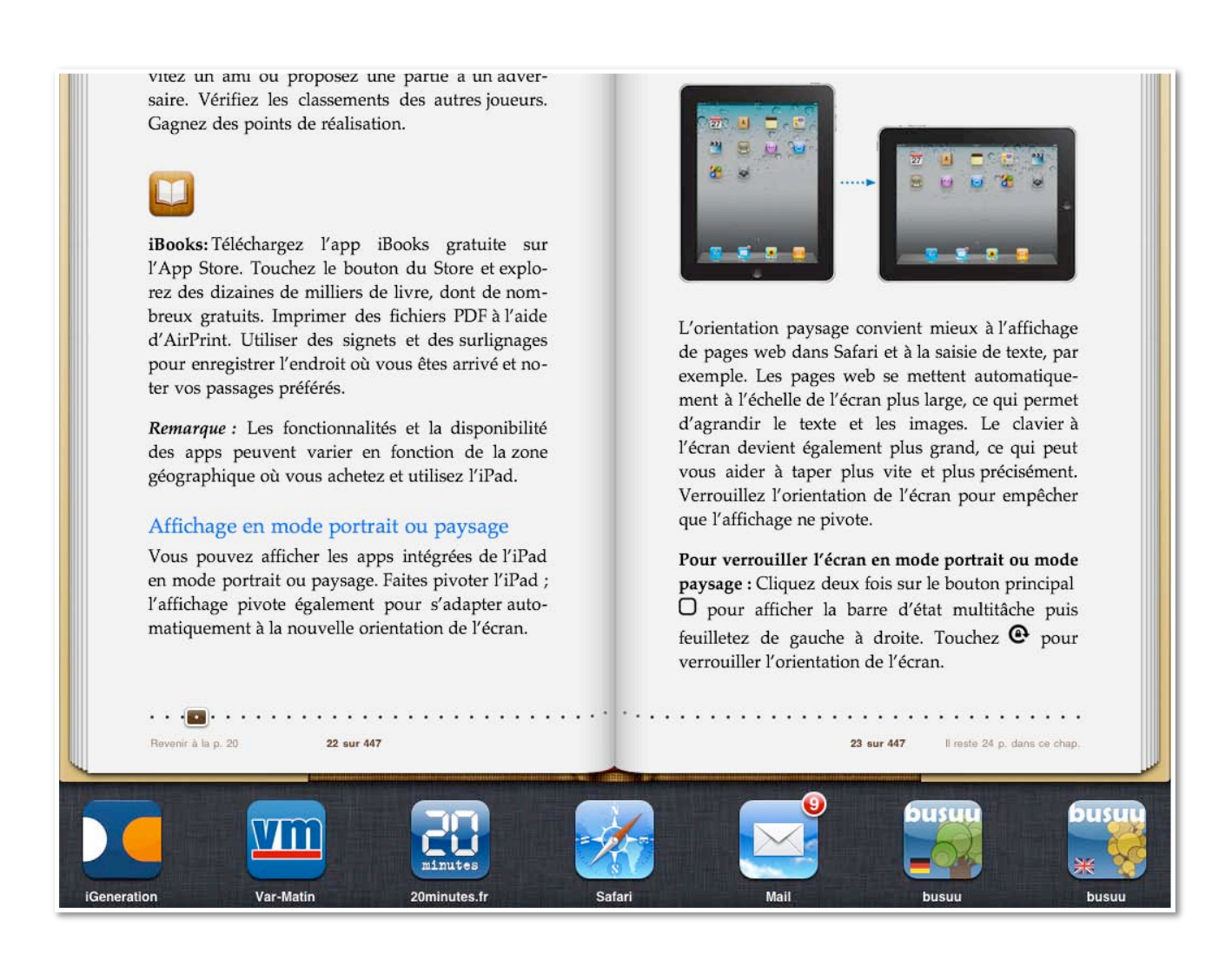

## Écran Multi-Touch.

Les commandes de l'écran Multi-Touch changent de façon dynamique en fonction des tâches que vous réalisez. Pour contrôler l'iPad, utilisez vos doigts pour toucher, toucher deux fois et balayer.

#### Zoom avant ou arrière.

Vous pouvez agrandir ou réduire les données affichées à l'écran. Pour contrôler le zoom, pincez ou écartez les doigts. Vous pouvez aussi toucher, rapidement, l'écran pour effectuer un zoom avant puis toucher rapidement l'écran pour effectuer un zoom arrière.

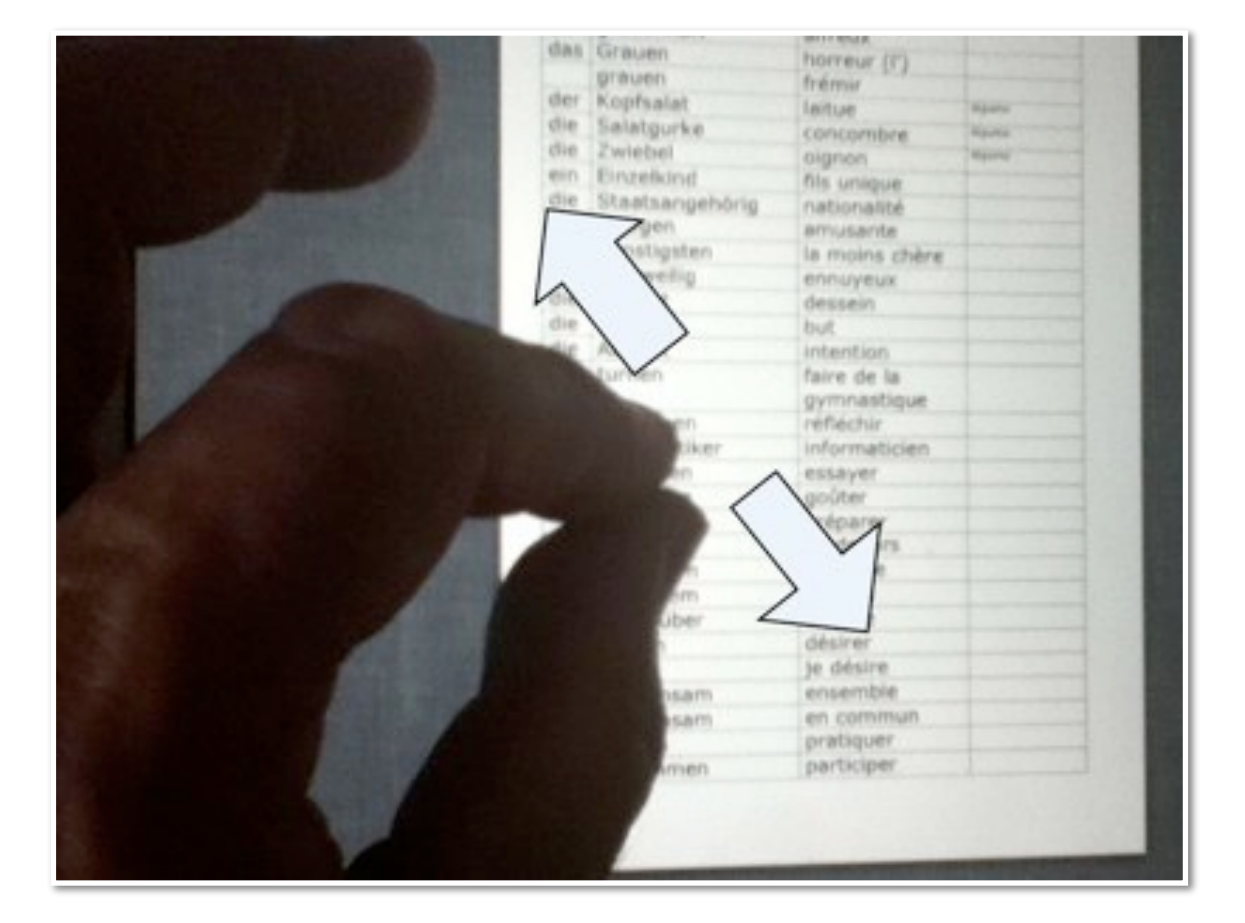

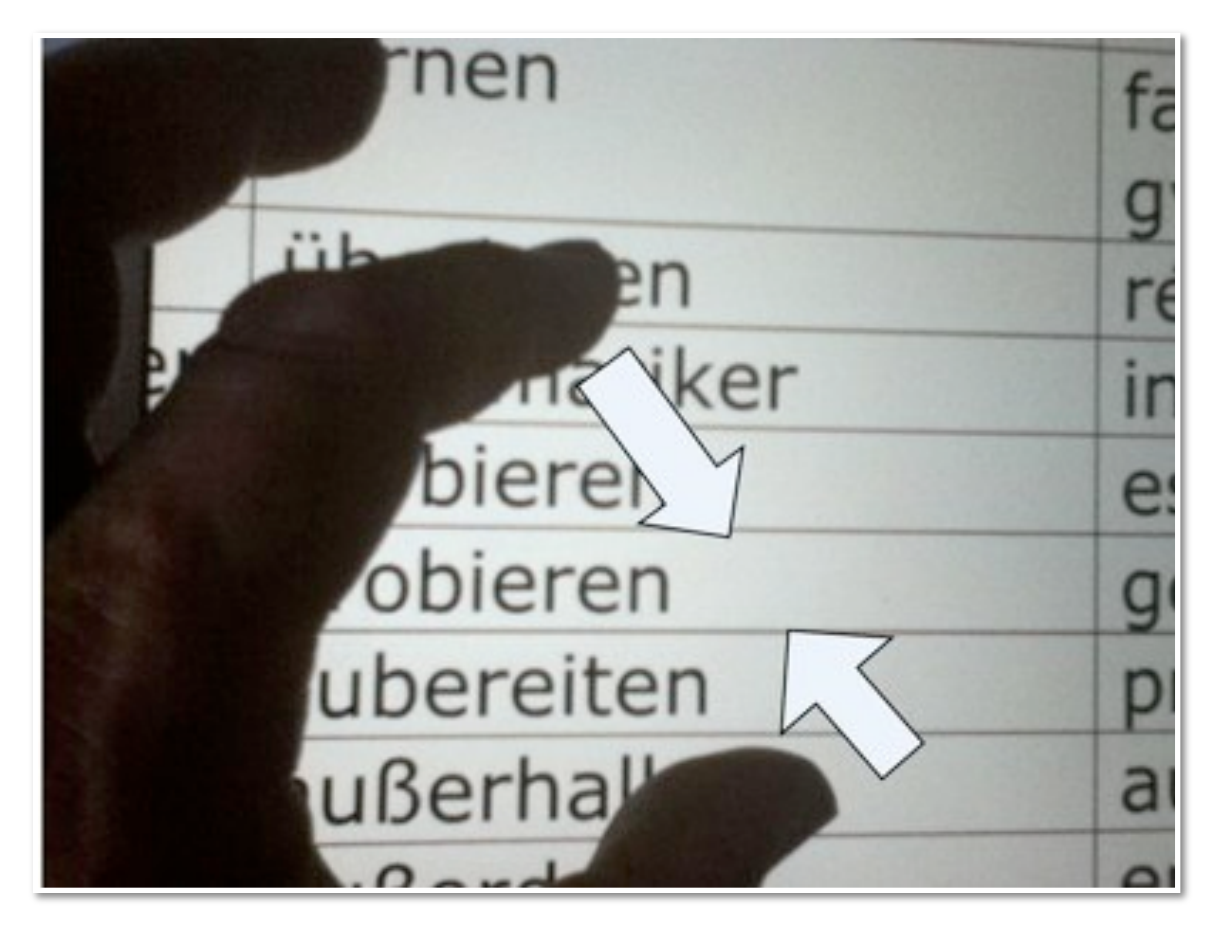

### Le clavier.

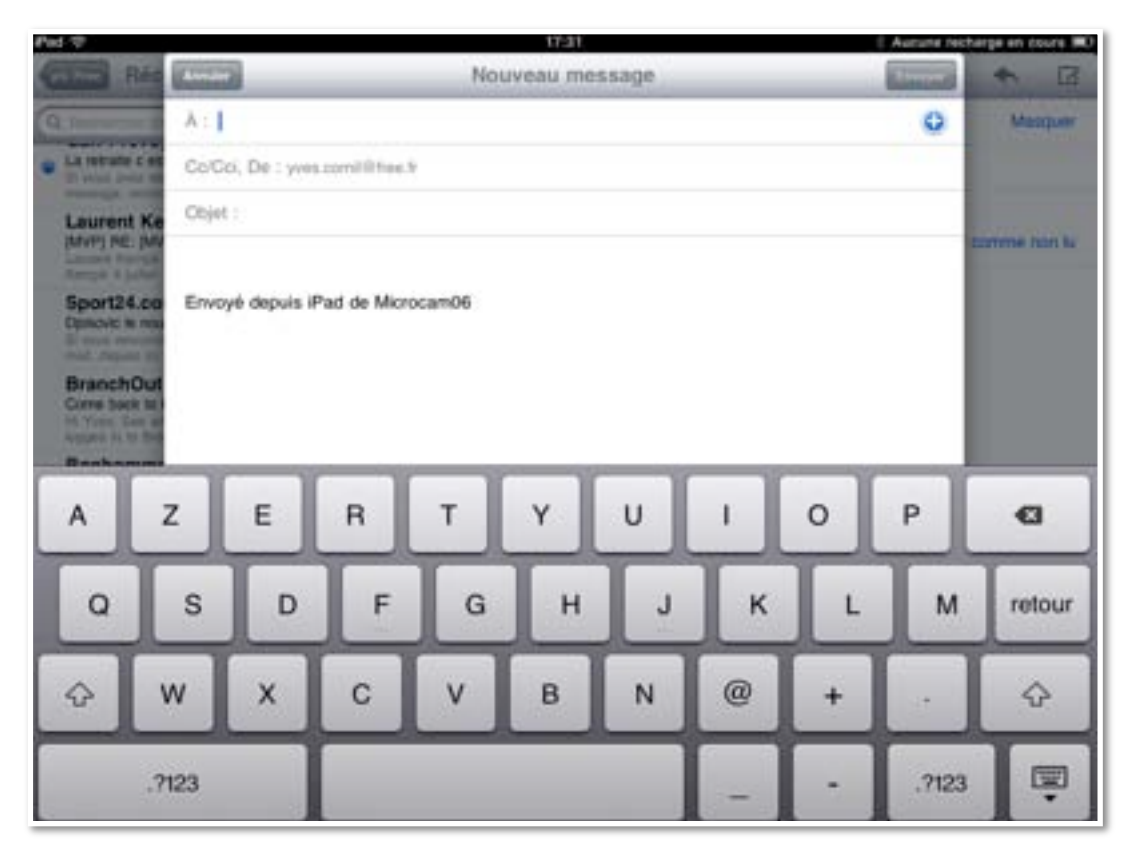

Le clavier virtuel apparaît quand vous devez entrer des informations.

Pour afficher le clavier numérique touchez la touche ?123.
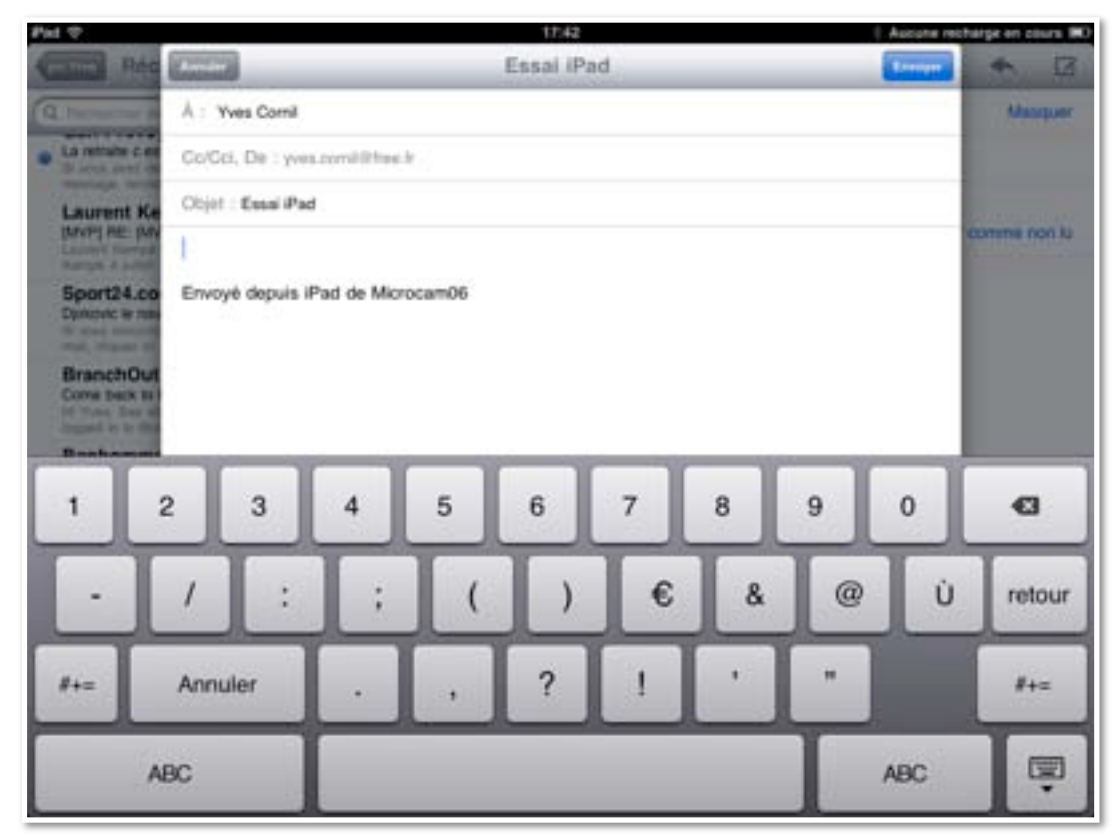

Pour afficher le clavier alpha, touchez la touche **ABC**. Pour avoir les caractères spéciaux, touchez la touche **#+=**.

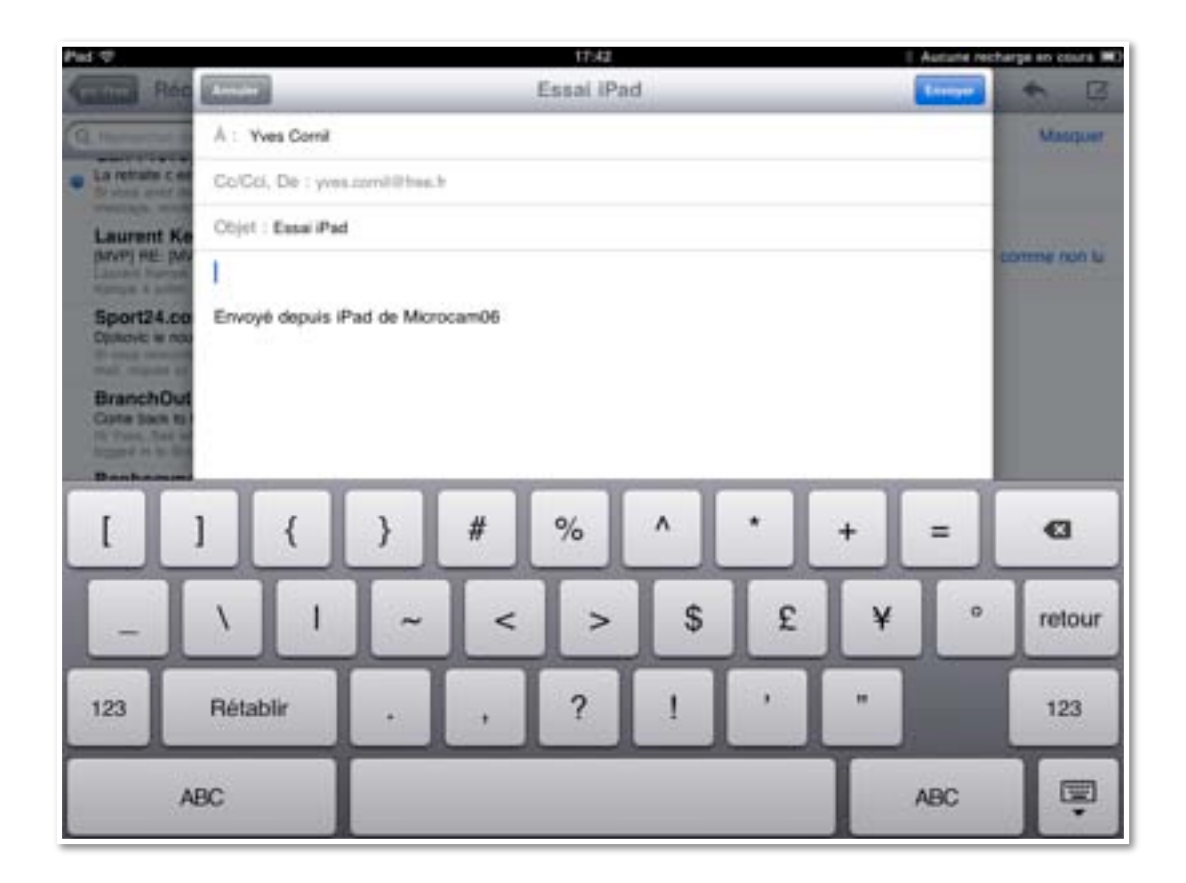

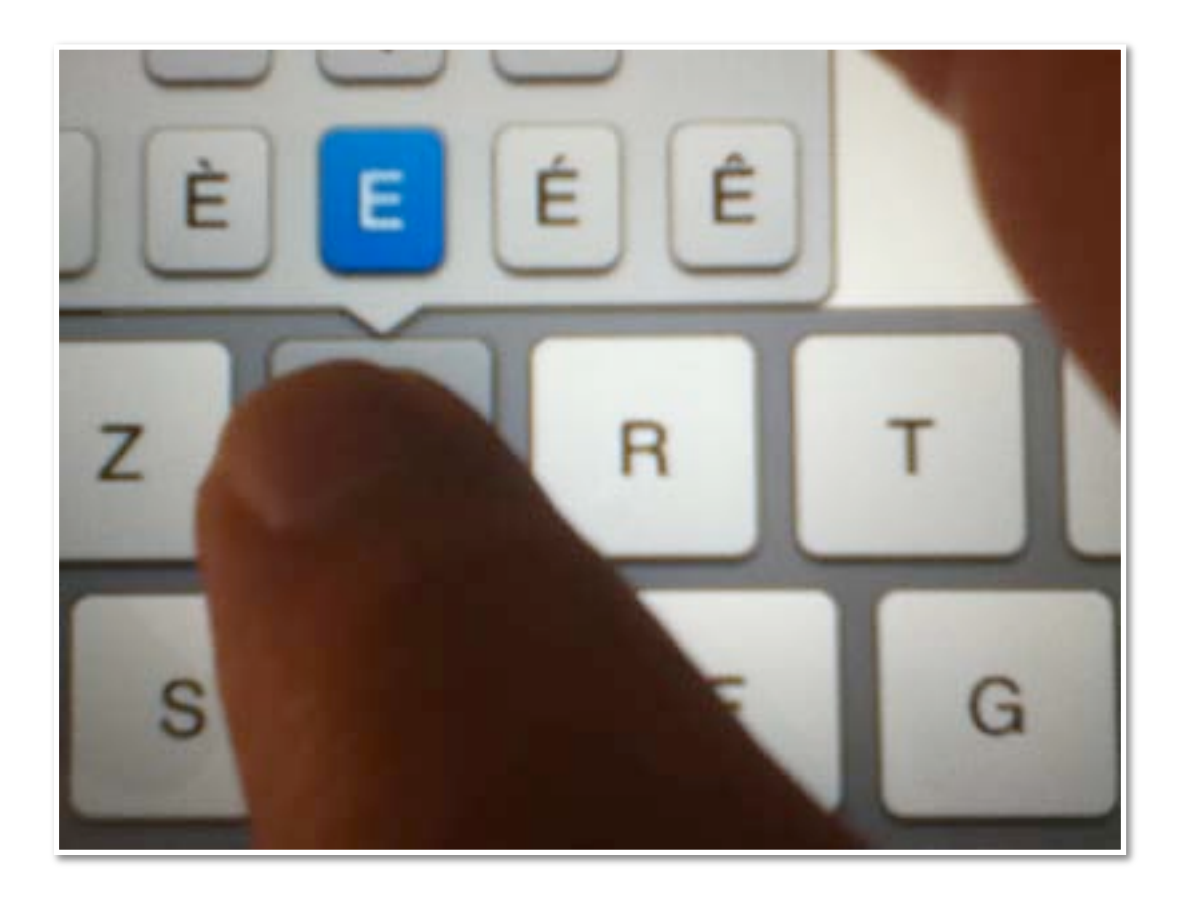

Pour les caractères accentués, laissez appuyer le doigt sur la lettre et glissez la lettre accentuée choisie dans le texte.

# Gestion des applications.

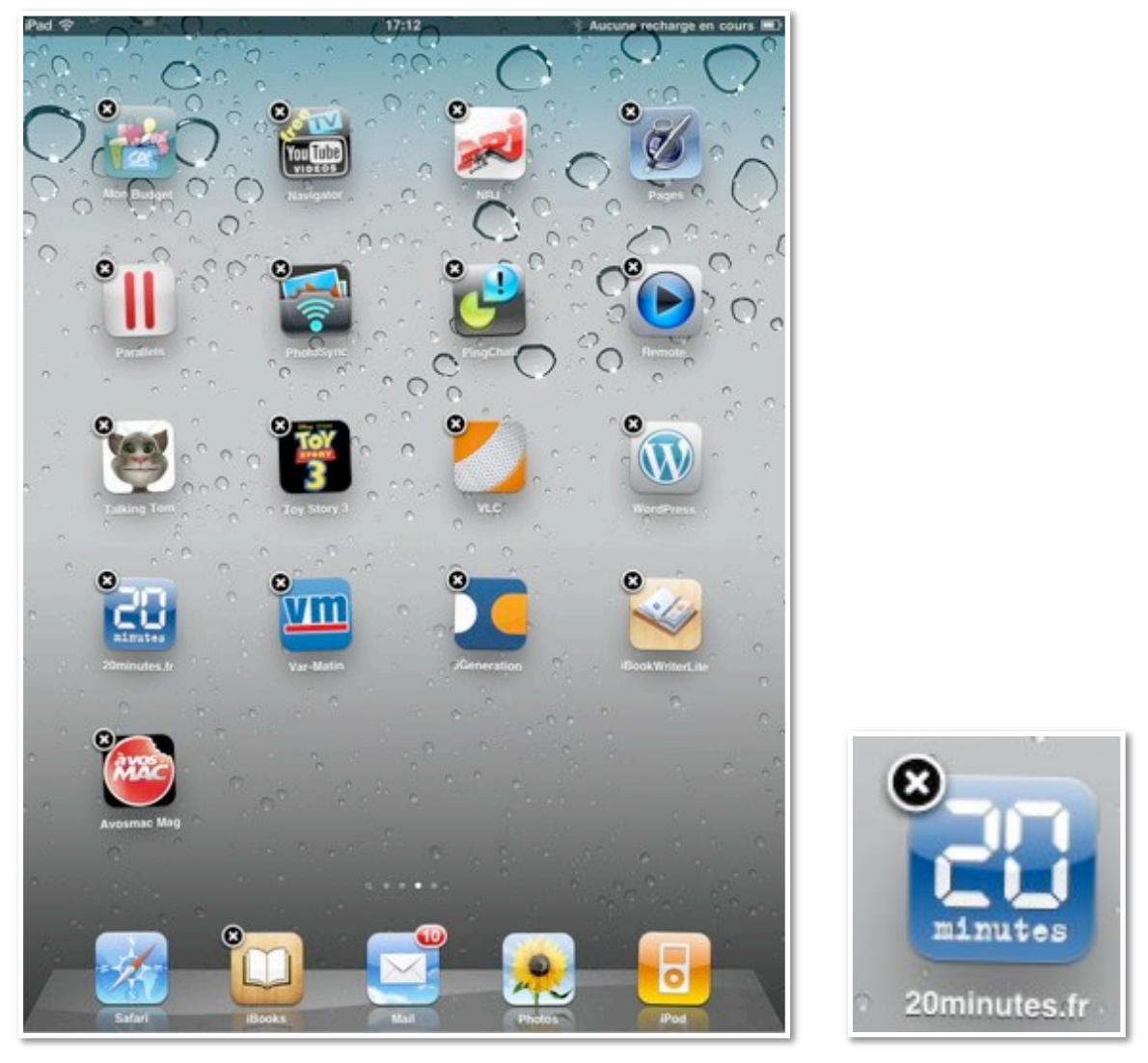

#### Suppression d'une application.

Je ne suis pas sûr d'avoir l'application 20minutes, spécial iPad, je vais donc la supprimer, puis la recharger via l'App Store. Pour supprimer une application, je touche l'icône de l'application (ou n'importe quelle icône d'une application) en maintenant le doigt dessus, jusqu'à ce que les icônes commencent à bouger. Sur l'icône de 20minutes, je touche la croix qui est dans le coin gauche.

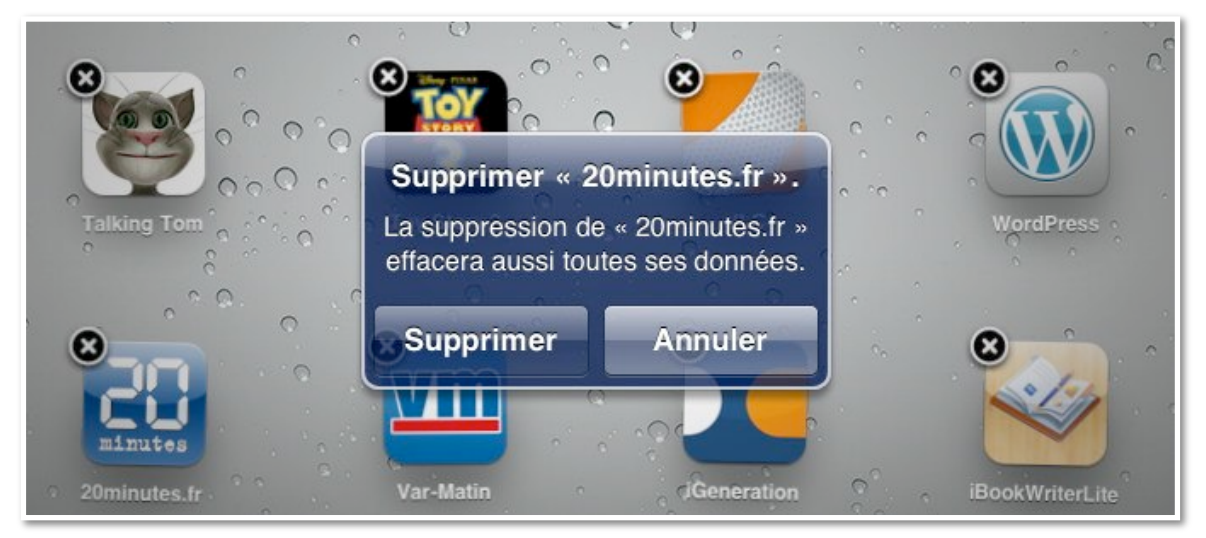

Je confirme la suppression en touchant le bouton **supprimer**.

Vous ne pouvez pas supprimer les applications fournies avec l'iPad. Les données liées à l'application sont perdues, sauf si vous procédez à une réinstallation et à la restauration des données sauvegardées depuis iTunes.

#### Déplacement d'une application.

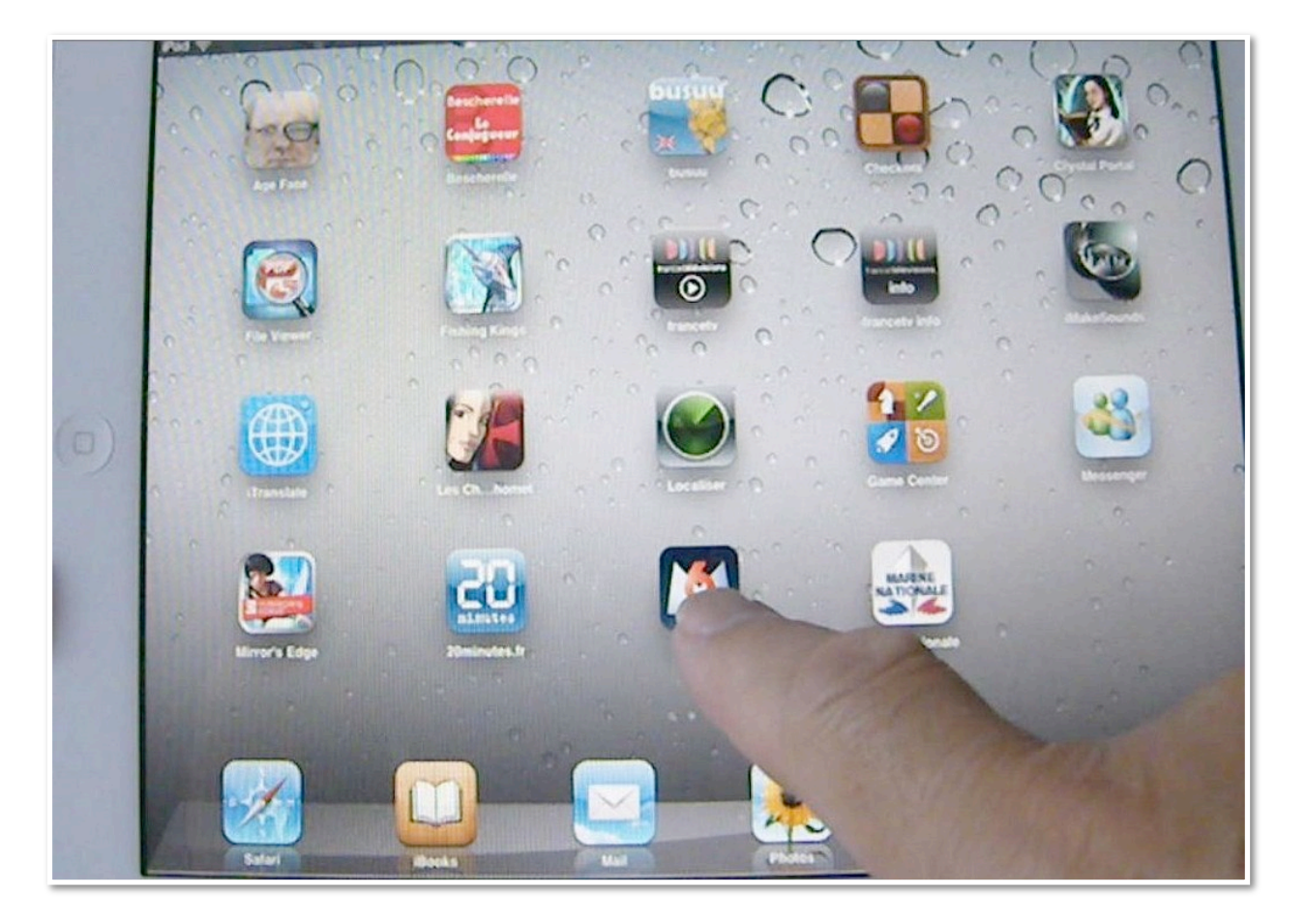

Vous pouvez changer l'emplacement d'une application, dans un écran ou dans un autre écran d'accueil (sauf les applications standard).

Touchez une icône et conservez le doigt dessus jusqu'à ce que les icônes commencent à bouger. Glissez l'icône de l'application voulue, vers la droite ou vers la gauche, ou en bas (ou en haut), vers un autre écran d'accueil ou dans le même écran d'accueil. *Ici je vais déplacer l'icône M6 vers le premier écran d'accueil.* 

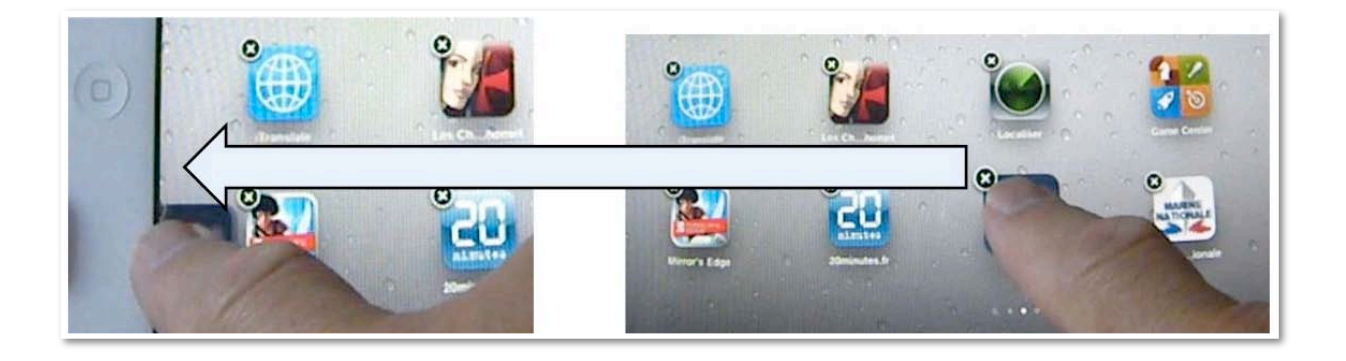

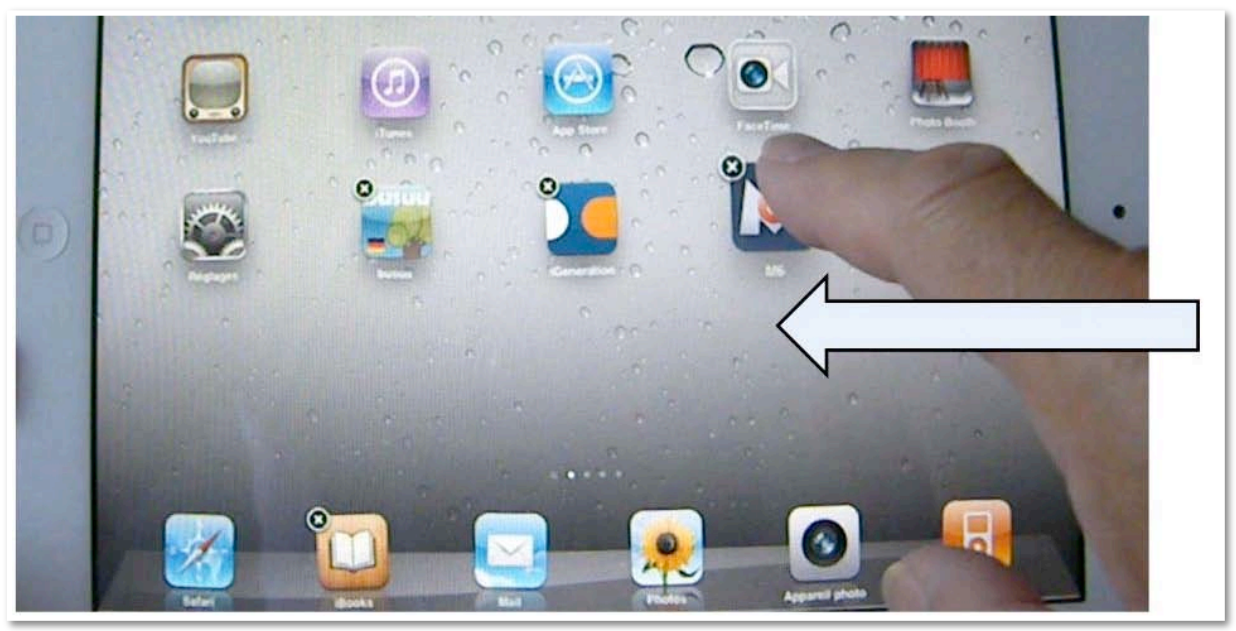

Je glisse l'icône vers le premier écran d'accueil.

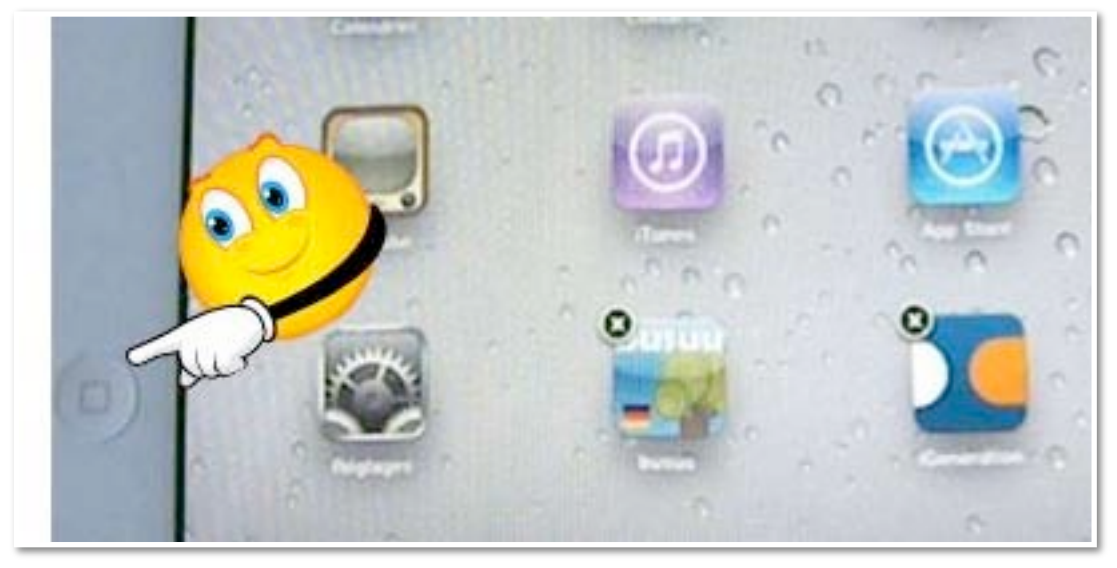

J'appuie sur le bouton principal pour valider la disposition.

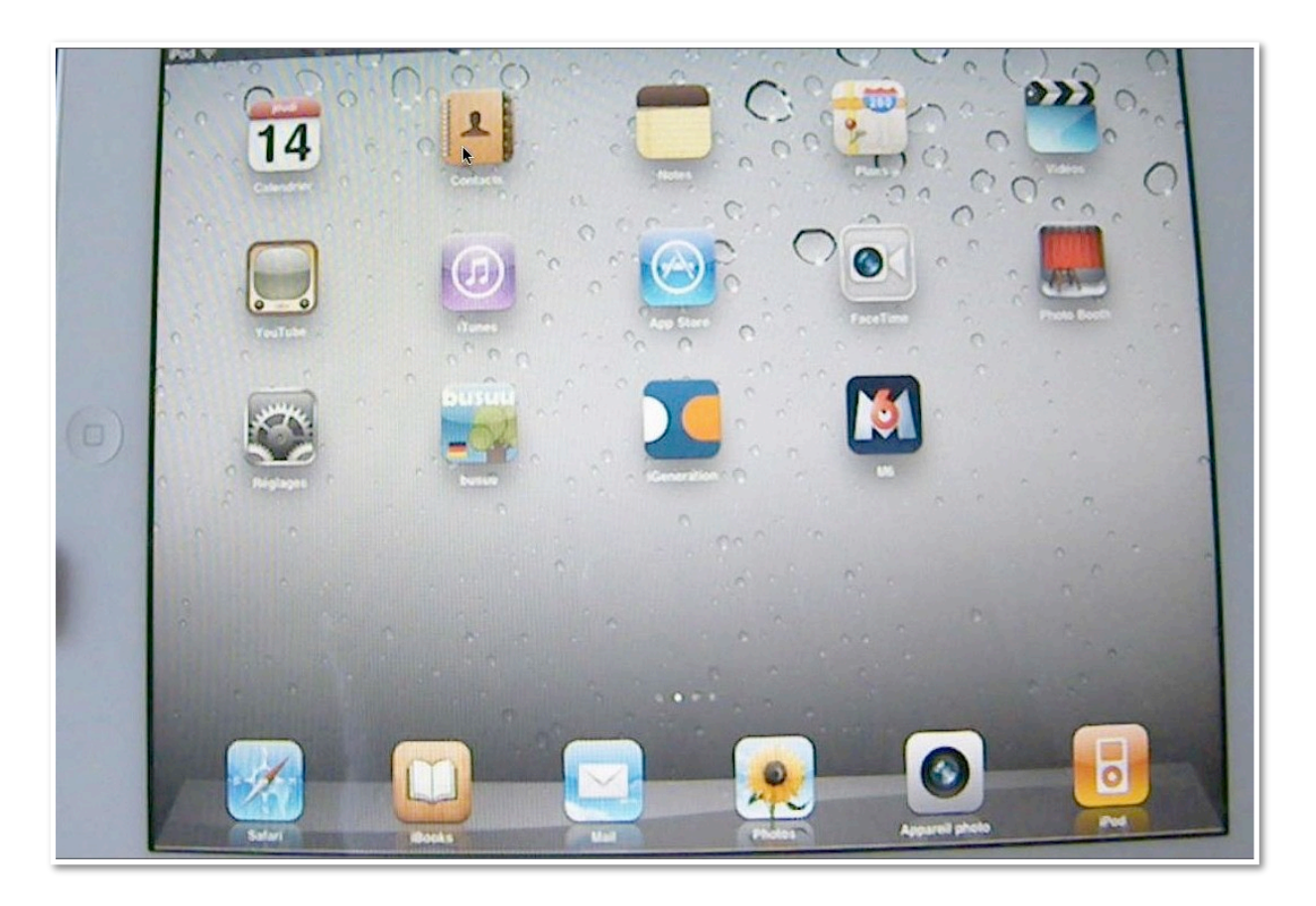

*Et voici mon premier écran d'accueil. Vous pouvez aussi déplacer une icône d'une application vers le Dock, comme ici avec l'application iBooks.* 

# Les dossiers pour mieux organiser vos applications.

Si vous avez beaucoup d'icônes vous pouvez les regrouper dans un dossier (maximum 12 icônes par dossier). Le processus sera identique sur iPod touch et iPad.

#### Création d'un dossier.

Touchez une icône de l'écran d'accueil et gardez le doigt dessus jusqu'à ce que les icônes se mettent à bouger, puis faites glisser l'icône sur une autre.

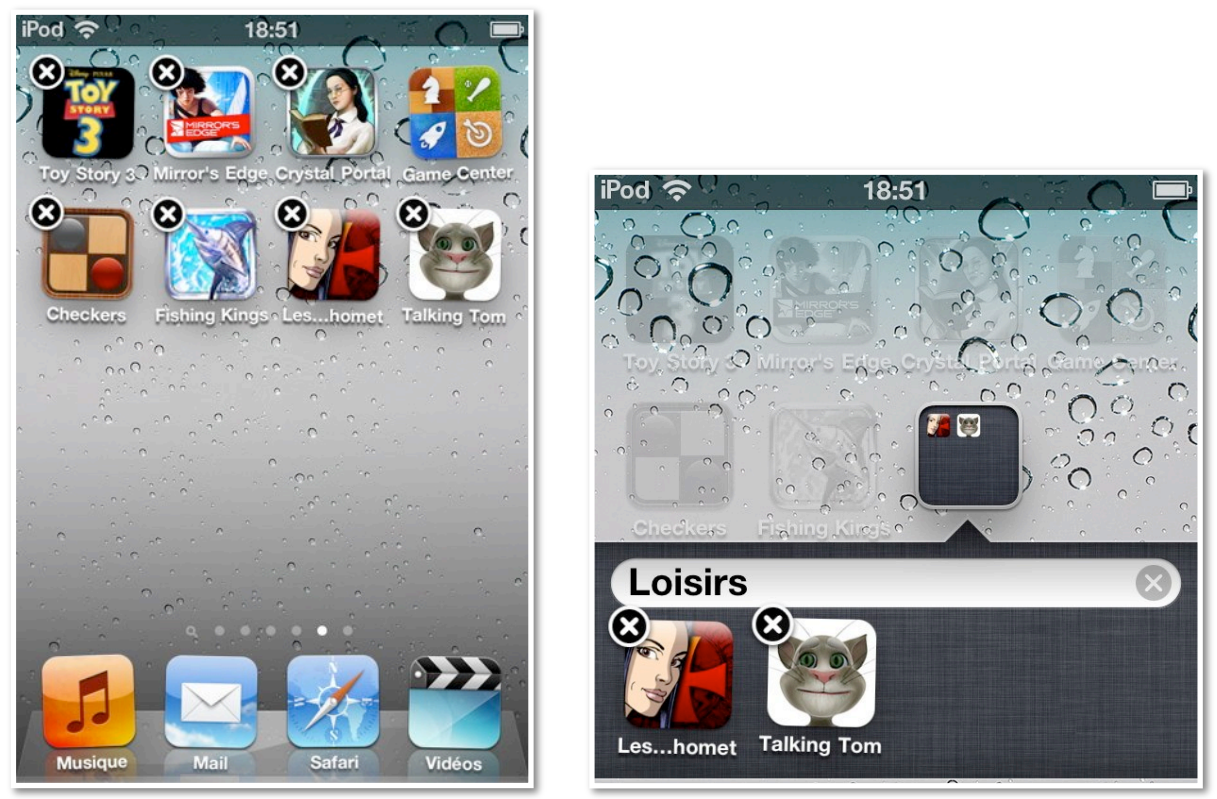

L'iPod touch crée un nouveau dossier contenant les deux icônes et indique le nom du dossier.

Ici j'ai déplacé l'icône de Tom le chat vers les Chevaliers de Baphomet; le système a regroupé les 2 icônes dans un dossier nommé Loisirs; en touchant le nom du dossier je peux saisir un autre nom, immédiatement, soit plus tard.

# Ajouter une icône à un dossier.

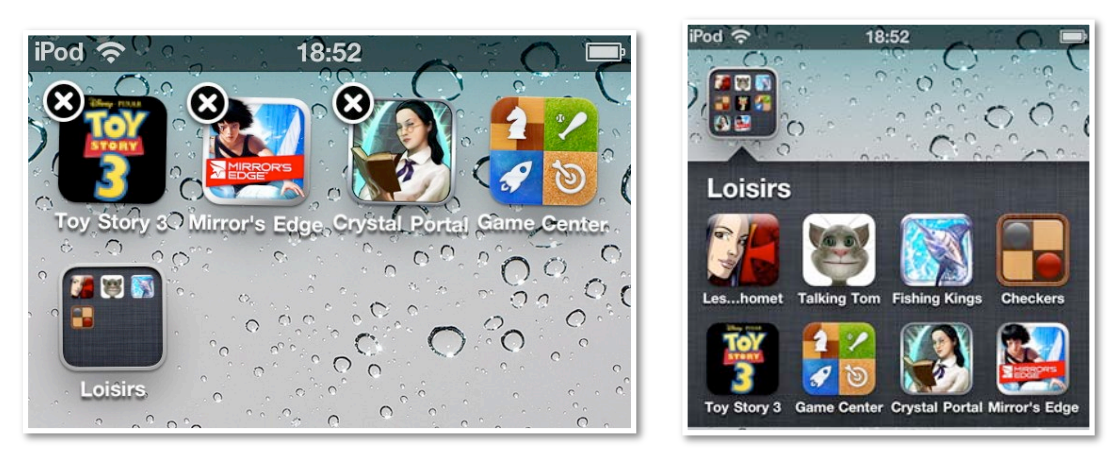

Quand les icônes sont agitées, vous pouvez glisser une autre icône dans un dossier.

J'ai glissé, une à une les icônes de jeux dans le dossiers loisirs.

#### Modifier le nom d'un dossier.

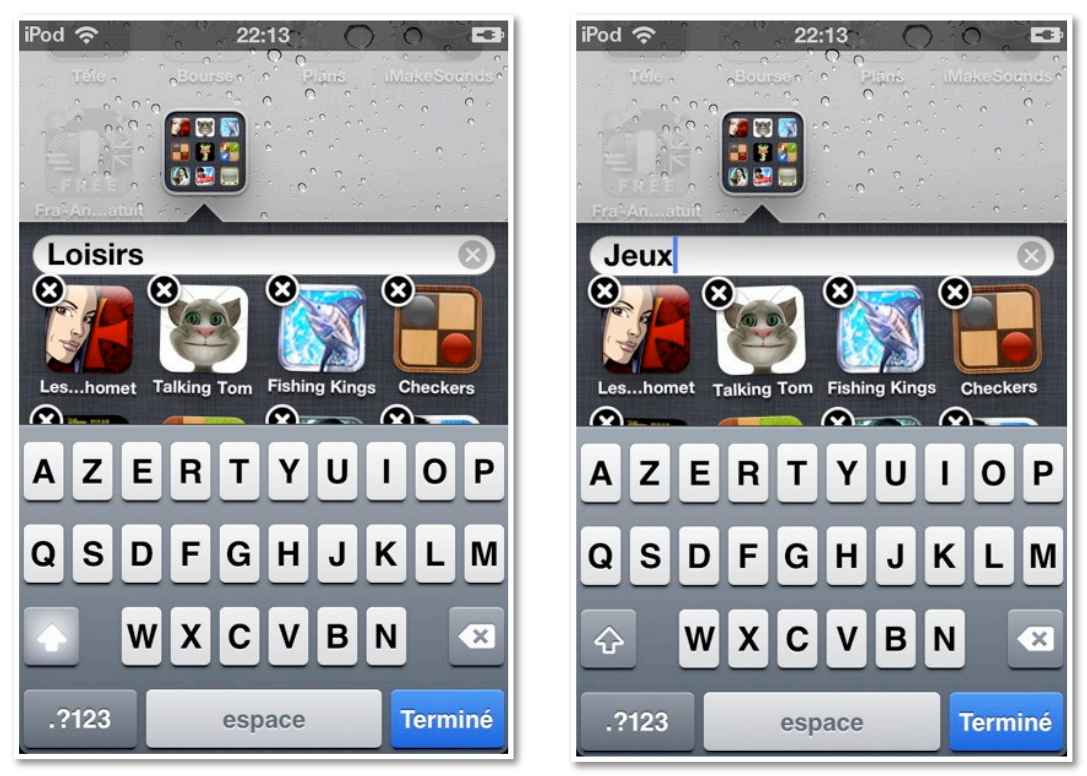

J'ai fusionné des icônes de diverses applications de jeux; le système avait choisi le nom de loisirs, mais ce nom ne me convient pas.

Pour modifier le nom d'un dossier, touchez une icône de l'écran d'accueil et gardez le doigt dessus jusqu'à ce que les icônes se mettent à bouger; touchez ensuite le dossier, puis le nom de ce dossier. Avec le clavier virtuel saisissez un autre nom.

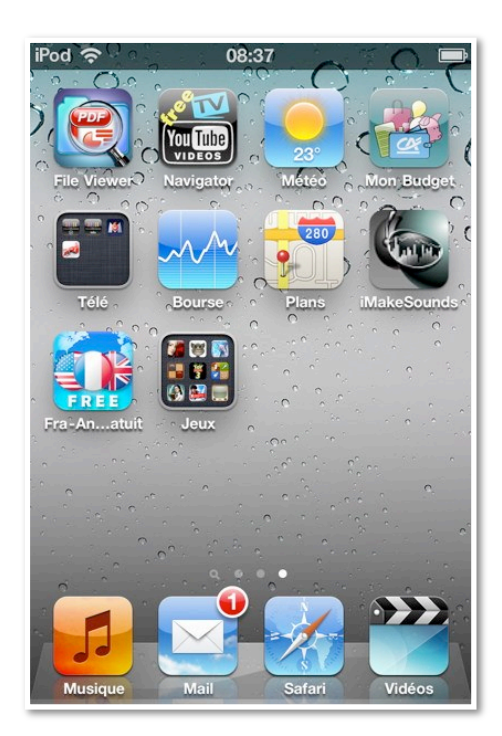

# Ouvrir un dossier.

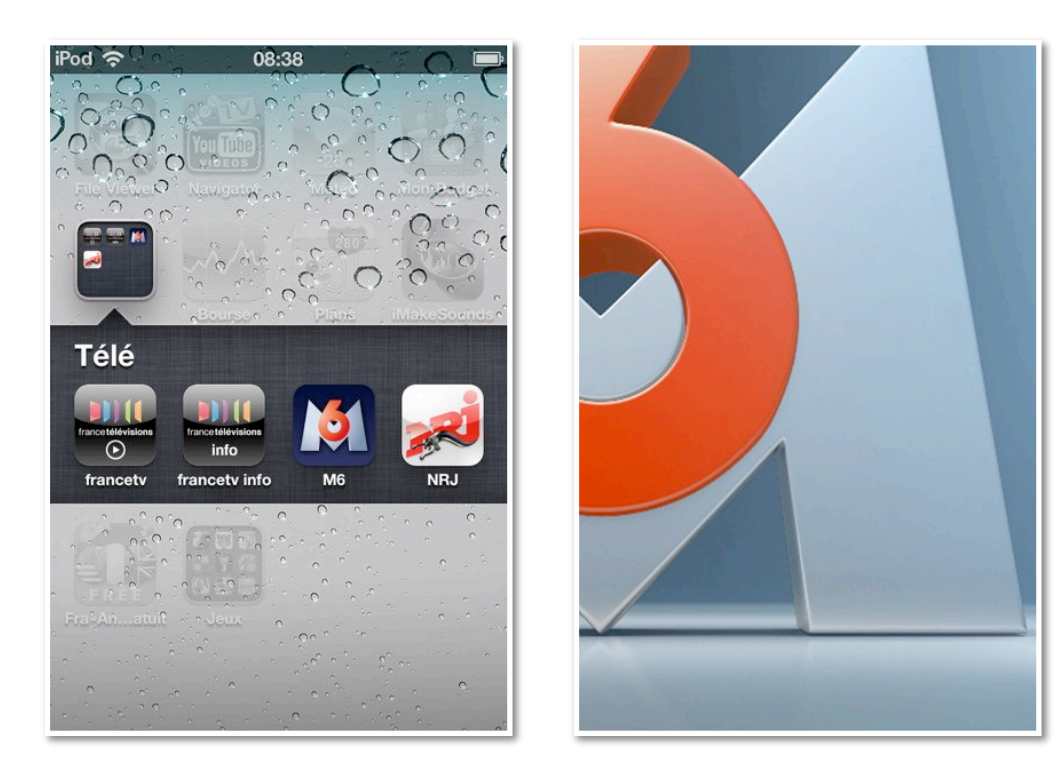

Pour ouvrir un dossier, touchez son icône et touchez une icône d'application pour lancer l'application. Ici dans le dossier télé, je touche l'icône de M6.

#### Supprimer une icône d'un dossier.

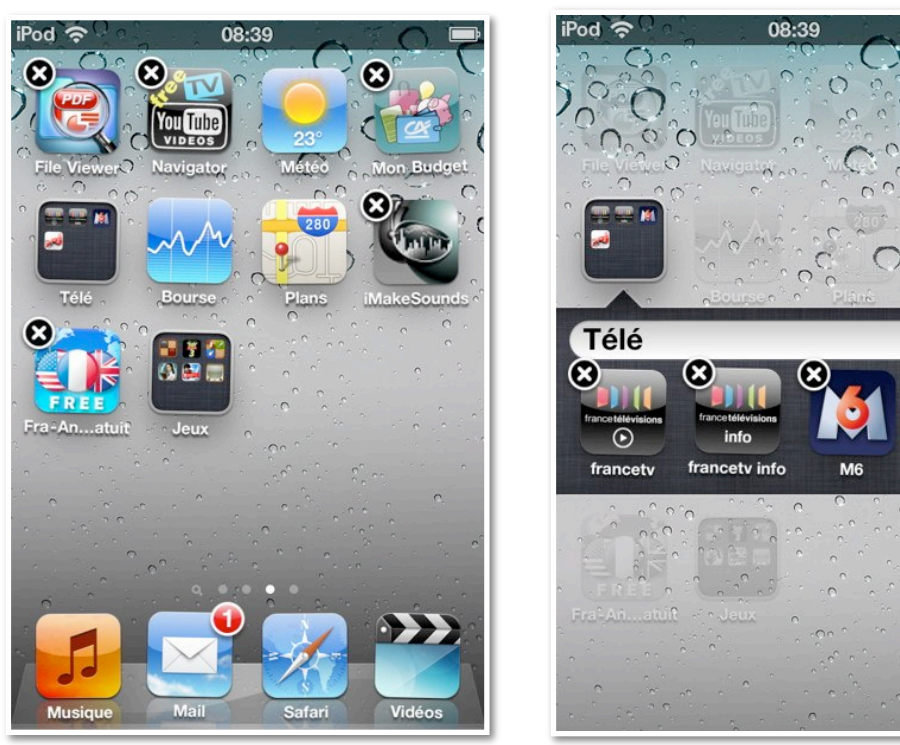

Pour supprimer une icône d'un dossier, touchez une icône de l'écran d'accueil et gardez le doigt dessus jusqu'à ce que les icônes se mettent à bouger; touchez ensuite le dossier, puis glissez l'icône hors du dossier. *Ici je vais déplacer l'icône de NRJ*.

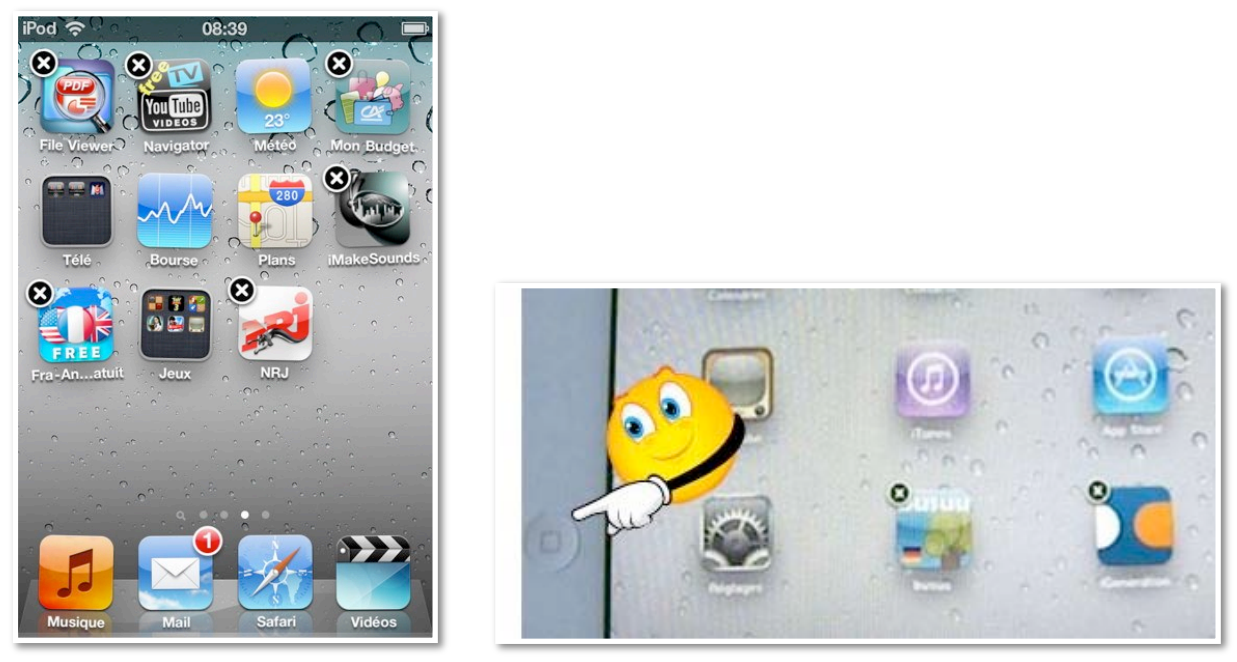

Pour valider les modifications, appuyez sur le bouton principal. Vous pouvez aussi créer des dossiers depuis ITunes.

# Créer des dossiers depuis iTunes.

#### Création du dossier depuis le programme iTunes sur Mac.

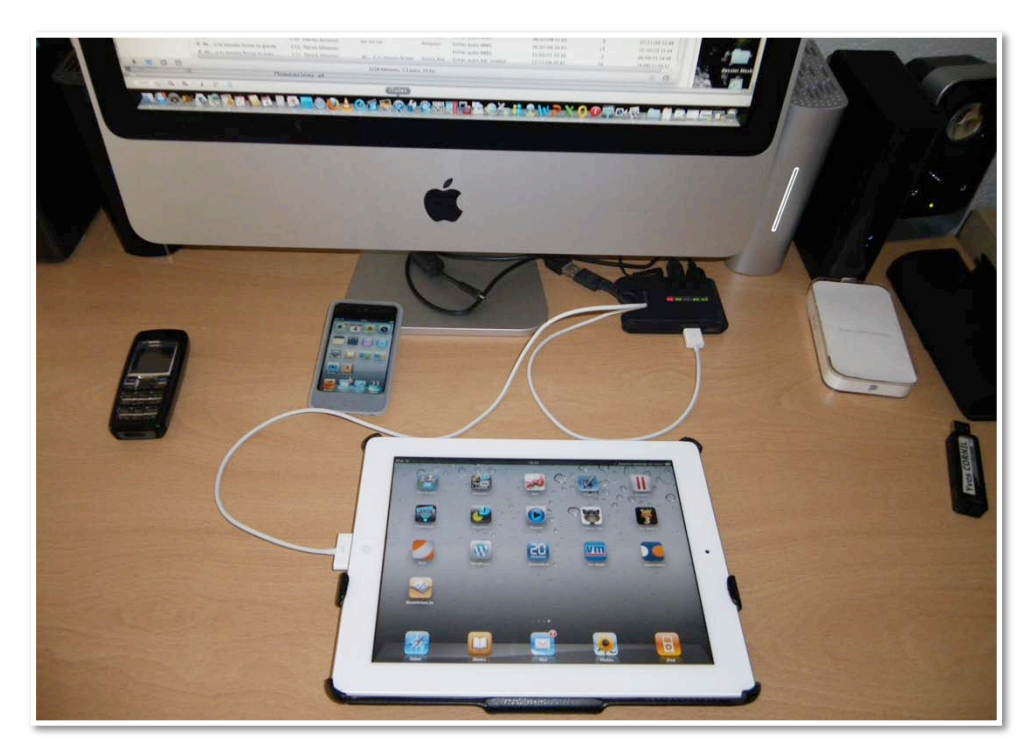

Vous pouvez créer des dossiers sur l'iPod ou sur l'iPad depuis le logiciel iTunes de votre ordinateur (Mac ou PC).

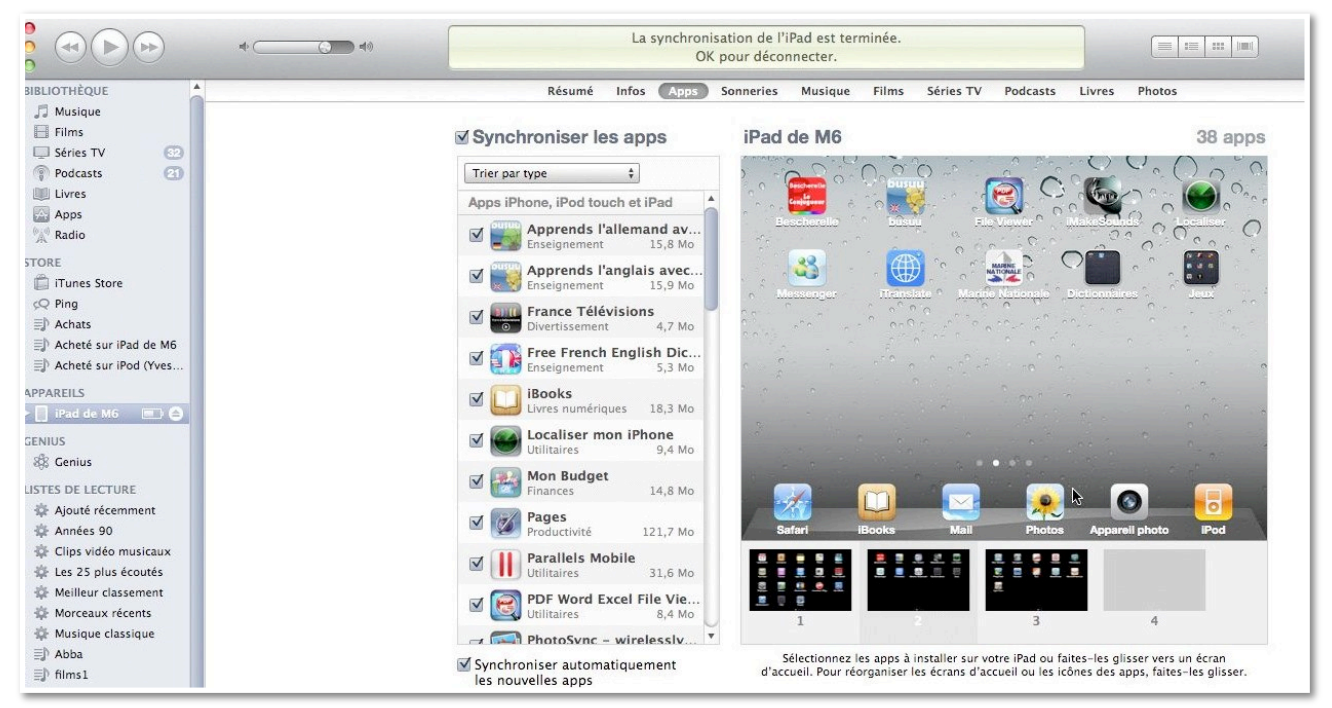

| APPAREII | s      |      |           |         |       |           |          |        |        |
|----------|--------|------|-----------|---------|-------|-----------|----------|--------|--------|
| iPao     | l de M | 6 💻  |           |         |       |           |          |        |        |
|          |        |      |           |         |       |           |          |        |        |
| Résumé   | Infos  | Apps | Sonneries | Musique | Films | Séries TV | Podcasts | Livres | Photos |

Pour créer des dossiers depuis iTunes, connectez votre iPad (ou iPod) à votre ordinateur.

Cliquez sur appareils (colonne de gauche) puis sur Apps.

Vous voyez les différentes applications ainsi que les écrans d'accueil dans le bas de l'écran.

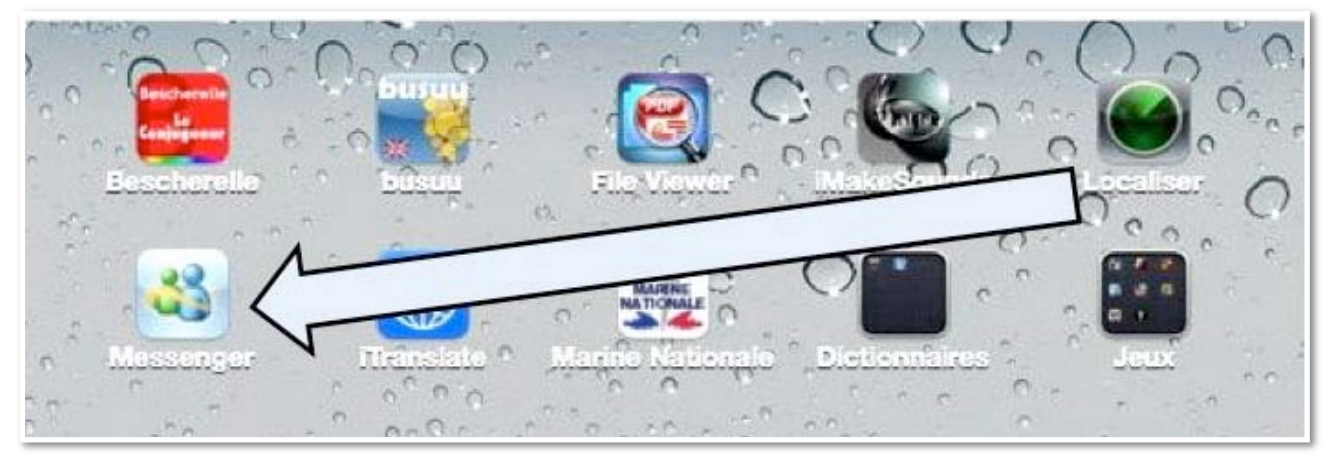

Je voudrais créer un dossier avec les applications Localiser et Messenger. Tout comme sur l'iPod ou sur l'iPad, je dois glisser une application vers l'autre. Je vais déplacer, à l'aide de la souris, l'icône **Localiser** vers l'icône **Messenger**.

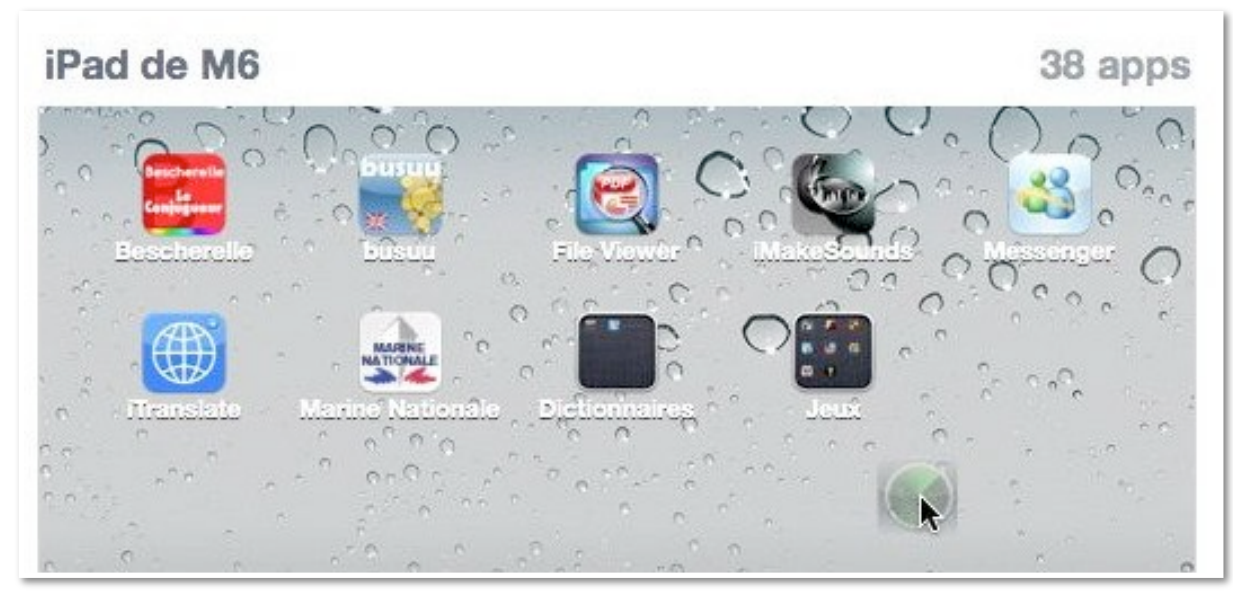

Quand je sélectionne l'icône Localiser, les icônes se déplacent.

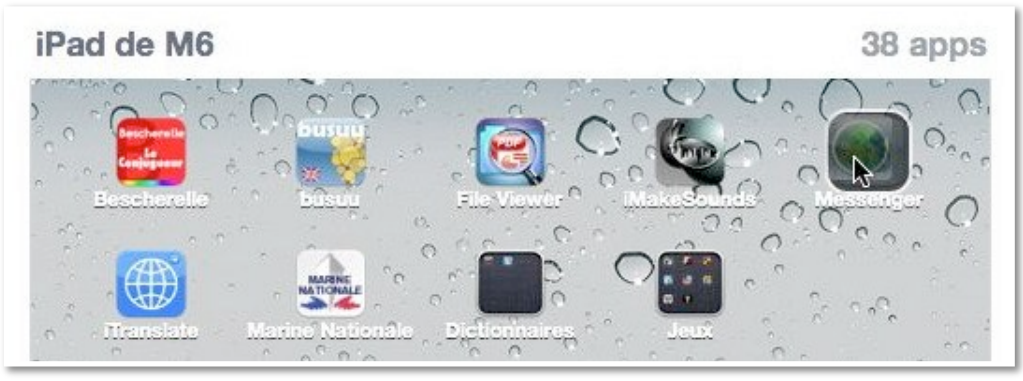

**Messenger** et **Localiser** vont se fusionner pour donner naissance à un dossier.

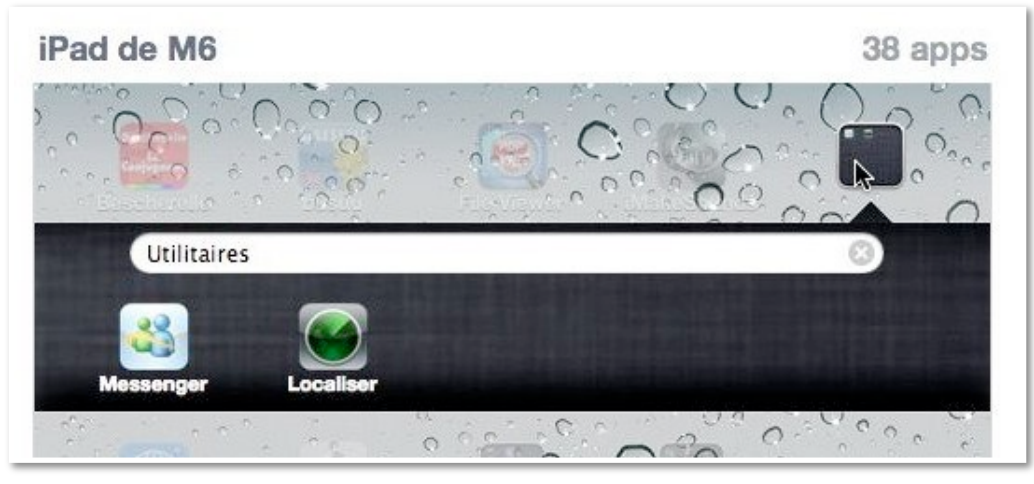

*Les 2 icônes sont dans le même dossier; iTunes propose Utilitaires <i>comme nom de dossier.* 

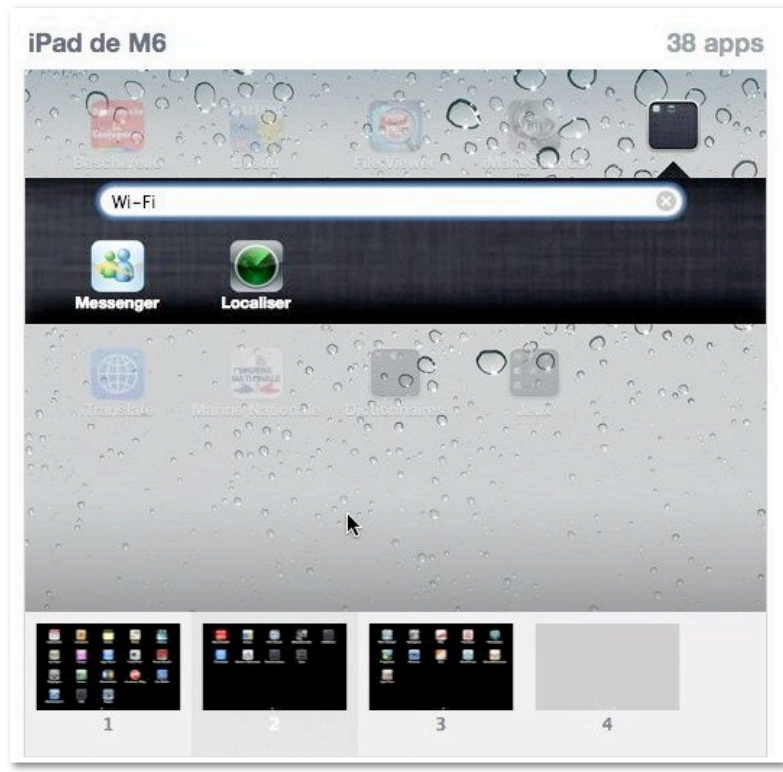

*Je change le nom du dossier, que j'appelle Wi-Fi.* Les Aventuriers du Bout du Monde la revue des clubs Microcam – Rampe de Lancement 55 – page 43

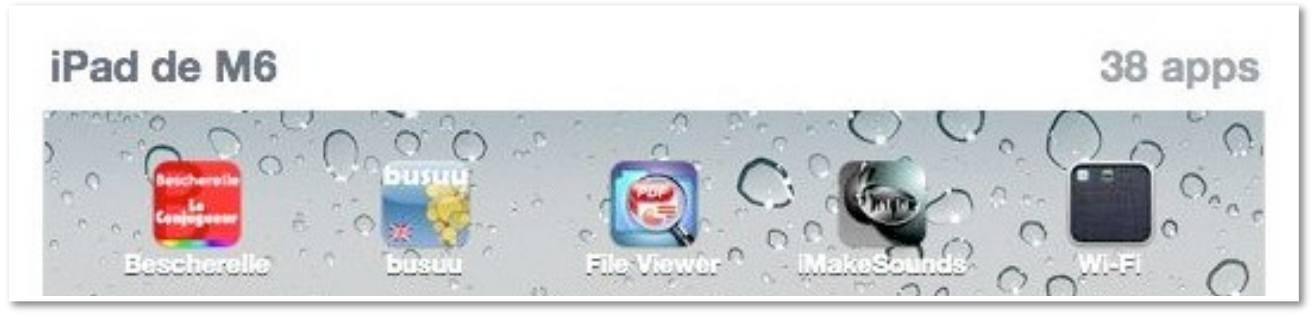

Le dossier Wi-Fi contient, maintenant, 2 applications.

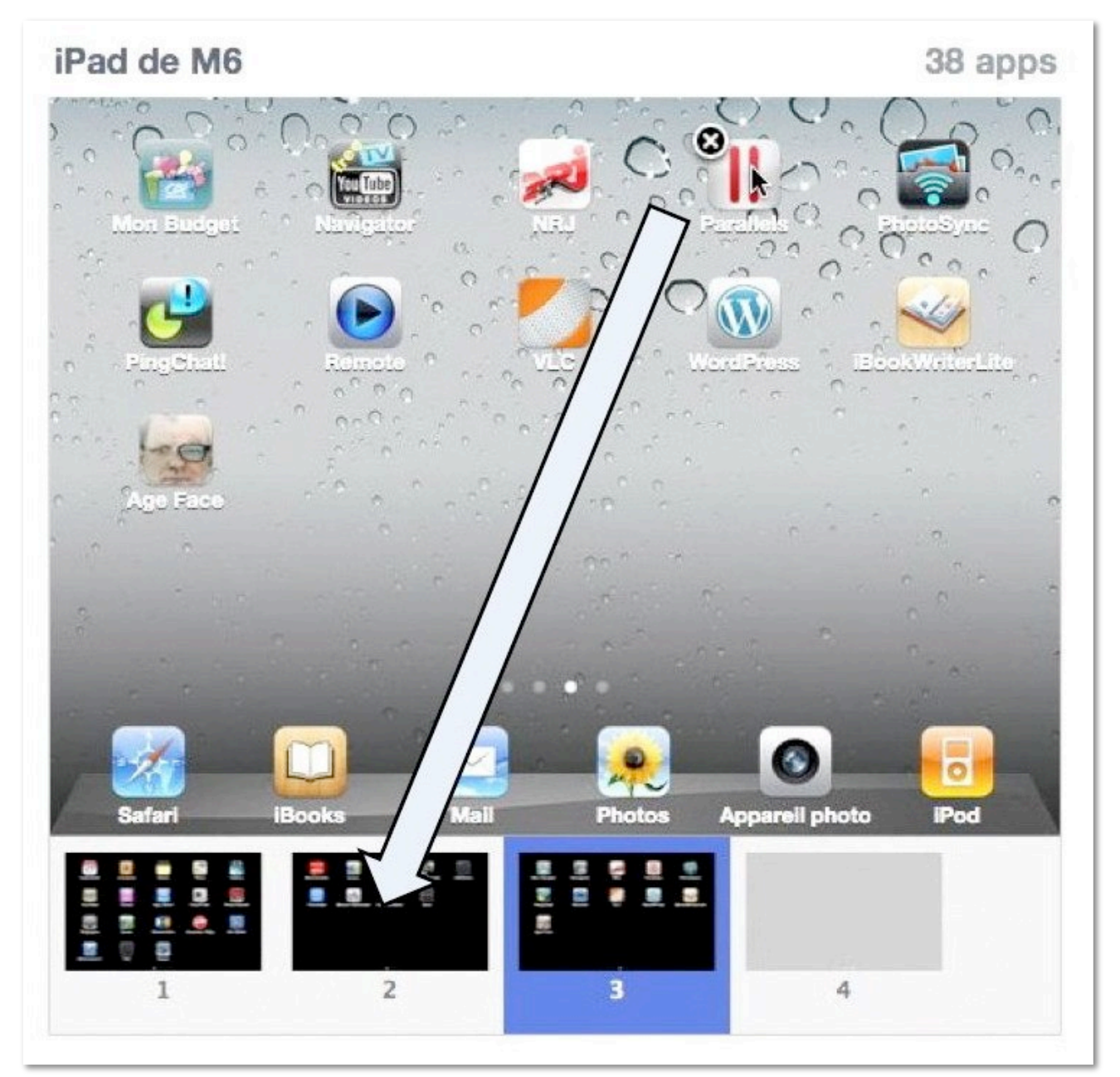

*Le dossier Wi-Fi est dans le deuxième écran d'accueil; je vais maintenant déplacer une application du troisième écran (Parallels) vers le deuxième écran.* 

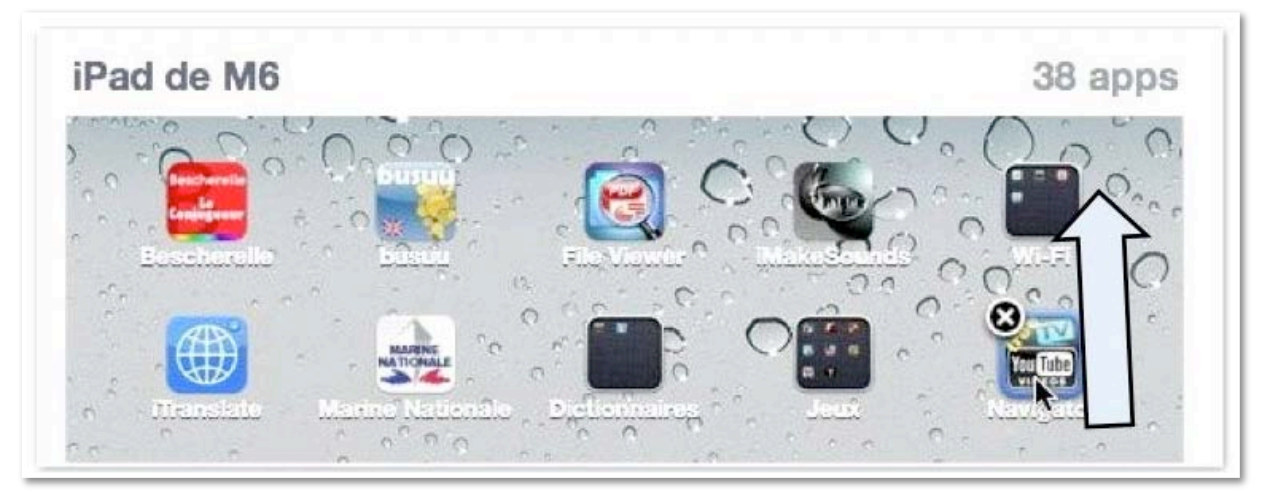

Je déplace ensuite les applications vers le dossier Wi-Fi; ici je déplace le navigateur YouTube vers le dossier Wi-Fi.

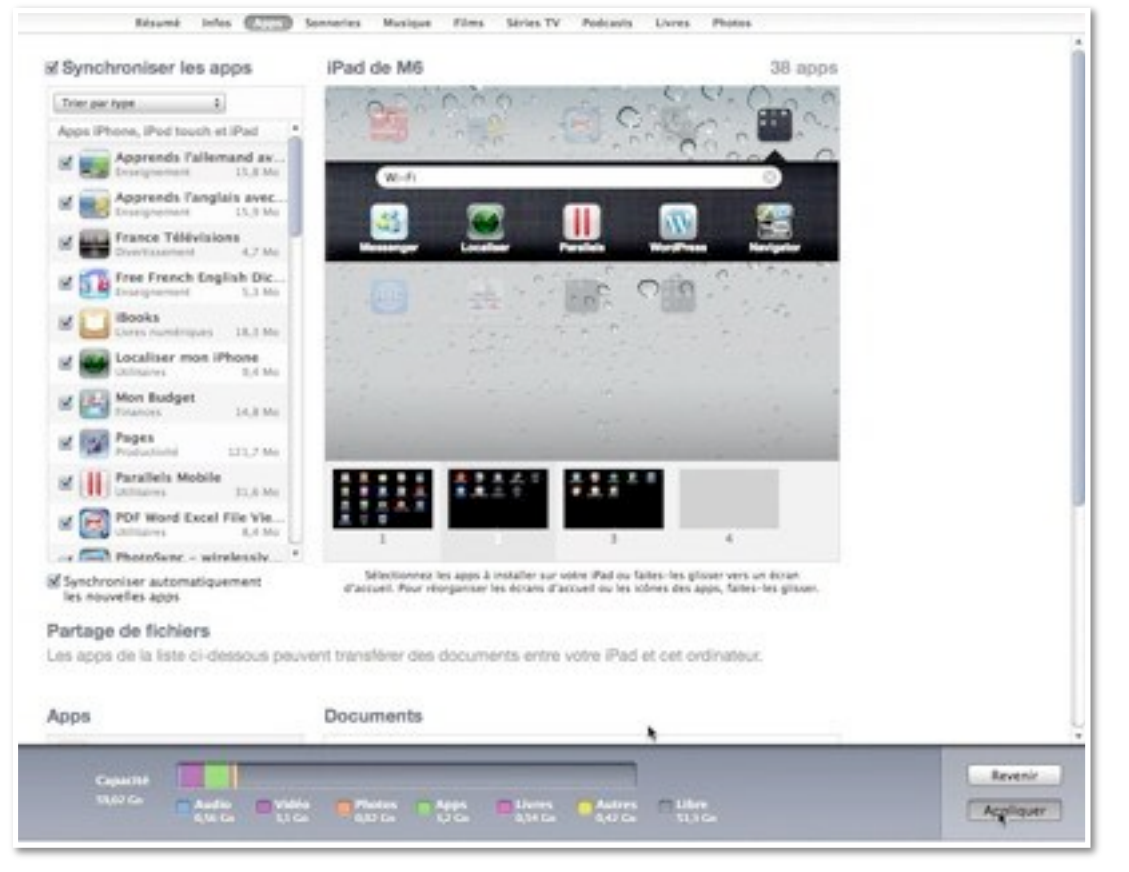

| Capacité |                  | -               |                   |                |                   |                   |                  | Revenir   |
|----------|------------------|-----------------|-------------------|----------------|-------------------|-------------------|------------------|-----------|
| 59,02 Go | Audio<br>0,56 Go | Vidéo<br>3,1 Go | Photos<br>0,02 Go | Apps<br>3,2 Go | Livres<br>0,54 Go | Autres<br>0,42 Go | Libre<br>51,3 Go | Apoliquer |

Pour valider la modification sur l'iPad, je clique sur activer.

| Synchronisation de « iPad de M6 » (étape 1 sur 3)<br>Préparation pour la synchronisation |  |
|------------------------------------------------------------------------------------------|--|
|                                                                                          |  |

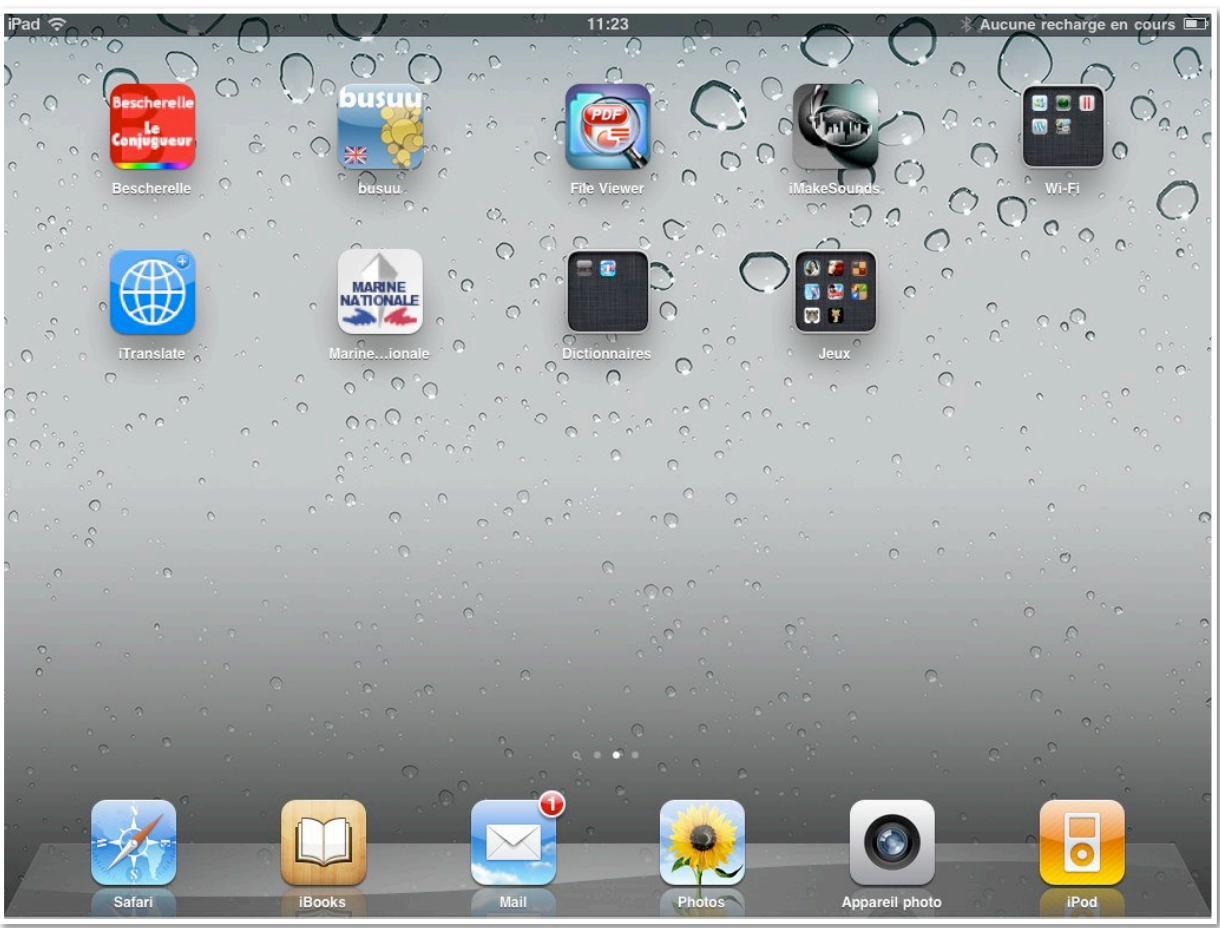

La synchronisation se déroule.

La synchronisation de l'iPad est terminée. OK pour déconnecter.

Et voici le troisième écran d'accueil de l'iPad.

# L'application iBooks.

*Sur le site d'iTunes version 10, j'ai eu l'occasion d'aborder l'utilisation de l'application iBooks sur l'iPod touch; je vous propose de découvrir cette application sur un iPad 2.* 

Rappelons que l'application iBooks permet d'afficher des livres en format PDF ou en format ePub ou eBook.

*Vous pouvez ranger dans votre bibliothèque iBooks vos documents PDF, que vous avez créés ou que vous avez téléchargés; l'alimentation se fera depuis iTunes, sur votre Mac ou votre PC. Vous pouvez, en outre acheter des livres sur l'iTunes Store, depuis l'application iTunes sur le Mac ou sur le PC ou depuis votre iPad, ou depuis votre iPod touch.* 

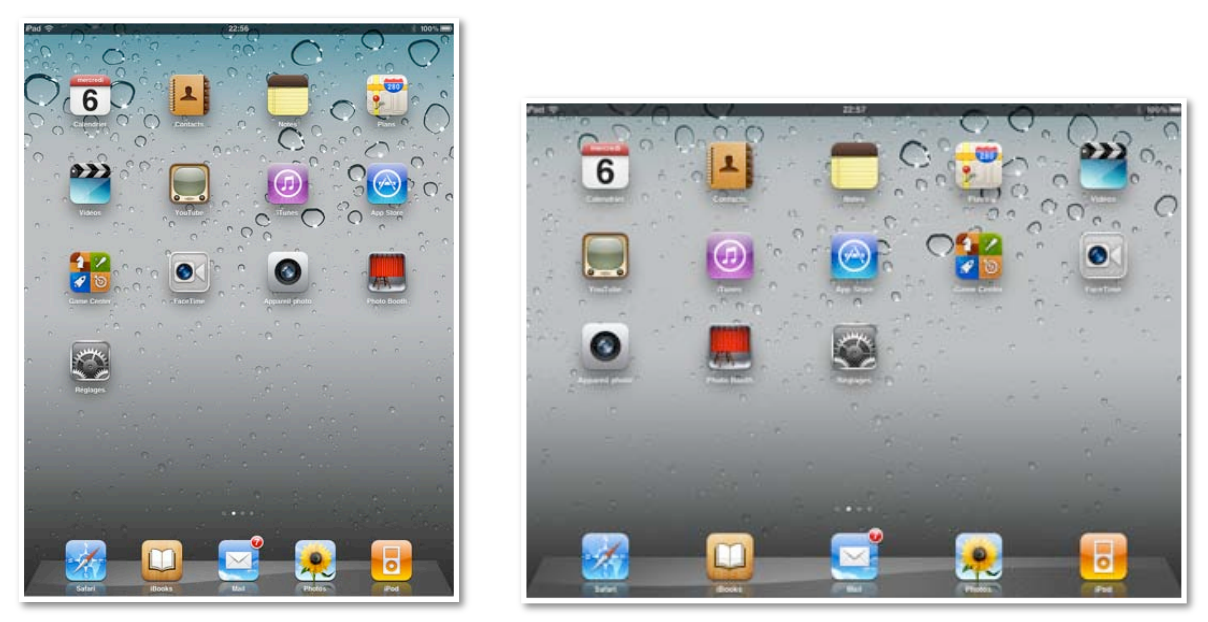

L'écran d'accueil de l'iPad de Microcam06 avec ses applications standards, en affichage portrait ou en affichage paysage. Comme c'est une application que j'utilise souvent, j'ai déplacé son icône dans la barre du bas de l'écran, comme je le ferais dans le Dock de Mac OS X ou de la barre de tâches de Windows 7.

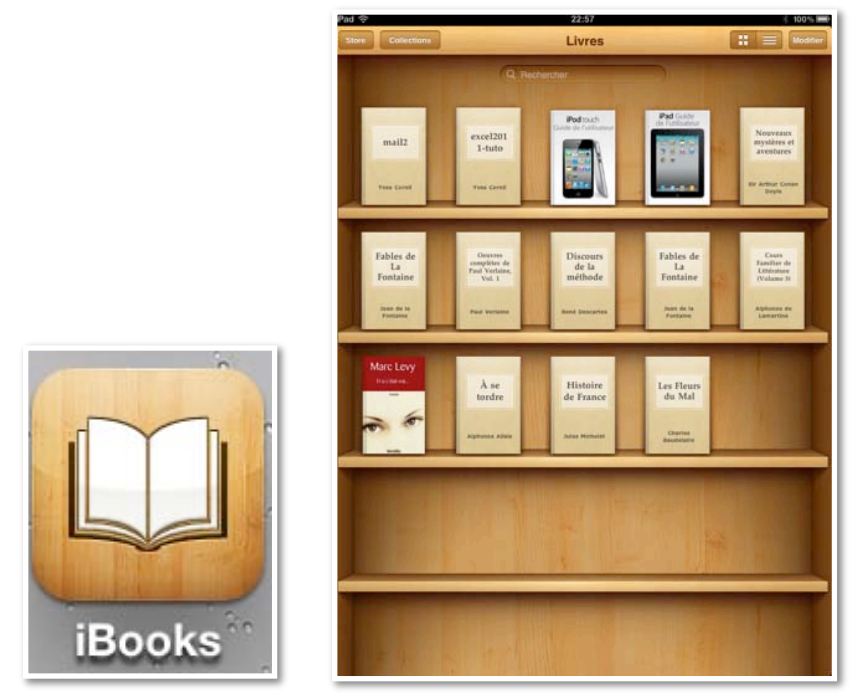

Icône de l'application iBooks et l'étagère à droite.

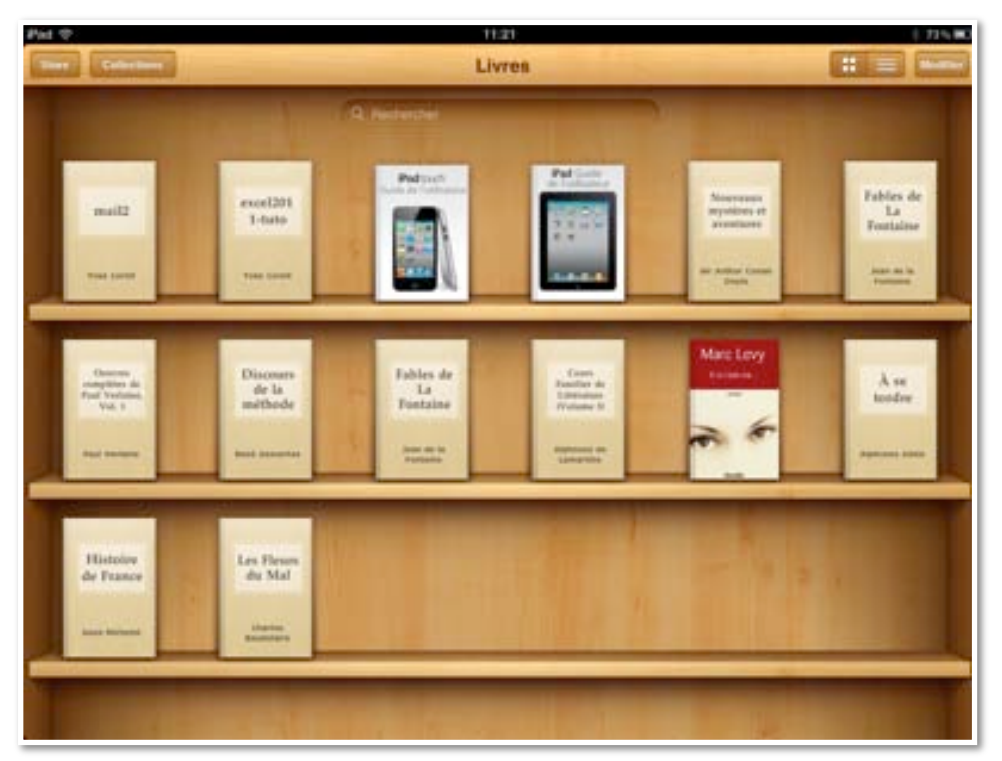

En touchant l'icône iBooks on peut voir apparaître la bibliothèque de livres ou de documents PDF (*ici ce sont les livres*), avec en particulier 2 livres que j'ai créés avec l'application Pages (à titre d'essai) et les guides utilisateurs créés par Apple sur l'iPod touch et sur l'iPad. Les autres livres ont été achetés (même s'ils étaient gratuits) sur l'iTunes Store depuis mon iPod touch et ont été synchronisés sur l'iPad depuis iTunes de mon iMac.

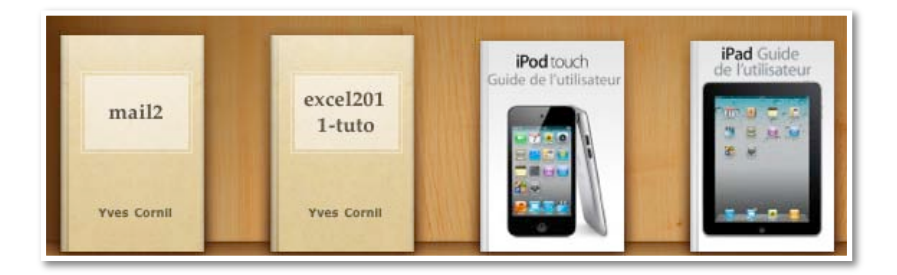

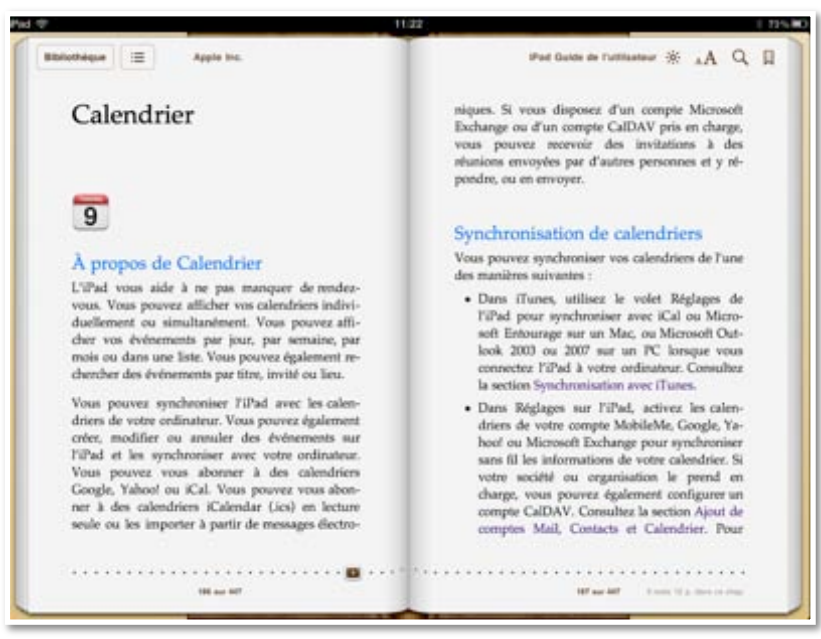

Ci-dessus le guide de l'iPad, en format eBook.

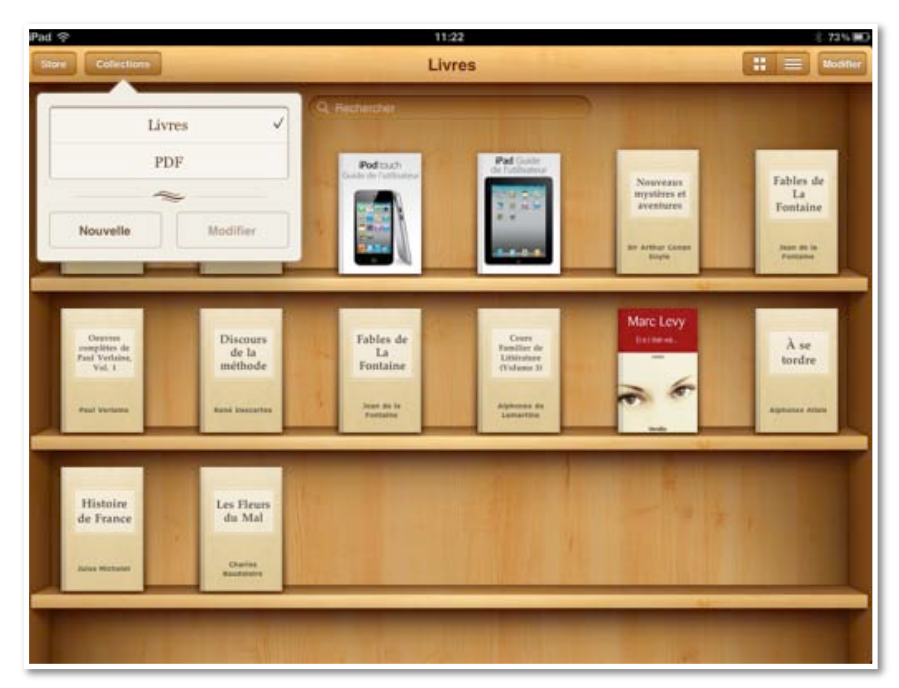

Les documents PDF et les livres électroniques sont rangés dans des collections différentes; pour passer d'une collection à une autre, touchez le bouton **collections** et choisissez livres ou PDF; vous pouvez créer des nouvelles collections.

*Le fonctionnement entre iPod et iPad sera identique, excepté la taille de l'écran de l'iPad qui facilite grandement la lecture!!!* 

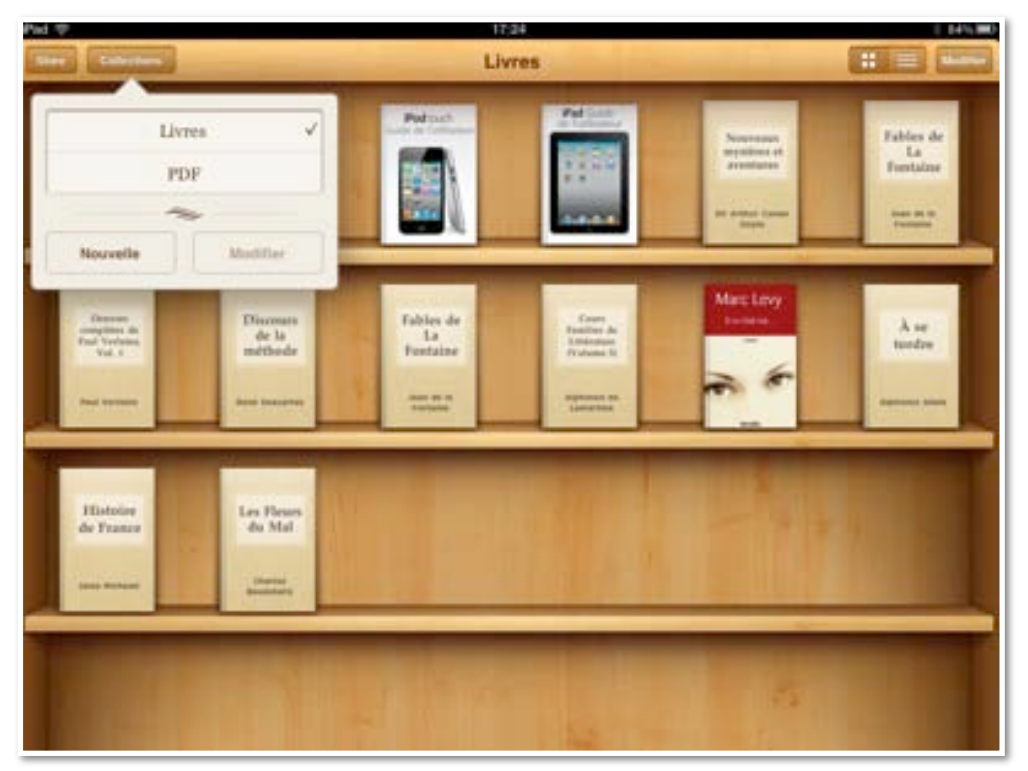

#### Créer une nouvelle collection de livres.

*Au départ iBooks vous propose 2 collections, livres et PDF; il est possible d'ajouter d'autres collections. Touchez le bouton collection, puis le bouton nouvelle.* 

|       | de time      | _            | -      |                             | Livres |                                                 | - |                                                         |       |                               |
|-------|--------------|--------------|--------|-----------------------------|--------|-------------------------------------------------|---|---------------------------------------------------------|-------|-------------------------------|
|       | Livre<br>PDF |              |        |                             |        |                                                 |   | Anoryan<br>nyaitee et<br>gennare<br>nyaitee case<br>nya |       | Fabies de<br>La<br>Fostialise |
| Hours |              | OK<br>matthe | 64<br> | Fables de<br>La<br>Fontaine |        | Erem<br>Racitor de<br>Eliterature<br>Professe D |   | Marc Lovy                                               |       | À su<br>heatu                 |
| A     | z            | E            | R      | т                           | Y      | U                                               | 1 | 0                                                       | Ρ     | G                             |
| Q     | s            | D            | F      | G                           | н      | J                                               | к | L                                                       | м     | Terminé                       |
| 4     | w            | ×            | с      | v                           | в      | N                                               | ? | 1                                                       | ;     | •                             |
|       | .7123        |              |        |                             |        |                                                 |   |                                                         | .7123 | Ģ                             |

Saisissez le nom de la nouvelle collection.

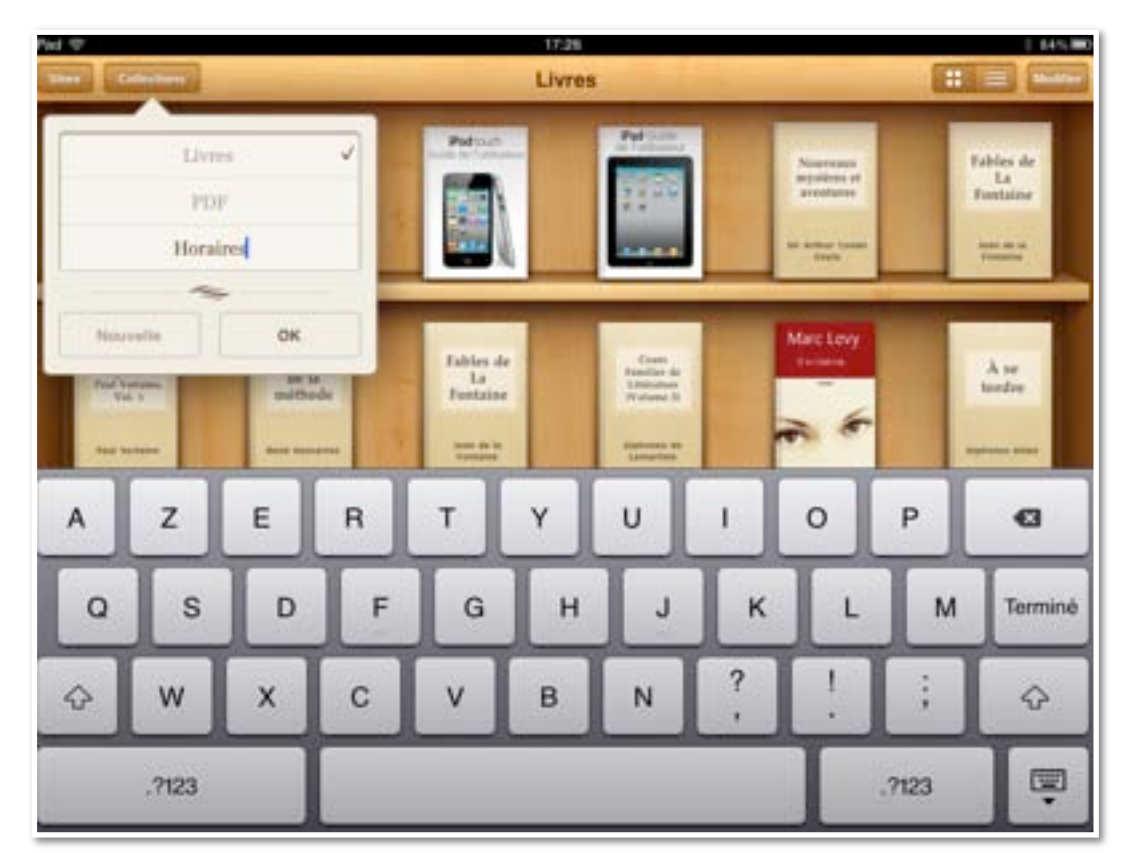

Ma nouvelle collection s'appelle **horaires**.

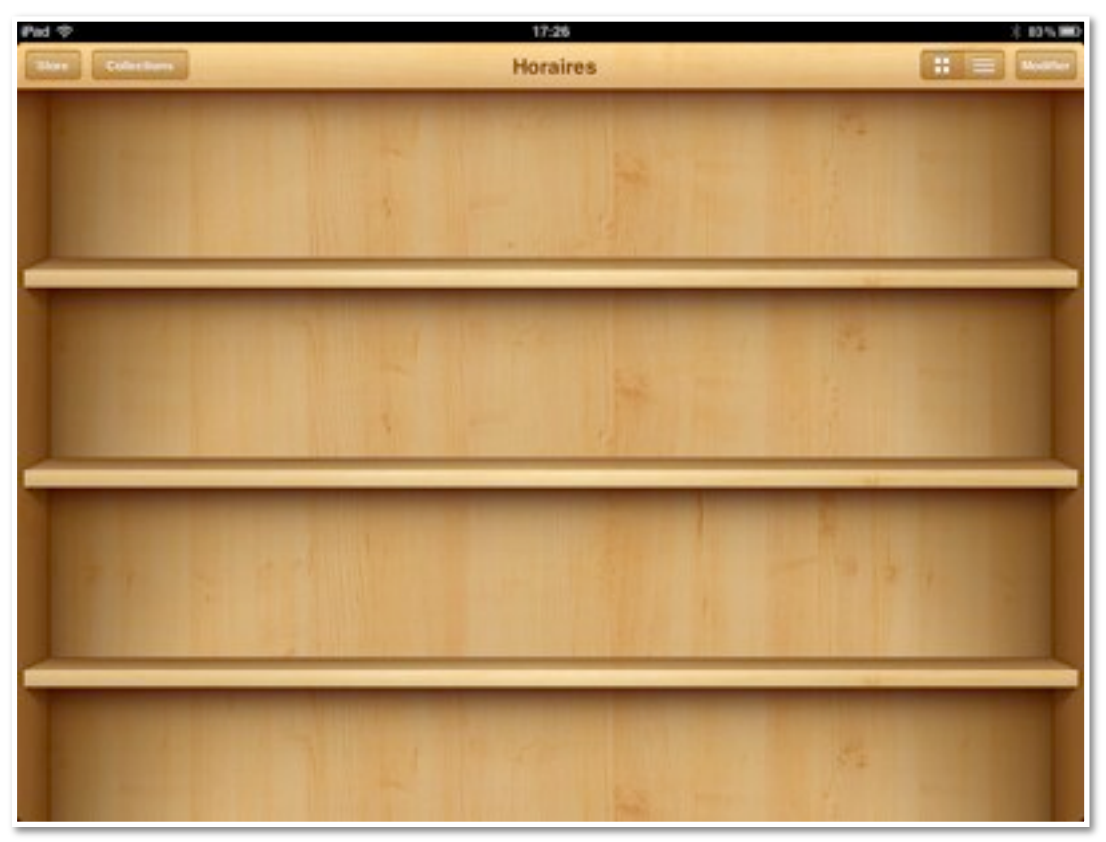

La bibliothèque horaires est vide.

# Déplacer des livres d'une collection à une autre.

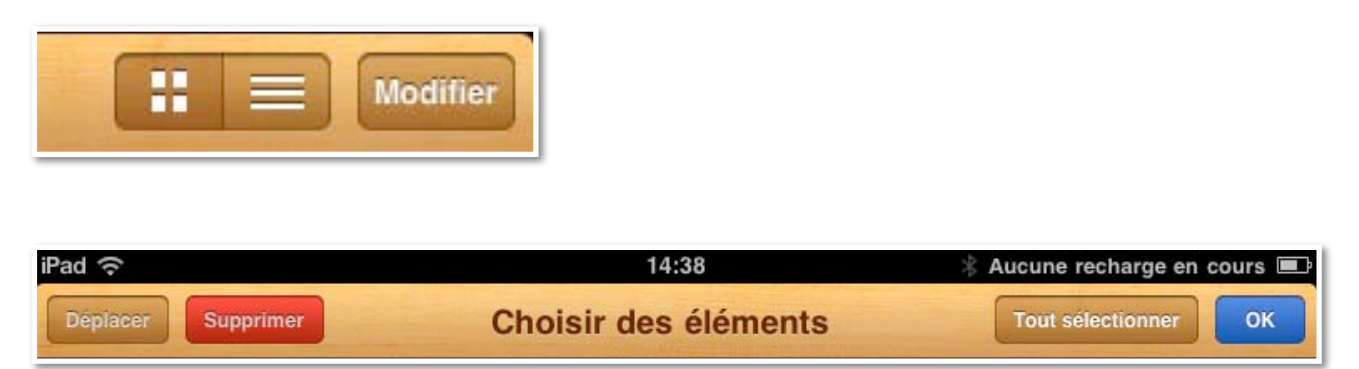

*Pour déplacer des livre d'une collection à une autre, positionnezvous dans la collection d'où vous voulez déplacer, touchez le bouton modifier.* 

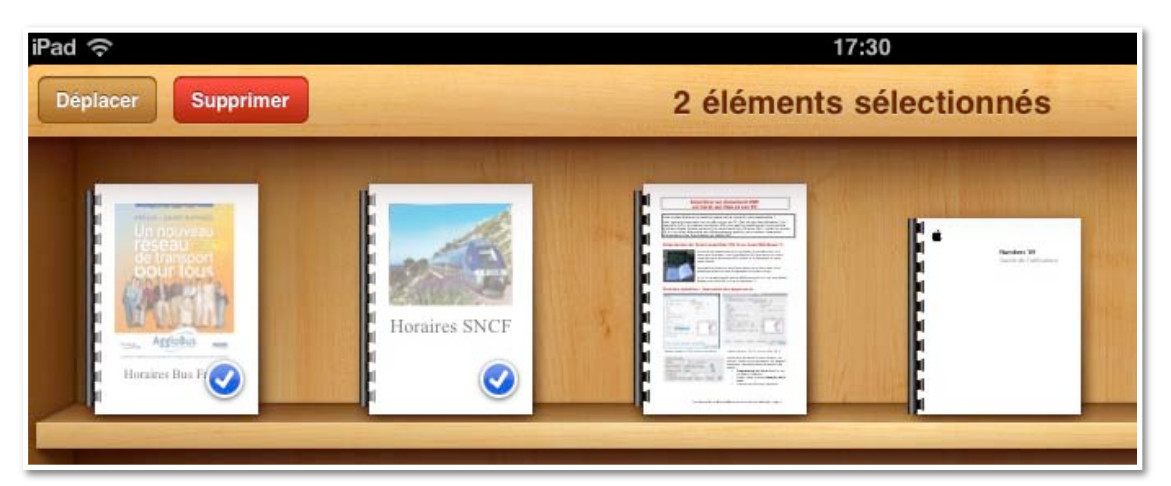

*Choisissez ensuite les livres à déplacer, en les touchant, tout simplement; ils sont maintenant cochés. Touchez le bouton déplacer.* 

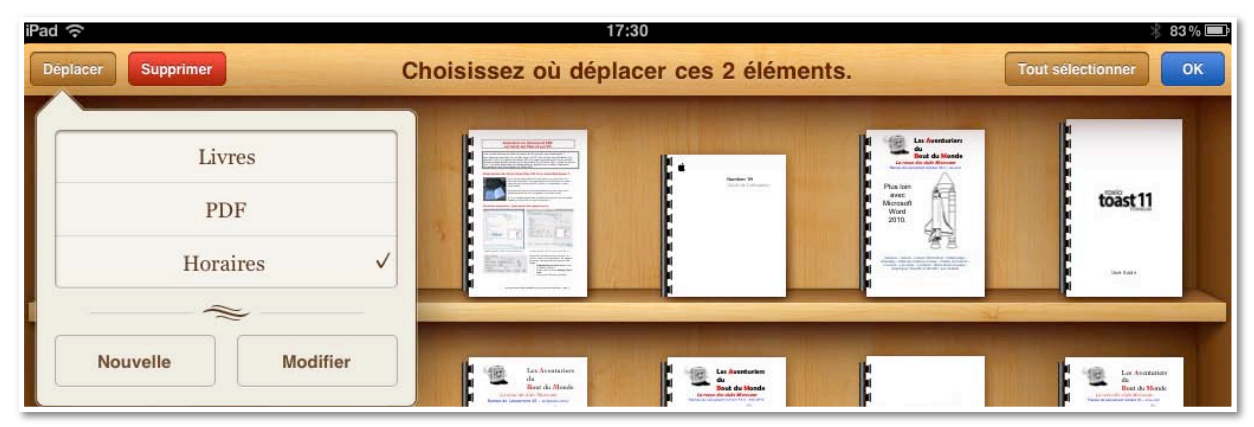

Choisissez ensuite la collection, ici horaires.

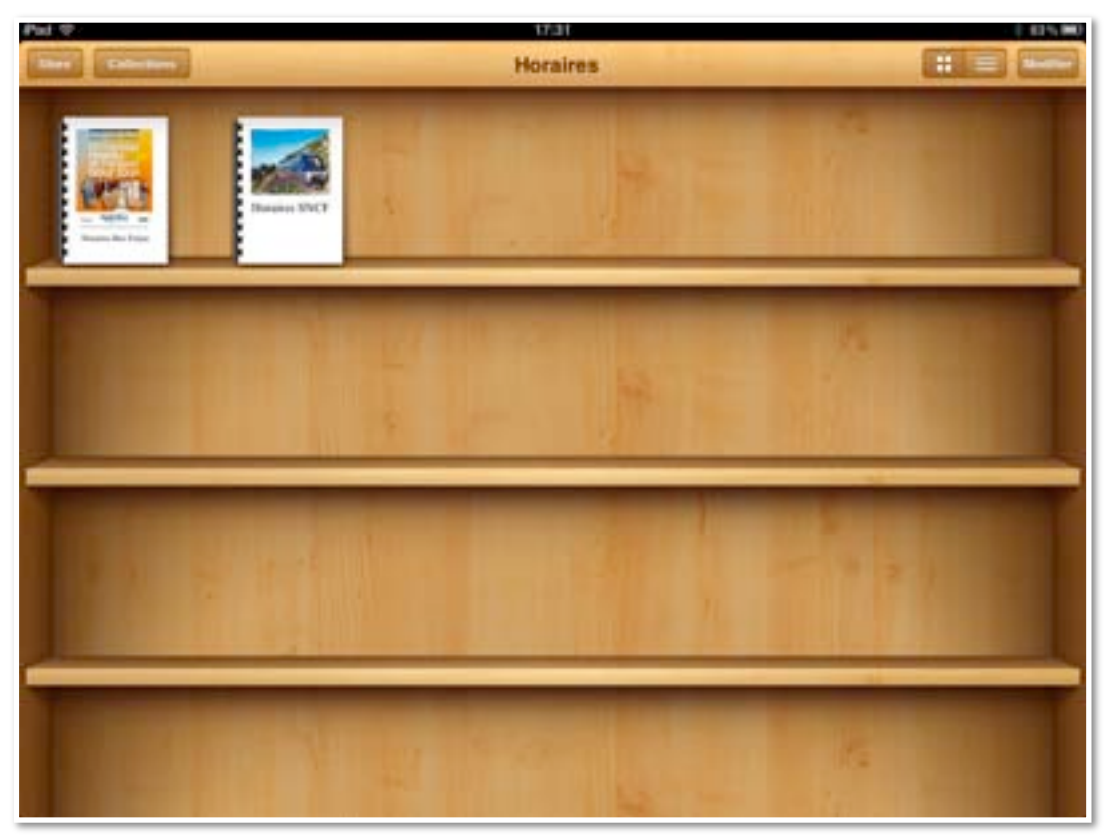

Les livres sélectionnés ont été déplacés dans la collection horaires.

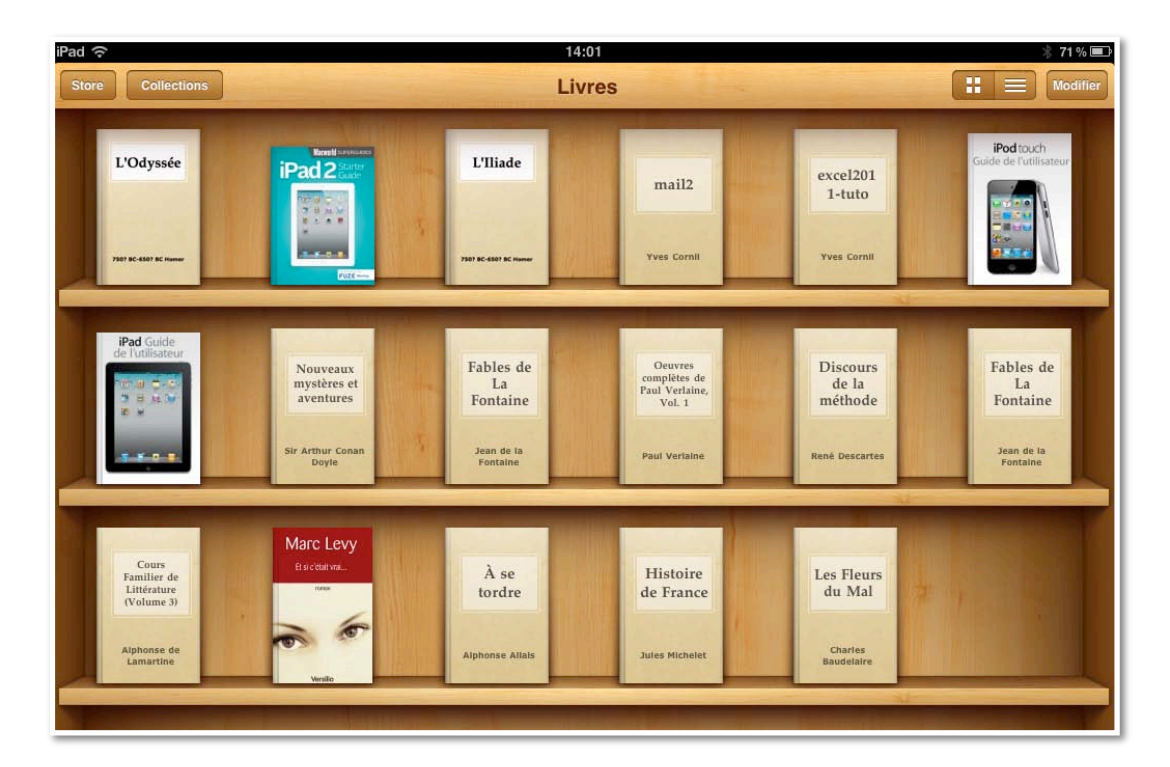

# Supprimer un ou plusieurs livres.

| A Constraint of the second of the second of |                |                       |                    |                    |                                     |
|----------------------------------------------------------------------------------------------------|----------------|-----------------------|--------------------|--------------------|-------------------------------------|
| Déplacer Supprimer                                                                                                    |                | 14<br>1 élément       | xon<br>sélectionné |                    | * 71%  Fout selectionner            |
| L'Odyssée                                                                                                    | Entre Constant | L'Iliade              | mail2              | excel201<br>1-tuto | Pod touch<br>Guide de l'utilisateur |
| 7327 EC-4807 EC Insurer                                                                                                    | E COL          | 7801 BC-4501 BC Homer | Yves Cornil        | Yves Cor           |                                     |

*Pour supprimer un livre, positionnez-vous dans une collection, touchez le bouton modifier, touchez le livre (ou les livres), pour le sélectionner, puis touchez le bouton rouge supprimer.* 

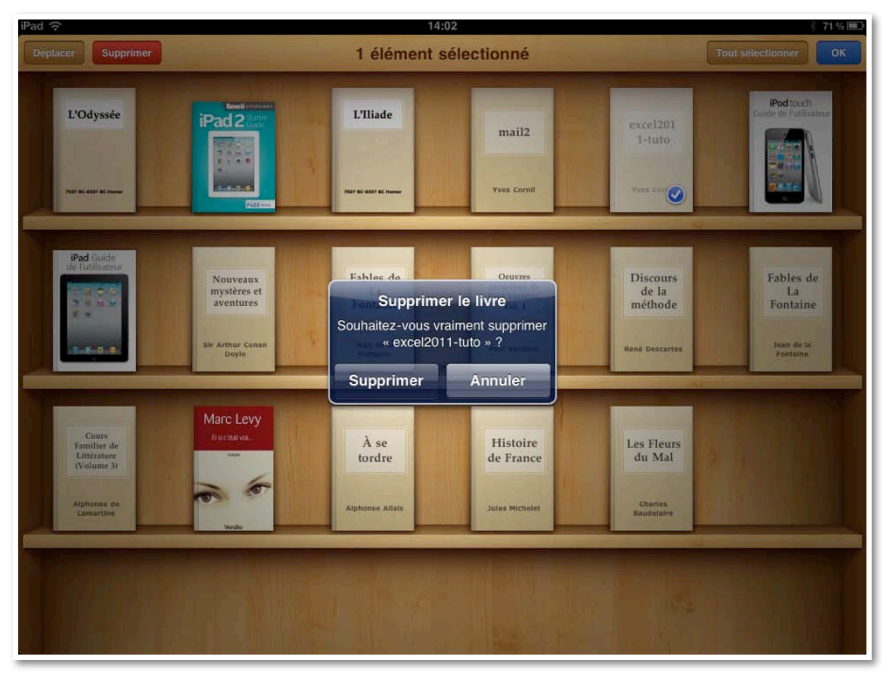

Confirmez la suppression.

| Store Collections                                                                                                    | Modifier             |
|----------------------------------------------------------------------------------------------------|----------------------|
|                                                                                                    | 0                    |
| L'Odyssée iPad 2 2 2 2 2 2 2 2 2 2 2 2 2 2 2 2 2 2 2                                                                                                    | Je<br>Jeur           |
| THE CASE IS NOT                                                                                                    |                      |
|                                                                                                    | -                    |
| Nouveaux<br>mystères et<br>aventures         Fables de<br>La<br>Fontaine         Ouvreaux<br>paul Verlaine,<br>Voil         Discours<br>de la<br>méthode         Fables de<br>La<br>Fontaine         Comme<br>Paul<br>Littéran<br>Volume           Sir Arthur Coan<br>Dopie         Jean de la<br>Fontaine         Paul Verlaine         René Descartes         Jean de la<br>Fontaine         Jean de la<br>Fontaine         Alaphene | de<br>re<br>3)<br>de |
|                                                                                                    | -                    |
| Marc Levy<br>Bactaires<br>Torres<br>Apploinse Allatis<br>under Status                                                                                                    |                      |
|                                                                                                    |                      |
|                                                                                                    |                      |

#### **Rechercher un livre dans une collection.**

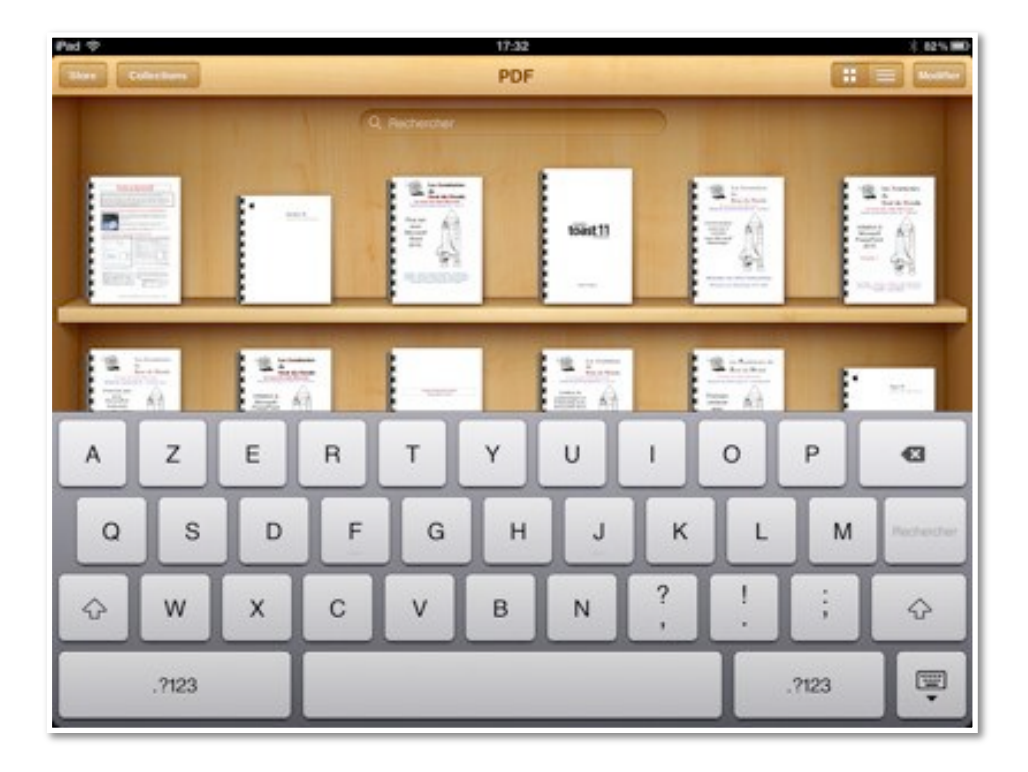

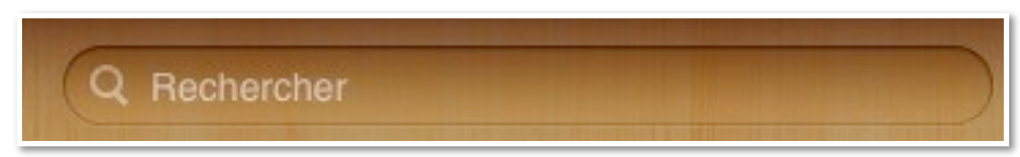

Vous pouvez rechercher des livres depuis la zone recherches d'une collection (ici PDF).

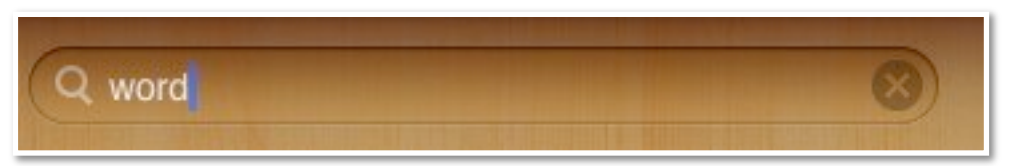

*Je vais rechercher les livres consacrés à Word; la recherche se limitent aux informations données sur iTunes (titre, auteur, etc.).* 

|                                                                                                    | 4                           |             |                 | <b>É</b>                       | Q- word                   |
|----------------------------------------------------------------------------------------------------|-----------------------------|-------------|-----------------|--------------------------------|---------------------------|
| BLIOTHÈQUE                                                                                                    | √ Nom                       | Auteur      | Classement Type | Date de l'ajout V Catégorie    |                           |
| 🞵 Musique                                                                                                    | ✓ R52 – Tables des matières | Yves Cornil | Document PDF    | R46 - Word 2011 v1             |                           |
| Films                                                                                                    | ✓ R20 - Word 2008 v2        | Yves Cornil | Document PDF    |                                |                           |
| Séries TV 🛛 🔁                                                                                                    | ✓ R19 - Word 2008 v1        | Wves Cornil | Document PDF    | Résumé Infos Vidéo Tri Options | Paroles Illustration      |
| Podcasts 🕘                                                                                                    | ✓ R31 - Word 2007 v1        | Yves Cornil | Document PDF    |                                |                           |
| Livres                                                                                                    | ✓ R32 - Word 2007           | Yves Cornil | Document PDF    | Nom                            |                           |
| Apps                                                                                                    | ✓ R35-Word 2010 v1          | Wes Cornil  | Document PDF    | R46 - Word 2011 v1             |                           |
| Radio                                                                                                    | ✓ R36 - Word 2010 v2        | Yves Cornil | Document PDF    | Artiste                        | Année                     |
| OPE                                                                                                    | ✓ R46 - Word 2011 v1        | Yves Cornil | Document PDF    | Yves Cornil                    |                           |
| Tunor Store                                                                                                    | ✓ R47 – Word 2011 v2        | Yves Cornil | Document PDF    | Artiste de l'album             | Nº de piste               |
| E Frances Store                                                                                                    |                             |             |                 |                                | sur                       |
| ⇒ Ping<br>=D Achatr                                                                                                    |                             |             |                 | Album                          | N° du disque              |
| =) Acheté que iDad de MG                                                                                                    |                             |             |                 |                                | sur                       |
| P Acheté sur iPad de M6                                                                                                    |                             |             |                 | Regroupement                   | BPM                       |
| = J' Acriete sur iPou (Tves K                                                                                                    |                             |             |                 |                                |                           |
| ENIUS                                                                                                    |                             |             |                 | Compositeur                    |                           |
| 🕸 Genius                                                                                                    |                             |             |                 | compositeur                    |                           |
| STES DE LECTURE                                                                                                    |                             |             |                 | Committee                      |                           |
| Ajouté récemment                                                                                                    |                             |             |                 | Commentaires                   |                           |
| Années 90                                                                                                    |                             |             |                 |                                |                           |
| Clips vidéo musicaux                                                                                                    |                             |             |                 |                                |                           |
| Les 25 plus écoutés                                                                                                    |                             |             |                 |                                |                           |
| 🔅 Meilleur classement                                                                                                    |                             |             |                 | Genre                          |                           |
| Morceaux récents                                                                                                    |                             |             |                 | Word 🚺 🗆 E                     | extrait d'une compilation |
| G Musique classique                                                                                                    |                             |             |                 |                                |                           |
| ≣) Abba                                                                                                    |                             |             |                 |                                |                           |
| D films1                                                                                                    |                             |             |                 | (Précédent) (Suivant           | (Annuler) (OK             |
| macarena                                                                                                    |                             |             |                 |                                |                           |
| ∋) Sébastien                                                                                                    |                             |             |                 |                                |                           |
|                                                                                                    |                             |             |                 |                                |                           |
|                                                                                                    |                             |             |                 |                                |                           |
| Élément sélectionné                                                                                                    |                             |             |                 |                                |                           |
| and a server of the server of the server of |                             |             |                 |                                |                           |
| Les Avenuerers                                                                                                    |                             |             |                 |                                |                           |
| Bout du Monde<br>Li ven au dat Manaire                                                                                                    |                             |             |                 |                                |                           |
| Premiers pas                                                                                                    |                             |             |                 |                                |                           |
| Avec A-A<br>Microsoft®                                                                                                    |                             |             |                 |                                |                           |
| Word 2011.                                                                                                    |                             |             |                 |                                |                           |
| ution 2                                                                                                    |                             |             |                 |                                |                           |
| trançalas                                                                                                    |                             |             |                 |                                |                           |
|                                                                                                    |                             |             |                 |                                |                           |
|                                                                                                    |                             |             |                 |                                |                           |
| + x C 🖸                                                                                                    |                             |             | 9 élén          | nents, 94 Mo                   |                           |
|                                                                                                    |                             |             | 5 elen          |                                |                           |

Une vue des livres consacrés à Word dans la rubrique livres d'iTunes.

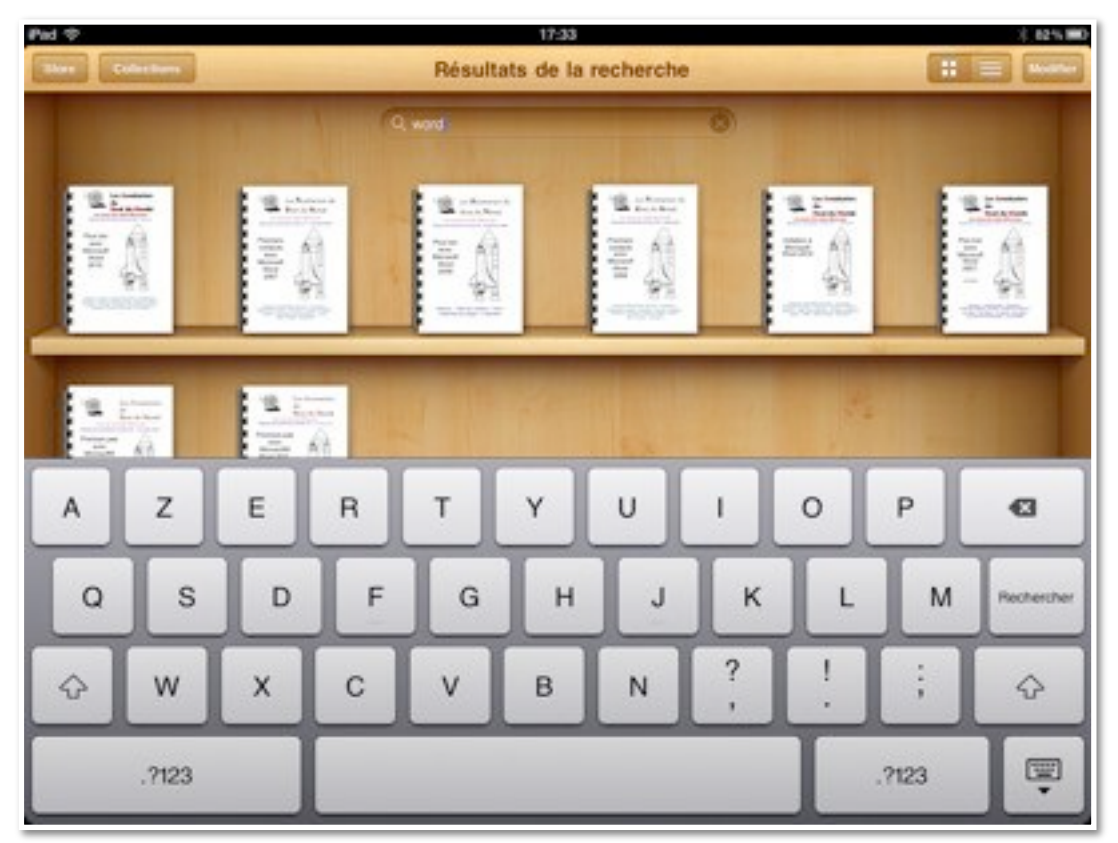

*Voici tous les livres PDF dédiés à Word (Word 2007, 2008, 2010 et 2011) et publiés par les clubs Microcam (voir page ABM).* 

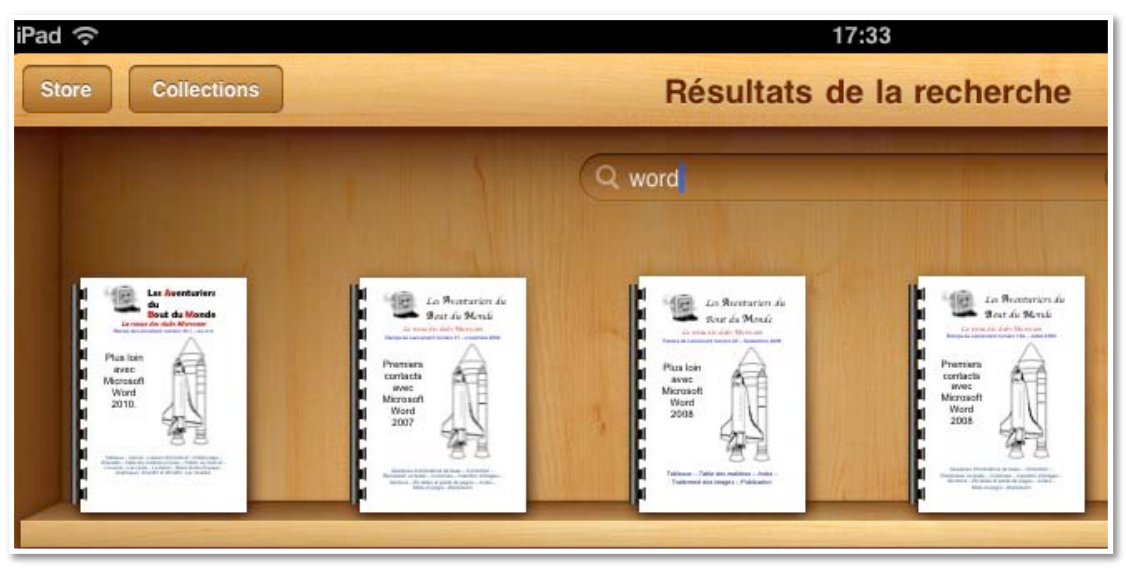

Un zoom sur l'étagère.

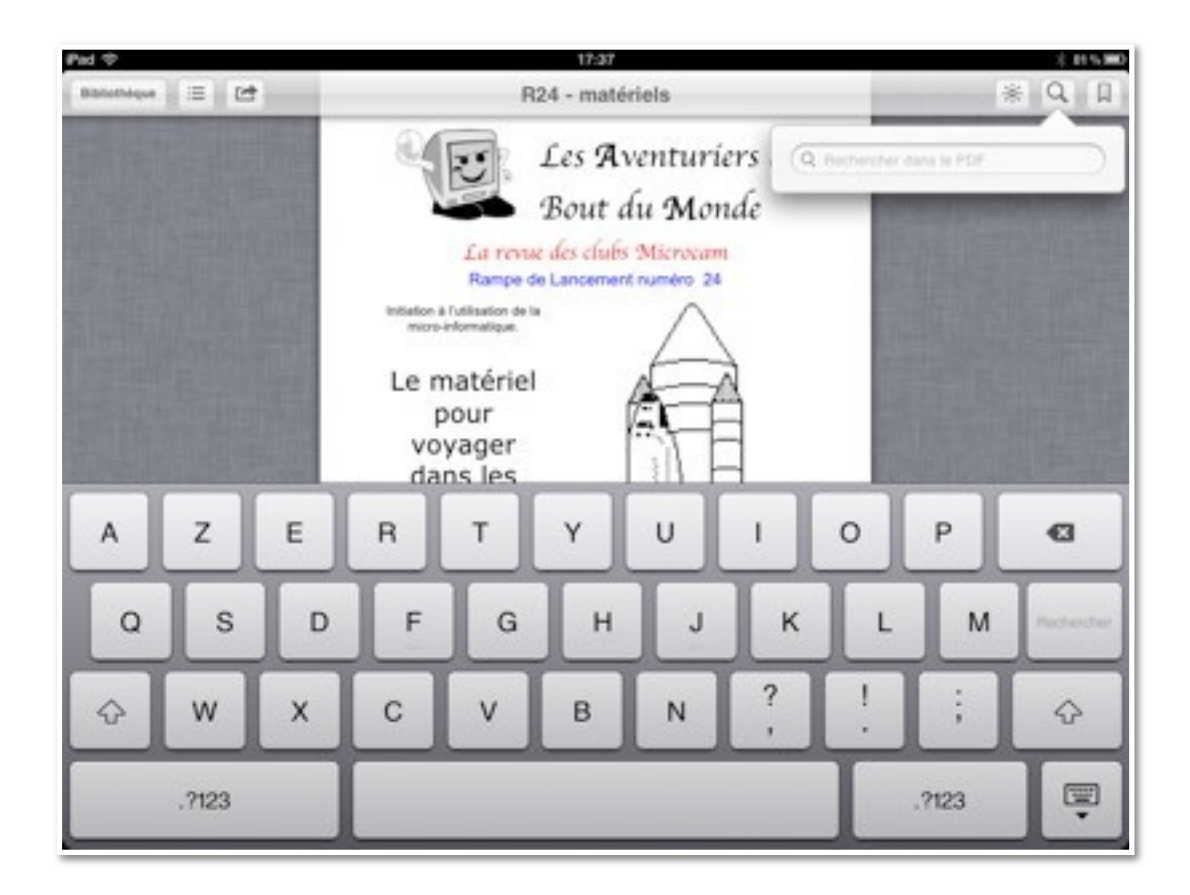

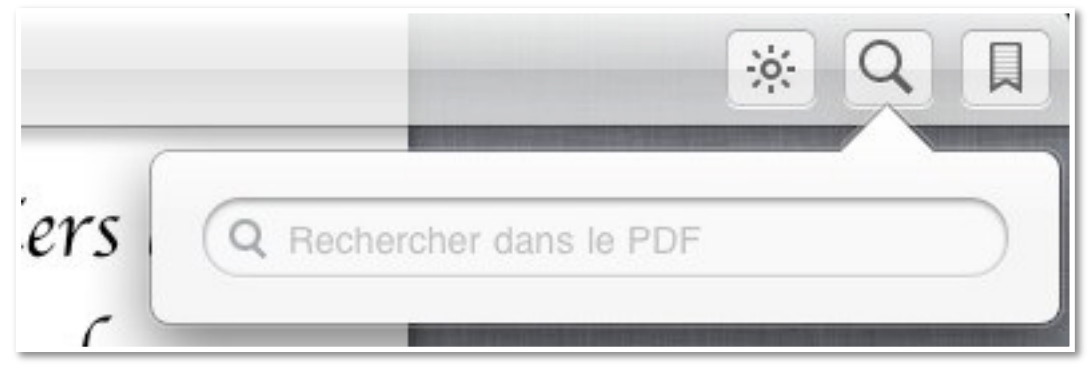

Dans la zone rechercher, entrez l'information.

| R24 - matériels                                      | * Q I                                                                                         |
|------------------------------------------------------|-----------------------------------------------------------------------------------------------|
| Les Aventuriers                                      | Q clavier 🛞                                                                                   |
| Bout du Monde<br>La revue des clubs Microcam         | Page 4<br>Le<br>clavier                                                                       |
| Initiation à l'utilisation de la micro-informatique. | Page 6<br>Ce sont des appareils permettant d'entrer<br>des données ( <b>clavier</b> , souris, |
| Le matériel<br>pour<br>voyager                       | Google Wikipedia                                                                              |

Ici j'ai tapé clavier dans la zone recherches.

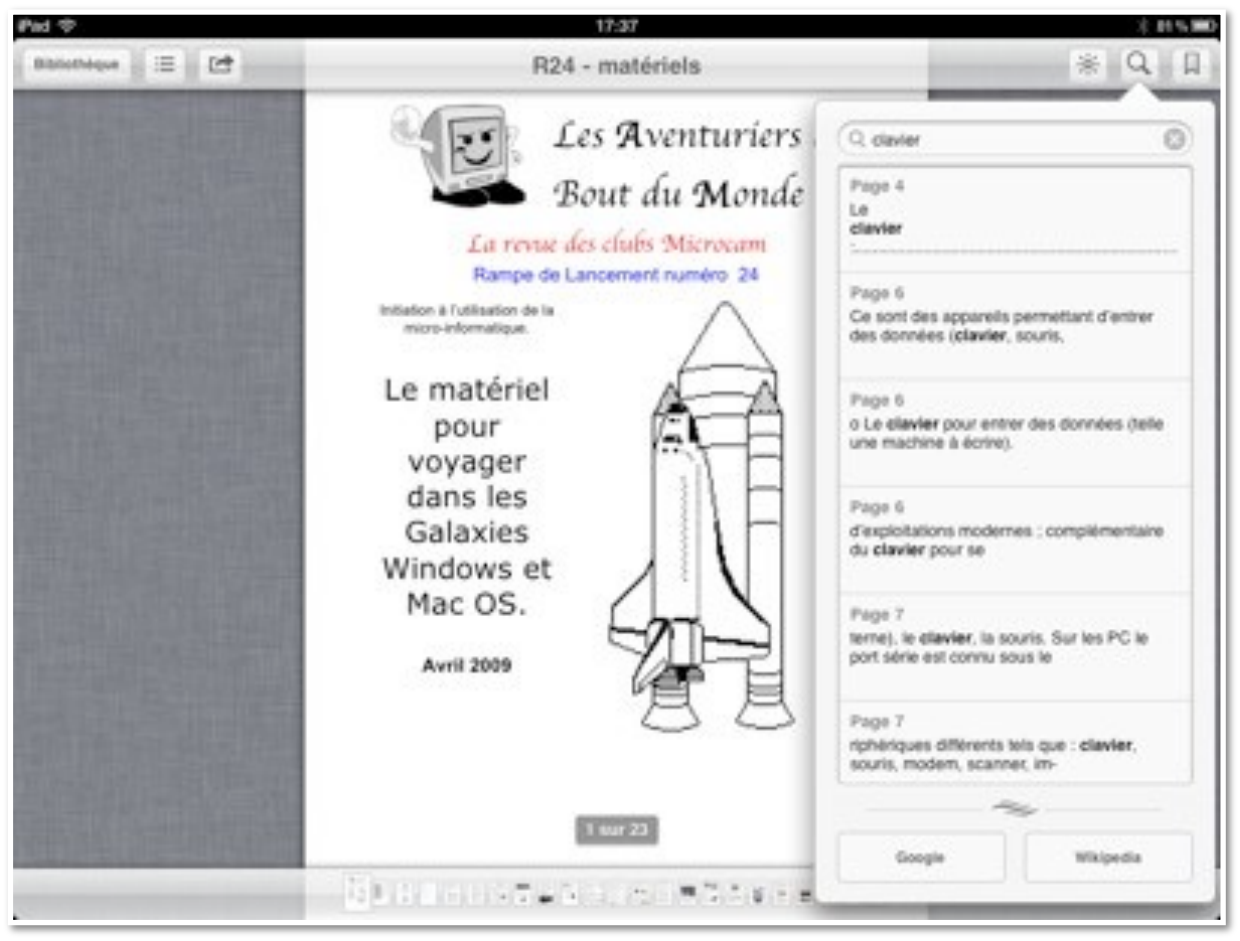

Vous pouvez accéder à la page en touchant le rectangle concerné.

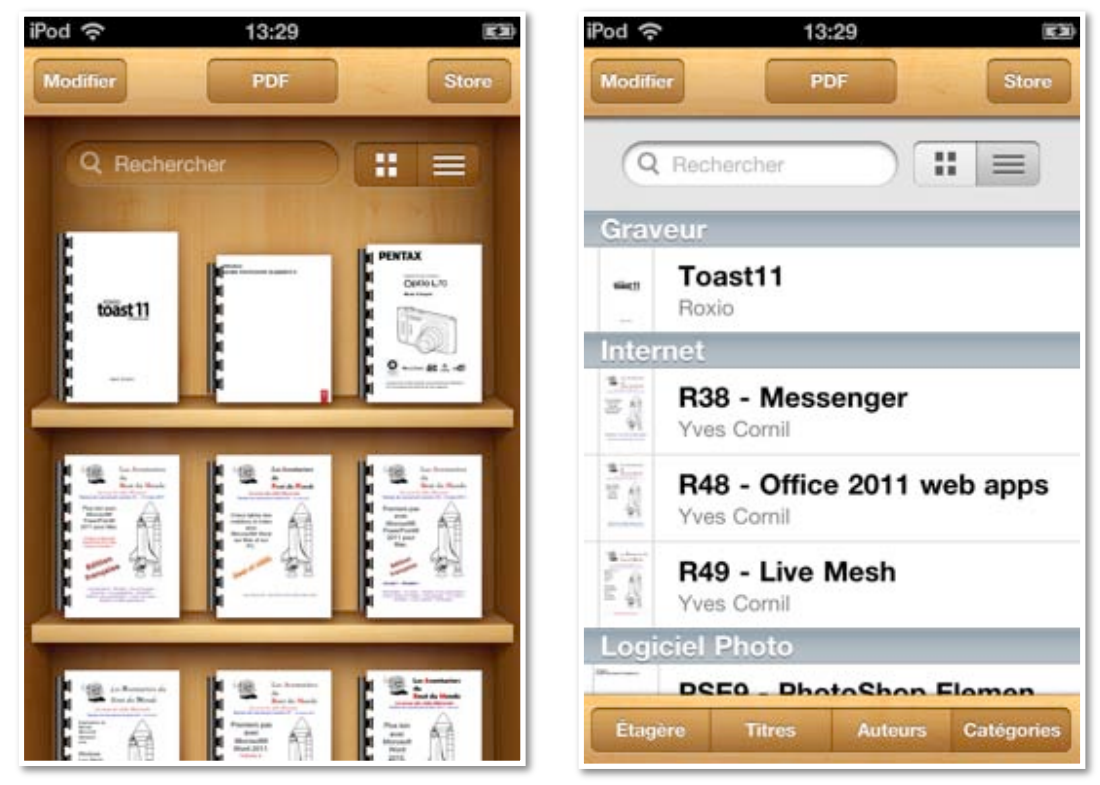

A gauche une partie de mes documents PDF rangés dans les différents rayonnages de la bibliothèque; à droite affichage sous forme de liste.

Dans l'affichage sous forme de liste vous pouvez afficher les livres et PDF par titres, auteurs ou catégories.

|              |                                     |                                                                                                    | Store | Collections                         | PDF     | Hoddle                                                                                                    |
|--------------|-------------------------------------|----------------------------------------------------------------------------------------------------|-------|-------------------------------------|---------|----------------------------------------------------------------------------------------------------|
|              |                                     | State       PDF         Work       Numbers09-UG       Nork         Applets       Nork         Work       Page09-UG       Nork         Work       Descent       Descent         Work       Descent       Descent       Descent         Work       Descent       Descent       Descent         Work       Descent       Descent       Descent         Work       Descent       Descent       Descent         Moraires       Descent       Descent       Descent         Messagerie       Mac OS X v1       Mac OS X v2       Mac OS         Work       Messagerie       Messagerie       Messagerie       Messagerie         Work       R24 - matérieis       matérieis       matérieis       matérieis         PowerPoint       R24 - matérieis       Messagerie       Messagerie         Windows 7       Mess Comil       Messagerie       Messagerie         Windows 7       Mess Comil       Messagerie       Messagerie         Windows 7       R39 - Outlook 2011 US       Messagerie       Messagerie         Windows 1/ves Comil       Messagerie       Messagerie       Messagerie         Windows 1/ves Comil       Messagerie <th>IWork</th> | IWork |                                     |         |                                                                                                    |
| 1 ?          | 16:35                               | 80%                                                                                                    | 10    | Numbers09-UG                        |         | IWork                                                                                                    |
| R46          | 6 - Word 2011 v1                    | Word                                                                                                    | 1. m. | page09-UG                           |         | lWork                                                                                                    |
| R31          | 1 - Word 2007 v1<br>s Comil         | Word                                                                                                    | Lexi  | que<br>Lexique_Informatique         |         | Levique                                                                                                    |
| Appl         | ge09-UG                             | IWork                                                                                                    | Logi  | Jean Boulanger<br>ciel Ehoto        |         | and the second second sec |
| hor<br>SNC   | raires-SNCF                         | Horaires                                                                                                    | No.   | PSE9 - PhotoShop Elemen             | t 9 Mac | Logiciel Photo                                                                                                    |
| livr<br>Yves | retpdf<br>s Cornil                  | informatique                                                                                                    | Mac   | OS X                                |         |                                                                                                    |
| ran<br>Yves  | npe53<br>s Cornil                   | Publipostaages Office                                                                                                    | 10.00 | R29 - Mac OS X v1<br>Yves Comit     |         | Mac OS X                                                                                                    |
| R45          | 5 - Outlook2011<br>s Cornil         | Messagerie                                                                                                    | 101   | R30 - Mac OS X v2<br>Yves Comil     |         | Mac OS X                                                                                                    |
| Nur          | mbers09-UG                          | IWork                                                                                                    | mate  | riels informatiques                 |         |                                                                                                    |
| hor<br>Aggi  | raires-Bus                          | Horaires                                                                                                    | 市街    | R24 - matériels<br>Yves Comil       |         | matériels informatique                                                                                                    |
| R34          | 4.2 - PP2010 v2<br>s Comil          | PowerPoint                                                                                                    | Mes   | R17 - Entourage 2008                |         | Messageria                                                                                                    |
| Wir<br>Azza  | ndows 7 Super Astuces<br>am ALNURES | Windows 7                                                                                                    | 4200  | Yves Cornil                         |         | messagene                                                                                                    |
| R49          | 9 - Live Mesh<br>s Comil            | Internet                                                                                                    | 10    | Yves Comil                          |         | Messagerie                                                                                                    |
| R17          | 7 - Entourage 2008<br>s Cornil      | Messagerie                                                                                                    | 1.2   | R39 - Outlook 2011 US<br>Yves Comil |         | Messagerie                                                                                                    |
| PSI          | E9 - PhotoShop Element 9 Mac        | Logiciel Photo                                                                                                    | 1100  | R45 - Outlook2011<br>Yves Comil     |         | Messagerie                                                                                                    |
| R38          | 8 - Messenger                       | Internet                                                                                                    | Phot  | os                                  |         |                                                                                                    |
| R35          | 5-Word 2010 v1<br>s Comil           | Word                                                                                                    | 100   | optio - Optio L70<br>Pentax         |         | Photos                                                                                                    |
| E DO         | 5 - Windowe 7 v1                    |                                                                                                    | Pow   | erPoint                             |         |                                                                                                    |

A gauche, affichage sous forme d'étagère, à droite, affichage par catégorie.

Les Aventuriers du Bout du Monde la revue des clubs Microcam – Rampe de Lancement 55 – page 61

#### Affichage d'un livre en format PDF.

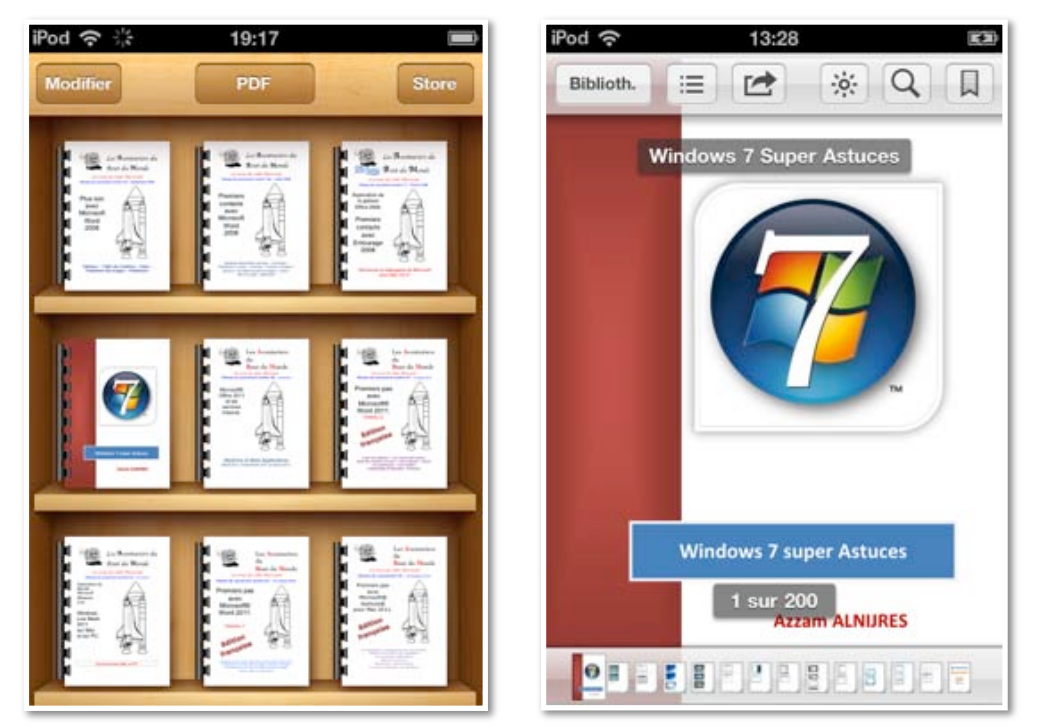

*Vous pouvez lire le livre sur l'écran de l'iPod touch ou de l'iPad (avec un avantage incontestable à ce dernier); vous pouvez orienter et agrandir votre texte pour l'affichage.* 

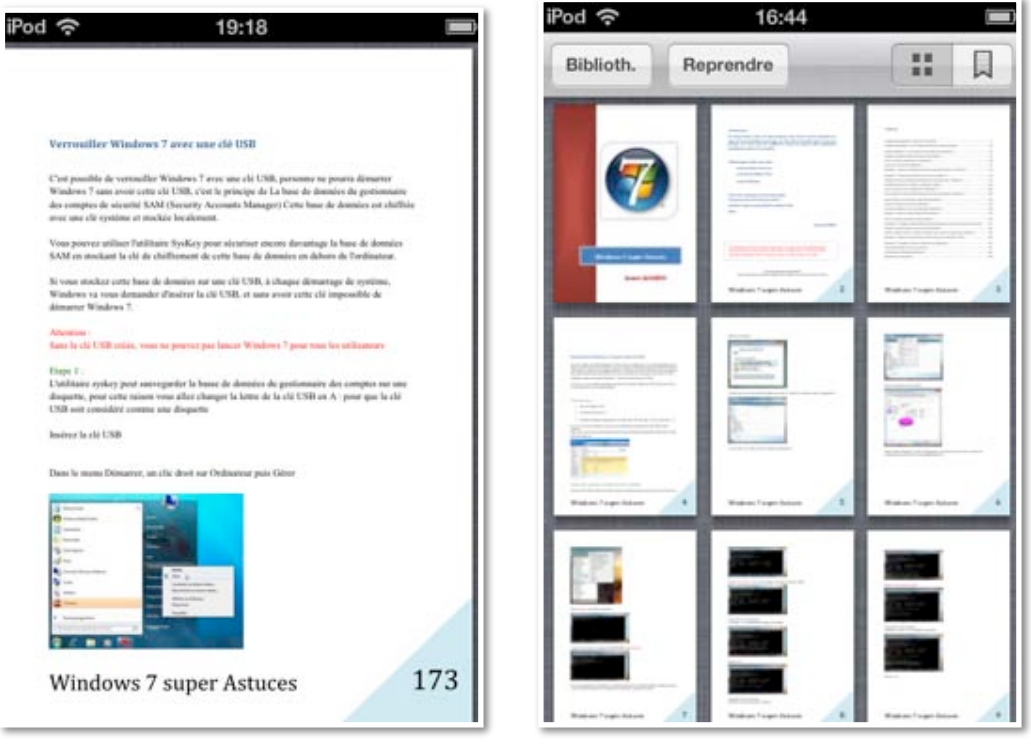

Extraits des super astuces de Windows 7.

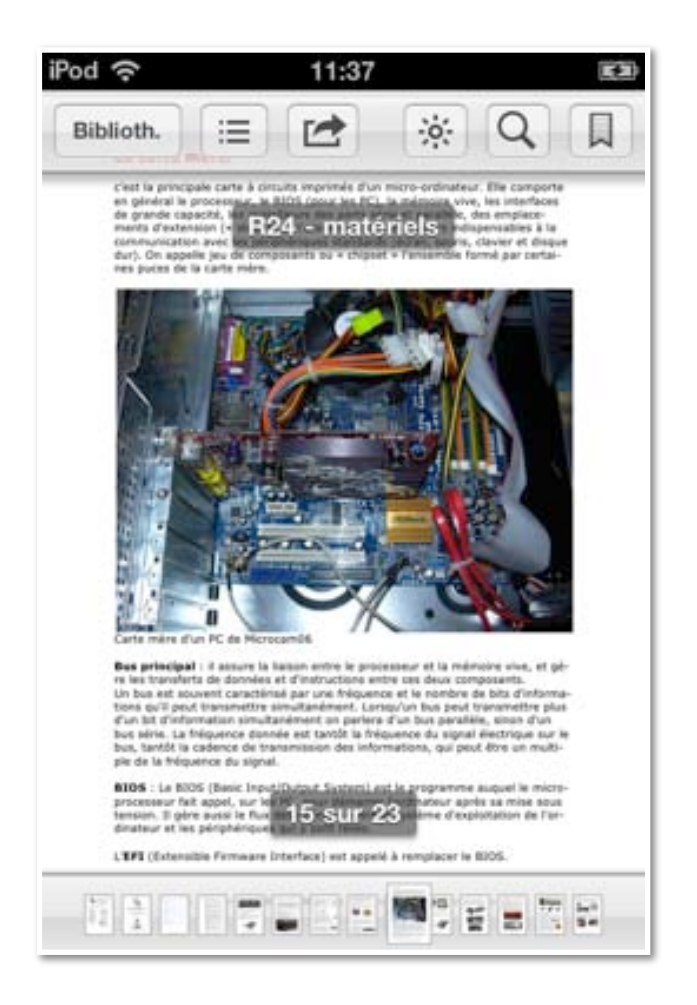

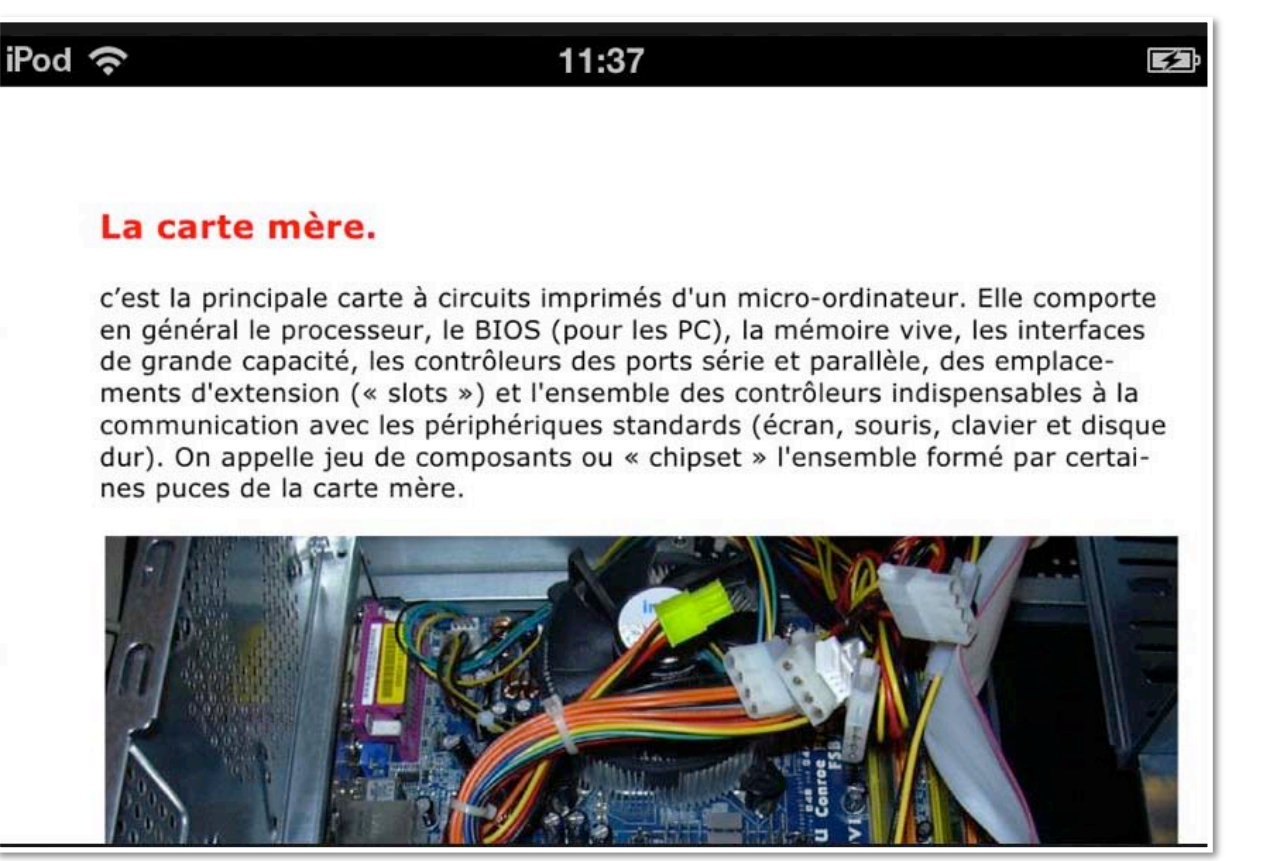

Extraits de la Rampe de Lancement 24.

#### Affichage d'un livre électronique.

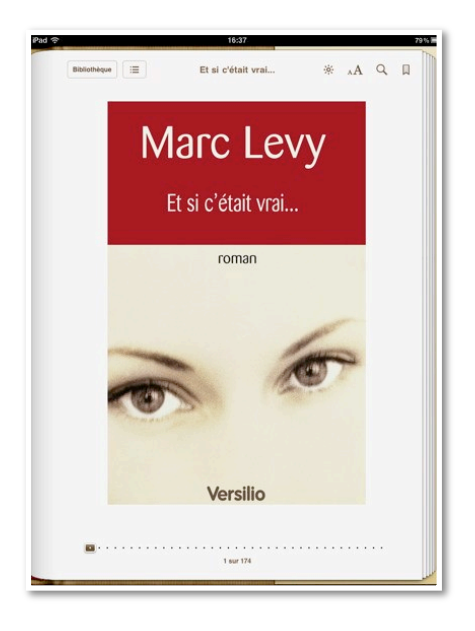

|                                           | The set of the law set                                                       | -1-          |                      | 0            |   |
|-------------------------------------------|------------------------------------------------------------------------------|--------------|----------------------|--------------|---|
|                                           | EI SI C'était vrai                                                           | *            | лA                   | ų            | - |
|                                           |                                                                              |              |                      |              |   |
|                                           | 2.                                                                           |              |                      |              |   |
| Lauren démar                              | ra lentement pour ne pas réveille                                            | r le voisi   | nage. Gi             | reen         |   |
| Street est une joli                       | e rue bordée d'arbres et de mais                                             | sons. Ici,   | les ger              | is se        |   |
| connaissent, comm                         | e dans un village. Six croisements a<br>arthres qui traversent la villa ella | avant Van    | Ness, l'             | une          |   |
| rieure. Une lumièr                        | e pâle, se chargeant de couleurs a                                           | u fil des i  | minutes              | ne-          |   |
| veillait progressive                      | ment les perspectives éblouissantes                                          | de la vil    | le. Dan              | s les        |   |
| rues désertes la vo                       | iture filait à vive allure. Lauren go                                        | útait à l'is | vresse d             | le ce        |   |
| moment. Les pente<br>sensations de verti- | es de 5an Francisco sont particulièr                                         | ement pro    | opices à             | ces          |   |
| Virage serré d                            | ans Sutter Street. Bruit et cliquetis d                                      | lans la din  | ection. I            | Des-         |   |
| cente abrupte vers                        | Union Square, il est six heures tree                                         | nte, la plat | ine case             | ette         |   |
| déroule une musiq                         | ue lue à tue-tête, Lauren est heuren                                         | use, comm    | e elle n             | e l'a        |   |
| Un week-end tou                           | t longtemps. Chasses le stress, l'ho<br>à elle s'annonce, et il n'y a pas    | une minu     | obligati<br>te à per | ons.<br>dre. |   |
| Union Square est                          | alme. Dans quelques heures les tro                                           | ttoirs deb   | orderon              | t de         |   |
| touristes et de cita                      | dins faisant leurs courses dans les                                          | grands m     | agasins              | qui          |   |
| longent la place. Le                      | es cable-cars <sup>1</sup> se succéderont, les vit                           | rines sero   | nt éclais            | rées,        |   |
| une longue file de                        | voitures se formera à l'entrée du p<br>des groupes de musique échanger       | arking cer   | itral ent            | erré         |   |
| refrains contre des                       | cents et des dollars.                                                        | on queiq     | acs non              |              |   |
| En attendant,                             | en cet instant très matinal le calme r                                       | règne. Les   | devant               | ures         |   |
| sont éteintes, quele                      | ques clochards dorment encore sur                                            | les bancs.   | Le gar               | dien         |   |
| du parking somnol<br>der immulsions du    | le dans sa guérite. La Triumph avale                                         | e l'asphalte | e au ryti            | hme          |   |
| grade en seconde.                         | pour mieux engager son tournant d                                            | ians Polk !  | Street, 1            | une          |   |
| des quatre rues qu                        | i bordent le square. Grisée, un foula                                        | ard en gui   | se de se             | erre-        |   |
| . 📫                                       |                                                                              |              |                      |              |   |
|                                           |                                                                              |              |                      |              |   |

*Vous pouvez tourner les pages, avec un doigt, comme vous le feriez avec un livre.* 

# Acheter un livre avec iBooks.

Sur mon site iTunes j'avais acheté des livres sur iBooks Store; je vais faire de nouveaux achats depuis l'iPad, que je synchroniserai, plus tard, avec mon iPod touch. Vous pouvez acheter des livres (ou musiques, films, etc.) depuis iTunes ou depuis un de vos «iparreils» (iPad, iPod touch ou iPhone) et ensuite synchroniser.

#### Acheter des livres depuis l'iPad.

| -       | and the second second se |                        | - |
|---------|----------------------------------------------------------------------------------------------------|------------------------|---|
| 1       | Editoria                                                                                                    | PDF                    | Ľ |
| ot      | NUMBER OF STREET                                                                                                    | 111                    |   |
|         |                                                                                                    | 10.0                   |   |
| -       | (Work09-formules                                                                                                    | Work.                  |   |
|         | Keynote09-UG<br>Accest                                                                                                    | IWork                  |   |
|         | Numbers09-UG<br>Accest                                                                                                    | IWork                  |   |
|         | page09-UG<br>Accert                                                                                                    | (Work                  |   |
| c a     | que                                                                                                    |                        |   |
|         | Lexique_Informatique<br>Jean Boolanger                                                                                                    | Lexique                |   |
| .oqi    | ciel Photo                                                                                                    |                        |   |
|         | PSE9 - PhotoShop Element 9 Mac<br>Adote                                                                                                    | Logiciel Photo         |   |
| Alle    | OS X                                                                                                    |                        |   |
| 1       | R29 - Mac OS X v1<br>Vvei Conil                                                                                                    | Mac OS X               |   |
|         | R30 - Mac OS X v2<br>Vves Cons                                                                                                    | Mac OS X               |   |
| 1.5 ale | riels informatiques                                                                                                    |                        |   |
| G       | R24 - matériels<br>Yves Comit                                                                                                    | mahiriels informatique | 1 |
|         | - Dates - The                                                                                                    | an Annual Collegense   |   |
|         | Chipsetinii (Chip                                                                                                    | Contraction Beatly and |   |

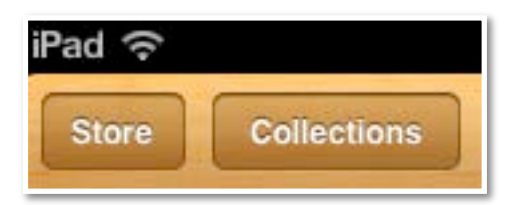

*Pour acheter un livre sur l'iTunes Store depuis l'application iBooks, je touche le bouton Store.* 

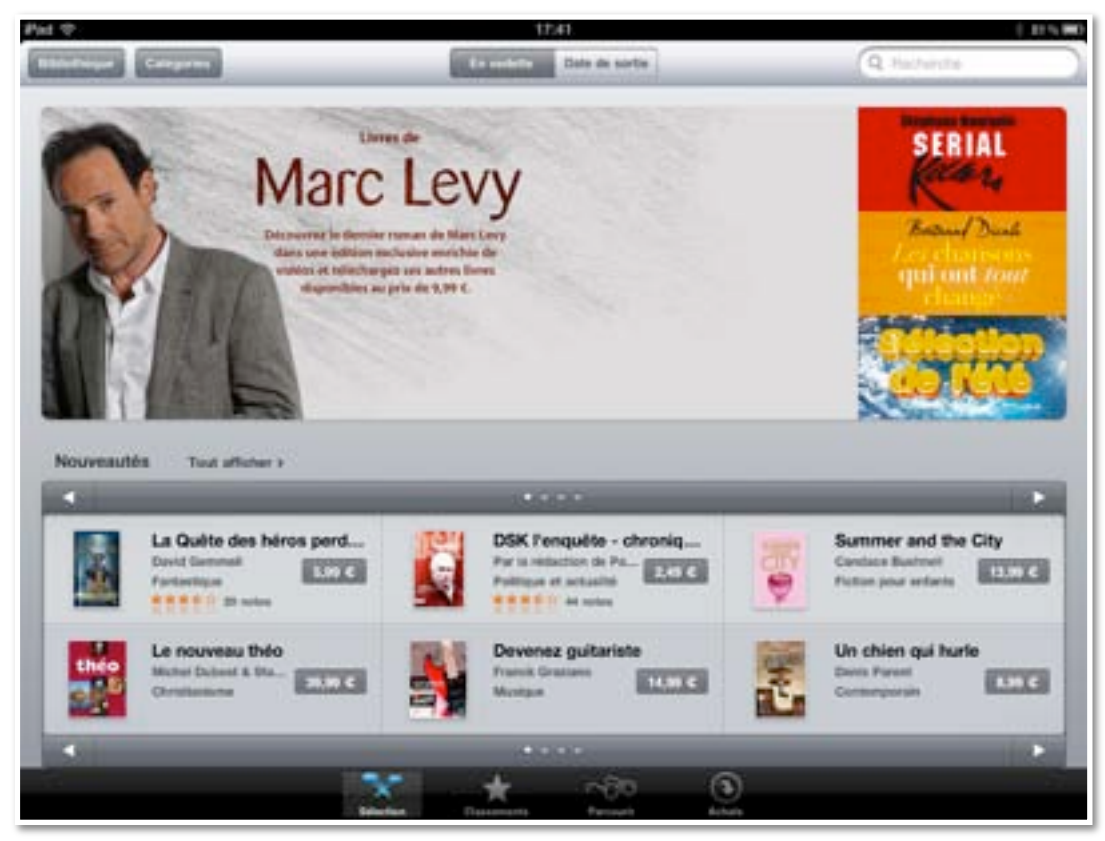

L'iPad se connecte en Wi-Fi à l'iTunes Store.

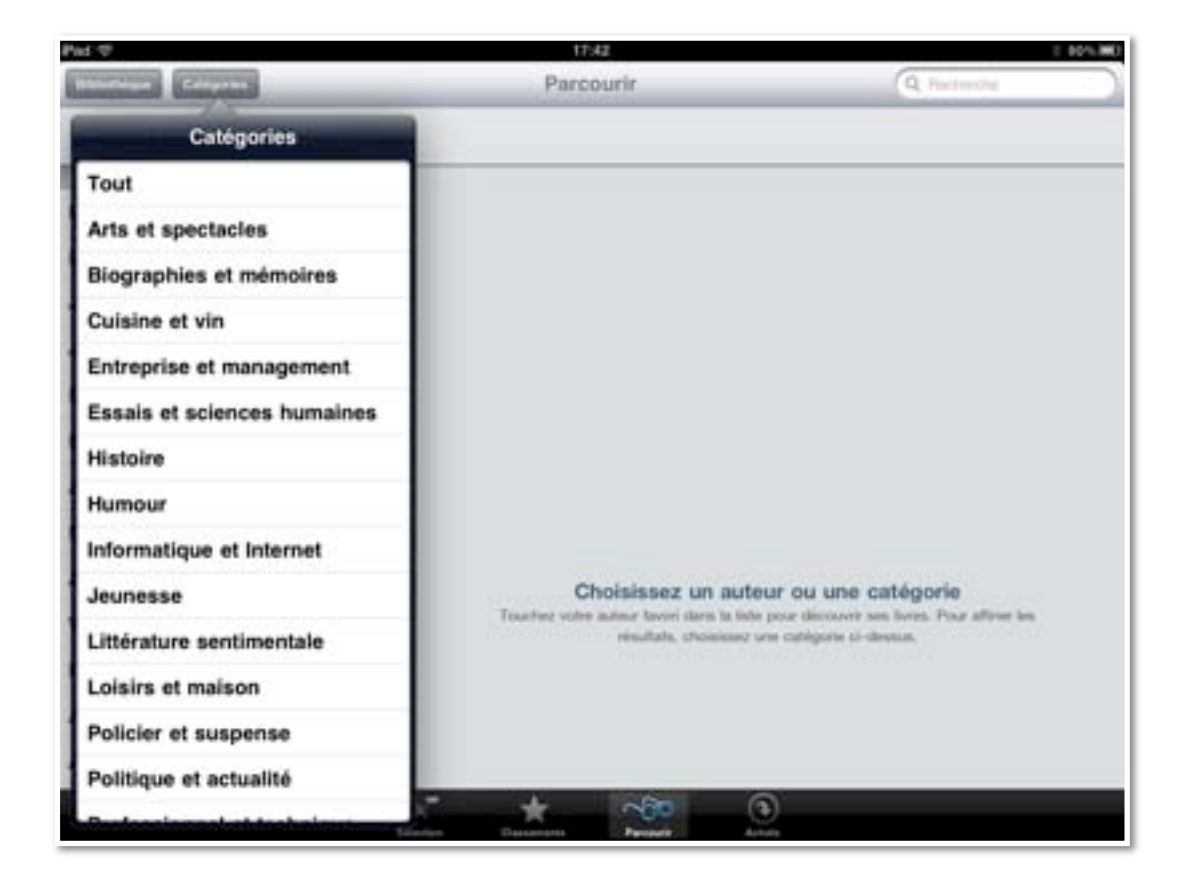

*En touchant sur catégories vous pouvez afficher les livres par catégories.*
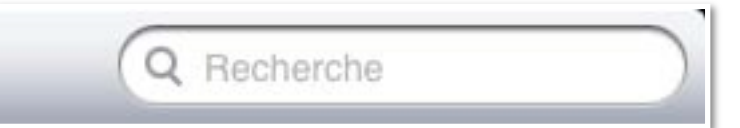

*Je vais rechercher les livres gratuits; dans la zone recherche je tape gratuit.* 

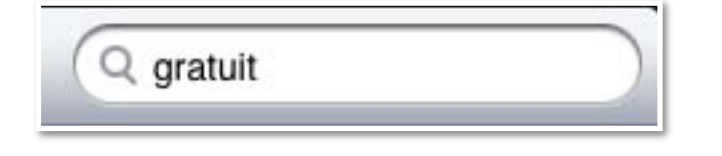

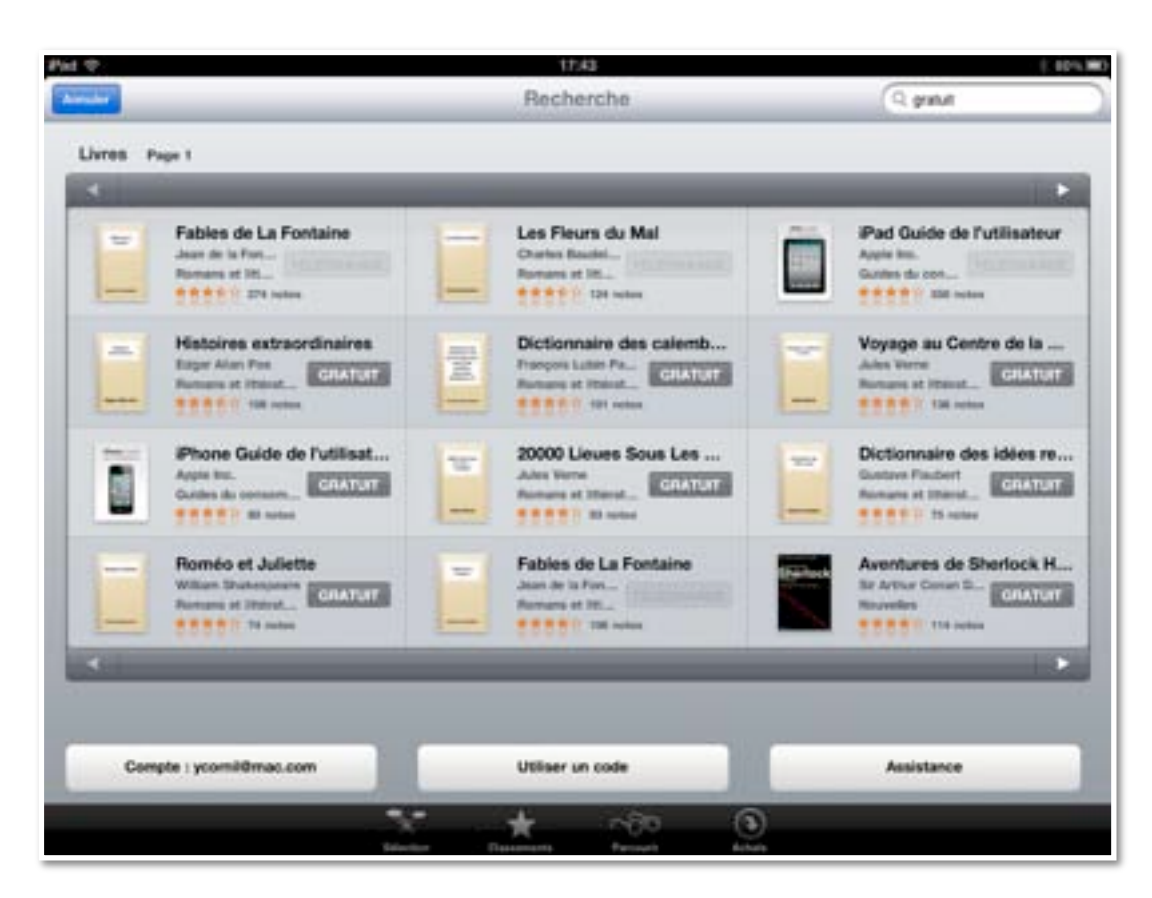

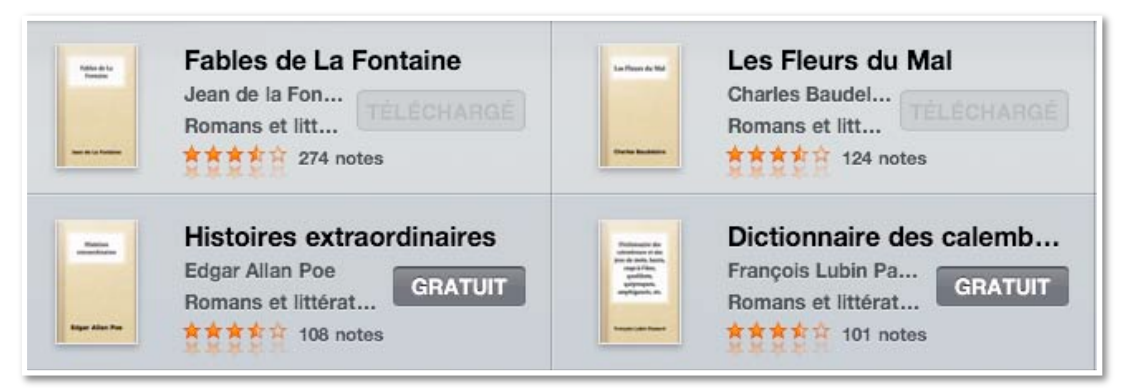

On peut voir que j'avais déjà téléchargé quelques livres.

| Piet 🗢                                                     |                                                                   | 17:44                                                   |                                 | 0.405.000  |
|------------------------------------------------------------|-------------------------------------------------------------------|---------------------------------------------------------|---------------------------------|------------|
| -                                                          | 4                                                                 | Recherche                                               | (9.4                            | ne )       |
| United Property                                            | L'Illade<br>L'Illade<br>Berlin III ant 201<br>Editor - Propeit Ge | 7 BC Homer                                              | Partager a                      | >          |
| -                                                          | GAATUT                                                            | E                                                       | INTENIN UN EXTRACT              | These      |
| La voie.<br>Aust train<br>Faither at<br>Control            | D'autres ont aussi acheté                                         | -                                                       | -                               | de Francis |
| Alice an<br>Alice an<br>Alice an<br>Fature an<br>Fature an | Le Rauge et Le                                                    | Le faire du manné L'he représentation<br>dates filteres | Opene de Berg<br>Edmond Ractard | a and      |
| Polmer<br>Sources                                          | Toucher pour noter St St St St                                    | г <del>Л</del> г<br>,                                   |                                 | IT ME      |
| <u> </u>                                                   |                                                                   |                                                         |                                 |            |
| Compts : years                                             | Avis des utilisateurs                                             | Trier pa                                                | T Les plus uties                |            |
|                                                            |                                                                   | +                                                       |                                 |            |

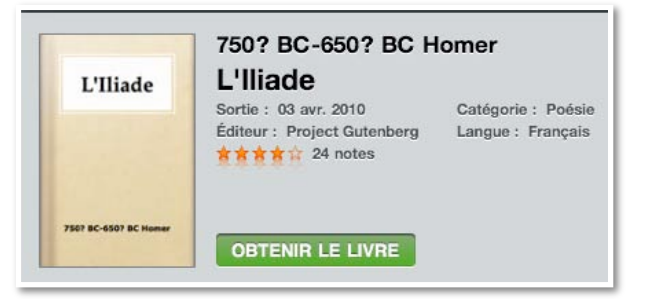

*Je touche le bouton gratuit qui se transforme en bouton obtenir le livre.* 

| 1000         |                          |             |   |        | Livres                            |              |    |         |                 | = Notice |
|--------------|--------------------------|-------------|---|--------|-----------------------------------|--------------|----|---------|-----------------|----------|
| 2507         | ade<br>BC-650 TBC F      | tomer       |   | -      |                                   |              |    |         |                 |          |
| Excel        | el2011-tuto<br>Comil     | LE CONTRACT |   | Mot de | passe de l<br>Apple<br>ycomil@mac | ridentifiant |    | Excel   |                 |          |
| Aph          | e tordre<br>onse Allais  |             |   | mot de | passe                             | ок           |    | Fiction | n et Ritératie  | e        |
| Dise<br>Pand | cours de la<br>Descartes | méthode     |   | _      |                                   | _            |    | Fiction | n ot littératur | 0        |
| Et s<br>Marc | si c'était vra           | ii          |   |        |                                   |              |    | Fiction | et littératur   | e :      |
| A            | Z                        | E           | R | т      | Y                                 | U            | 1  | 0       | P               | £        |
| Q            | s                        | D           | F | G      | н                                 | J            | к  | L       | м               | retour   |
| Ŷ            | w                        | ×           | С | v      | в                                 | N            | ?, | !       | ;               | Ŷ        |
|              | .?123                    |             |   |        |                                   |              |    |         | ?123            |          |

Même si c'est gratuit, il faut donner son identifiant à l'iTunes Store.

| P 0 17/44                                  | ( 40% m)                                                                                                    |                      |                                              |
|--------------------------------------------|----------------------------------------------------------------------------------------------------|----------------------|----------------------------------------------|
| Colectors                                  | II 🚍 Monther                                                                                                    | Bibliothèque 📃 Homer | L'Hade 🔆 🗚 🤇                                 |
| L'Illade<br>7507 BC-6507 BC Homer          |                                                                                                    | Chant 4              |                                              |
| 년<br>11                                    |                                                                                                    | Chant 5              | Chant 1                                      |
| excel2011-tuto                             |                                                                                                    | Chant 6              | Chain 1                                      |
| Yves Cornil                                | EXCel                                                                                                    | Chant 7              | Chante, déesse, du Pèlèiade Akhilleus la     |
| ion et littérature                         |                                                                                                    | Chant 8              | colère désastreuse, qui de maux infinis ac   |
| À se tordre                                | Eletion of Ethérature                                                                                           | Chant 9              | cabla les Akhaiens, et précipita chez Aidè   |
| Alphonse Allais                            | PROVIDE AND AND A                                                                                               | Chant 10             | tant de fortes âmes de héros, livrés eux     |
| Discours de la méthode                     | Cisting at Ethiophon                                                                                            | Chant 11             | mêmes en pâture aux chiens et à tous le      |
| René Descartes                             | Proposi of interaction.                                                                                         | Chant 12             | oiseaux carnassiers. Et le dessein de Zeu    |
| Et si c'était vrai                         | Finding of States in                                                                                            | Chant 13             | s'accomplissait ainsi, depuis qu'une que     |
| Marc Levy                                  | Proton et interature                                                                                            | Chant 14             | relle avait divisé l'Atréide, roi de         |
| Fables de La Fontaine                      | The second second second second second second second second second second second second second second second se | Chant 15             | hommes, et le divin Akhilleus.               |
| Jean de la Fontaine                        | Piction et interature                                                                                           | Chant 16             | Out directors for discuss for late does with |
| Fables de La Fontaine                      |                                                                                                    | Chant 17             | Qui d'entre les dieux les jeta dans cette    |
| Jean de la Fontaine                        | Fiction et littérature                                                                                          | Chant 18             | dissension? Le fils de Zeus et de Leto. Irri |
| Les Eleurs du Mal                          |                                                                                                    | Chant 19             | te contre le roi, il suscita dans l'armée di |
| Charles Baudelaire                         | Fiction et litterature                                                                                          | Chant 20             | mai monei, et les peuples perissalem         |
| Nouveaux mystères et aventures             |                                                                                                    | Chant 21             | probra Khruste le sacrificateur              |
| Sir Arthur Conan Doyle                     | Fiction et littérature                                                                                          | Chant 22             | proofe ranyses le sacrificateur.             |
| Qeuvres complètes de Paul Verlaine, Vol. 1 |                                                                                                    | Chant 23             | Et celui-ci était venu vers les nefs rapide  |
| Paul Verlaine                              | Fiction et littérature                                                                                          | Chant 24             | des Akhaiens pour racheter sa fille; et, por |
| des du consommateur                        |                                                                                                    |                      |                                              |
| iPad Guide de l'utilisateur                | Guides du consommateur                                                                                          |                      |                                              |
|                                            | Charles and Christianinaneur                                                                                    | 4 mar 1037           | E sur 1037                                   |

Le livre a été téléchargé.

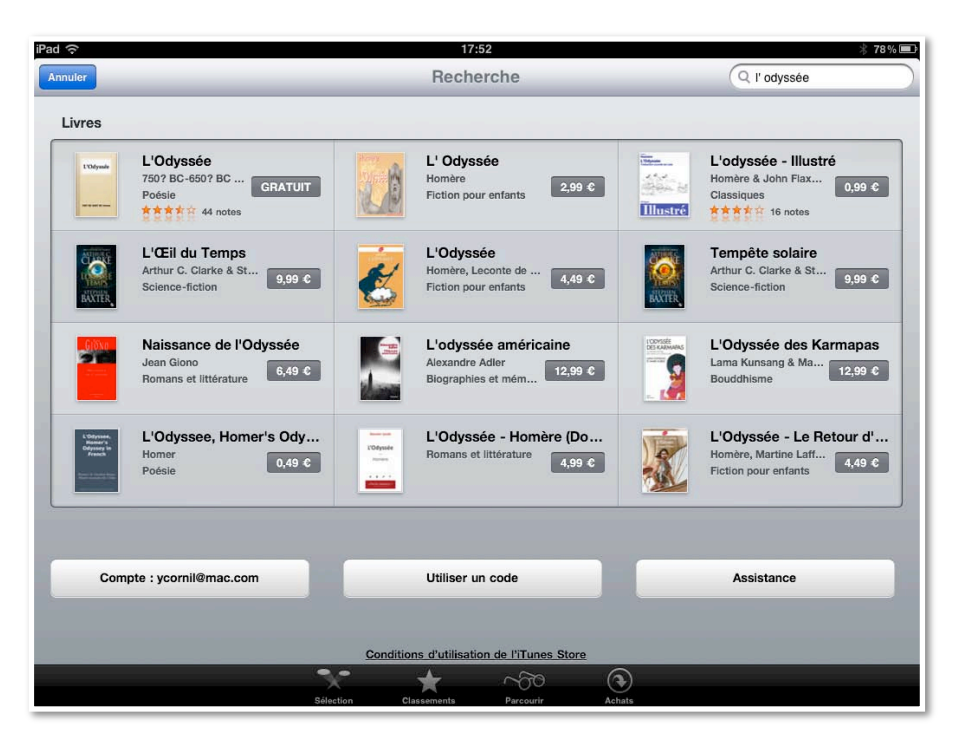

Avec l'illiade, il y a l'Odyssée, que je recherche, que je trouve, et qui est aussi un livre gratuit.

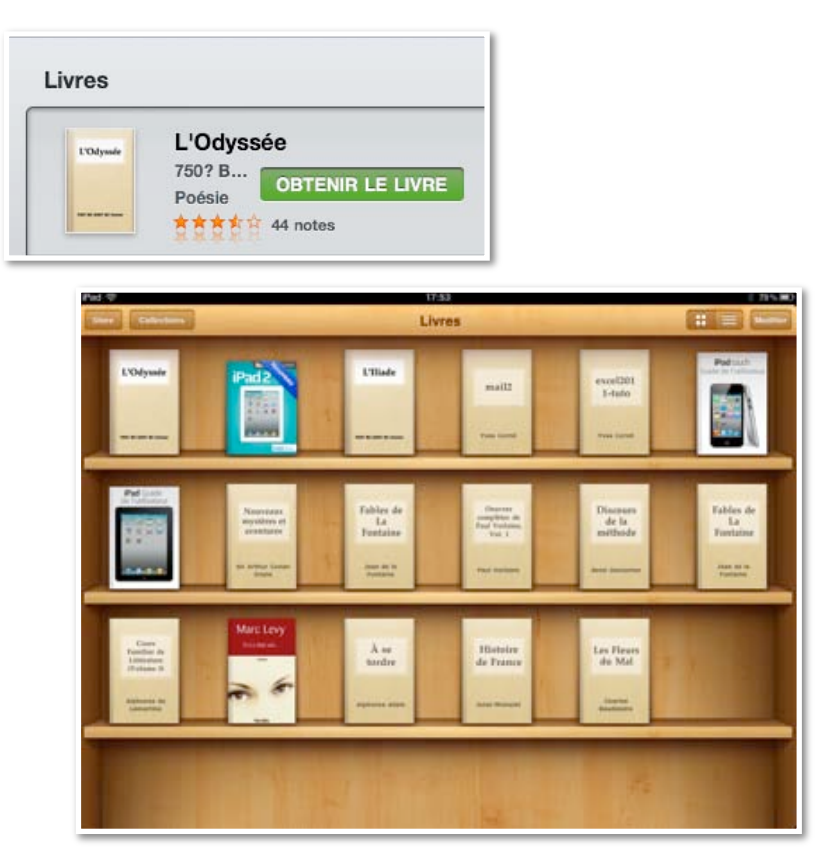

La bibliothèque contient de nouveaux livres.

## Synchronisation des achats entre l'iPad et iTunes et iPod touch.

*Je viens d'acheter des livres sur l'iPad et je vais maintenant synchroniser l'iPad avec iTunes pour archiver les livres achetés, puis je synchroniserai iTunes avec mon iPod touch.* 

#### Synchronisation de l'iPad avec iTunes.

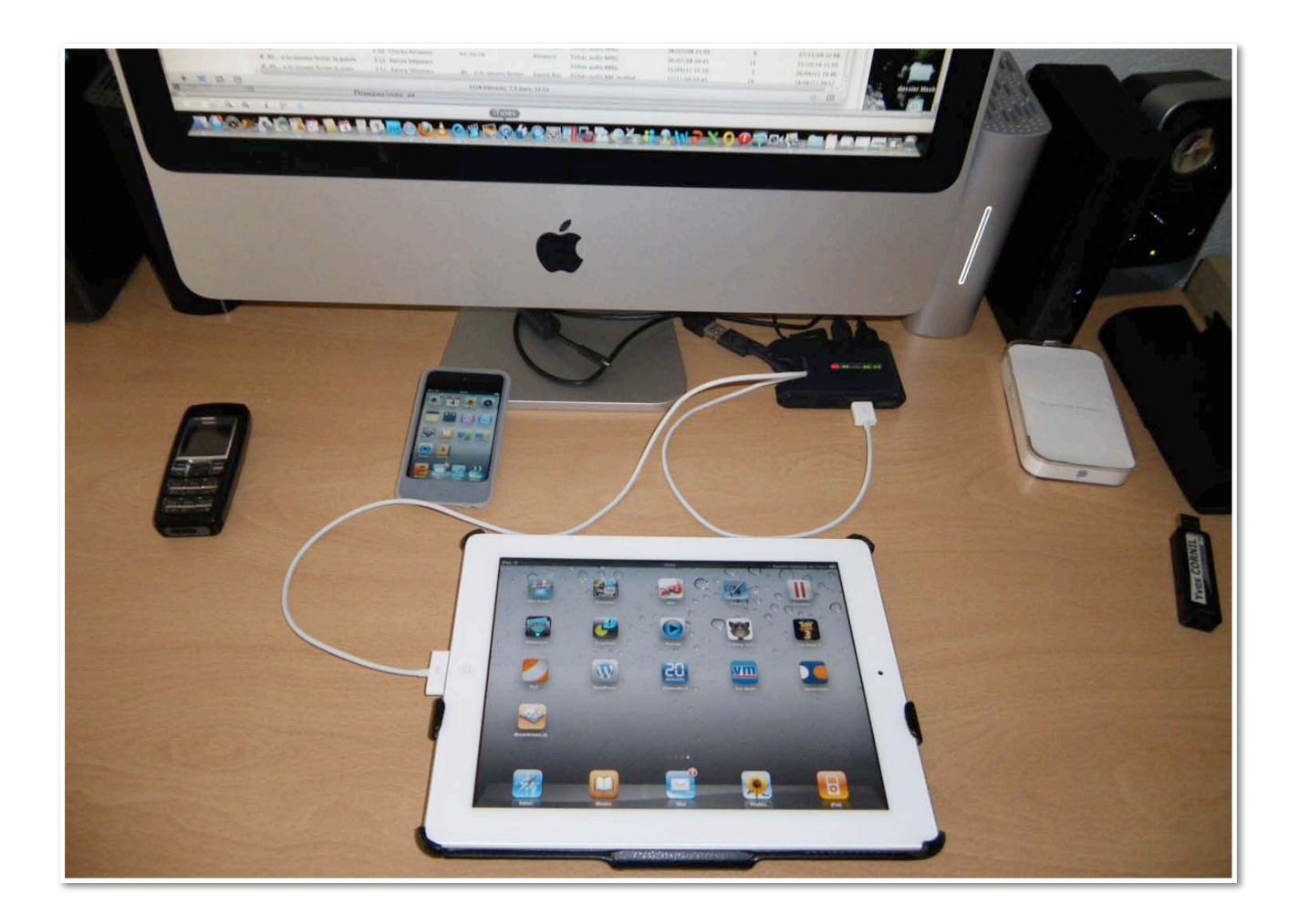

Je relie l'iPad par son câble USB sur mon iMac.

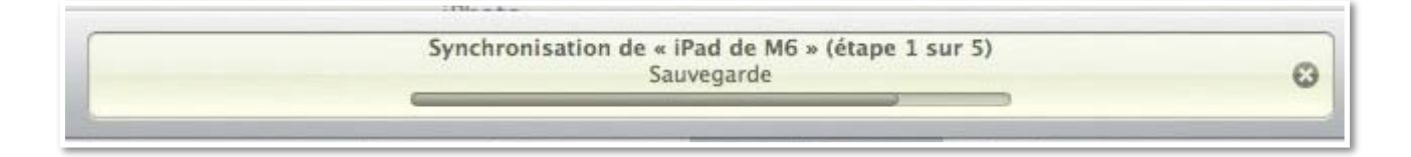

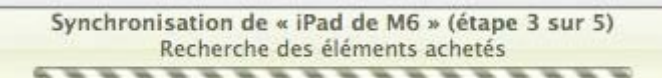

0

0

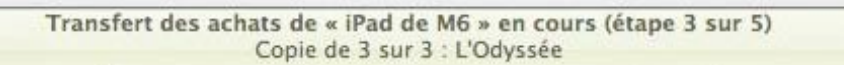

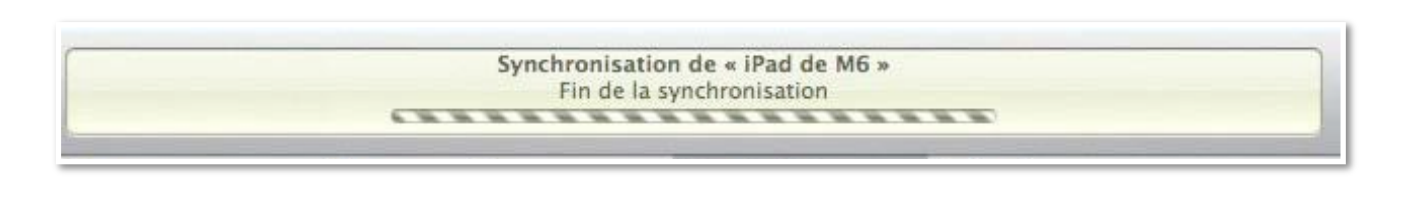

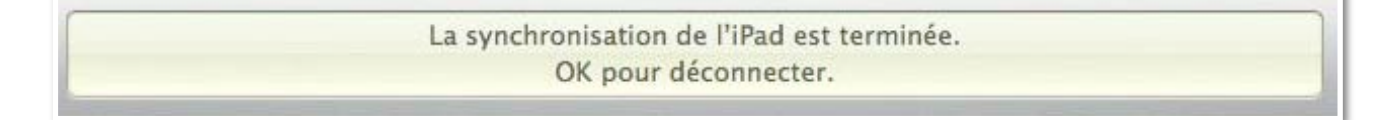

| hier Édition Présentati           | ion Commandes Store Av              | ancé Fenêtre Ai  | de         |                            |                                      | 🕼 🔁 🕅 3 C              |
|-----------------------------------|-------------------------------------|------------------|------------|----------------------------|--------------------------------------|------------------------|
|                                   | 4                                   |                  | La         | synchronisation<br>OK pour | n de l'iPad est tern<br>déconnecter. | ninée.                 |
| BIBLIOTHÈQUE                      | √ Nom                               | Auteur           | Classement | Туре                       | Date de l'ajout                      | ▼ Catégorie            |
| 🎵 Musique                         | ✓ iPad 2 Starter Guide              | Macworld Editors |            | Livre acheté               | 07/07/11 17:56                       | Informatique           |
| 🗄 Films                           | 🗸 L'Iliade ト                        | Homer            |            | Livre acheté               | 07/07/11 17:56                       | Poésie                 |
| 💭 Séries TV 🛛 🖸                   | ✓ L'Odyssée                         | Homer            |            | Livre acheté               | 07/07/11 17:56                       | Poésie                 |
| Podcasts                          | ✓ iPad Guide de l'utilisateur       | Apple Inc.       |            | Livre acheté               | 05/07/11 15:44                       | Guides du consommateur |
| Livres.                           | ✓ iPod touch Guide de l'utilisateur | Apple Inc.       |            | Livre acheté               | 05/07/11 15:44                       | Guides du consommateur |
| Apps                              | ✓ iPad Guide de l'utilisateur       | Apple®           |            | Document PDF               | 03/07/11 16:12                       | Ipad                   |
| <sup>®</sup> / <sup>®</sup> Badio | ✓ excel2011-tuto                    | Yves Cornil      |            | Livre                      | 23/06/11 15:05                       | Excel                  |
| A Mario                           | ✓ excel2011-tuto                    | Yves Cornil      |            | Document PDF               | 23/06/11 15:05                       | Excel                  |
| STORE                             | ✓ iWork09-formules                  | Apple®           |            | Document PDF               | 23/06/11 12:59                       | IWork                  |
| iTunes Store                      | ✓ Keynote09–UG                      | Apple®           |            | Document PDF               | 23/06/11 12:59                       | IWork                  |
| ¢Q Ping                           | ✓ Numbers09–UG                      | Apple®           |            | Document PDF               | 23/06/11 12:59                       | IWork                  |
| 🗐 Achats                          | ✓ page09-UG                         | Apple®           |            | Document PDF               | 23/06/11 12:59                       | IWork                  |
| 🗐 Acheté sur iPad de M6           | ✓ mail2                             | Yves Cornil      |            | Livre                      | 21/06/11 22:19                       | informatique           |
| Acheté sur iPod (Yves             | ✓ rampe53                           | Yves Cornil      |            | Document PDF               | 21/06/11 22:18                       | Publipostaages Office  |

*Les 3 achats de livres réalisés sur l'iPad sont transférés dans les livres de l'iTunes de l'iMac.* 

| 1 | Nom                  |     | Auteur           | Classement | Туре         | Date de l'ajout | Catégorie    |
|---|----------------------|-----|------------------|------------|--------------|-----------------|--------------|
| V | iPad 2 Starter Guide | 10  | Macworld Editors | l an       | Livre acheté | 07/07/11 17:56  | Informatique |
| V | L'Iliade             | 101 | Homer            |            | Livre acheté | 07/07/11 17:56  | Poésie       |
| V | L'Odyssée            | 10  | Homer            |            | Livre acheté | 07/07/11 17:56  | Poésie       |

#### Synchronisation entre iTunes et l'iPod.

|                       | + + + +                             |     | Synchron<br>D    | isation de « iPo<br>lémarrage de la s | d (Yves Roger Co<br>synchronisation | rnil) »         | 0 |                        |
|-----------------------|-------------------------------------|-----|------------------|---------------------------------------|-------------------------------------|-----------------|---|------------------------|
| BIBLIOTHÈQUE          | √ Nom                               |     | Auteur           | Classement                            | Туре                                | Date de l'ajout | ۳ | Catégorie              |
| 🎵 Musique             | ✓ iPad 2 Starter Guide              | 1   | Macworld Editors |                                       | Livre acheté                        | 07/07/11 17:56  |   | Informatique           |
| Films                 | ✓ L'Iliade                          | -   | Homer            |                                       | Livre acheté                        | 07/07/11 17:56  |   | Poésie                 |
| 🖵 Séries TV 🛛 😨       | ✓ L'Odyssée                         | 副   | Homer            |                                       | Livre acheté                        | 07/07/11 17:56  |   | Poésie                 |
| Podcasts 👩            | ✓ iPad Guide de l'utilisateur       | 圓   | Apple Inc.       |                                       | Livre acheté                        | 05/07/11 15:44  |   | Guides du consommateur |
| Livres                | ✓ iPod touch Guide de l'utilisateur | r 🖩 | Apple Inc.       |                                       | Livre acheté                        | 05/07/11 15:44  |   | Guides du consommateur |
| Apps                  | ✓ iPad Guide de l'utilisateur       | 1   | Apple®           |                                       | Document PDF                        | 03/07/11 16:12  |   | Ipad                   |
| Radio                 | ✓ excel2011-tuto                    | -   | Yves Cornil      |                                       | Livre                               | 23/06/11 15:05  |   | Excel                  |
| JK.                   | ✓ excel2011-tuto                    | 题   | Yves Cornil      |                                       | Document PDF                        | 23/06/11 15:05  |   | Excel                  |
| TORE                  | ✓ iWork09-formules                  | 圖   | Apple®           |                                       | Document PDF                        | 23/06/11 12:59  |   | IWork                  |
| ITunes Store          | ✓ Keynote09-UG                      | 1   | Apple®           |                                       | Document PDF                        | 23/06/11 12:59  |   | IWork                  |
| çQ Ping               | ✓ Numbers09–UG                      |     | Apple®           |                                       | Document PDF                        | 23/06/11 12:59  |   | IWork                  |
| Achats                | ✓ page09-UG                         | 匾   | Apple®           |                                       | Document PDF                        | 23/06/11 12:59  |   | IWork                  |
| Acheté sur iPad de M6 | ✓ mail2                             |     | Yves Cornil      |                                       | Livre                               | 21/06/11 22:19  |   | informatique           |
| Acheté sur iPod (Yves | ✓ rampe53                           | 圜   | Yves Cornil      |                                       | Document PDF                        | 21/06/11 22:18  |   | Publipostaages Office  |
| PPADEILS              | ✓ iPod_touch_iOS4                   | 周   | Apple®           |                                       | Document PDF                        | 08/06/11 14:13  |   | Ipod                   |
| iRed Weer D. 175      | ✓ Lexique_Informatique              | 10  | Jean Boulanger   |                                       | Document PDF                        | 07/06/11 09:35  |   | Lexique                |
| IPOU (IVES K IMAP     | ✓ horaires-Bus                      | 1   | Agglobus Fréjus  |                                       | Document PDF                        | 04/06/11 15:49  |   | Horaires               |

*Après avoir synchronisé l'iPad avec iTunes, je déconnecte l'iPad de M6 et je branche mon iPod.* 

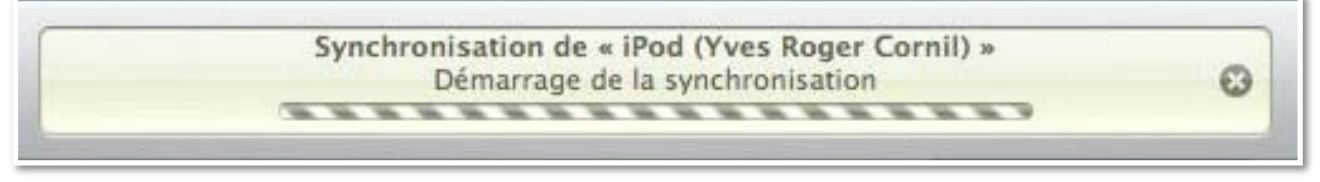

La synchronisation commence entre iTunes et l'iPod touch.

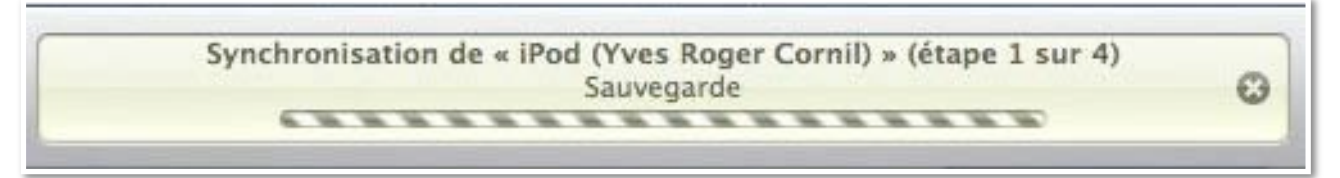

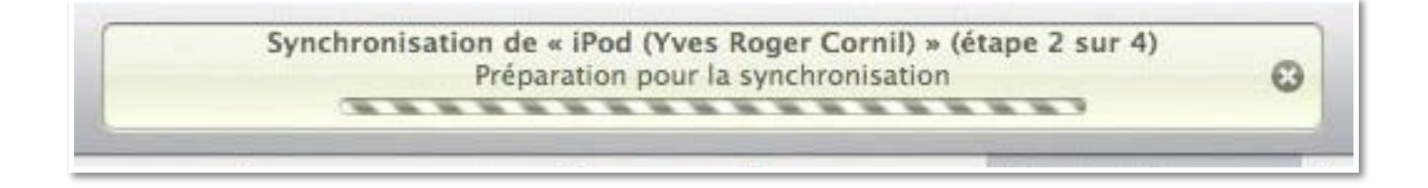

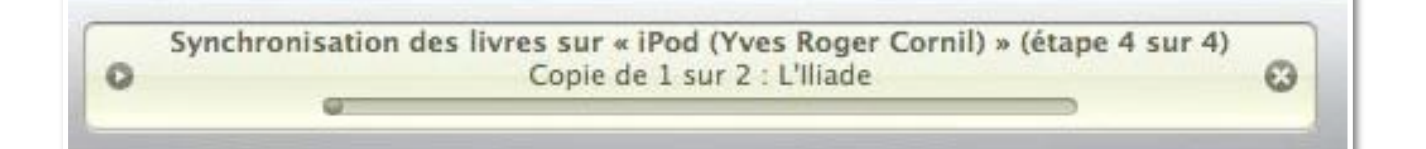

Synchronisation des livres sur « iPod (Yves Roger Cornil) » (étape 4 sur 4) Copie de 3 sur 3 : L'Odyssée

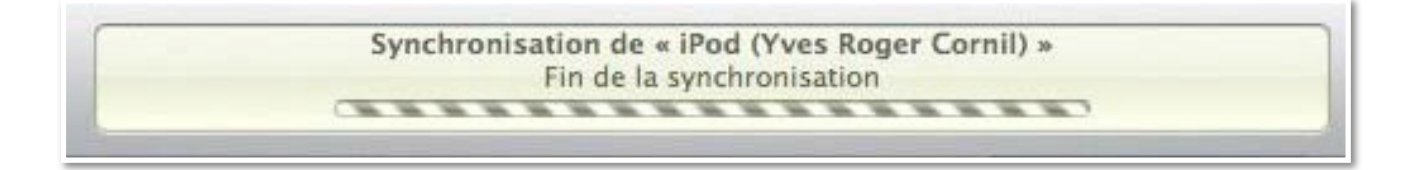

La synchronisation de l'iPod a réussi. OK pour déconnecter.

| 🐔 iTunes Fichier      | Édition Présentation Cor | mmandes Stor | e Avancé Fenêt                 | re Aide                               |              |              | 🕼 🔂 M 3 O 🕤     |
|-----------------------|--------------------------|--------------|--------------------------------|---------------------------------------|--------------|--------------|-----------------|
|                       | *                        |              | La synchronisatio<br>OK pour d | n de l'iPod a réussi.<br>léconnecter. |              |              | Q-Recherche     |
| BIBLIOTHÈQUE          | ▲ ✓ Nom                  | Du           | rée Artiste                    | Album                                 | Genre        | Туре         | Date de l'ajout |
| 🎵 Musique             | 1 ✓ L'Iliade             | 10           | Homer                          |                                       | Poésie       | Livre acheté | 07/07/11 17:56  |
| Films                 | 2 ✓ iPad 2 Starter Guide | 10           | Macworld Editors               |                                       | Informatique | Livre acheté | 07/07/11 17:56  |
| 💭 Séries TV 🛛 💿       | 3 ✓ L'Odyssée            |              | Homer                          |                                       | Poésie       | Livre acheté | 07/07/11 17:56  |
| Podcasts (2)          |                          |              |                                |                                       |              |              |                 |
| 📖 Livres              |                          |              |                                |                                       |              |              |                 |
| Apps                  |                          |              |                                |                                       |              |              |                 |
| Radio                 |                          |              |                                |                                       |              |              |                 |
| STORE                 |                          |              |                                |                                       |              |              |                 |
| iTunes Store          |                          |              |                                |                                       |              |              |                 |
| Q Ping                |                          |              |                                |                                       |              |              |                 |
| ■ Achats              |                          |              |                                |                                       |              |              |                 |
| Acheté sur iPad O     |                          |              |                                |                                       |              |              |                 |
| Acheté sur iPod (Yves |                          |              |                                |                                       |              |              |                 |

Vue des achats réalisés depuis l'iPad sur iTunes de mon iMac.

|                                                                                                    | ⊲•⊂ |                                     |       | La synchronisation de l'iPod<br>OK pour déconnecte | a réussi.<br>r.           |               | (IIII) (Q+ Re            | cherche  |         |
|----------------------------------------------------------------------------------------------------|-----|-------------------------------------|-------|----------------------------------------------------|---------------------------|---------------|--------------------------|----------|---------|
| IBLIOTHÈQUE                                                                                                    |     | √ Nom                               | Durée | Artiste                                            | Album                     | Genre         | Туре                     | Lectures | Classem |
| 🎵 Musique                                                                                                    | 1   | ✓ Durch den Monsun (Unplugged V     | 3:56  | Tokio Hotel                                        | Durch den Monsun – Single | Rock          | Fichier audio AAC acheté | 12       |         |
| 📄 Films                                                                                                    | 2   | ✓ Histoire de France                |       | Jules Michelet                                     |                           | Histoire      | Livre acheté             |          |         |
| 📮 Séries TV 🛛 😳                                                                                                    | 3   | 🗸 Cours Familier de Littérature ( 🔳 |       | Alphonse de Lamartine                              |                           | Histoire      | Livre acheté             |          |         |
| Podcasts (2)                                                                                                    | 4   | ✓ Les Fleurs du Mal                 |       | Charles Baudelaire                                 |                           | Fiction et li | Livre acheté             |          |         |
| Livres                                                                                                    | 5   | ✓ Discours de la méthode            |       | René Descartes                                     |                           | Fiction et li | Livre acheté             |          |         |
| Apps                                                                                                    | 6   | ✓ Fables de La Fontaine             |       | Jean de la Fontaine                                |                           | Fiction et li | Livre acheté             |          |         |
| Radio                                                                                                    | 7   | ✓ Fables de La Fontaine             |       | Jean de la Fontaine                                |                           | Fiction et li | Livre acheté             |          |         |
| A                                                                                                    | 8   | ✓ Oeuvres complètes de Paul Ve 🏢    |       | Paul Verlaine                                      |                           | Fiction et li | Livre acheté             |          |         |
| TORE                                                                                                    | 9   | ✓ Fire (feat. Ms Dynamite)          | 4:40  | Magnetic Man                                       | Magnetic Man              | Dance         | Fichier audio AAC acheté | 5        |         |
| iTunes Store                                                                                                    | 10  | ✓ Et si c'était vrai 🖩              |       | Marc Levy                                          |                           | Fiction et li | Livre protégé            |          |         |
| çQ Ping                                                                                                    | 11  | ✓ À se tordre                       |       | Alphonse Allais                                    |                           | Fiction et li | Livre acheté             |          |         |
| 🗐 Achats                                                                                                    | 12  | ✓ Nouveaux mystères et aventures 🏢  |       | Sir Arthur Conan Doyle                             |                           | Fiction et li | Livre acheté             |          |         |
| 🗐 Acheté sur iPad de M6                                                                                                    |     |                                     |       |                                                    |                           |               |                          |          |         |
| 🗐 Acheté sur iPod ( 🕑                                                                                                    |     |                                     |       |                                                    |                           |               |                          |          |         |
| and a start of the start of the |     |                                     |       |                                                    |                           |               |                          |          |         |

Vue des achats réalisés depuis l'iPod sur iTunes de mon iMac.

# Achat d'une application sur l'iPad ou sur l'iPod touch.

*Les achats d'applications pour iPod touch (idem pour iPhone) ou pour l'iPad se font sur l'App Store, depuis un ippareil ou depuis iTunes (sur Mac ou sur PC).* 

#### Achat d'une application gratuite sur l'iPad.

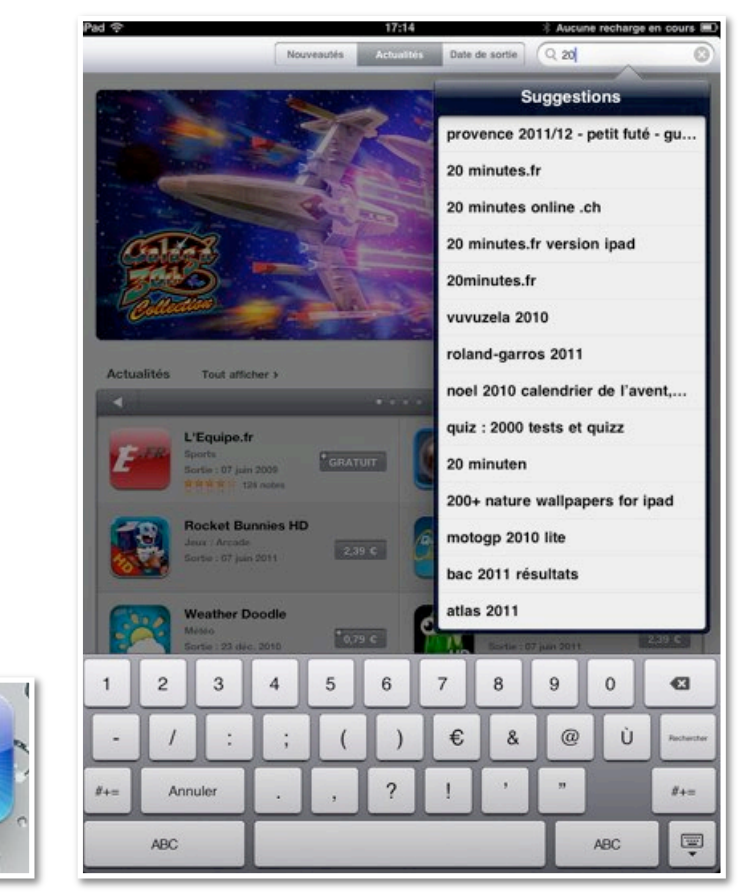

J'ai supprimé l'application 20minutes sur l'iPad parce que je n'étais pas certain d'avoir une application optimisée pour l'iPad (j'avais acheté l'application pour mon iPod; l'application avait été transférée sur l'iPad lors de la première synchronisation entre iTunes et l'iPad).

Je vais aller dans l'App Store sur l'iPad pour rechercher une nouvelle version de l'application 20minutes. Pour accéder à la boutique en ligne depuis l'iPad, touchez l'icône App Store. *Dans la zone recherche je tape 20; je trouve une application 20 minutes.fr version iPad. Je touche 20 minutes.fr version iPad.* 

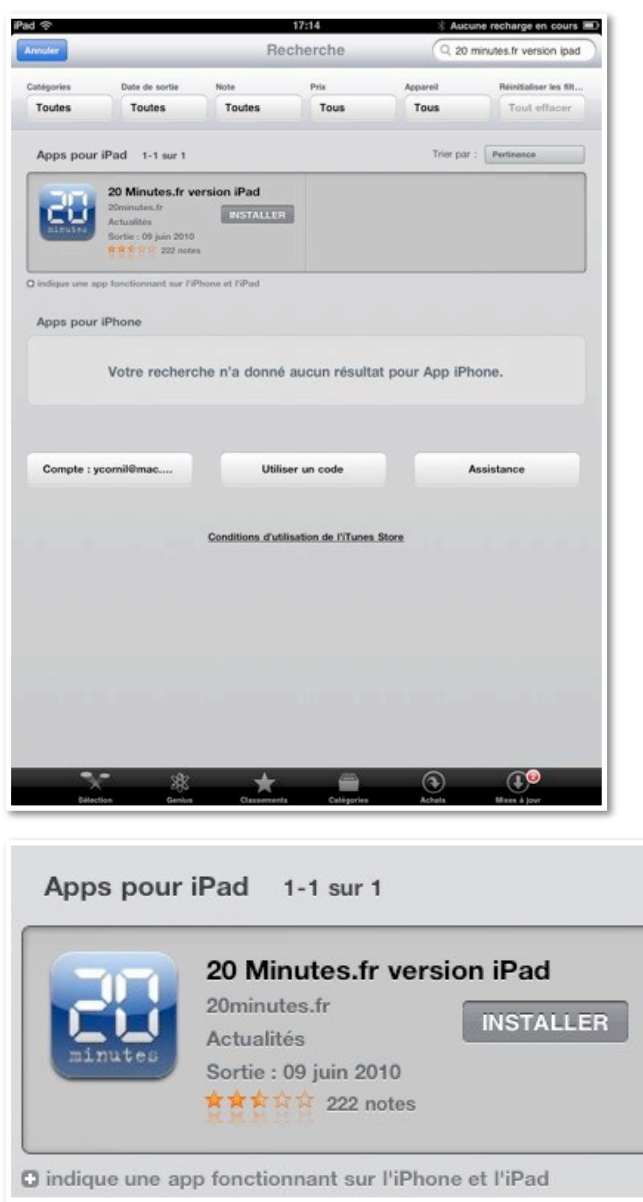

Pour installer l'application je touche le bouton installer.

| ad 🗇       |            |                                                                    |                 |                   | 17:14                        |                    |       | 3 Aucur     | ne recharge  | en cours 🗮   |
|------------|------------|--------------------------------------------------------------------|-----------------|-------------------|------------------------------|--------------------|-------|-------------|--------------|--------------|
| Annuler    |            |                                                                    |                 | F                 | Rechero                      | he                 |       | Q 20 m      | inutes.fr ve | rsion ipad   |
| Catégories |            | Date de sort                                                       | ie N            | lote              | Pro                          |                    | Арран | eit         | Reinital     | ser les filt |
| Toutes     |            | Toutes                                                             |                 | Toutes            | 1                            | ous                | То    | us          | Tout         | effacer      |
| Apps       | pour iPa   | rd 1-1 su                                                          | r 1             |                   |                              |                    |       | Trier par : | Pertinence   |              |
| đ          |            | Minutes<br>minutes.tr<br>tuolités<br>etie : 09 juin<br>8 100 12 22 | 2010<br>2 notes | INSTALL           | asse de                      | l'identif          | liant |             |              |              |
| Q indique  | une app fo | nctionnant i                                                       | ne 73Pineto     | er rener<br>yez   | Apple<br>ornil@mai           | c.com              |       |             |              |              |
| Apps       | pour iPh   | ione                                                               |                 | iot de p          | asse                         |                    |       |             |              |              |
|            | V          | otre recl                                                          | herc            | Annule            | to and a                     | ОК                 | r /   | App iPh     | one.         |              |
| Comp       | ite : ycon | nil@mac                                                            | co              | Ut<br>nditions of | iliser un c<br>utilisation s | ode<br>de l'iTunes | Store |             | ssistance    |              |
| A          | Z          | E                                                                  | R               | Т                 | Y                            | U                  | 1     | 0           | Р            | •3           |
| Q          | S          | D                                                                  | F               | G                 | н                            | J                  | к     | L           | м            | retour       |
| ↔          | w          | x                                                                  | с               | v                 | в                            | N                  | ?     | 1           | ;            | ↔            |
|            | .?123      |                                                                    |                 |                   |                              |                    |       | T           | .?123        | Ţ            |

Je donne mon identifiant sur l'iTunes Store.

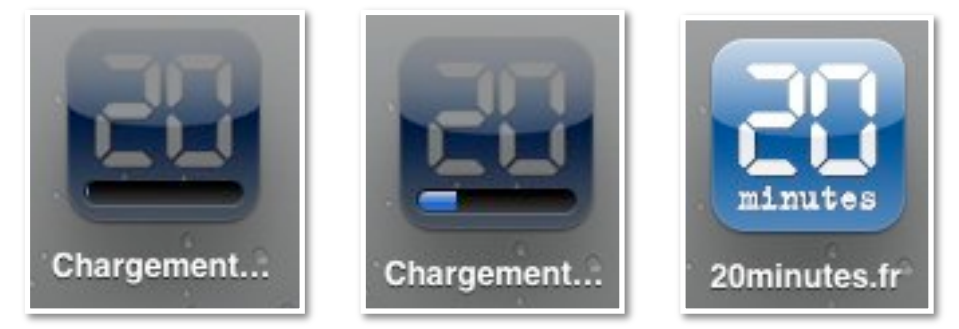

L'application se charge et s'installe.

#### Achat d'une application depuis 2 appareils.

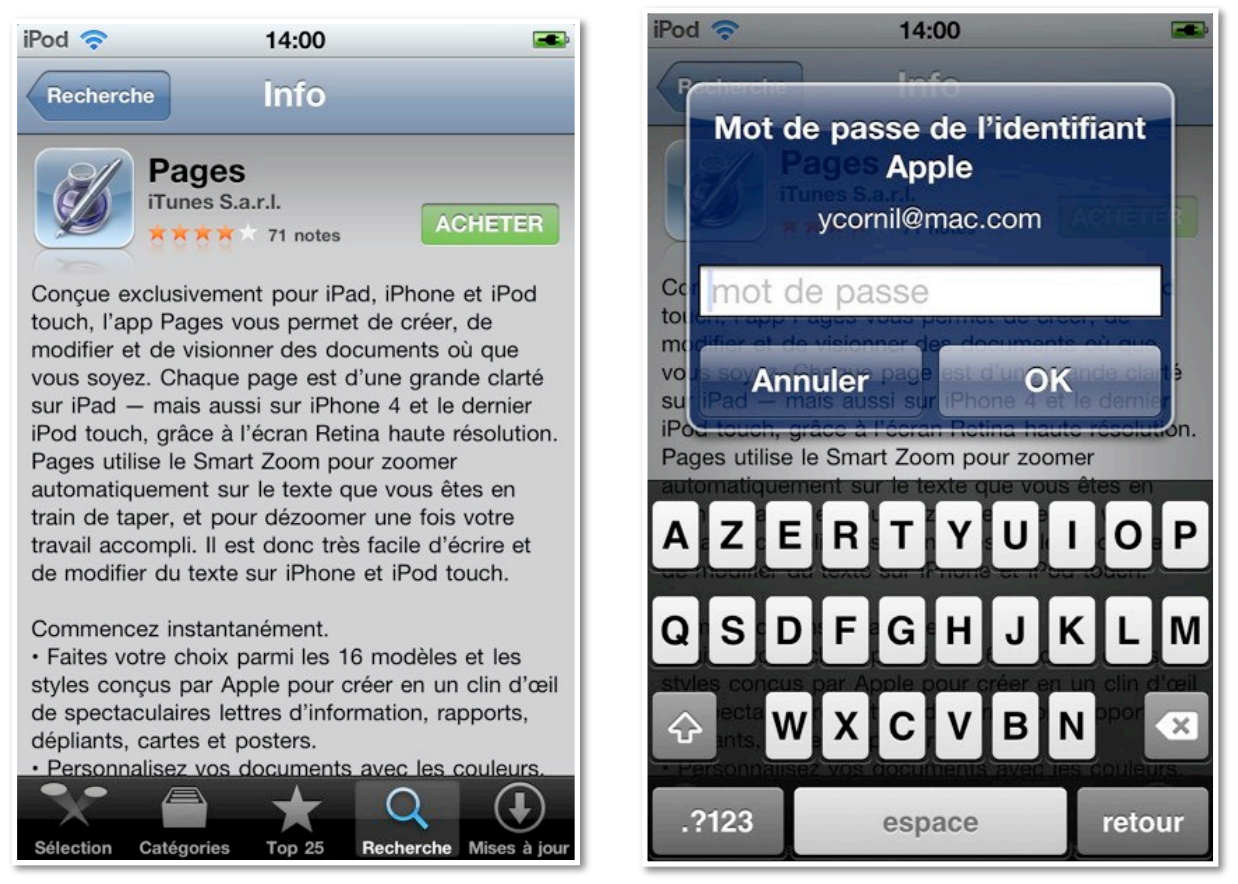

Sur l'iPod touch je voudrais acheter l'application Pages «pour voir» son utilisation sur un petit appareil.

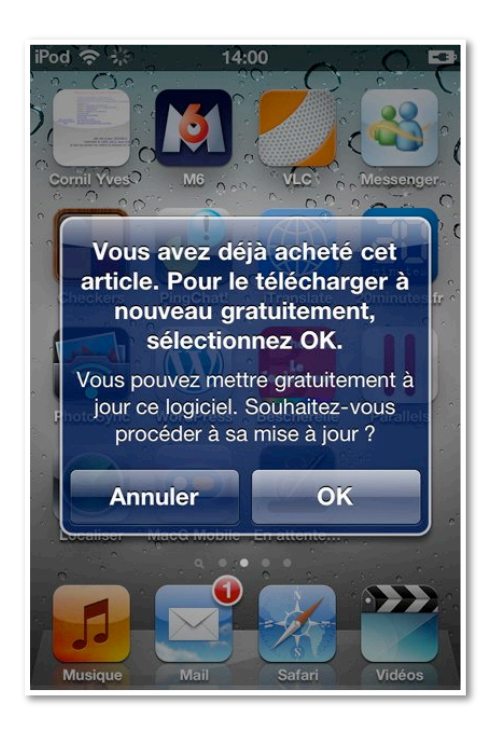

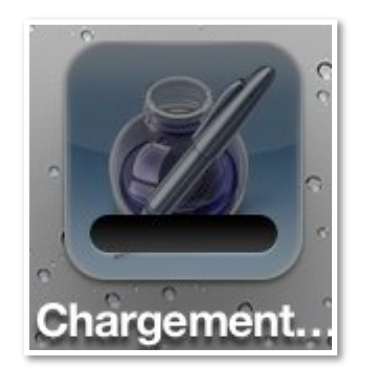

#### J'avais déjà acheté l'application sur un iPad durant mes petites vacances à Port Grimaud; j'avais une connexion Wi-Fi, mais pas de Mac.

| Article                                                                                                    | Artistes          | Туре                   | Prix unitaire |
|----------------------------------------------------------------------------------------------------|-------------------|------------------------|---------------|
| Apprends l'allemand avec busuu.com !, B1 - Intermédiaire, Éditeur :<br>Busuu Online S.L.                      | Busuu Online S.L. | Achat intégré          | 2,99€         |
| Signaler un problème<br>Pages, v1.4, Éditeur : iTunes S.a.r.l. (4+)<br>Donner votre avis Signaler un problème | Apple®            | Арр                    | 7,99€         |
|                                                                                                    |                   | Total de la commande : | 10,98 €       |

Extrait d'une facture reçue de la part de l'iTunes Store.

#### Achats depuis plusieurs appareils, la sécurité iTunes Store.

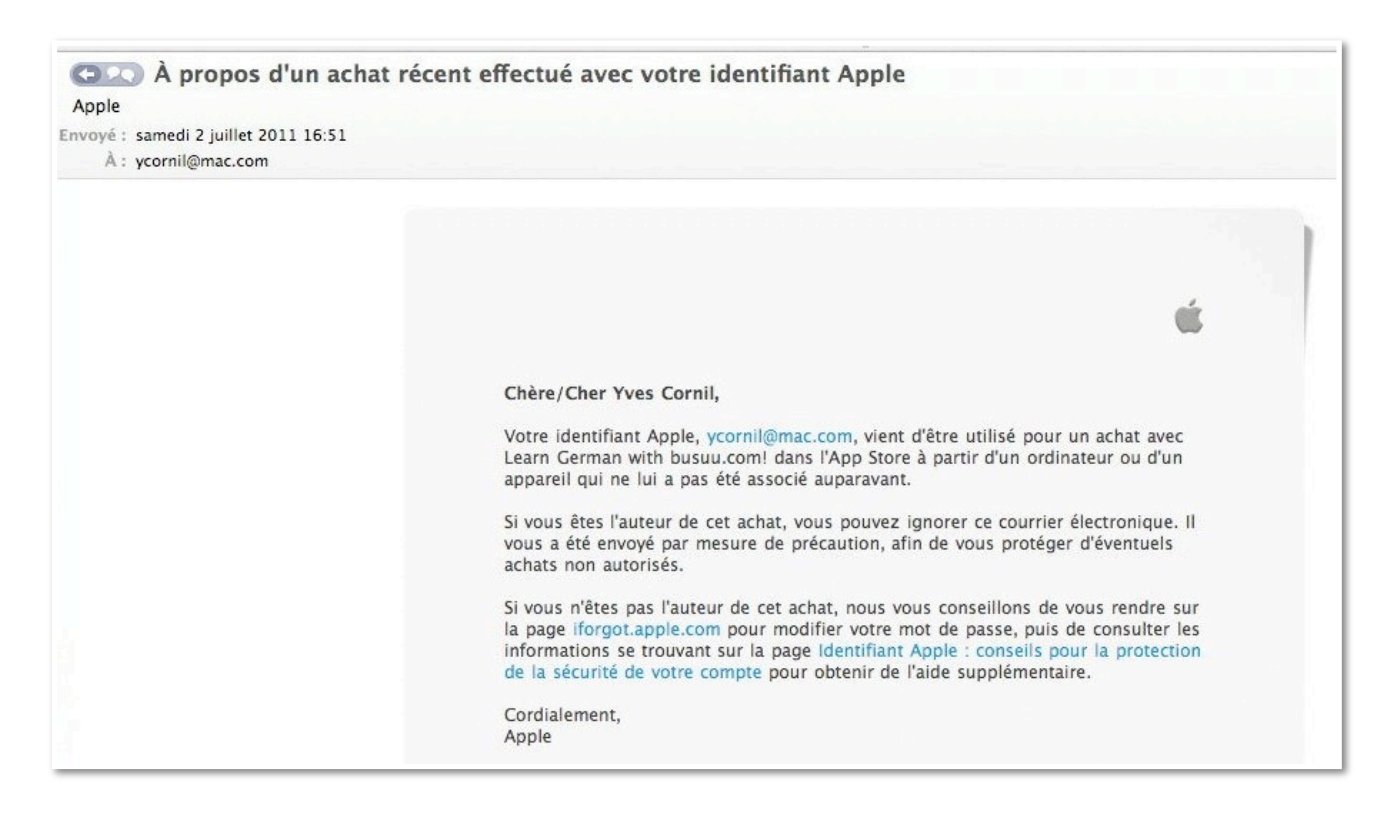

La première fois que vous achèterez sur l'iTunes Store depuis un autre appareil que celui utilisé habituellement, iTunes Store vous demandera de donner le code à 3 chiffres qui est au dos de la carte de crédit enregistrée sur votre compte iTunes Store. De plus vous recevrez un message vous prévenant qu'un achat a été fait sur votre compte iTunes Store.

# Achat d'une application sur iTunes et synchronisations sur iPad et iPod.

#### Achat depuis le logiciel iTunes.

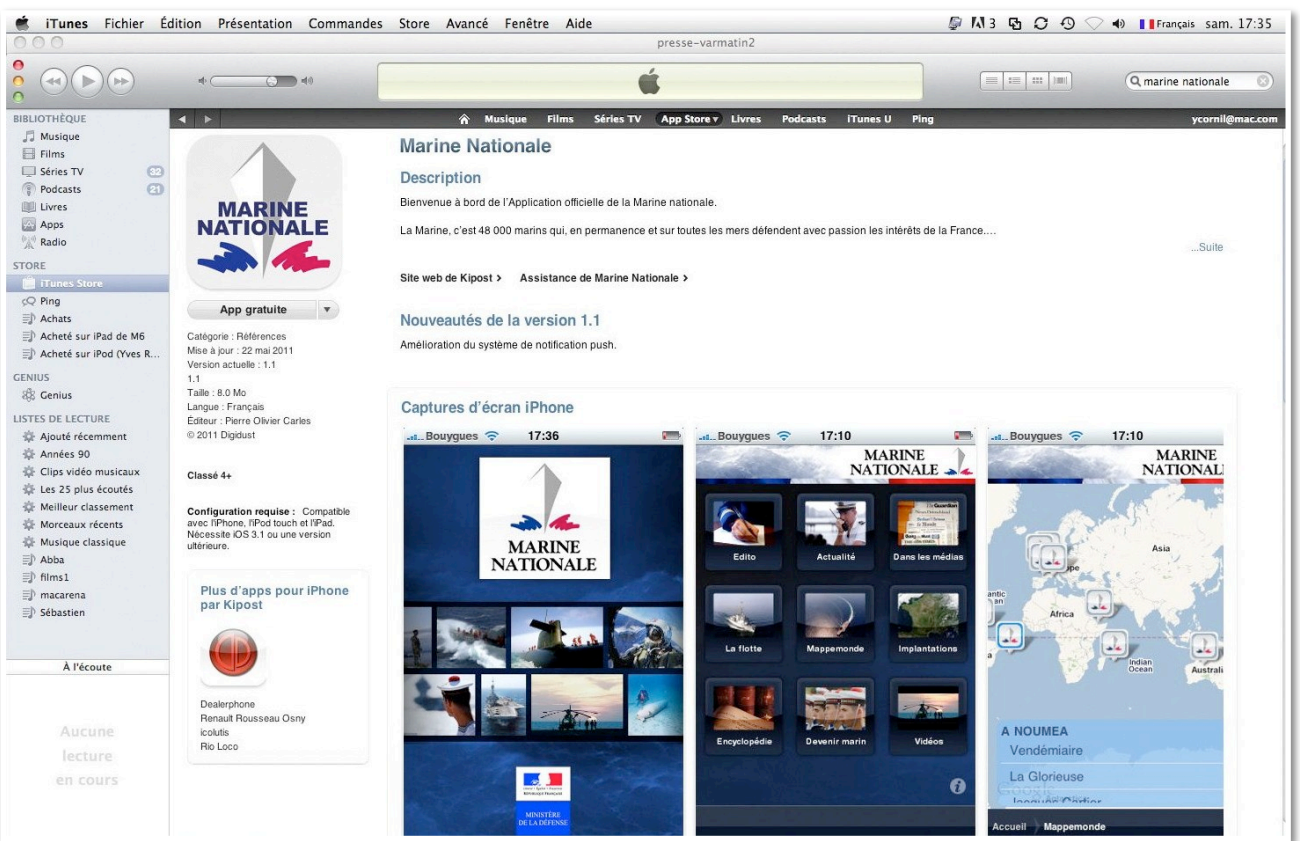

Vous pouvez effectuer vos achats sur l'iTunes Store depuis un de vos appareils (iPad, iPod touch ou iPhone) ou depuis l'application iTunes installée sur votre ordinateur (Mac ou PC).

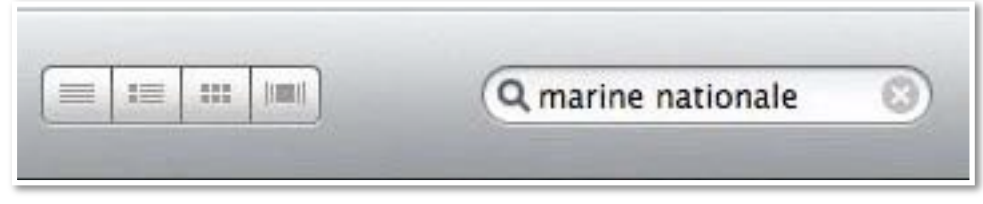

Ici sur iTunes de mon iMac je vais rechercher l'application Marine Nationale.

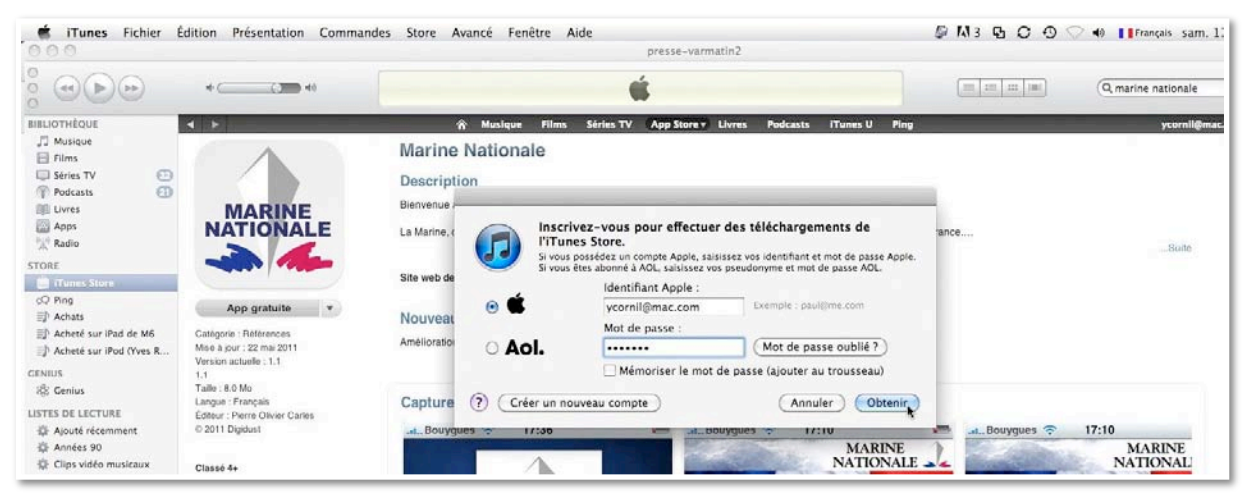

*C'est une application gratuite, mais il faut donner son identifiant iTunes Store.* 

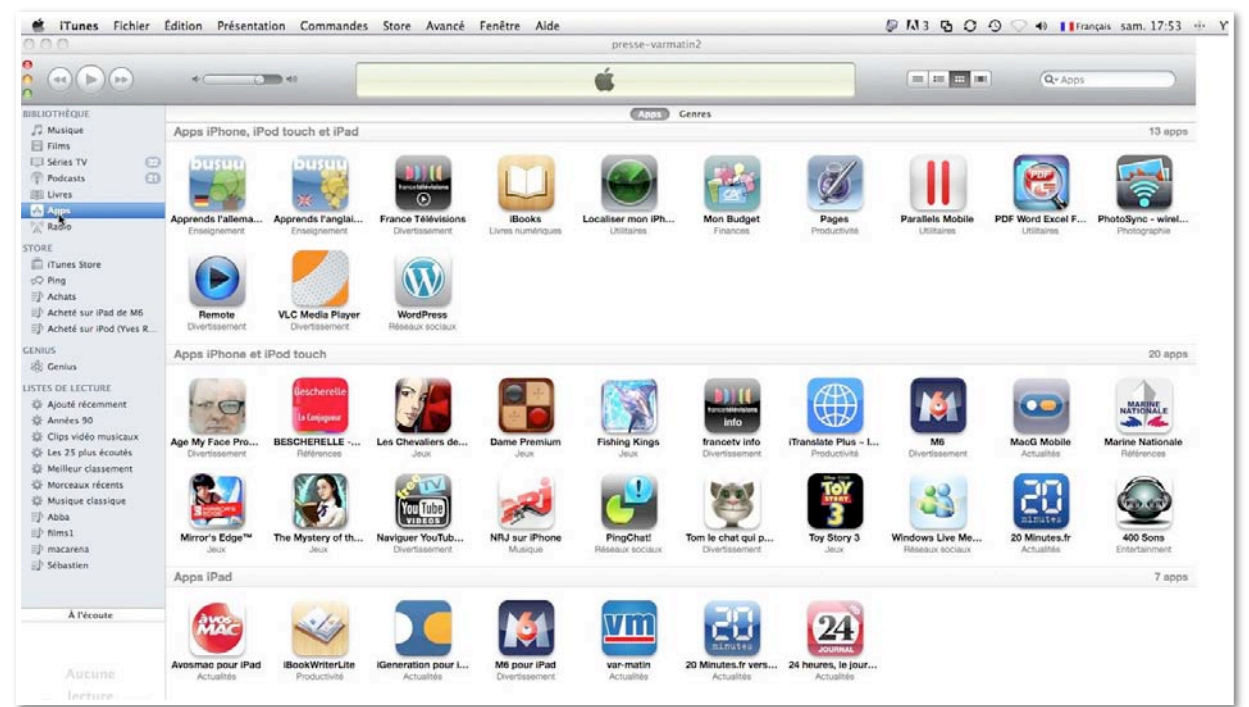

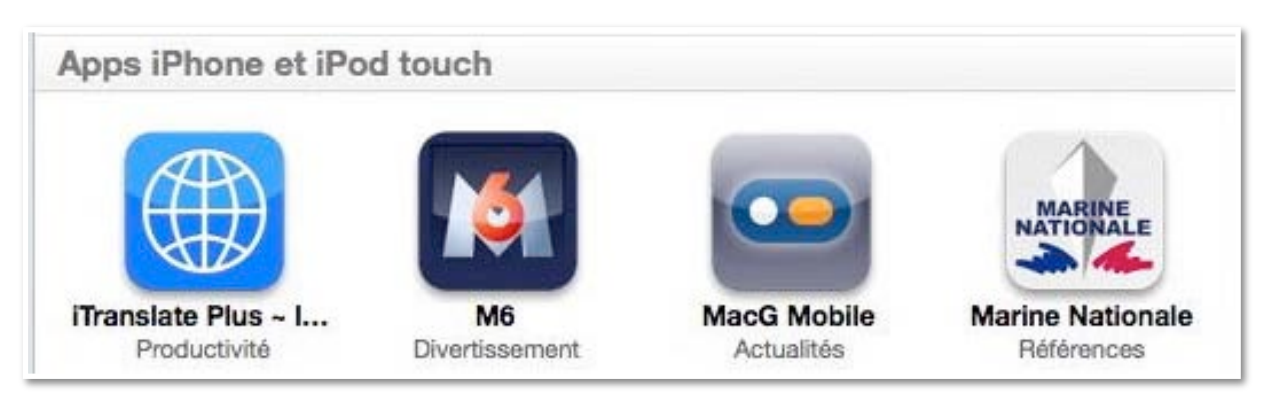

L'application a été téléchargée dans la catégorie Apps iPhone et iPod touch.

#### Synchronisation avec l'iPad.

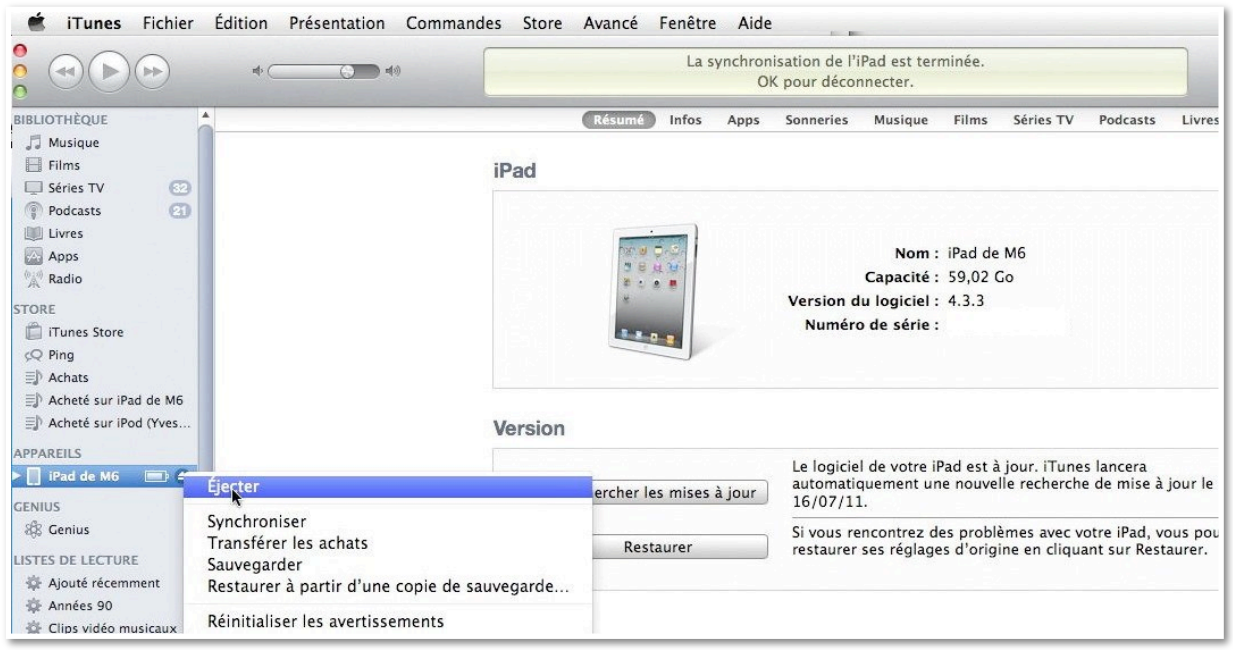

J'ai branché l'iPad sur mon iMac; la synchronisation s'est réalisée; j'éjecte l'iPad pour y brancher l'iPod (voir plus loin).

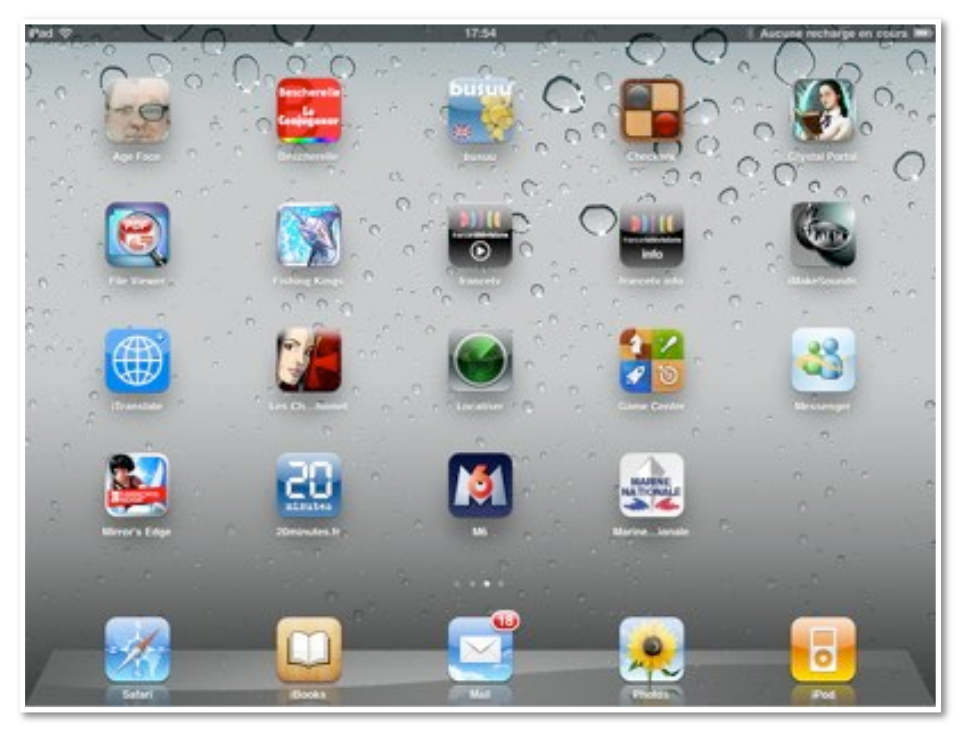

L'application Marine Nationale a été installée. Je touche l'icône de l'application.

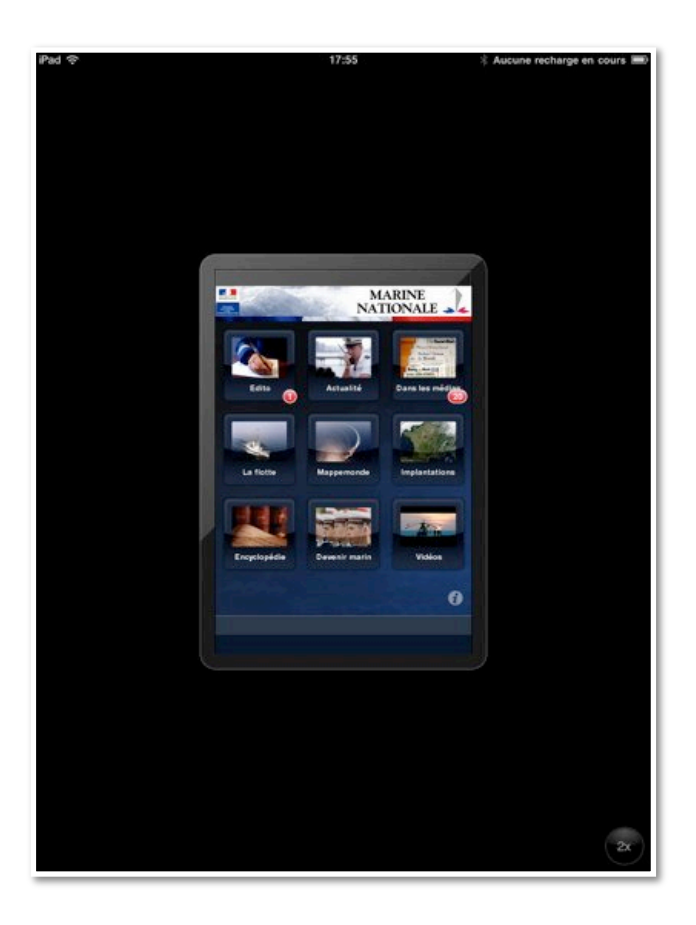

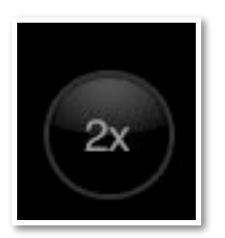

L'application n'est pas optimisée pour l'iPad, il faut toucher le bouton 2x situé en bas à droite de l'écran pour avoir un affichage plein écran.

*Pour découvrir quelques fonctionnalités, je vous propose l'aller sur l'iPod touch (plus loin dans cette page).* 

#### Synchronisation avec l'iPod.

| 🗯 iTunes Fichier                     | Édition Présentation Command | es Sto | re Avancé Fenêtre       | e Aide                                     | m.r .           |                           |
|--------------------------------------|------------------------------|--------|-------------------------|--------------------------------------------|-----------------|---------------------------|
|                                      | 4                            |        | Synchronisa             | tion de « iPod (Yves Roger (<br>Sauvegarde | Cornil) » (étap | e 1 sur 4)                |
| BIBLIOTHÈQUE                         | √ Nom ▲                      | Durée  | Artiste                 | Album                                      | Genre           | Туре                      |
| 🎵 Musique                            | √ Toi                        | 2:31   | Charles Aznavour        | Le feutre taupé                            | Aznavour        | Fichier audio AAC         |
| Films                                | 🗸 Toi + moi                  | 3:03   | Grégoire                | Toi + moi - Single                         | Variété fra     | Fichier audio AAC acheté  |
| 📮 Séries TV 🛛 🔞                      | ✓ Toi contre moi             | 4:42   | Charles Aznavour        | R cital (disque 1)                         | Aznavour        | Fichier audio MPEG        |
| Podcasts 🔄                           | ✓ Toi Et Moi                 | 3:23   | Charles Aznavour        | Palais Des Congres 1994                    | Aznavour        | Fichier audio MPEG        |
| Livres                               | ✓ Toi et moi                 | 3:11   | Charles Aznavour        | Toi et moi                                 | Aznavour        | Fichier audio MPEG        |
| Apps                                 | ✓ Toi et moi                 | 3:38   | Charles Aznavour & Céli | Charles Aznavour : Duos                    | French Pop      | Fichier audio AAC acheté  |
| ( <sup>6</sup> Å <sup>4)</sup> Badio | ✓ Toi et moi                 | 3:02   | Johnny Hallyday & Sylvi |                                            | 60              | Fichier audio MPEG        |
| A                                    | 🗸 Toi et tes yeux d'enfant   | 3:01   | Charles Aznavour        | Hier encore                                | World           | Fichier audio MPEG        |
| STORE                                | ✓ Toi Le Garçon              | 3:38   | Sylvie Vartan           | Sylvie Vartan Les Années                   | World           | Fichier audio AAC         |
| iTunes Store                         | 🗸 Toi Tu Voudrais            | 2:36   | Claude François         | Anthologie                                 | Рор             | Fichier audio MPEG        |
| çQ Ping                              | ✓ Tombe la neige             | 2:58   | Adamo                   | Comme toujours                             | Variété fra     | Fichier audio AAC protégé |
| 🗊 Achats                             | ✓ Tombe la neige             | 3:02   | Salvatore Adamo & Laur  | Le bal des gens bien                       | Variété fra     | Fichier audio AAC acheté  |
| 🗐 Acheté sur iPad de M6              | ✓ Tombe le neige             | 3:00   | Adamo                   | Comme toujours                             |                 | Fichier audio MPEG        |
| 🗐 Acheté sur iPod (Yves              | ✓ Tomber en esclavage        | 4:00   | Pierre Bachelet         |                                            |                 | Fichier audio MPEG        |
| ADDADEUS                             | ✓ Tomorrow                   | 3:30   | Oh La La !              | Oh La La !                                 | Alternative     | Fichier audio AAC acheté  |
|                                      | ✓ Ton beau visage            | 3:08   | Charles Aznavour        | La Mamma                                   | Aznavour        | Fichier audio MPEG        |
| P I IPOU (Thes K ILD G               | ✓ Ton doux cisage            | 4:36   | Charles Aznavour        | Toi et moi                                 | Aznavour        | Fichier audio MPEG        |
| GENIUS                               | ✓ Ton doux visage            | 5:37   | Charles Aznavour        | Palais Des Congres 1994                    | Aznavour        | Fichier audio MPEG        |

#### *Après avoir débranché l'iPad du Mac, je connecte l'iPod touch. ITunes procède à la mise à jour de l'iPod.*

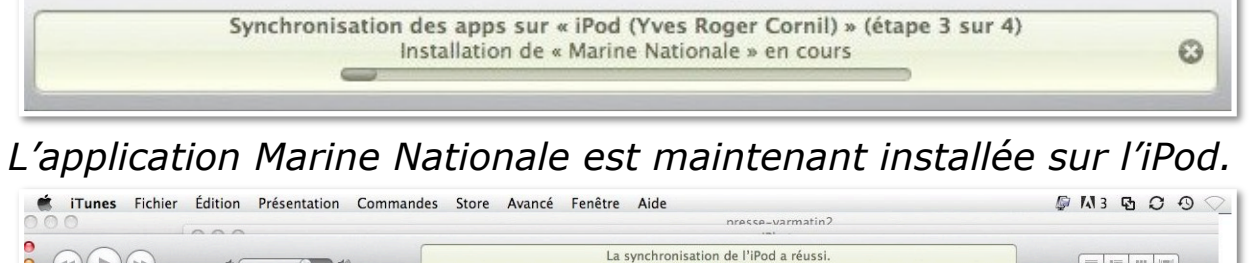

|                                                                                                    | 4                                                                                                    |         | La                               | synchronis<br>OK po | ation de l'if<br>ur déconne                                             | Pod a réu<br>cter.                              | ssi.                                                        |                                                              |                                                 |                              |          |
|----------------------------------------------------------------------------------------------------|----------------------------------------------------------------------------------------------------|---------|----------------------------------|---------------------|-------------------------------------------------------------------------|-------------------------------------------------|-------------------------------------------------------------|--------------------------------------------------------------|-------------------------------------------------|------------------------------|----------|
| IBLIOTHÈQUE                                                                                                    | *                                                                                                    |         | Résumé Apps                      | Sonneries           | Musique                                                                 | Films                                           | Séries TV                                                   | Podcasts                                                     | Livres                                          | Photos                       | Infos    |
| JJ Musique                                                                                                    |                                                                                                    |         |                                  |                     |                                                                         |                                                 |                                                             |                                                              |                                                 |                              |          |
| Films                                                                                                    |                                                                                                    | iPod    |                                  |                     |                                                                         |                                                 |                                                             |                                                              |                                                 |                              |          |
| 📮 Séries TV 🛛 😳                                                                                                    |                                                                                                    |         |                                  |                     |                                                                         |                                                 |                                                             |                                                              |                                                 |                              |          |
| Podcasts 🛛 🔄                                                                                                    |                                                                                                    |         |                                  |                     |                                                                         |                                                 |                                                             |                                                              |                                                 |                              |          |
| 📖 Livres                                                                                                    |                                                                                                    |         |                                  |                     |                                                                         |                                                 |                                                             |                                                              |                                                 |                              |          |
| Apps                                                                                                    |                                                                                                    |         |                                  |                     |                                                                         | Nom :                                           | iPod (Yves                                                  | Roger Corni                                                  | il)                                             |                              |          |
| Radio                                                                                                    |                                                                                                    |         | 5 <b>* </b>                      |                     | Ca                                                                      | pacité :                                        | 29,06 Go                                                    |                                                              |                                                 |                              |          |
| TORE                                                                                                    |                                                                                                    |         | 20.00                            | V                   | ersion du l                                                             | ogiciel :                                       | 4.3.3                                                       |                                                              |                                                 |                              |          |
| 📋 iTunes Store                                                                                                    |                                                                                                    |         | 2 3 9 22                         |                     | Numéro de                                                               | e série :                                       |                                                             |                                                              |                                                 |                              |          |
| -O No.                                                                                                    |                                                                                                    |         |                                  |                     |                                                                         |                                                 |                                                             |                                                              |                                                 |                              |          |
| SQ Ping                                                                                                    |                                                                                                    |         |                                  |                     |                                                                         |                                                 |                                                             |                                                              |                                                 |                              |          |
| Achats                                                                                                    |                                                                                                    |         |                                  |                     |                                                                         |                                                 |                                                             |                                                              |                                                 |                              |          |
| <pre>c ring<br/>∃) Achats<br/>∃) Acheté sur iPad de M6</pre>                                                                                                |                                                                                                    |         |                                  |                     |                                                                         |                                                 |                                                             |                                                              |                                                 |                              |          |
| <ul> <li>Achats</li> <li>Acheté sur iPad de M6</li> <li>Acheté sur iPod (Yves)</li> </ul>                                                                   |                                                                                                    | Version |                                  |                     |                                                                         |                                                 |                                                             |                                                              |                                                 |                              |          |
| Achats     Achats     Acheté sur iPad de M6     Acheté sur iPad (Yves                                                                                       |                                                                                                    | Version |                                  |                     |                                                                         |                                                 |                                                             |                                                              |                                                 |                              |          |
| Pring<br>⇒ Achats<br>⇒ Acheté sur iPad de M6<br>⇒ Acheté sur iPod (Yves<br>PPAREILS<br>■ iPod (Yves                                                         |                                                                                                    | Version |                                  | L                   | e logiciel de                                                           | e votre iP                                      | od est à jou                                                | ır. iTunes la                                                | ncera                                           |                              |          |
| Q ring<br>⇒ Achats<br>⇒ Achats<br>⇒ Acheté sur iPad de M6<br>⇒ Acheté sur iPad (Yves<br>pPAREILS<br>→ iPad (Yves → ) (P)                                    | Éjecter                                                                                                  | Version | hercher les mises à              | L<br>jour 1         | e logiciel de<br>utomatique<br>6/07/11                                  | e votre iP<br>ment un                           | 'od est à jou<br>e nouvelle r                               | ır. iTunes la<br>echerche de                                 | ncera<br>e mise à j                             | our le                       |          |
| Aring<br>⇒) Achetá sur iPad de M6<br>⇒) Achetá sur iPad de M6<br>⇒) Achetá sur iPad (Yves<br>PPAREILS<br>↓) iPad (Yves (B)) (≠)<br>ENIUS<br>⊕) Content      | Éjecter                                                                                                  | Version | hercher les mises à              | L<br>jour 1         | e logiciel de<br>utomatique<br>6/07/11.                                 | e votre iP<br>ment un                           | od est à jou<br>e nouvelle r                                | ır. iTunes la<br>echerche de                                 | incera<br>e mise à j                            | our le                       |          |
| ⇒ ring<br>⇒) Achats<br>⇒) Achats<br>⇒) Achaté sur iPad de M6<br>⇒) Achaté sur iPad (Yves<br>PPAREILS<br>⊨) IPad (Yves ) ←<br>ENIUS<br>& Genius              | Éjecter<br>Synchroniser<br>Transférer les achats                                                         | Version | hercher les mises à<br>Restaurer | jour 1              | e logiciel de<br>utomatique<br>6/07/11.<br>i vous renco                 | e votre iP<br>ment un<br>ontrez de              | 'od est à jou<br>e nouvelle r<br>es problème<br>s d'origine | ır. iTunes la<br>echerche de<br>s avec votre                 | ncera<br>e mise à j<br>e iPod, vo               | our le<br>us pouvez          | <u> </u> |
| S ring<br>⇒ Achats<br>⇒ Achats<br>⇒ Achats vir iPad de M6<br>⇒ Achaté sur iPad (Yves<br>PPAREILS<br>■ iPad (Yves  ←<br>ENUIS<br>& Cenius<br>STES DE LECTURE | Éjecter<br>Synchroniser<br>Transférer les achats<br>Sauvegarder                                          | Version | hercher les mises à<br>Restaurer | jour 1<br>S         | e logiciel de<br>utomatique<br>6/07/11.<br>i vous rence<br>estaurer ses | e votre iP<br>ment un<br>ontrez de<br>s réglage | 'od est à jou<br>e nouvelle r<br>es problème<br>s d'origine | ur. iTunes la<br>echerche de<br>es avec votre<br>en cliquant | incera<br>e mise à j<br>e iPod, vo<br>sur Resta | our le<br>us pouvez<br>urer. | <u>.</u> |
|                                                                                                    | Éjecter<br>Synchroniser<br>Transférer les achats<br>Sauvegarder<br>Restaurer à partir d'une copie de sau | Version | hercher les mises à<br>Restaurer | L<br>ijour 1<br>S   | e logiciel de<br>utomatique<br>6/07/11.<br>i vous rence<br>estaurer ses | e votre iP<br>ment un<br>ontrez de<br>s réglage | 'od est à jou<br>e nouvelle r<br>es problème<br>s d'origine | ur. iTunes la<br>echerche de<br>es avec votre<br>en cliquant | incera<br>e mise à j<br>e iPod, vo<br>sur Resta | our le<br>us pouvez<br>urer. | <u></u>  |

Je procède à l'éjection de l'iPod.

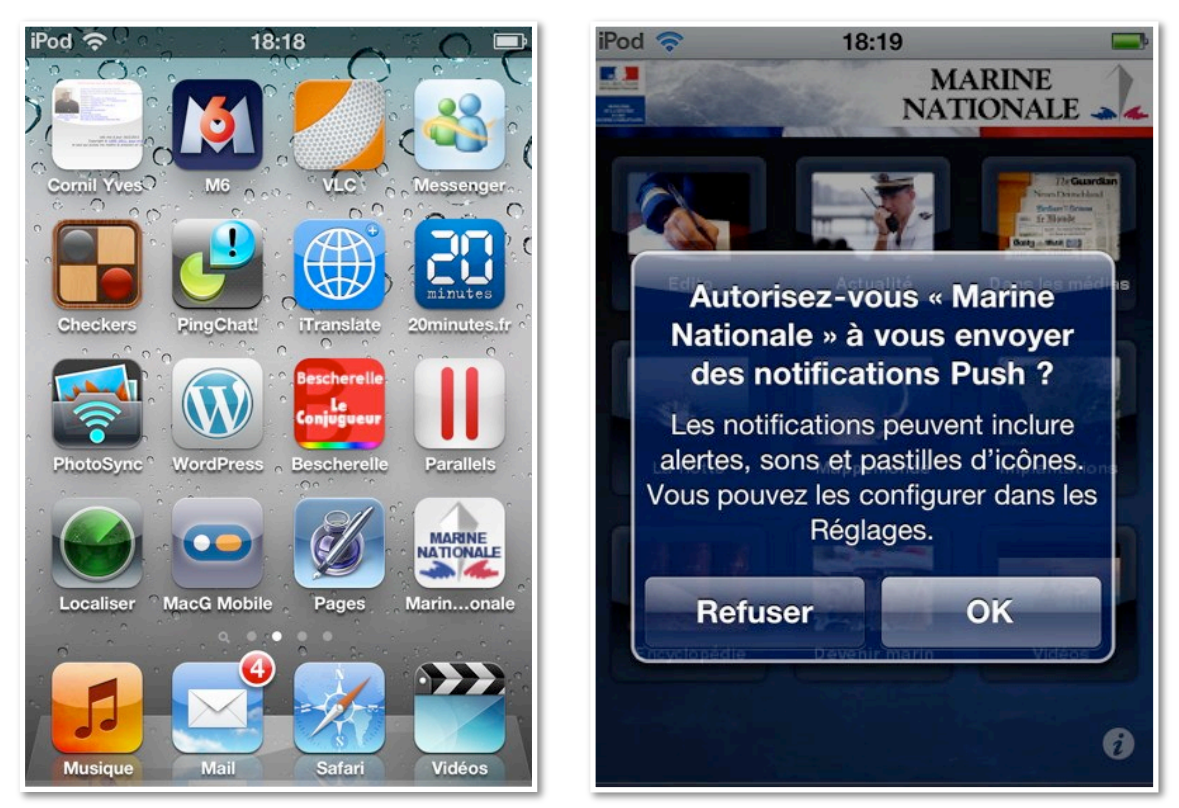

*Je touche l'icône de l'application Marine Nationale sur l'iPod. L'application me demande si j'autorise les notifications Push; je touche le bouton refuser.* 

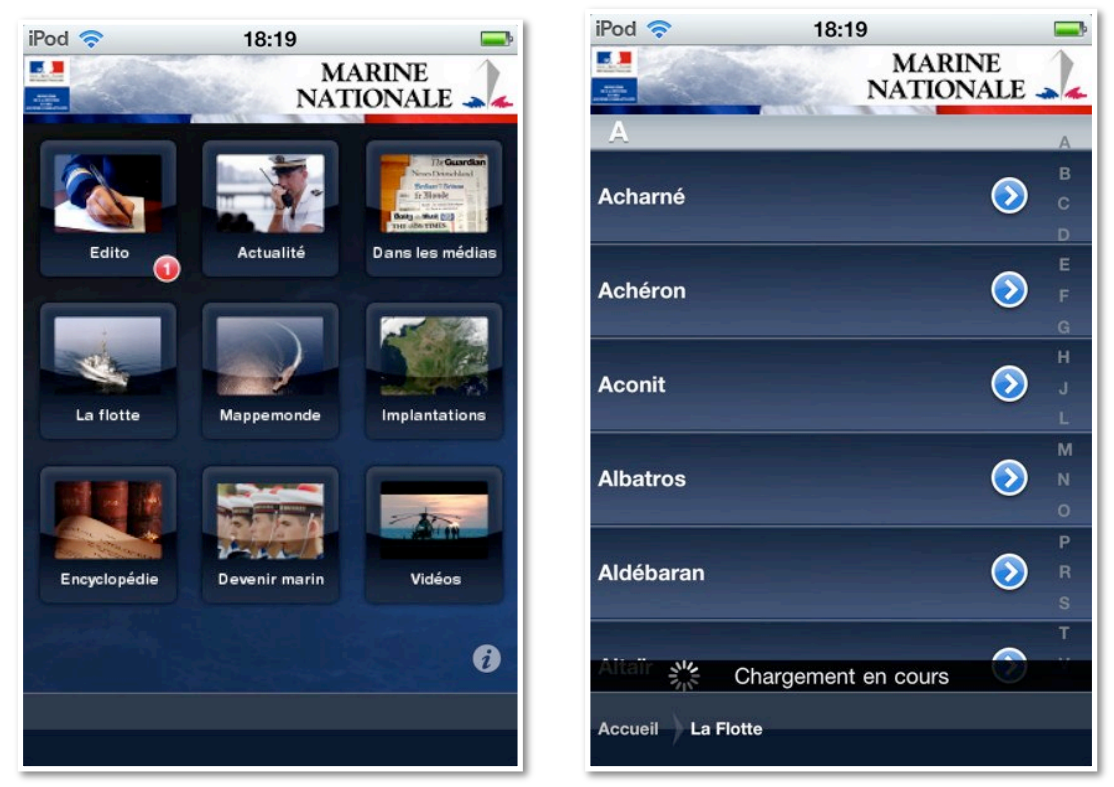

Parmi les différentes fonctionnalités de l'application on peut avoir la liste des bâtiments, une photo et un bref descriptif, ainsi que sa localisation.

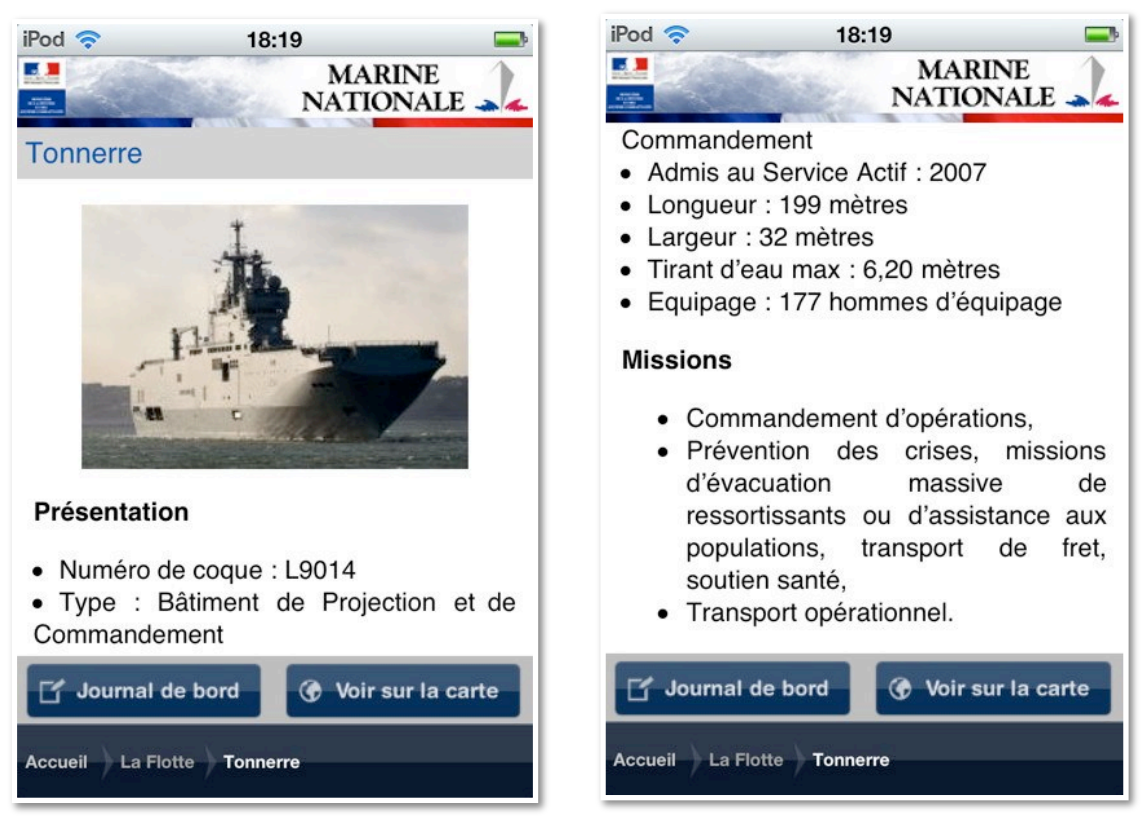

Ici le BPC Tonnerre.

## La Presse et l'information sur l'iPad et sur l'iPod touch.

Il n'est pas question de porter un jugement pour savoir quel est, du point de vue utilisation de l'iPad, le meilleur des journaux; les journaux que je cite sont des journaux que je lis habituellement.

*Certains journaux n'ont qu'une version PDF, d'autres ont une version PDF ou une version numérique et une partie informations en direct.* 

#### La Presse généraliste.

- 20minutes.
- Var Matin.
- La Voix du Nord.

#### L'informatique.

- A vos Mac tablettes.
- MacGeneration sur iPad et sur iPod touch.

#### La télévision et la radio.

- BFM TV, M6 replay, France Télévision.

#### 20 minutes sur iPad.

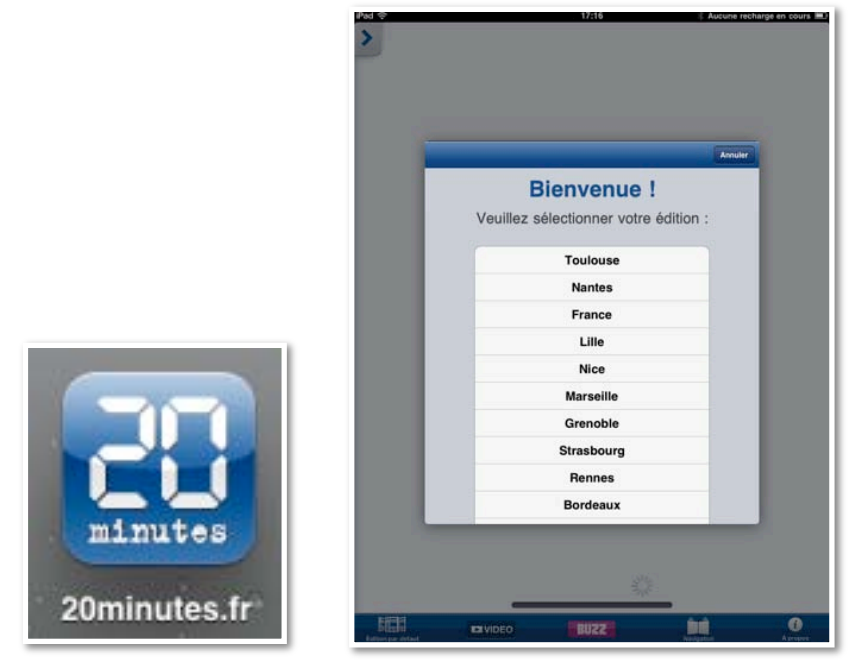

*J'ai acheté l'application gratuite 20minutes; pour lire une édition je touche l'icône de l'application.* 

L'écran de bienvenue vous demande de choisir votre édition par défaut; je touche Nice. L'édition de Nice se télécharge; vous pouvez télécharger d'autres éditions.

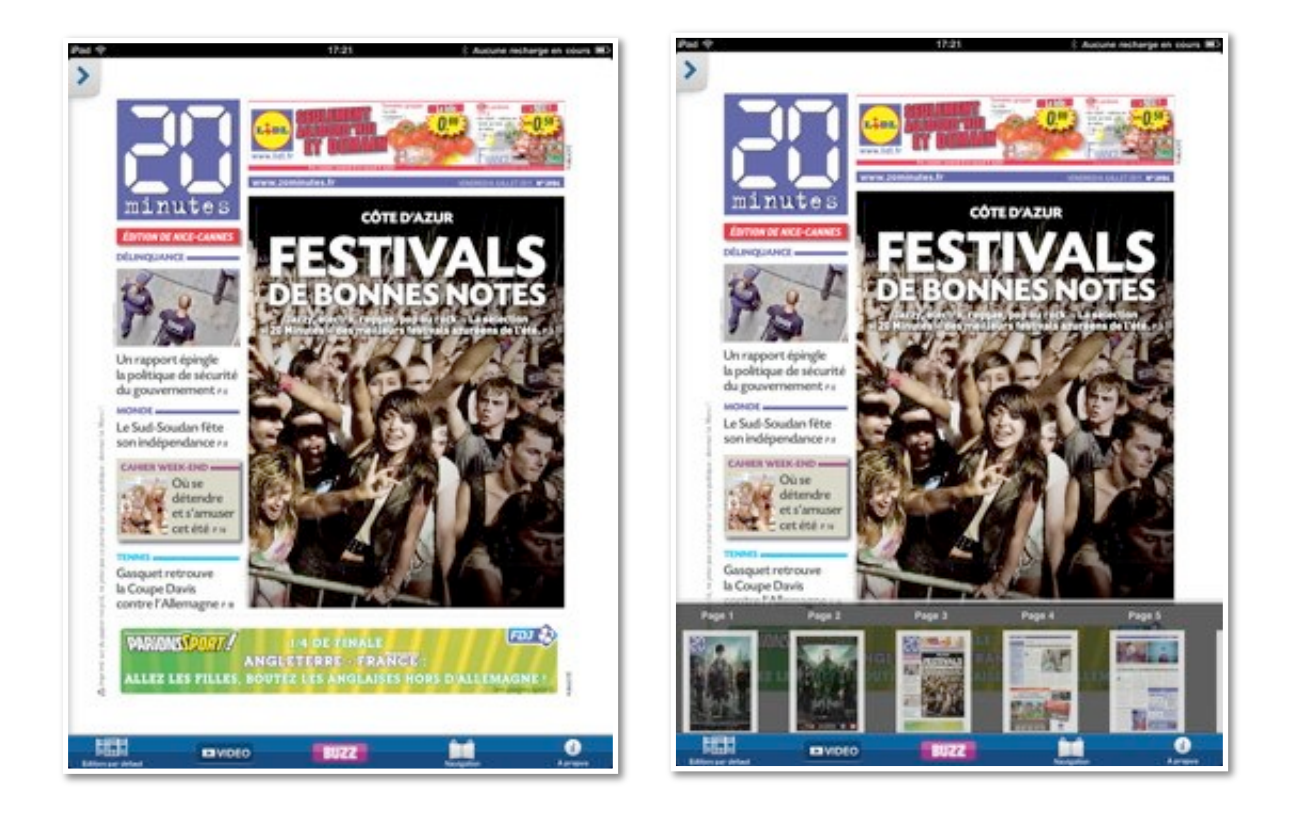

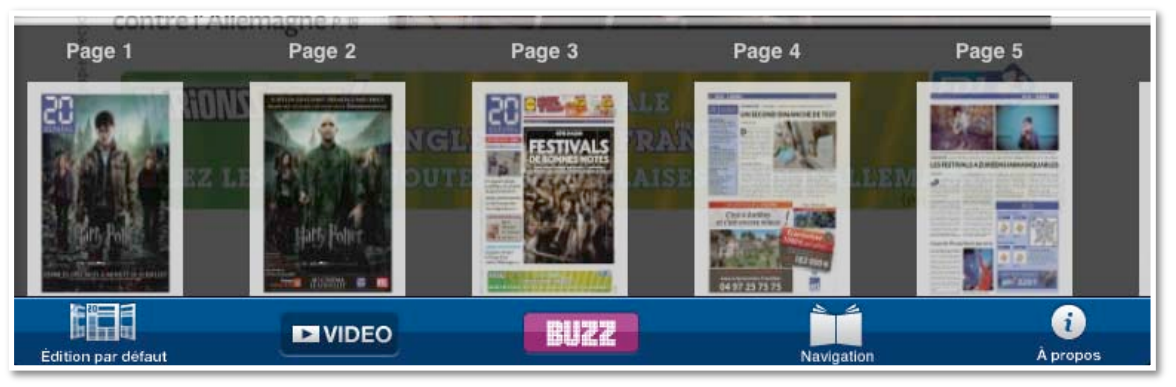

L'édition choisie se télécharge; en touchant l'icône navigation on voit apparaître les pages du journal sous forme de vignettes. Pour changer de page, toucher la vignette ou changer de page en glissant le doigt sur l'écran, de droite à gauche ou de gauche à droite.

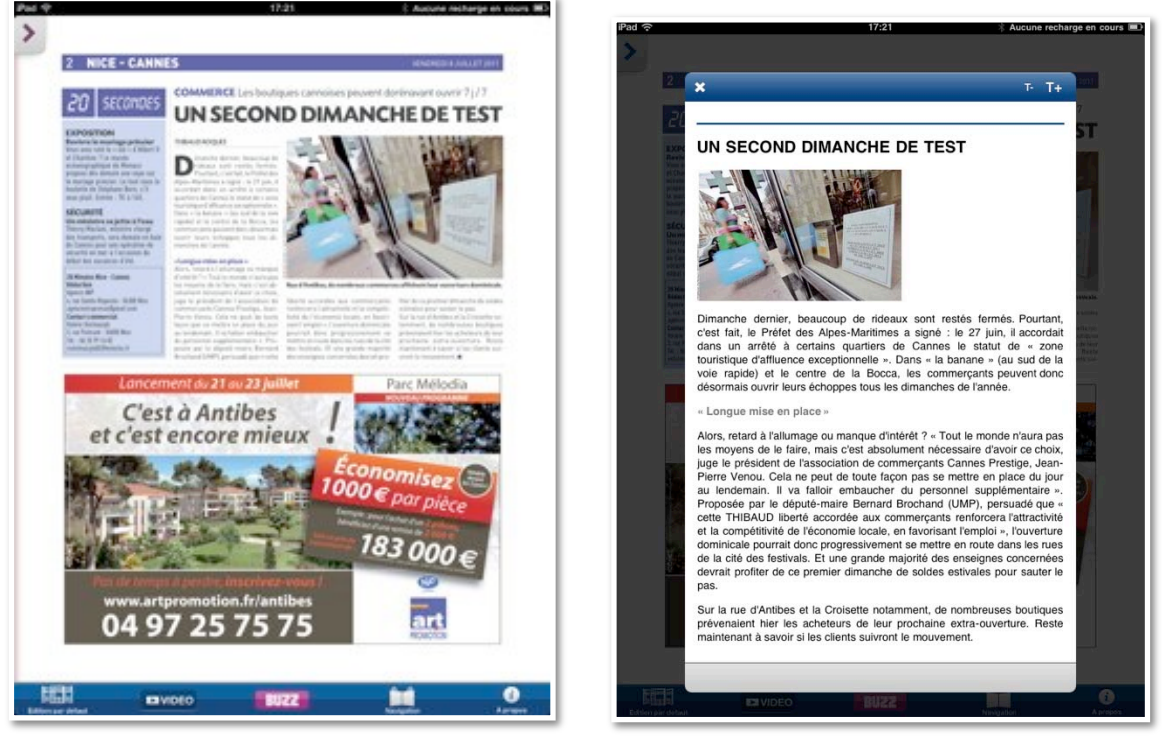

*Vous pouvez agrandir la page en utilisant le zoom classique (voir la page accueil) ou toucher l'article qui vous intéresse; dans ce dernier cas l'article choisi s'affiche dans une nouvelle fenêtre.* 

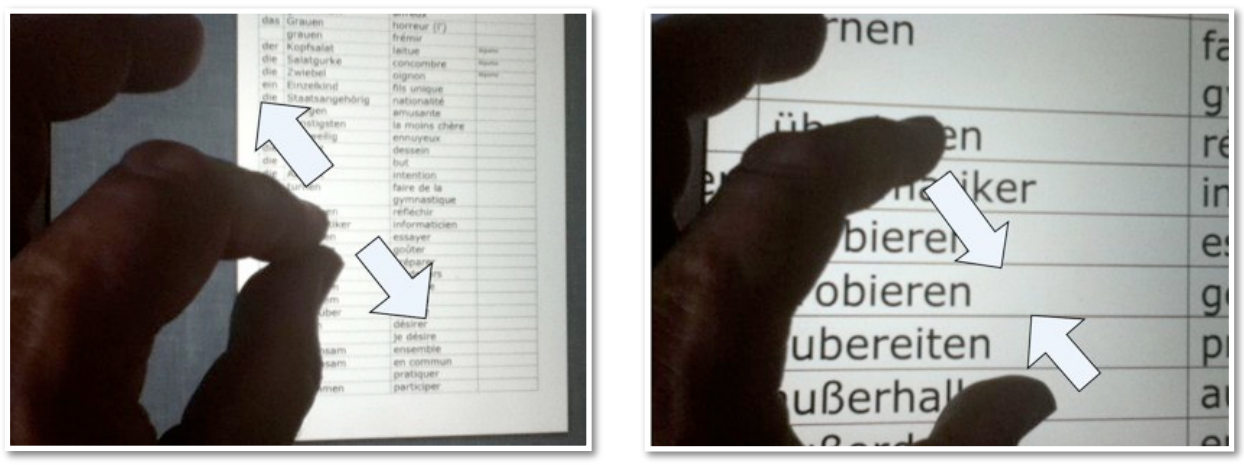

Pour mémoire: 2 doigts pour agrandir ou rétrécir l'affichage.

#### **20** minutes sur iPod touch.

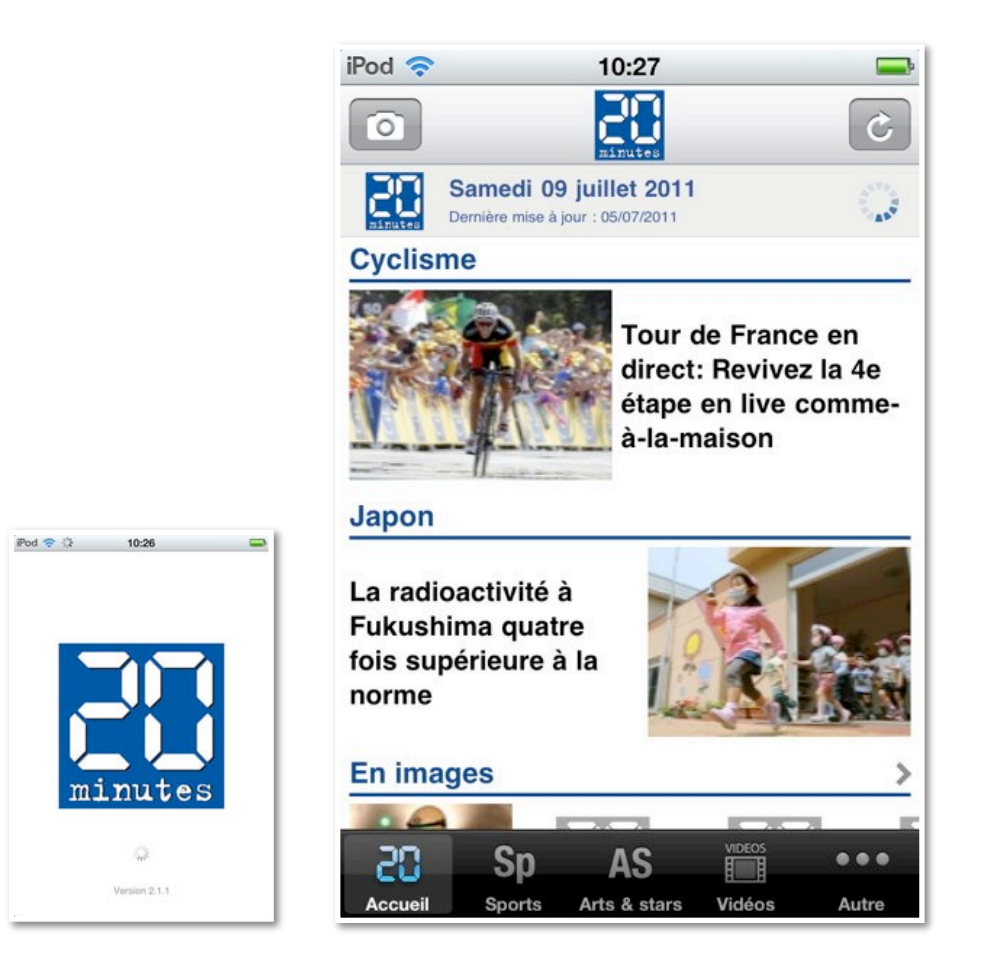

*Je vous propose une petite visite de 20 Minutes sur iPod. La présentation est différente de l'iPad, pour tenir compte de la taille de l'écran.* 

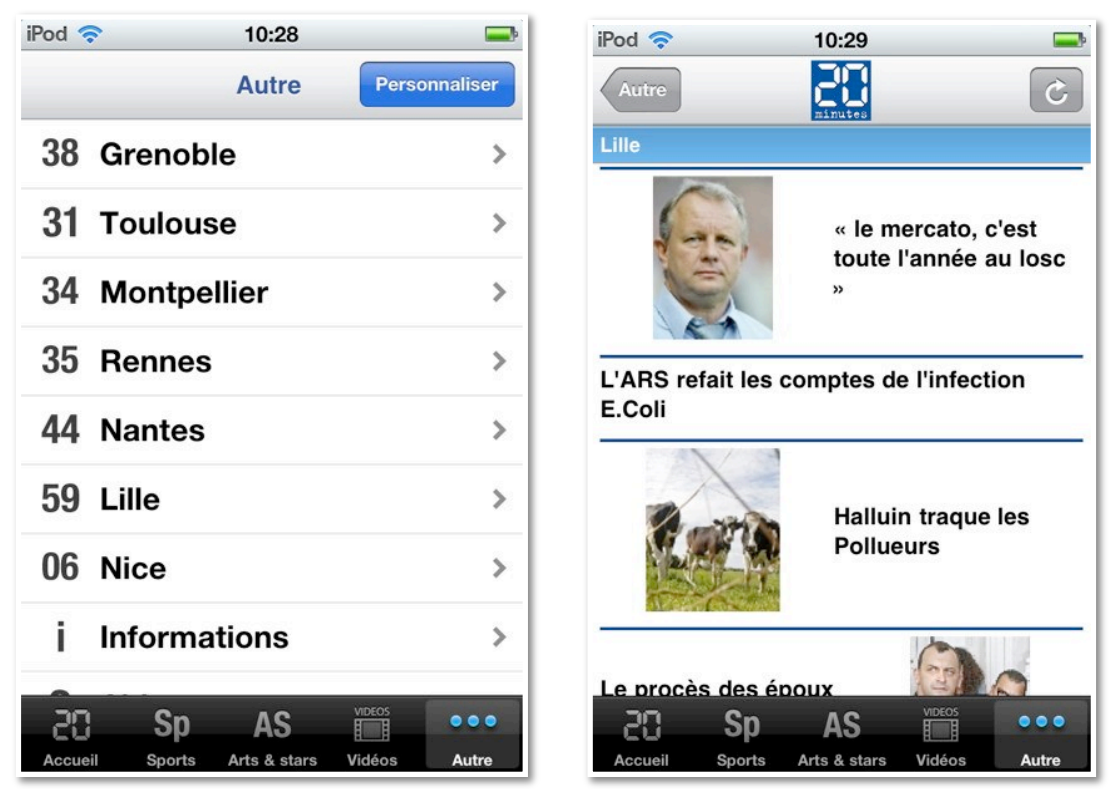

*Précédemment j'avais consulté l'édition de Nice; je vais maintenant lire l'édition de Lille.* 

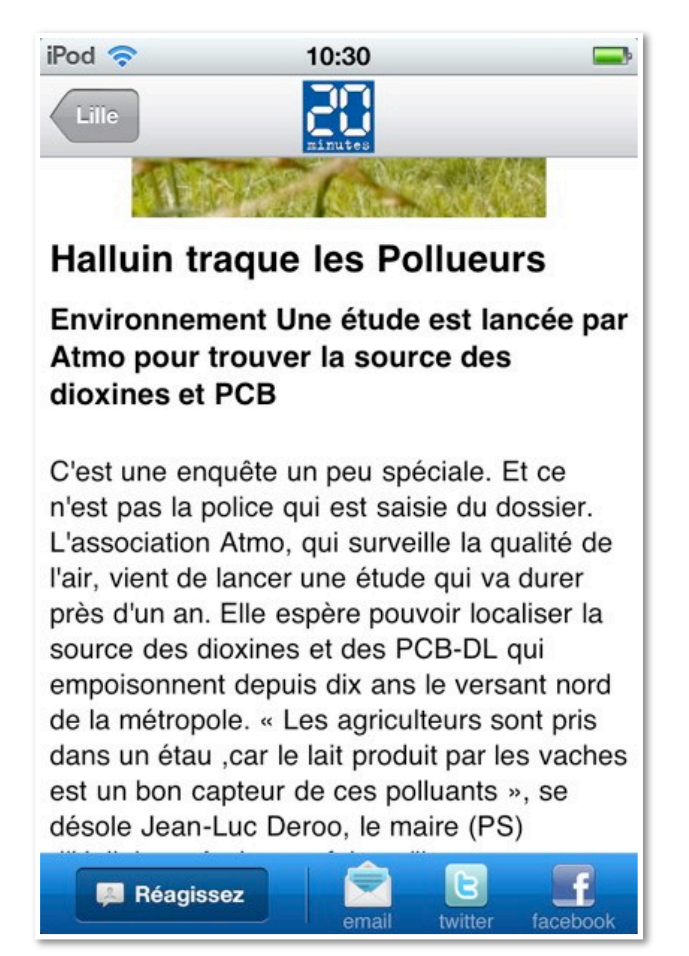

Si votre connexion Wi-Fi est active, vous pouvez réagir aux articles.

### Presse : Var Matin.

# Achat et installation de l'application Var Matin depuis l'iPad.

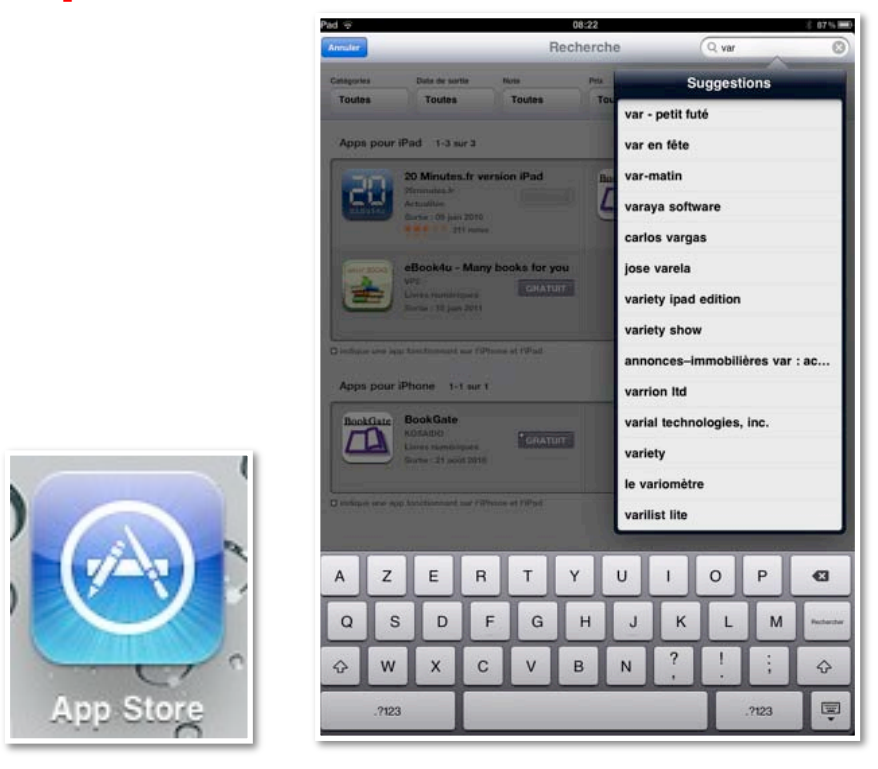

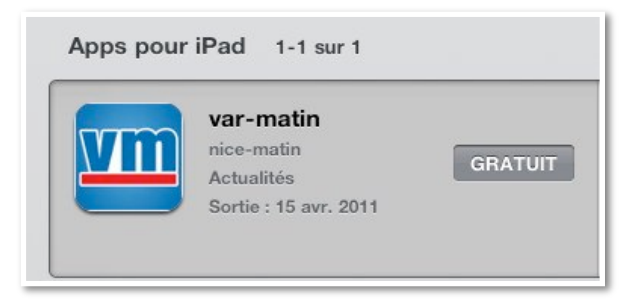

*Habitant Fréjus, je voudrais acheter l'édition de ST Raphaël-Fréjus de Var Matin.* 

*La première opération à mener, c'est l'achat (gratuit) de l'application pour iPad.* 

*Pour cela je touche l'icône de l'application App Store et je recherche Var; je trouve Var-Matin. Je touche le bouton gratuit qui se transforme en installer l'App; je touche le bouton installer l'App.* 

| nnuler               | _                             | 08:22<br>Recherche |              | 😤 87% 🛙       |                                        |
|----------------------|-------------------------------|--------------------|--------------|---------------|----------------------------------------|
| Catégories<br>Toutes | Date de sortie<br>Toutes      | Note<br>Toutes     | Prix<br>Tous | Appareil Tous | Réinitialiser les filt<br>Tout effacer |
| Apps pour            | · iPad 1-1 sur 1<br>var-matin |                    |              | Trier par     | Pertinence                             |

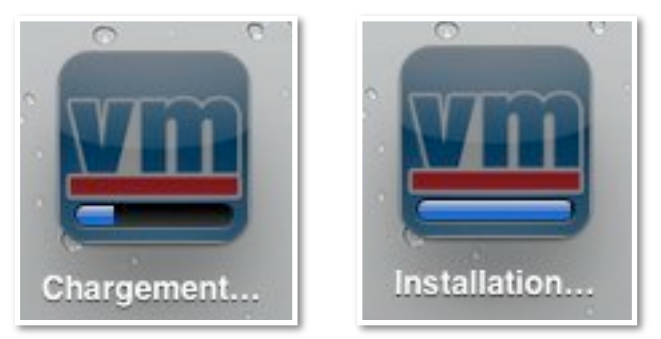

L'application se télécharge et s'installe.

#### Premier achat du journal Var Matin depuis l'iPad.

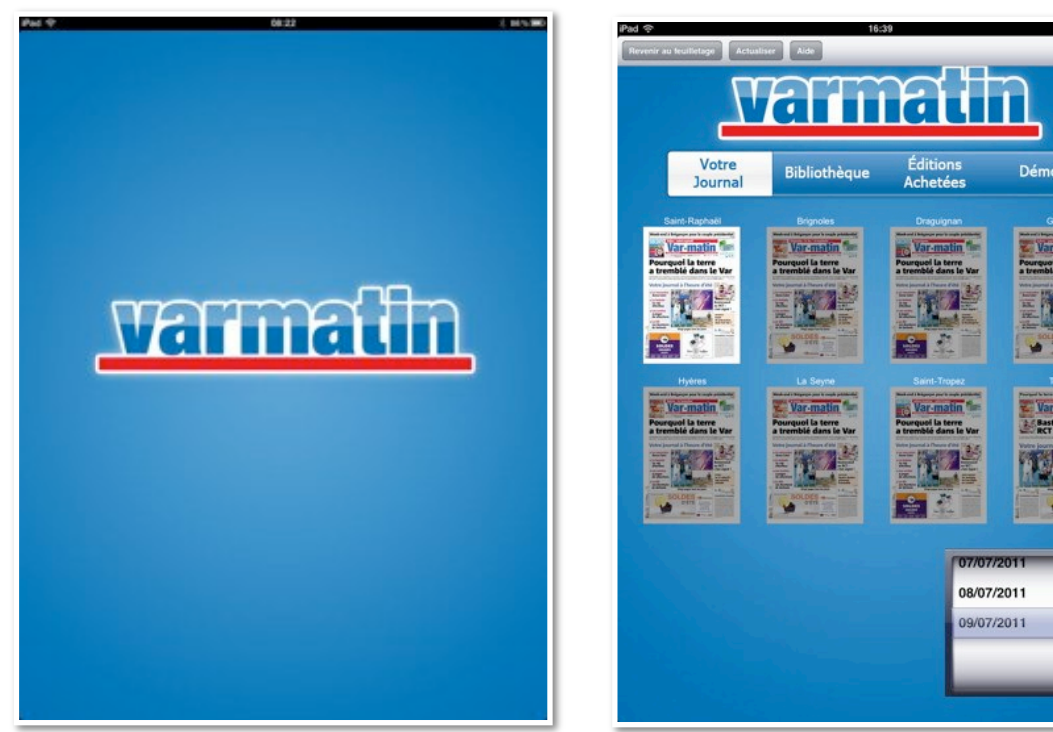

Je touche l'icône de l'application Var Matin (VM); je choisis l'édition et la date.

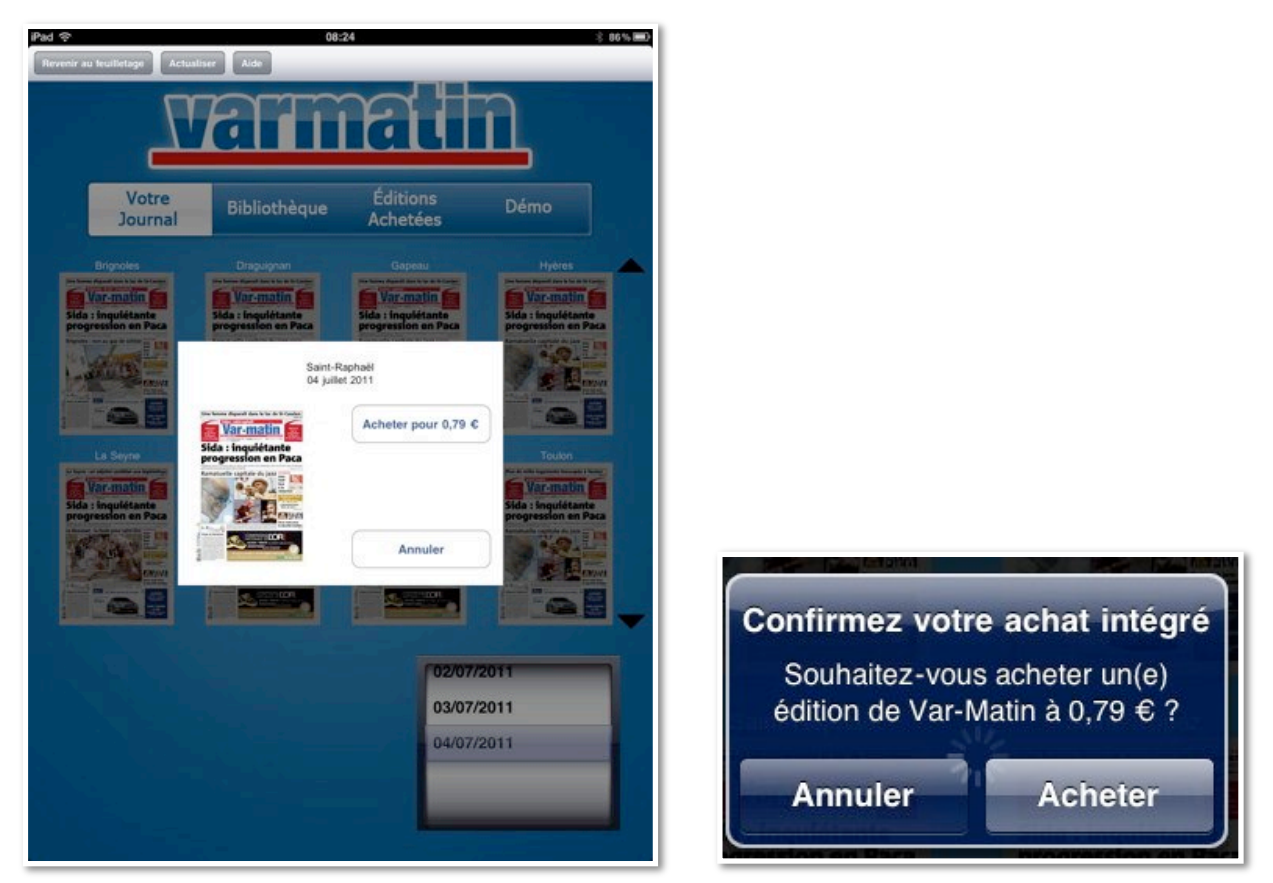

L'édition de St Raphaël du 4 juillet me coûtera 0,79 €; je touche le bouton acheter et je confirme mon achat.

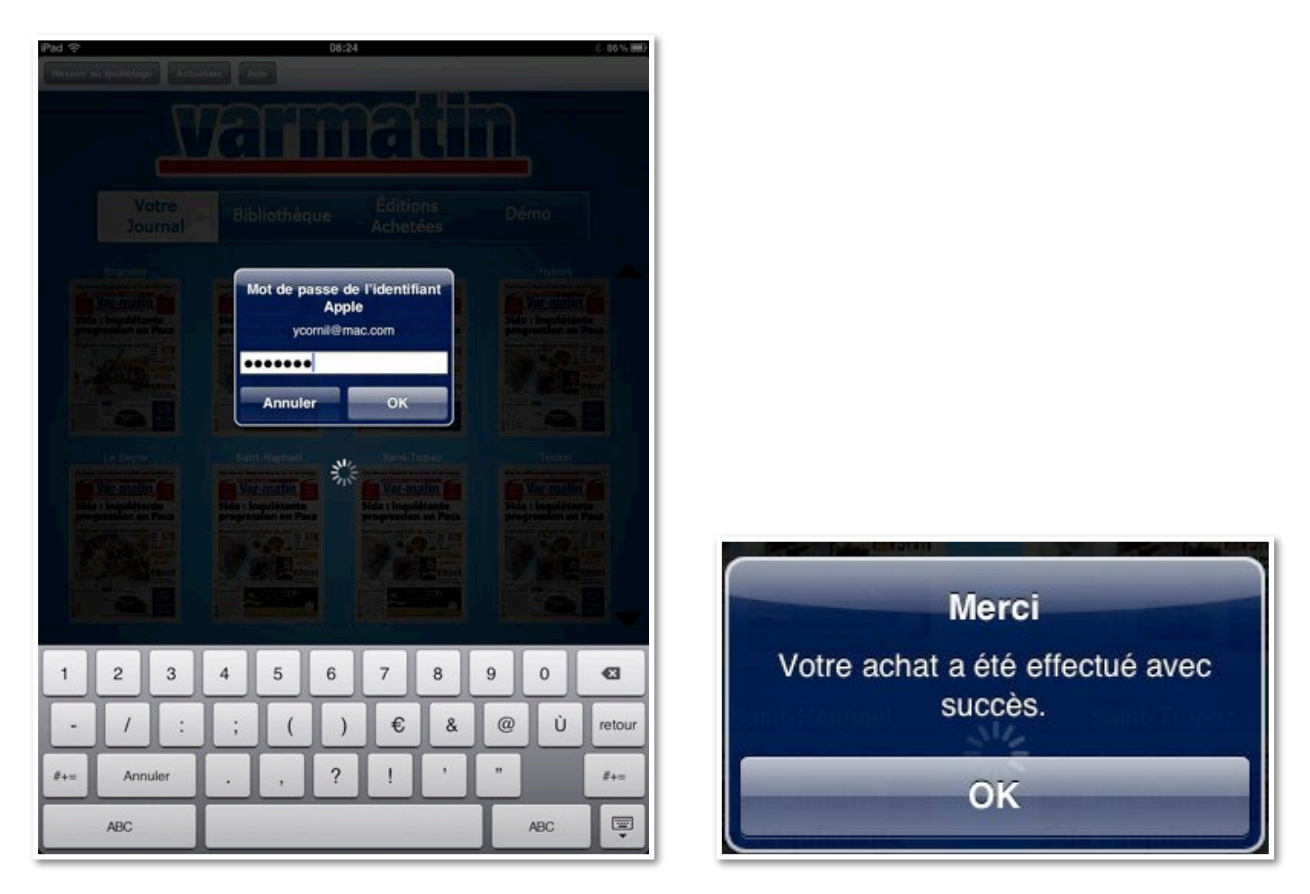

Les Aventuriers du Bout du Monde la revue des clubs Microcam - Rampe de Lancement 55 - page 95

Je donne mon identifiant de l'iTunes Store pour le paiement.

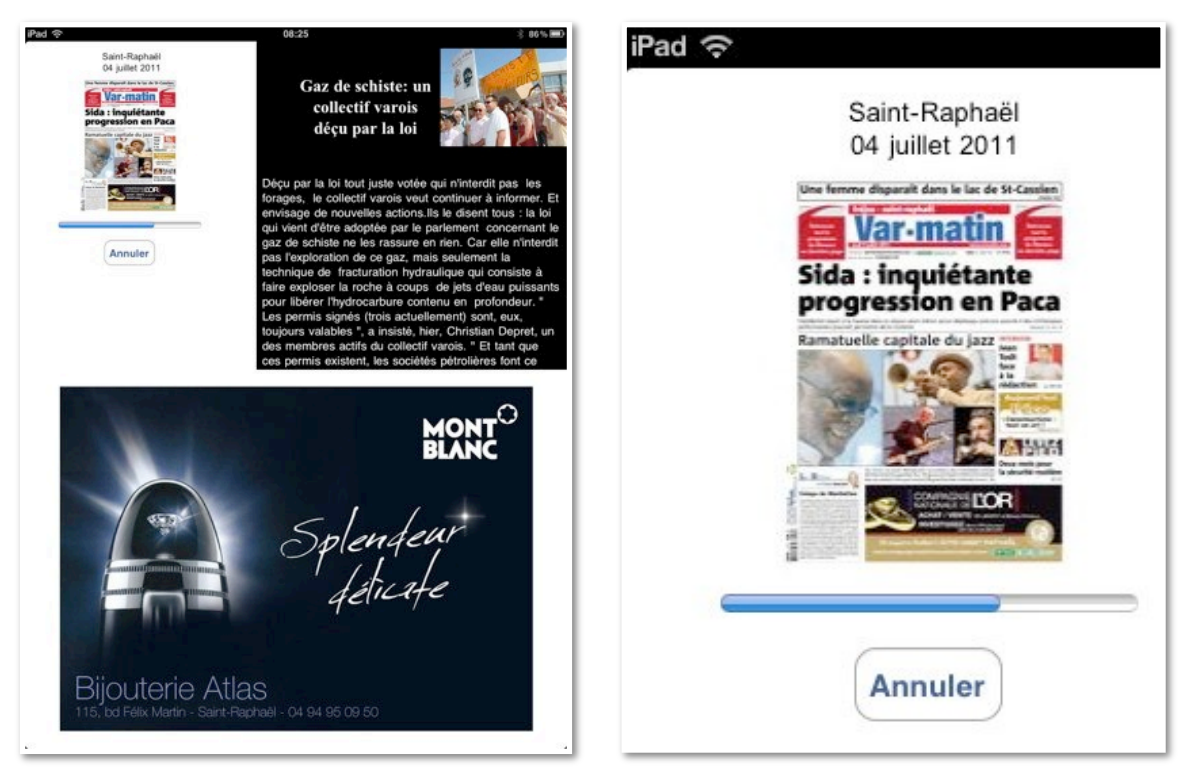

Le journal se télécharge.

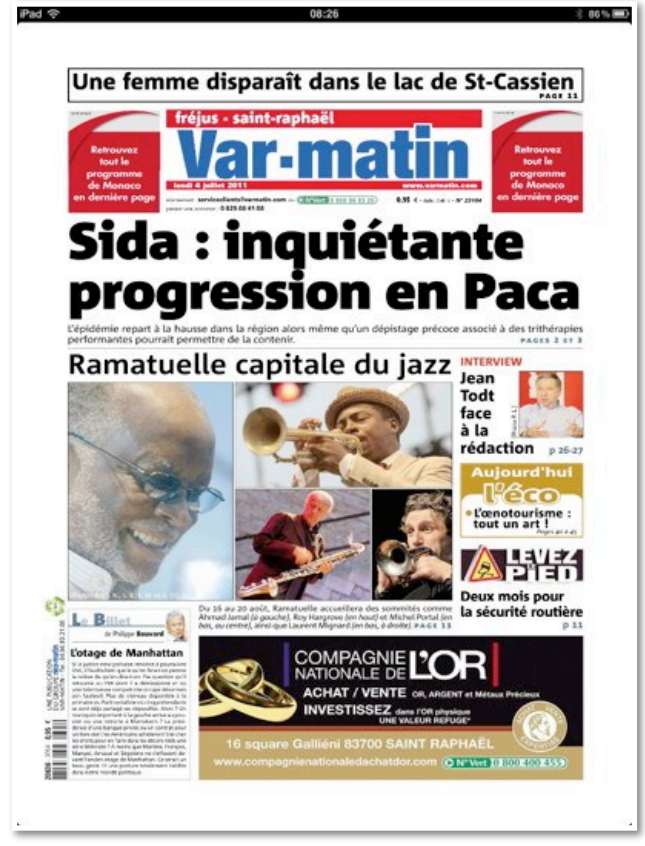

Vous pouvez lire le journal et format portrait ou paysage.

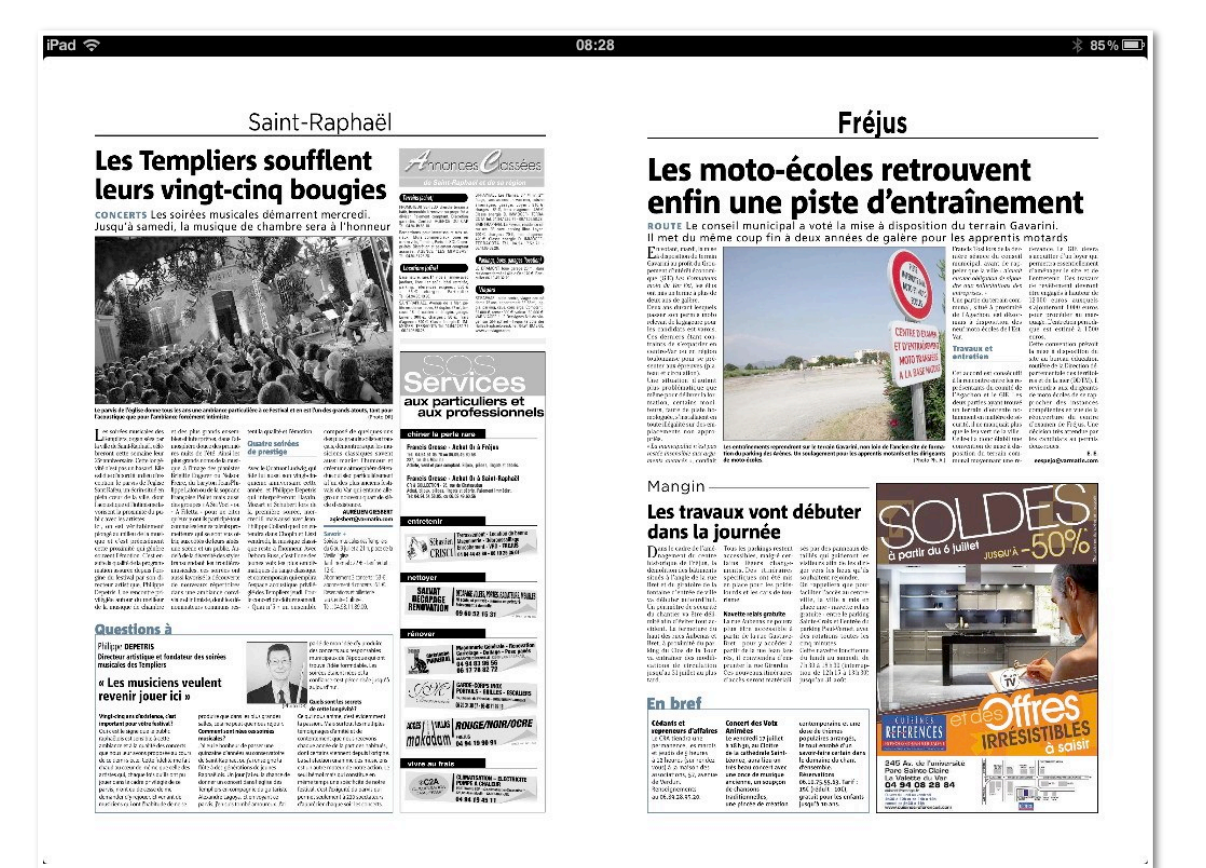

#### ennin une piste d'enti

**ROUTE** Le conseil municipal a voté la mise à disposition Il met du même coup fin à deux années de galère pour

E n votant, mardi, la mise à disposition du terrain Gavarini au profit du Groupement d'intérêt économique (GIE) Les Formateurs moto du Var Est, les élus ont mis un terme à plus de deux ans de galère.

Deux ans durant lesquels passer son permis moto relevait de la gageure pour les candidats est-varois. Ces derniers étant contraints de s'expatrier en centre-Var ou en région toulonnaise pour se présenter aux épreuves (plateau et circulation).

Une situation d'autant plus problématique que même pour délivrer la formation, certains moniteurs, faute de piste homologuée, s'installaient en toute illégalité sur des emplacements non appropriés.

« La municipalité n'est pas restée insensible aux arguments avancés », confiait

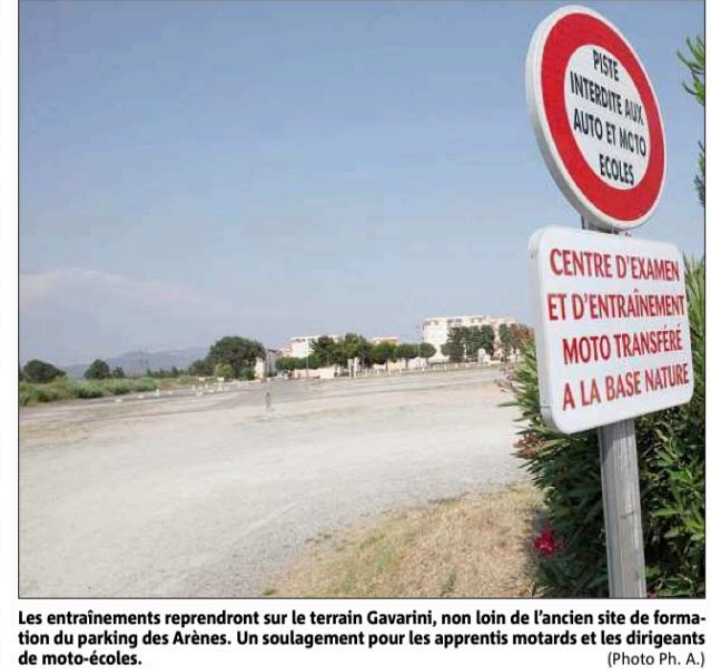

Vous pouvez agrandir la page en utilisant le zoom classique.

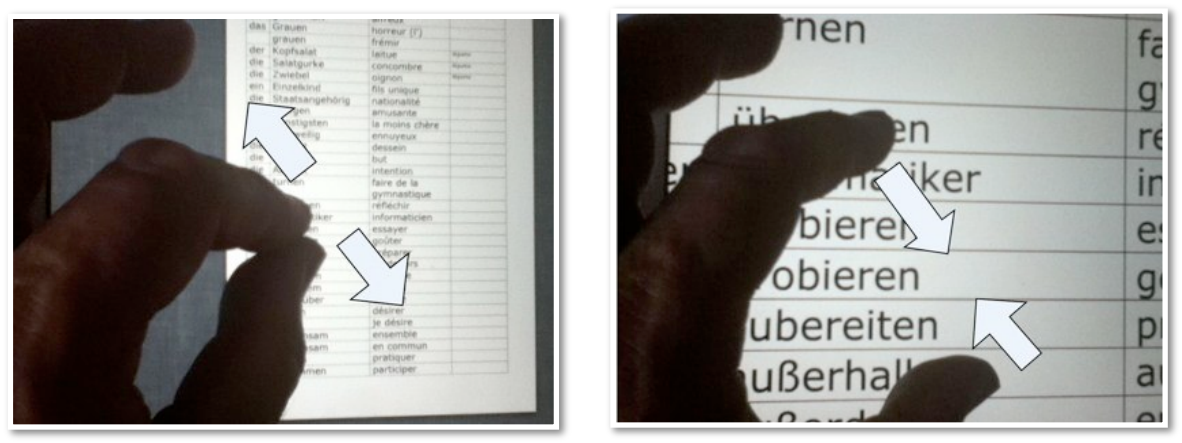

Pour mémoire: 2 doigts pour agrandir ou rétrécir l'affichage.

#### Contenu de la bibliothèque.

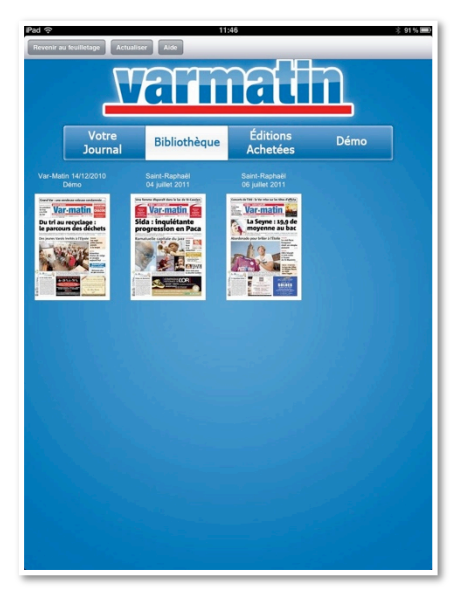

Avant d'acheter une nouvelle édition de Var Matin, j'affiche le contenu de ma bibliothèque; elle contient 2 journaux, plus les journaux de démonstration.

#### Achat d'un nouveau journal.

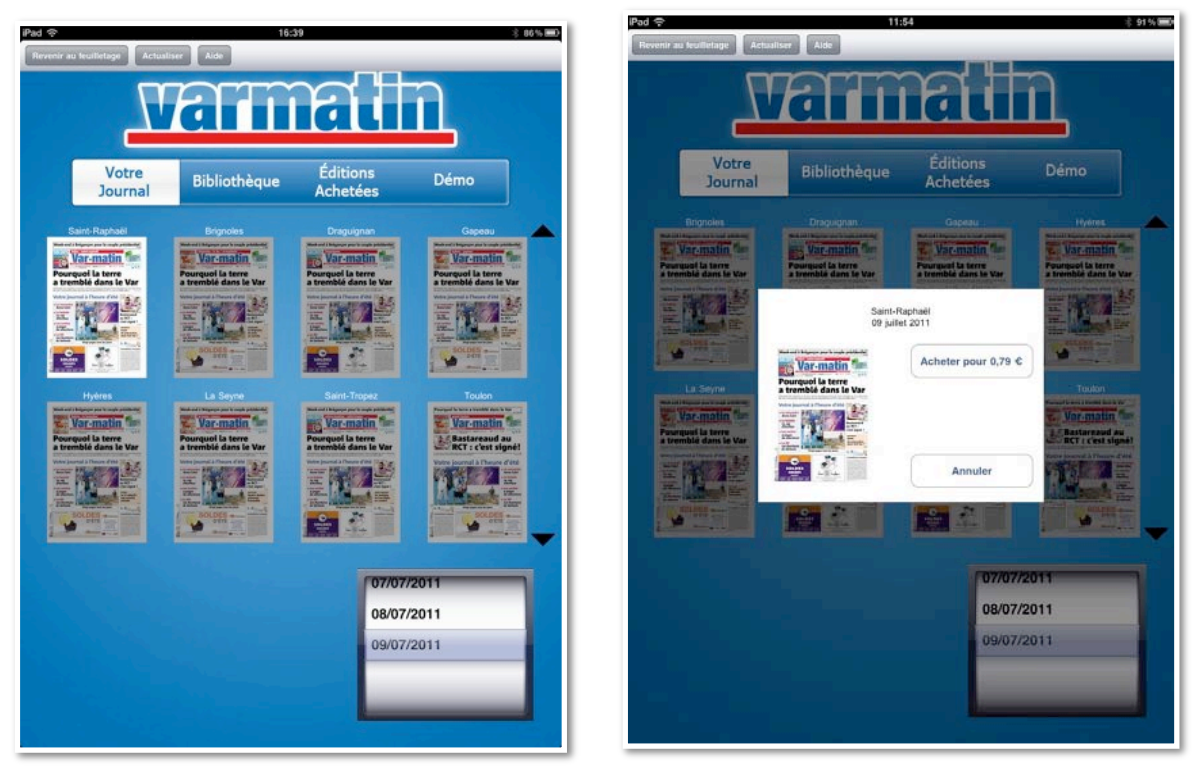

*Je vais acheter l'édition du 9 juillet de St Raphaël. Je touche votre journal, puis l'édition et la molette de la date. Je touche le bouton acheter, et comme vu dans la page précédente, j'accepte, je donne mon identifiant iTunes...* 

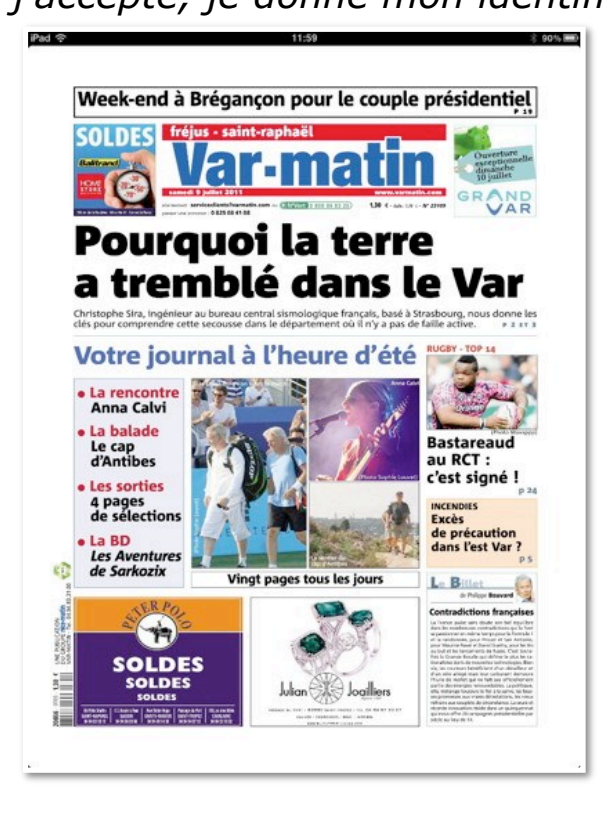

A 21h21, j'étais devant mon Mac (un pléonasme?) en train de créer des pages du site sur l'iPad, quand ma chaise a bougé en avant et en arrière durant une seconde (environ).

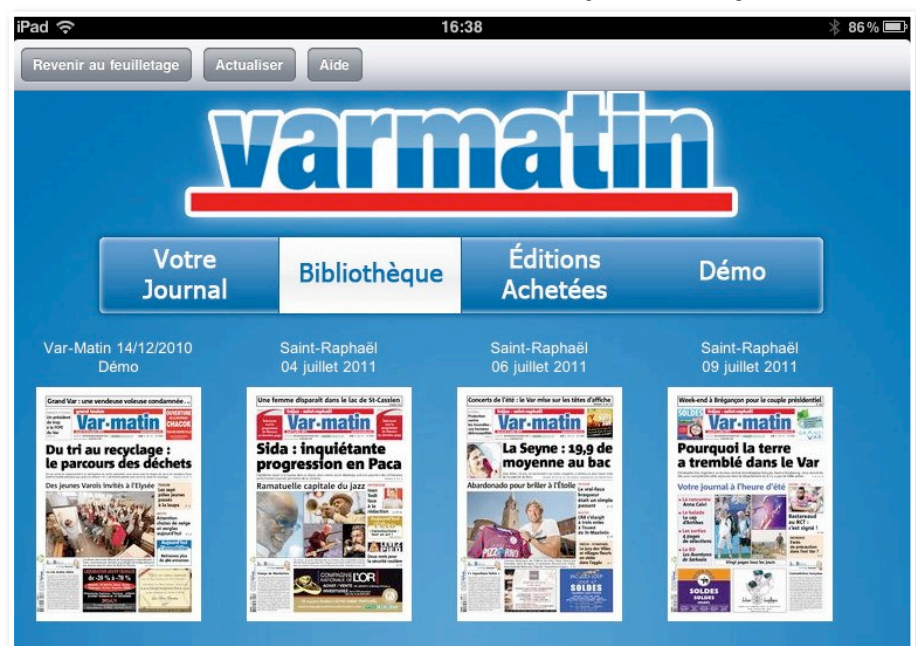

*Ma bibliothèque contient maintenant 3 journaux, plus les journaux de démo du 14/12/2010.* 

La bibliothèque peut contenir jusqu'à 15 journaux.

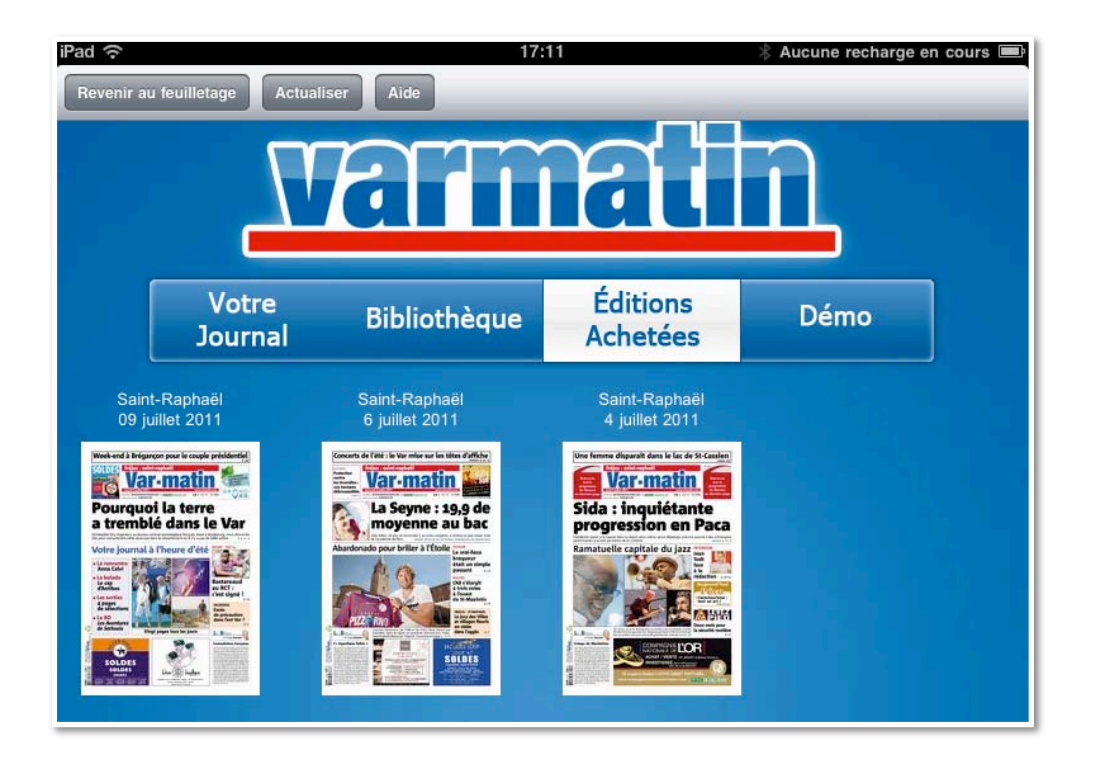

Editions achetées contient tous les journaux achetés.

#### Choisir son édition.

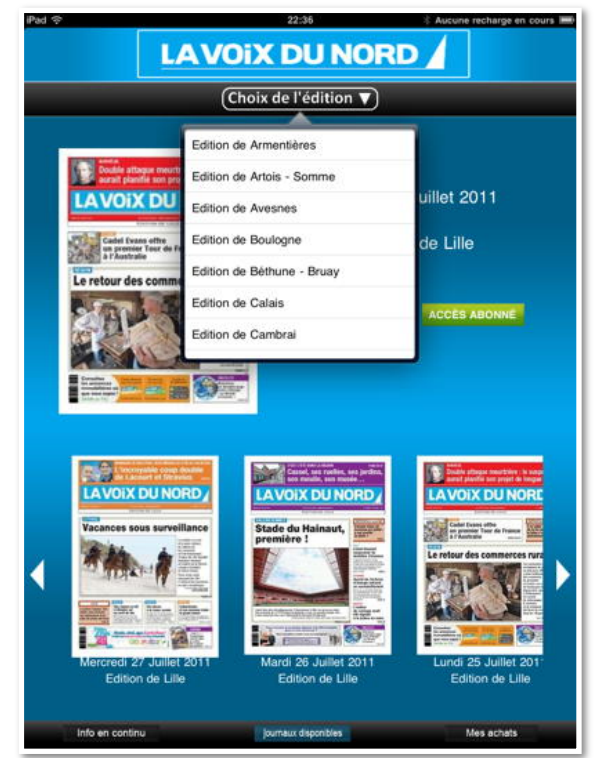

L'application est à télécharger depuis l'App Store et à installer sur l'iPad, comme pour les autres journaux. Je choisis mon édition, puis un journal disponible à la vente.

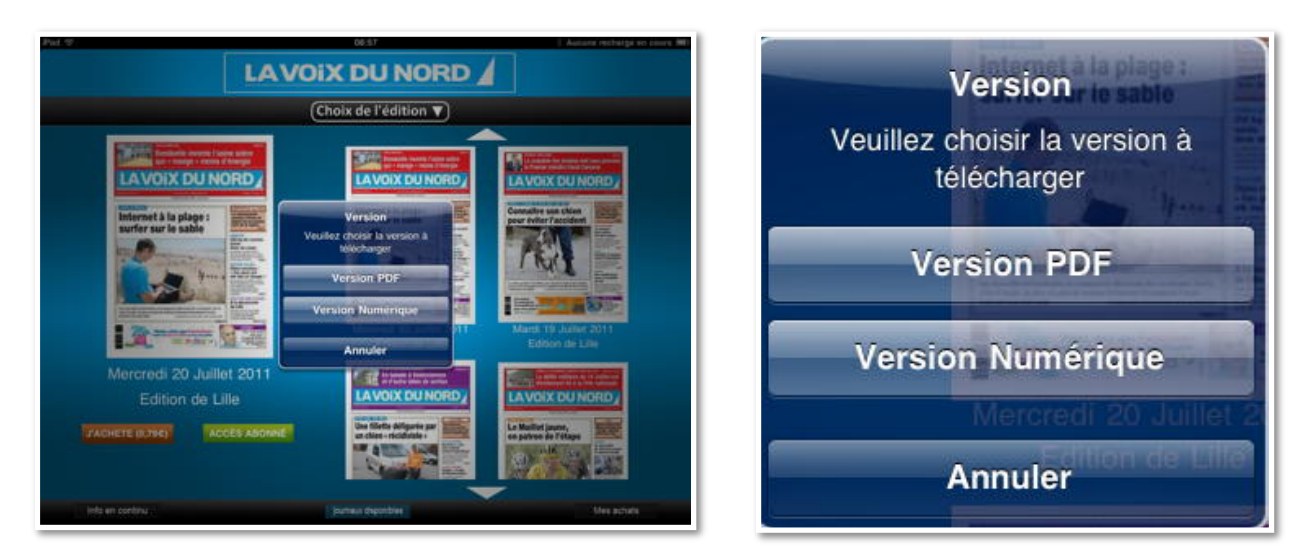

J'ai le choix entre la version PDF ou la version numérique.

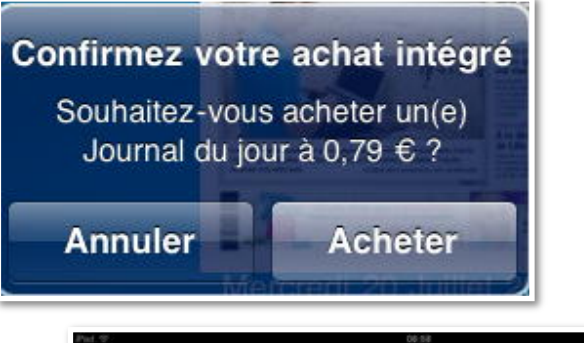

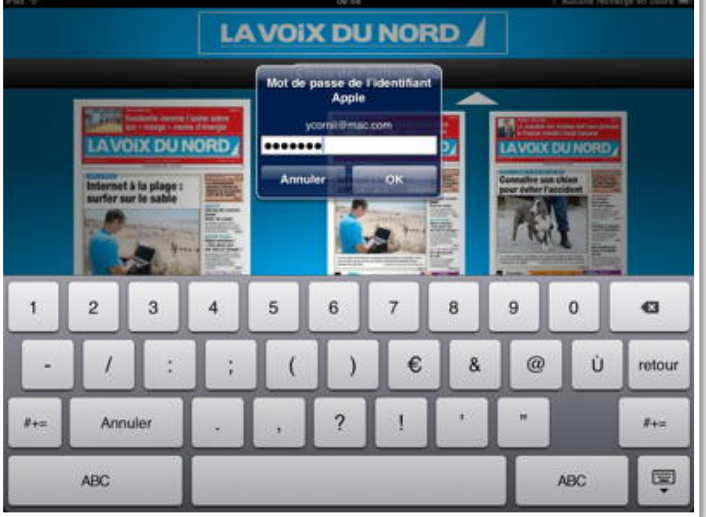

*Je confirme l'achat et je donne mon identifiant iTunes Store, comme pour n'importe quel achat (sur l'iTunes Store).* 

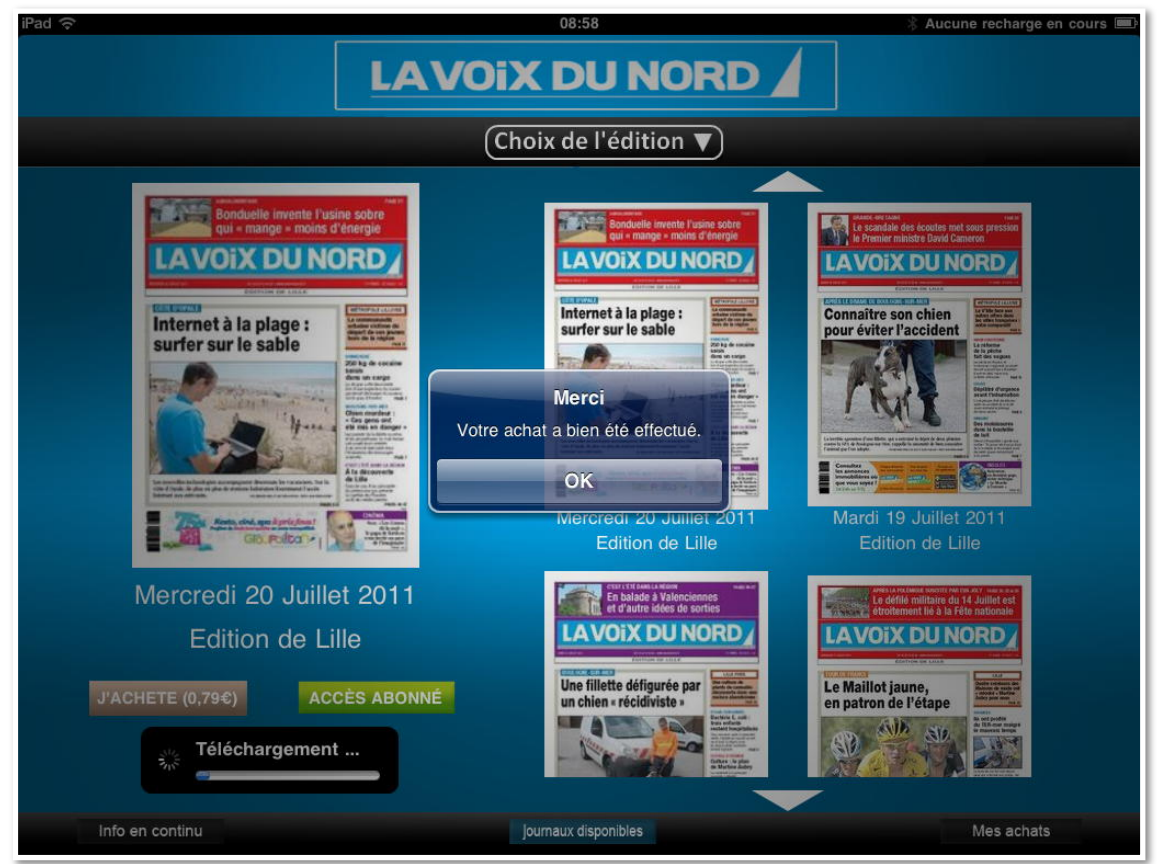

Mon achat de l'édition de Lille du 20 juillet est confirmé.
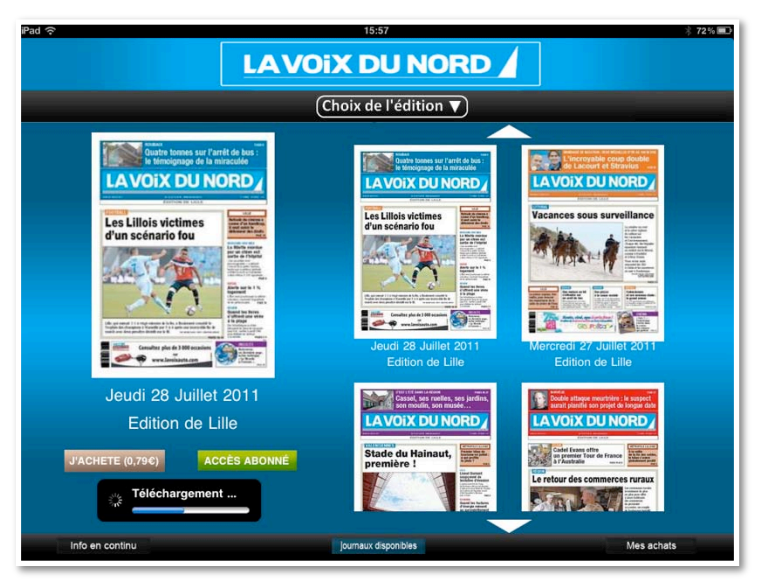

J'ai refait un achat de l'édition du 28 juillet.

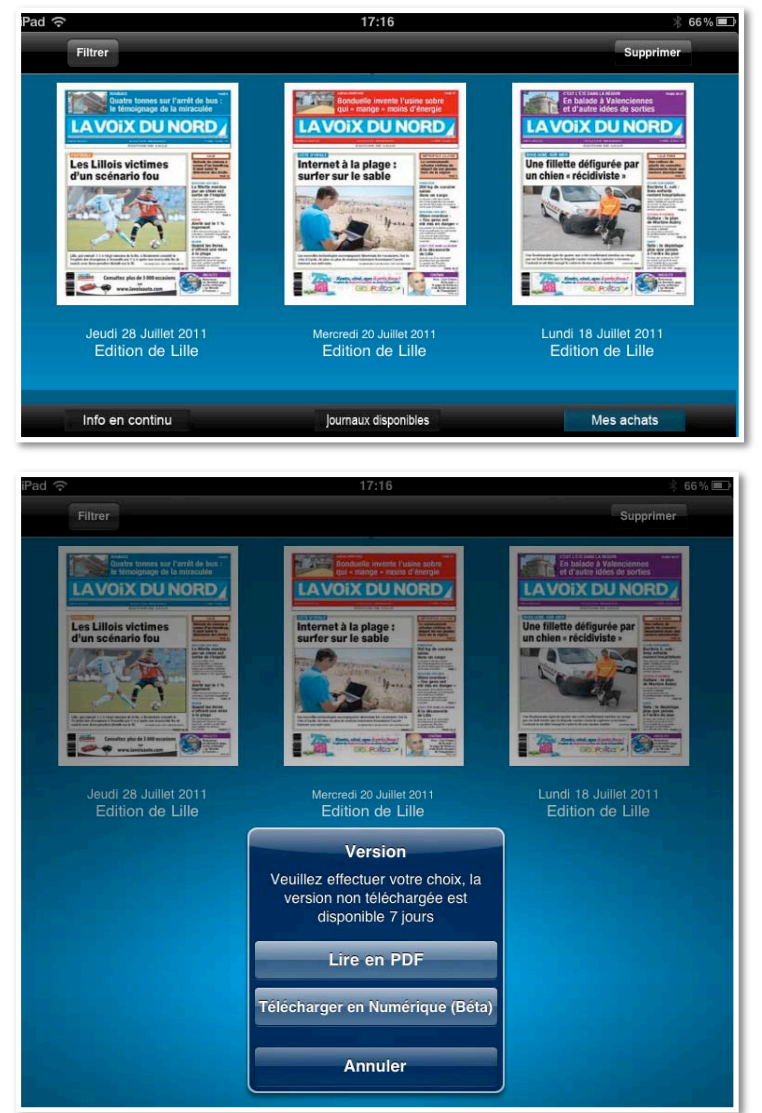

*En touchant Mes achats, j'ai accès à mes différents journaux que j'ai acheté. J'ai le choix entre Lire en PDF ou télécharger en version numérique.* 

#### Journal en version PDF.

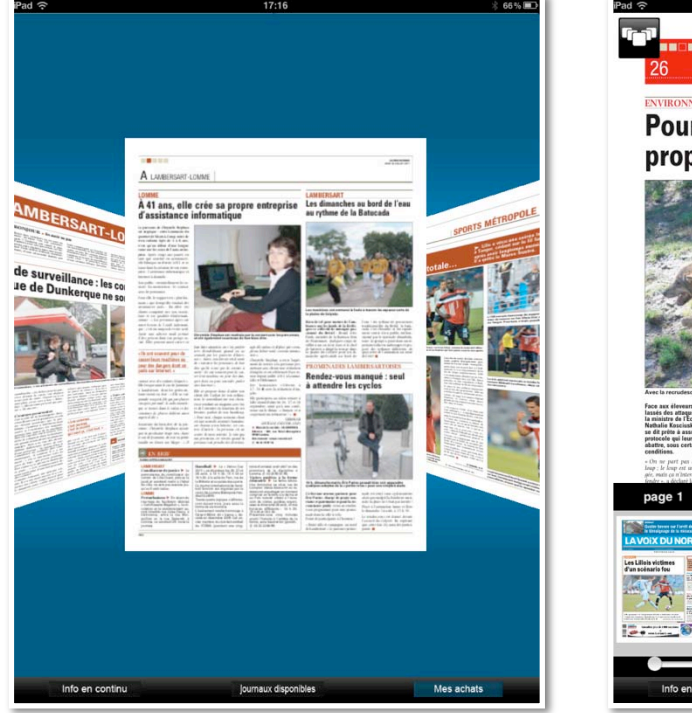

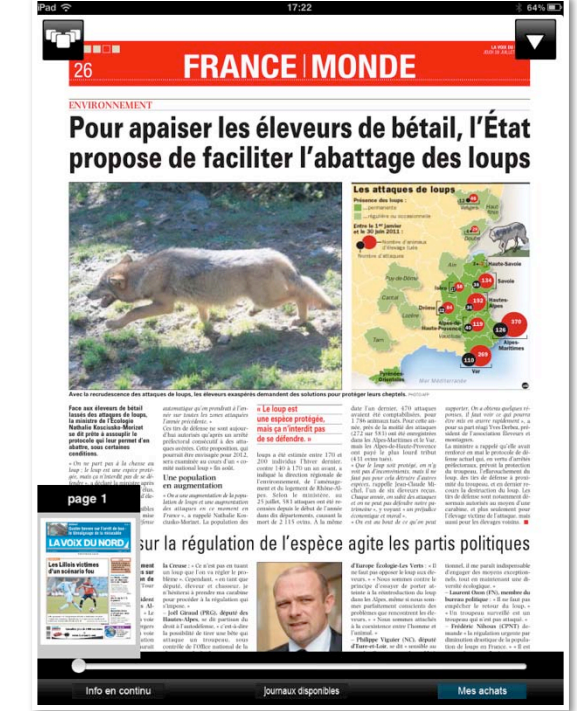

*Je peux feuilleter le journal en version PDF, comme tout autre document sur l'iPad.* 

#### Version numérique.

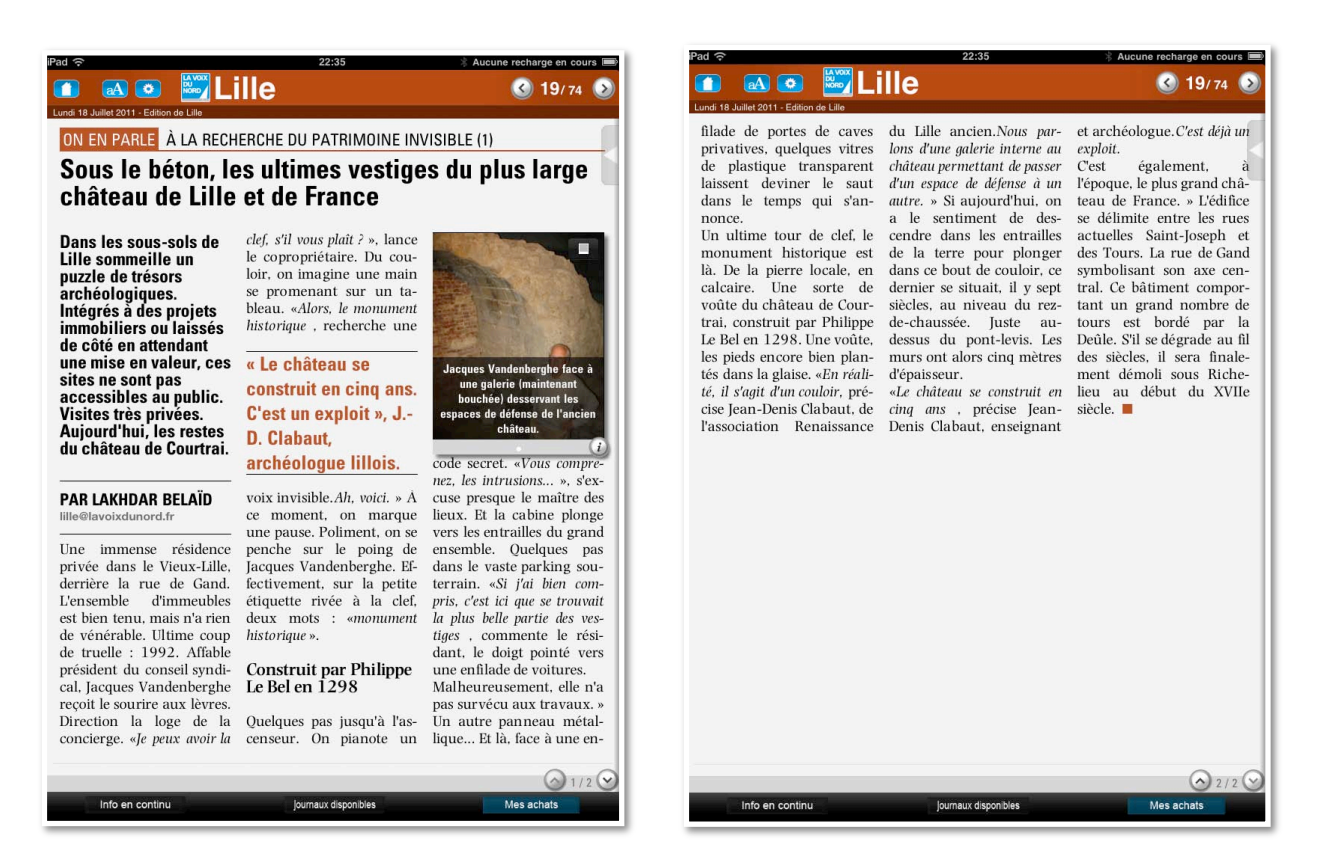

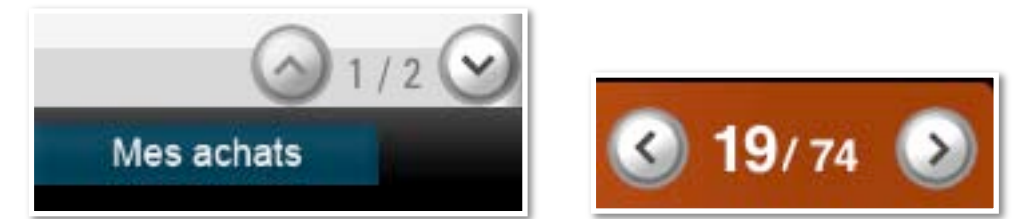

*La navigation se fait en touchant les flèches, suite de l'article ou changement de page.* 

#### L'information en continu.

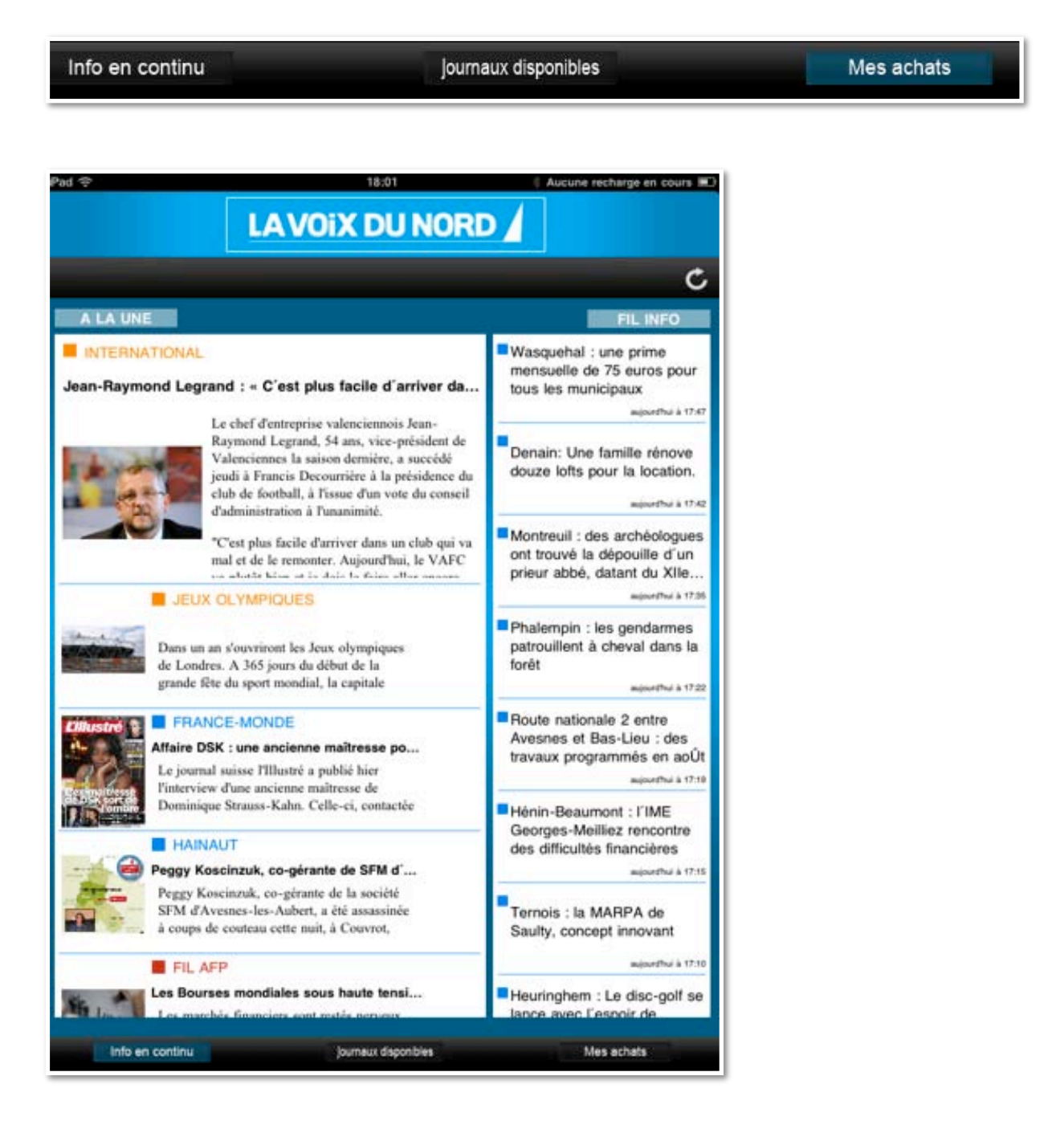

## Presse : A vos Macs.

#### Achat et installation de l'application «à Vos Mac».

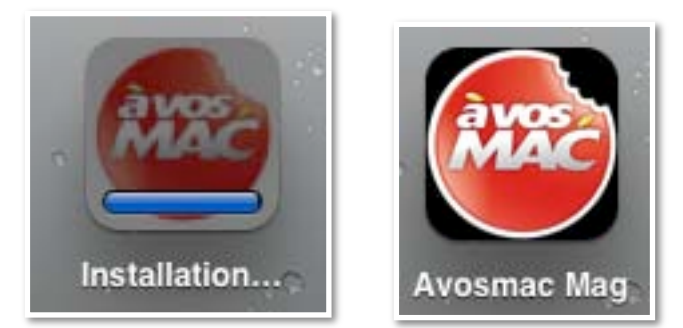

*J'ai acheté l'application gratuite A Vos Mac sur l'App Store. Après son installation je touche l'icône de Avosmac Mag.* 

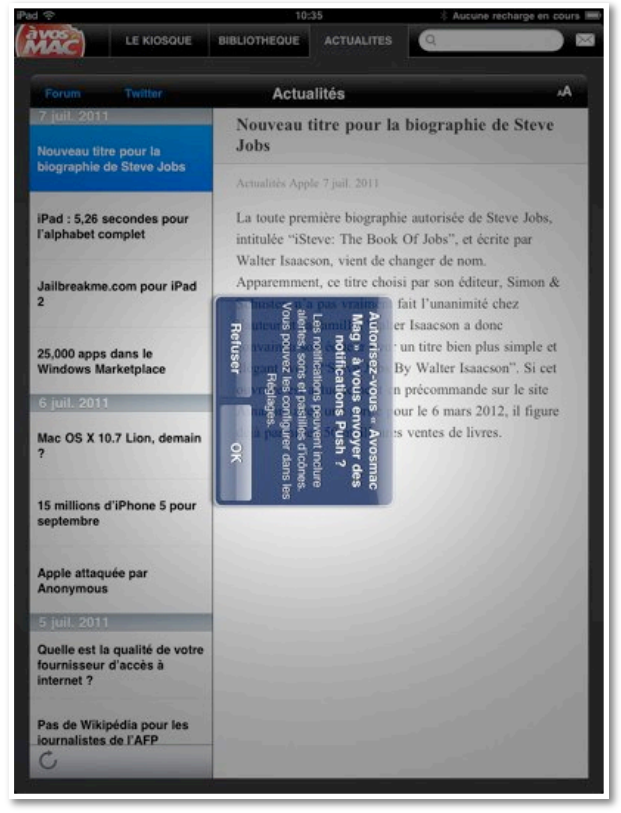

*Un message d'information s'affiche, ainsi qu'une demande de «push».* 

## Choix de la collection.

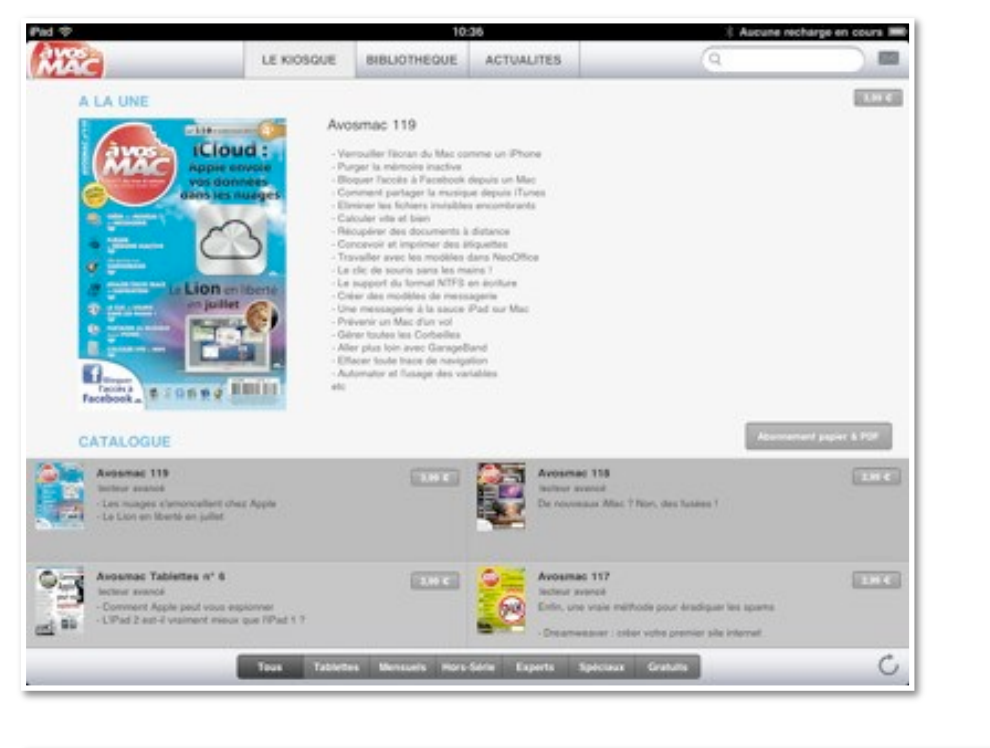

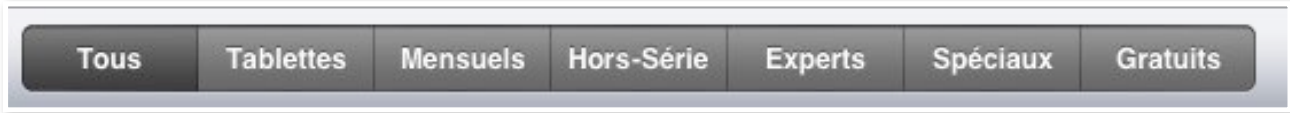

Il y a plusieurs collections; je touche le bouton tablettes.

### Achat de A Vos Mac tablettes numéro 6.

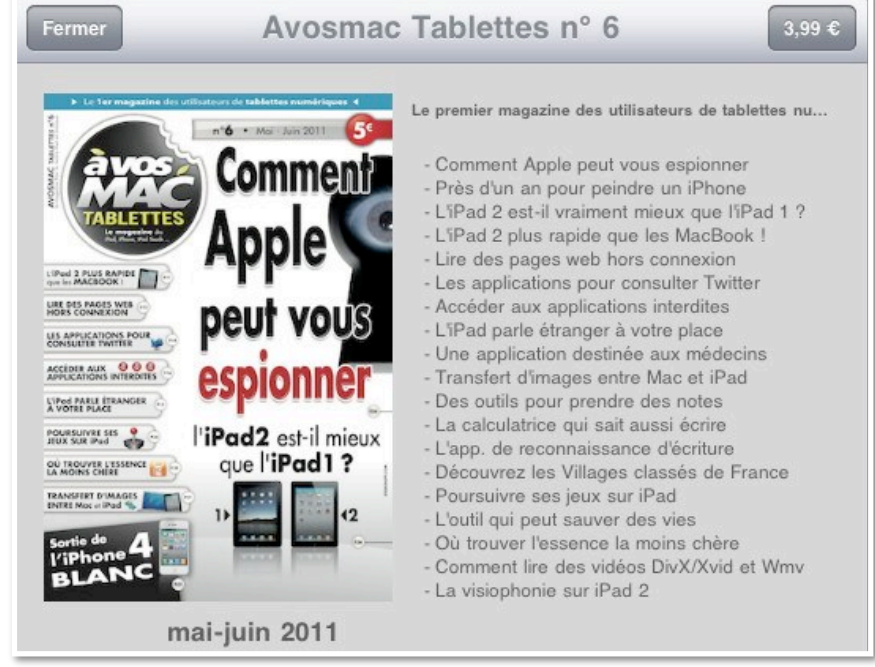

C'était le numéro 6 qui était disponible au moment où j'ai réalisé mon achat. Pour acheter le numéro, je touche le bouton 3,99 €.

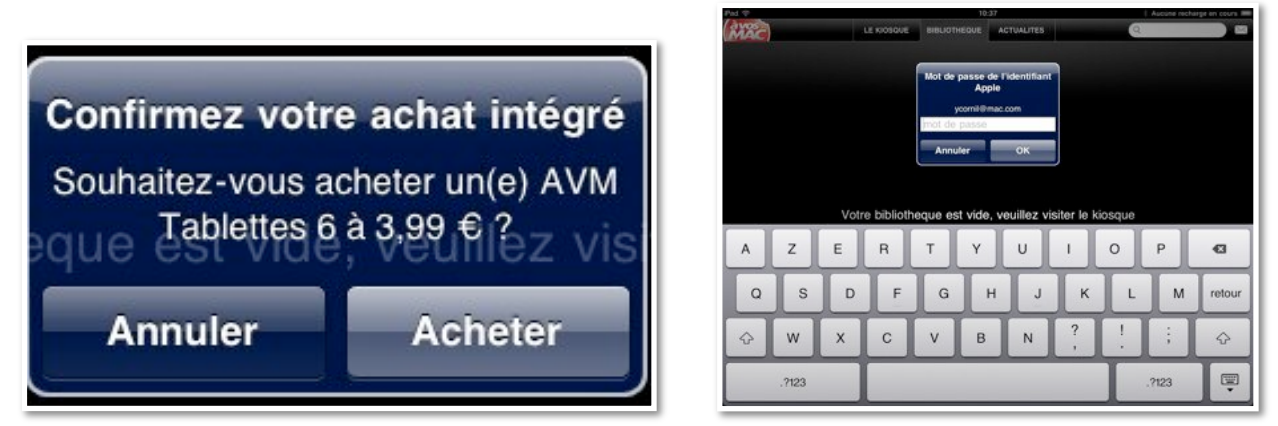

*Je confirme ma volonté d'acheter la Tablettes 6 et je donne mon identifiant à l'iTunes Store.* 

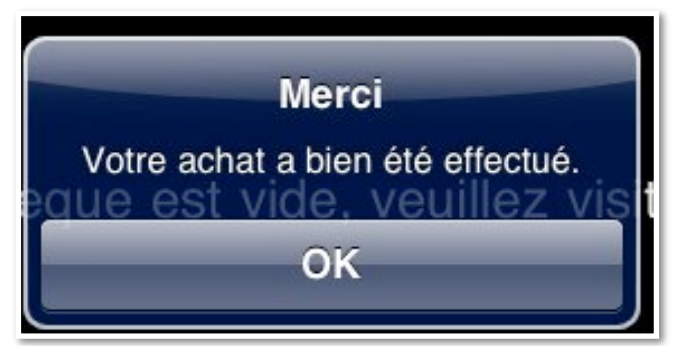

L'achat s'est bien effectué.

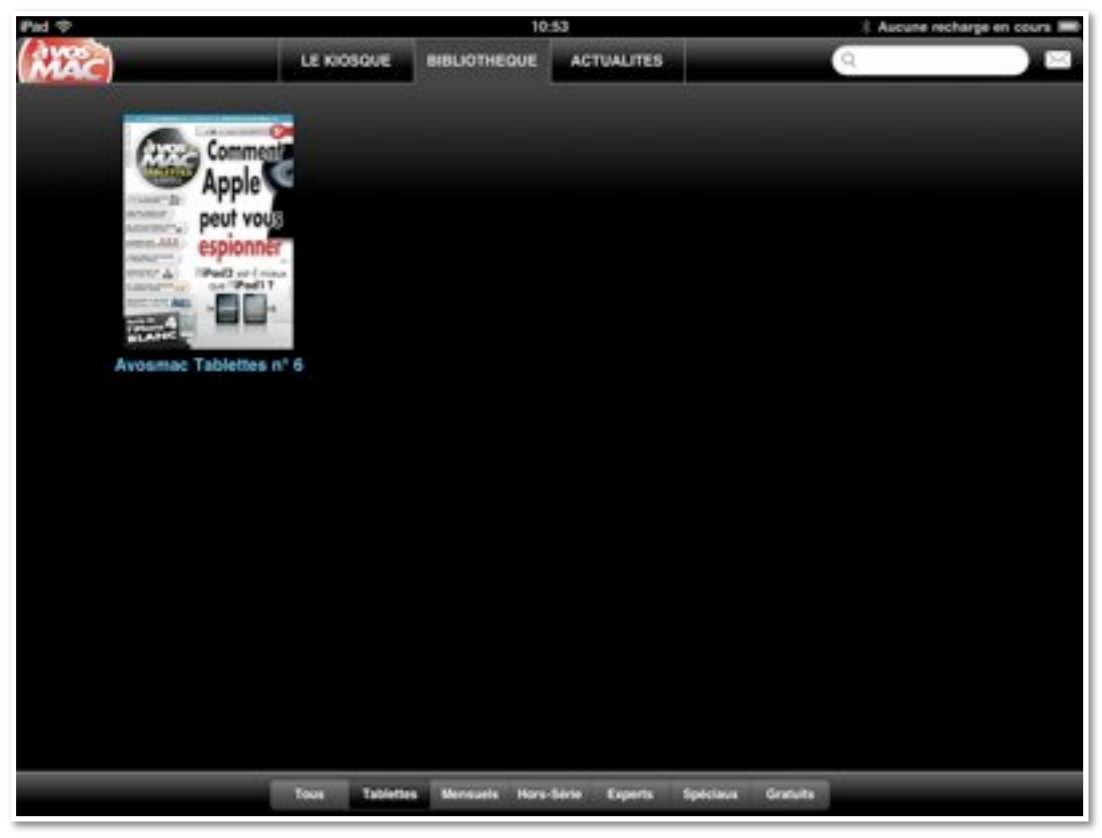

La tablette 6 se télécharge.

#### Lecture de A Vos Mac tablettes numéro 6.

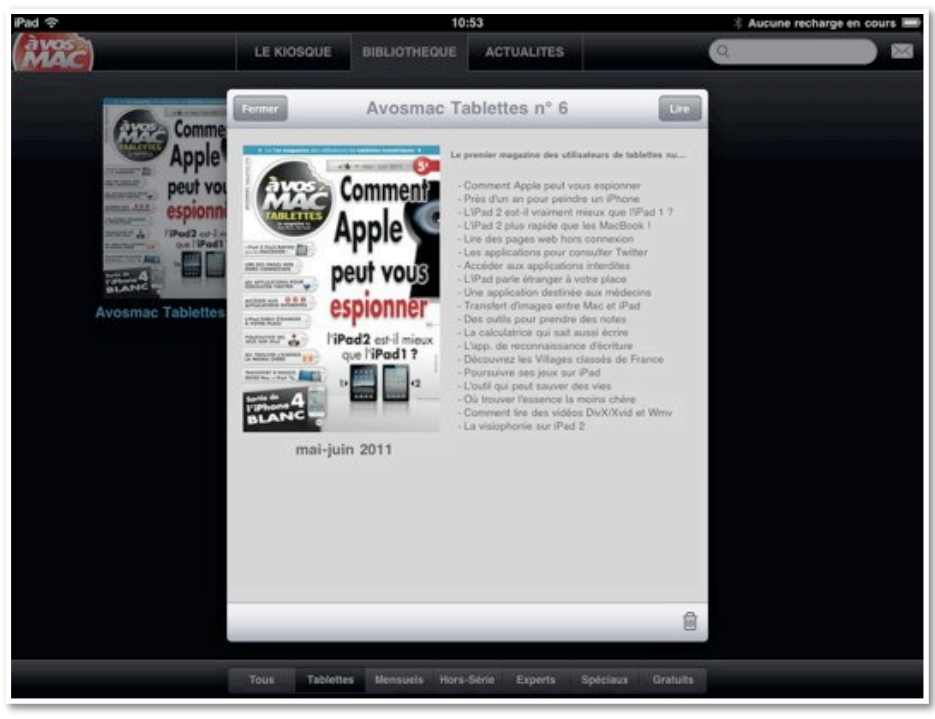

Fermer Avosmac Tablettes n° 6

#### Pour lire la tablette 6, je touche le bouton Lire.

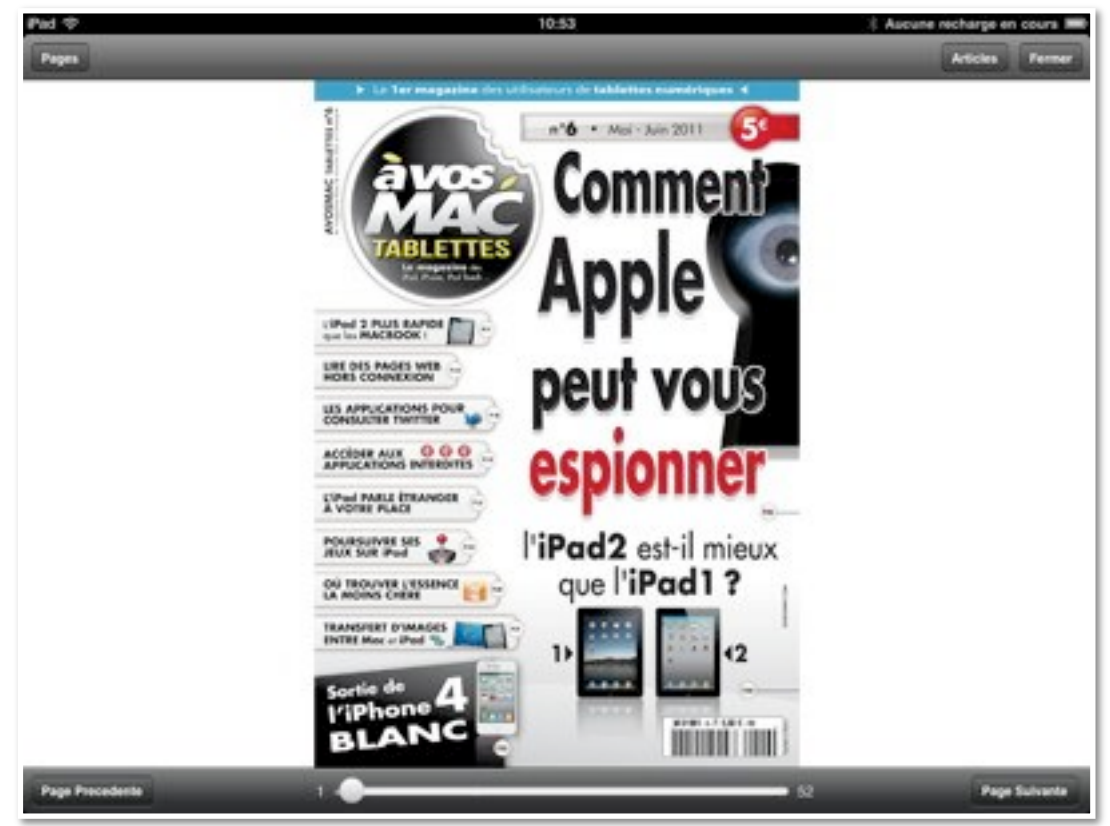

L'iPad est orienté en format paysage.

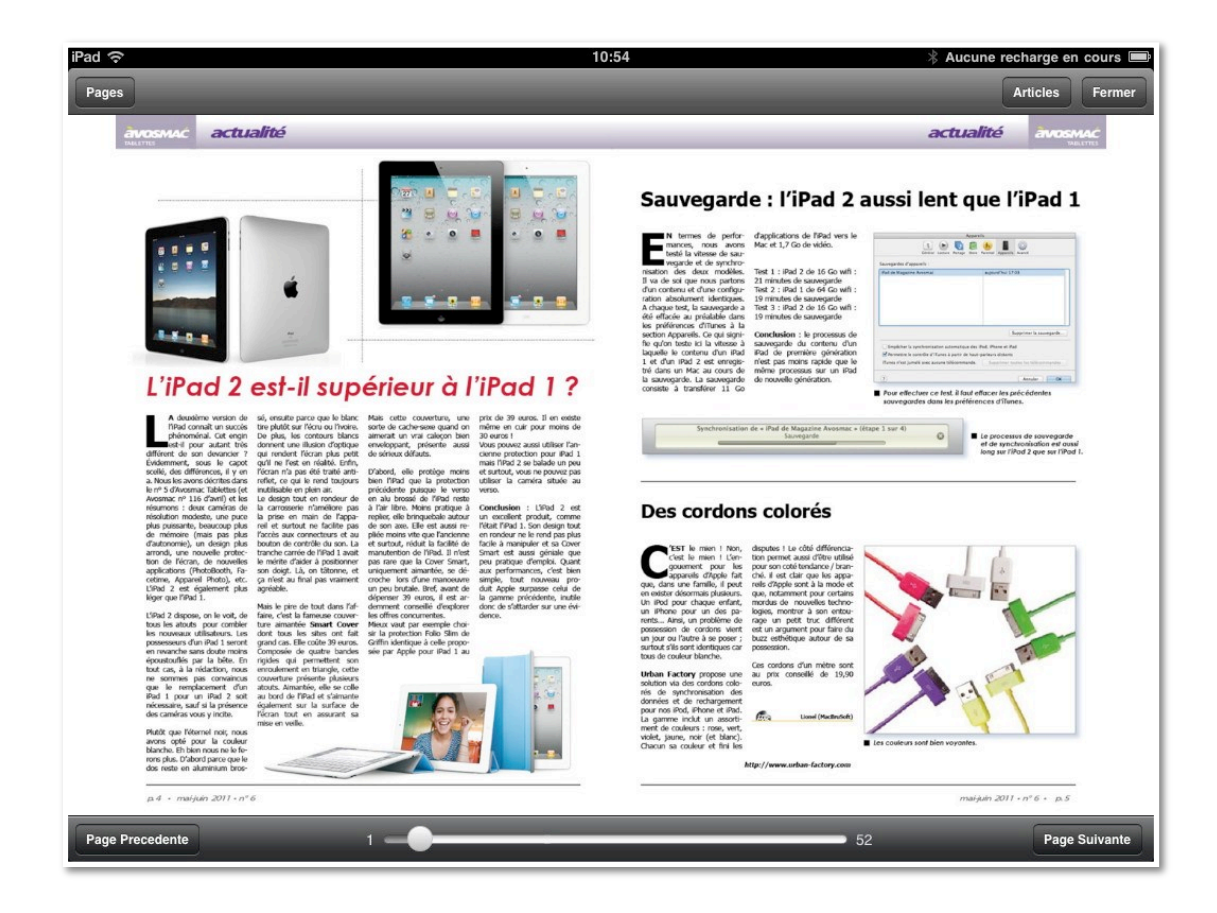

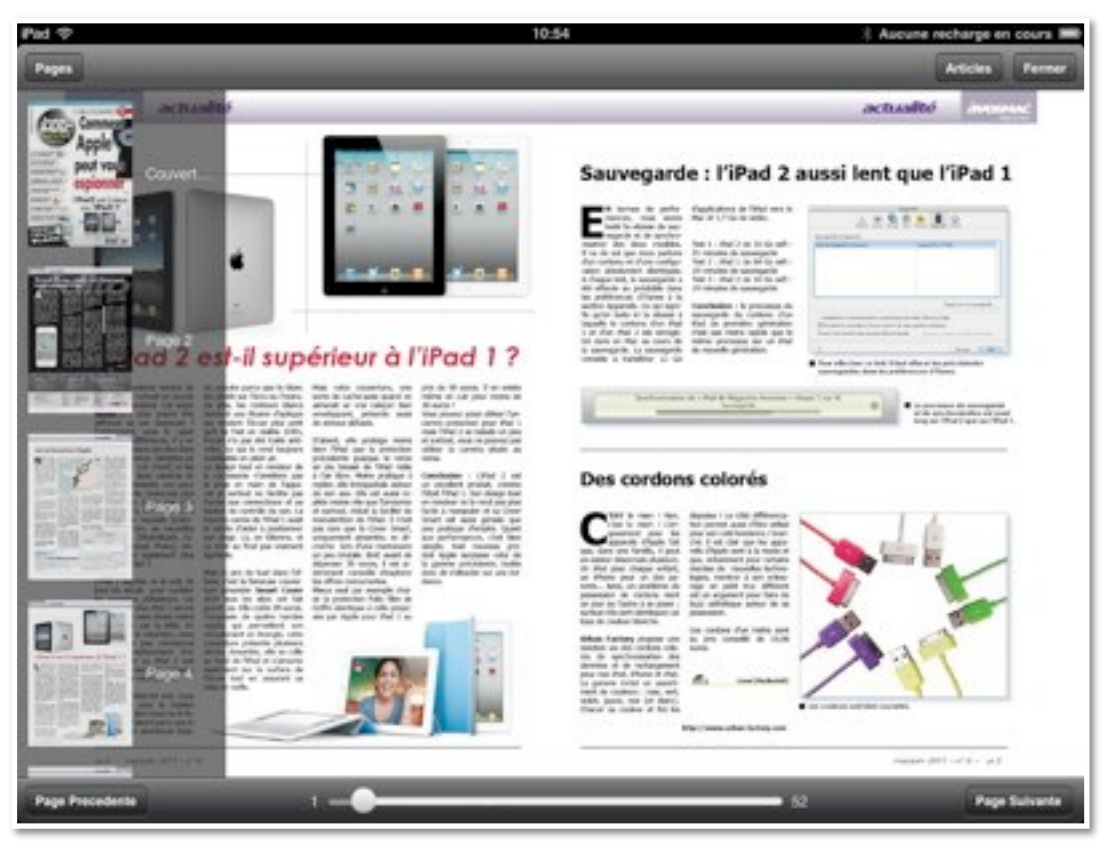

*En touchant la partie gauche de l'écran (en affichage paysage) des vignettes apparaissent.* 

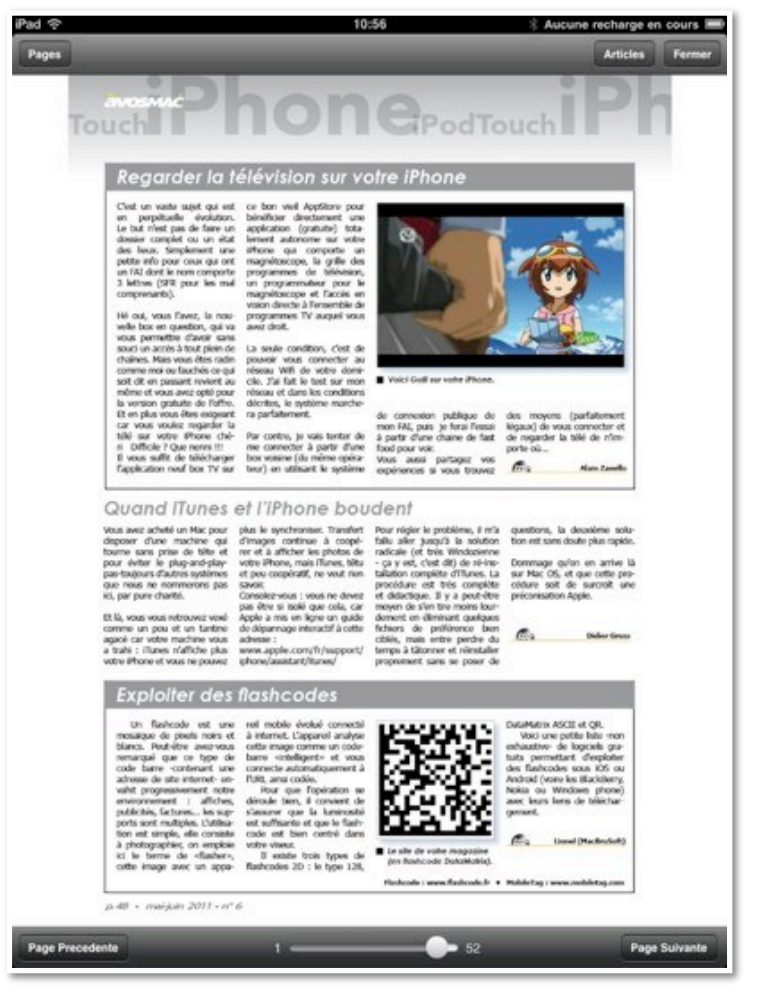

Maintenant l'iPad est orienté en position portrait.

Vous pouvez agrandir la page en utilisant le zoom classique (voir la page accueil) ou toucher l'article qui vous intéresse; dans ce dernier cas l'article choisi s'affiche dans une nouvelle fenêtre.

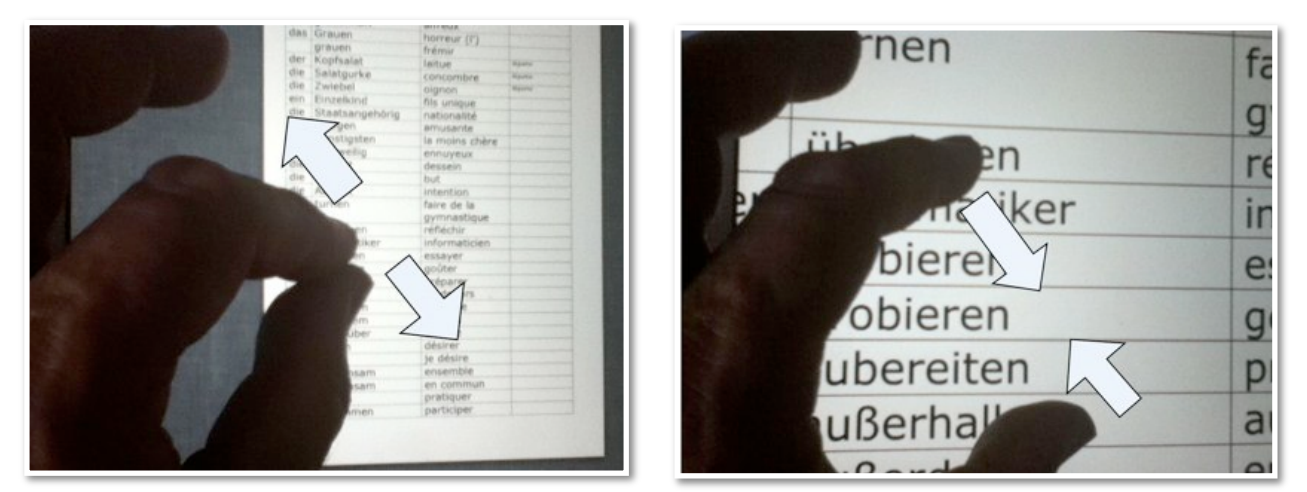

Pour mémoire: 2 doigts pour agrandir ou rétrécir l'affichage.

#### Format électronique ou papier?

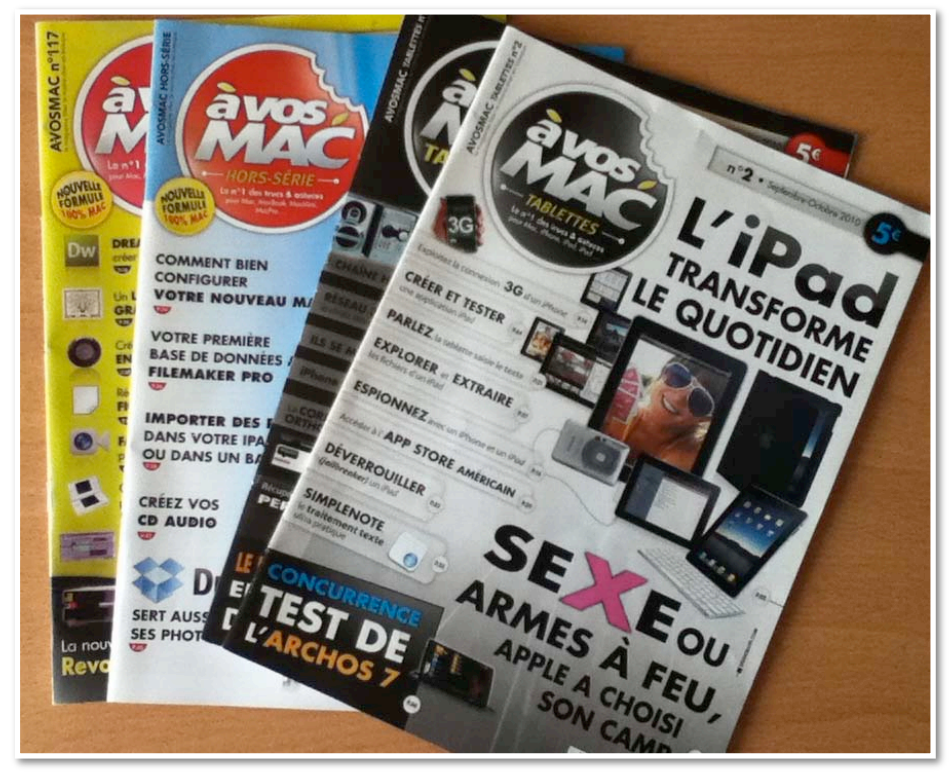

Je suis abonné à la revue Vous et Votre Mac et j'achète de temps en temps à Vos MAC. J'ai manqué le numéro 1 consacré aux tablettes et j'ai apprécié la lecture de la Tablette 6. J'ai bien envie de compléter ma collection, pour avoir tous les numéros sous la main (entendez dans l'iPad).

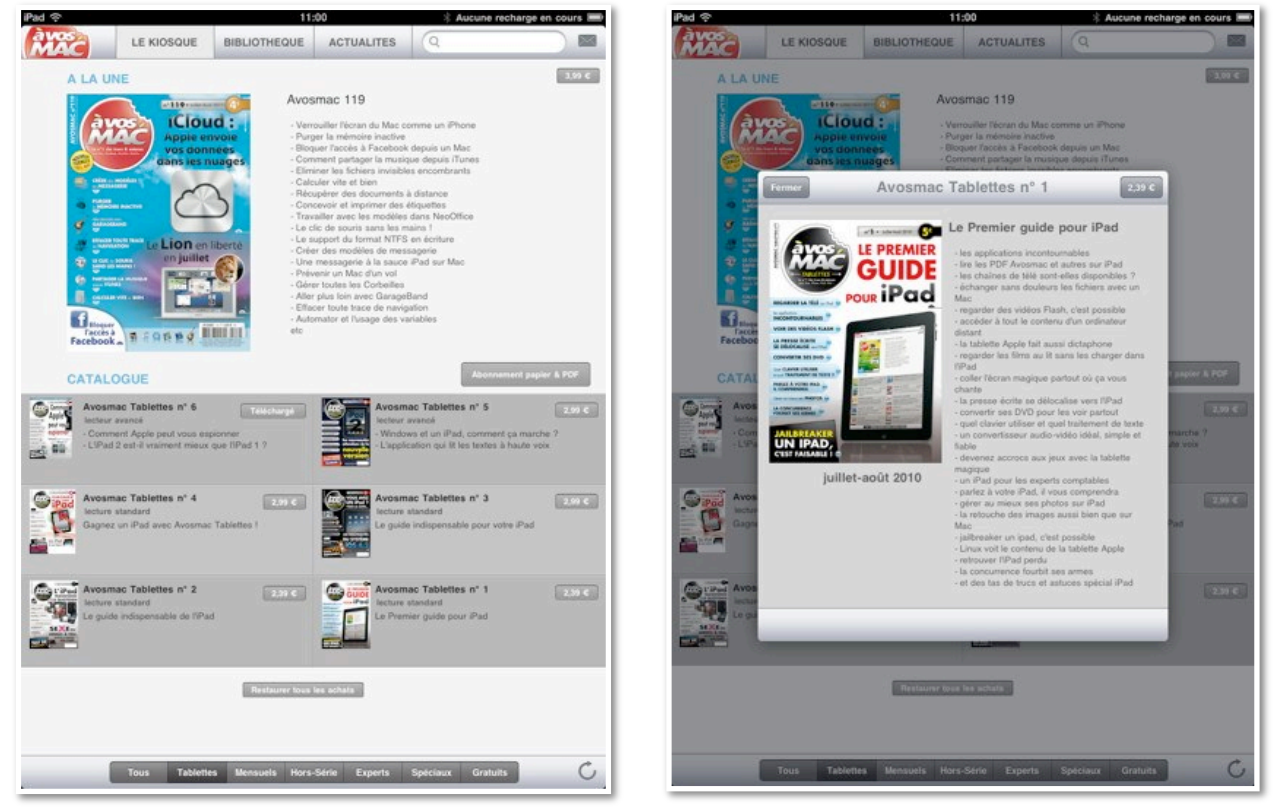

Je retourne au kiosque pour acheter la tablette numéro 1.

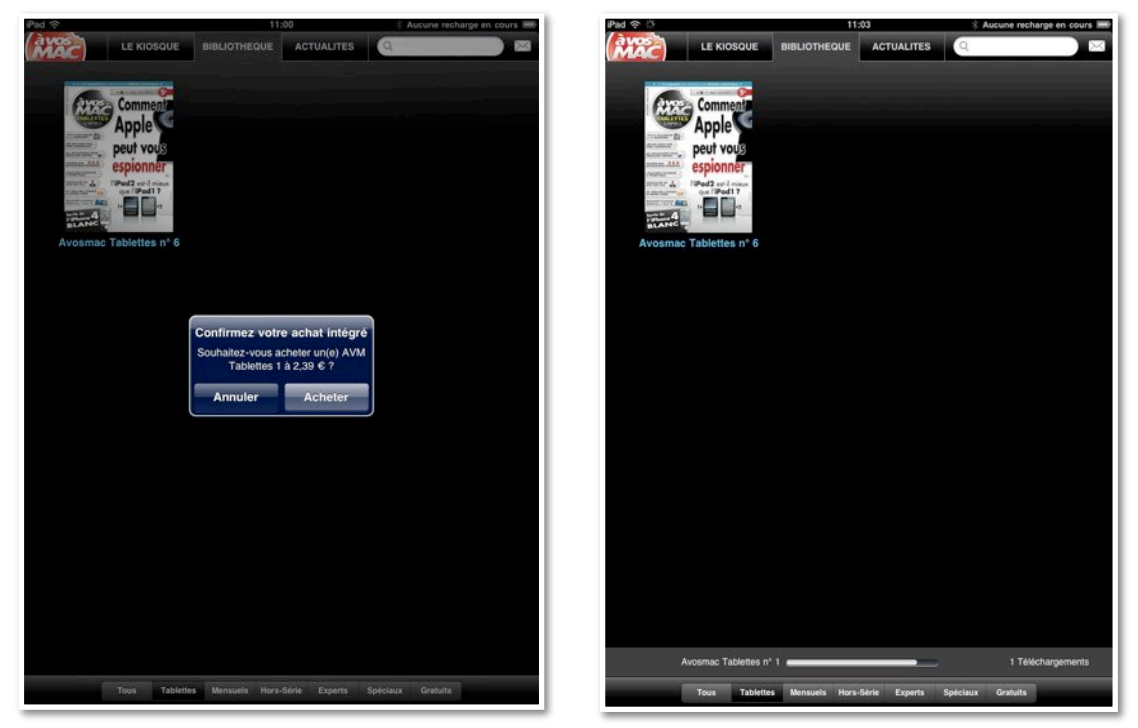

*Je confirme, je donne mon identifiant iTunes; le numéro 1 se télécharge.* 

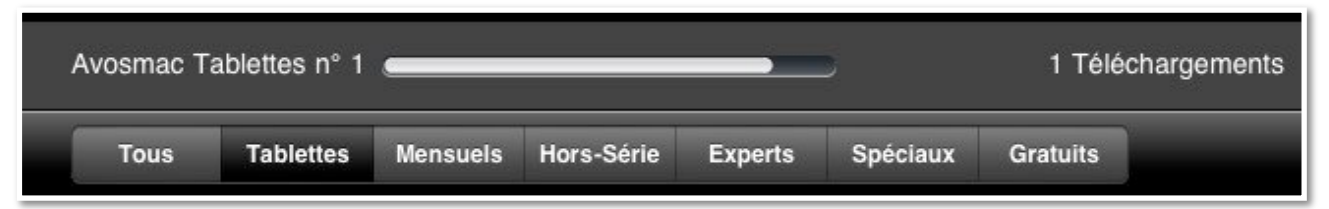

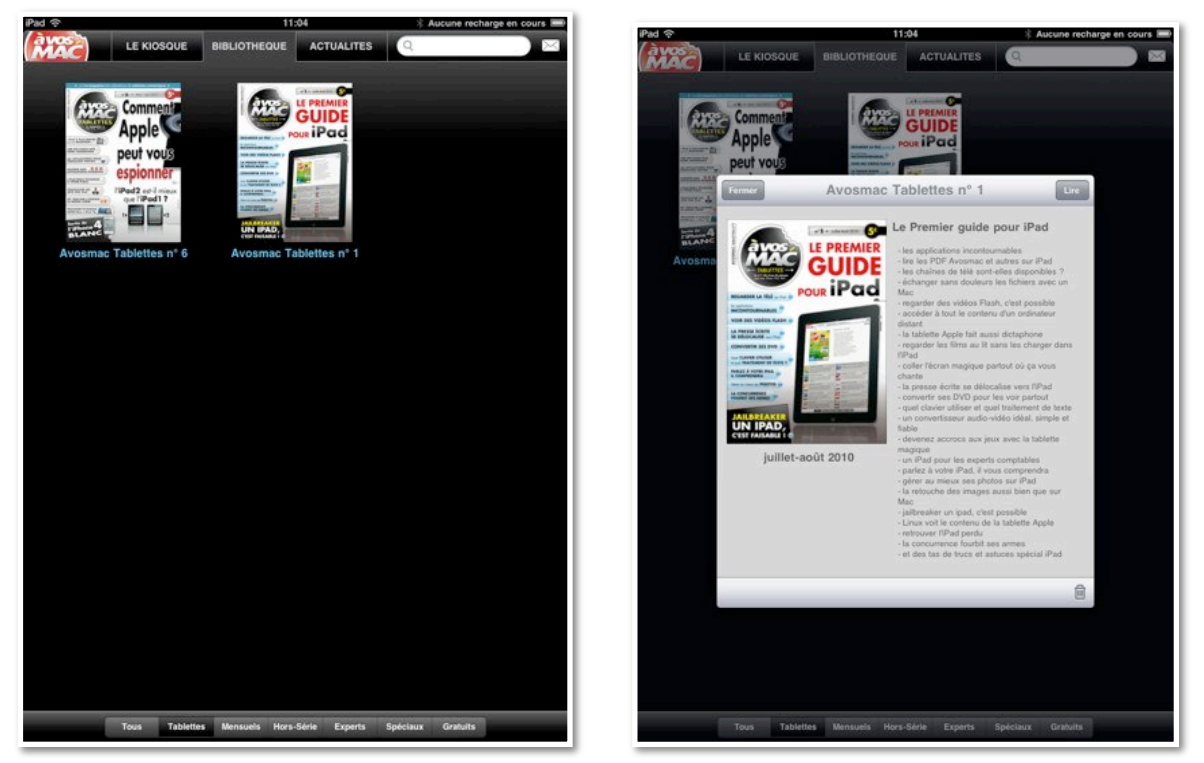

J'ai maintenant 2 à Vos Mac tablettes.

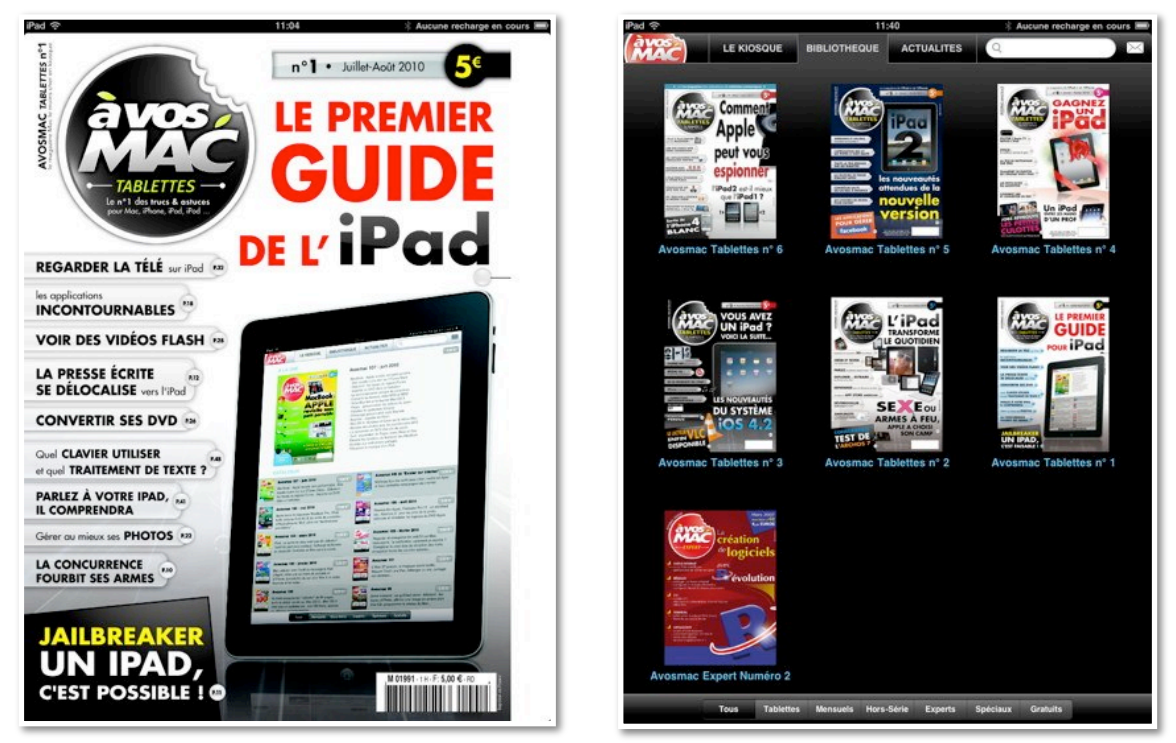

*Puis j'achète les autres numéros pour avoir les numéros 1 à 6 et un numéro gratuit de à Vos Mac Experts.* 

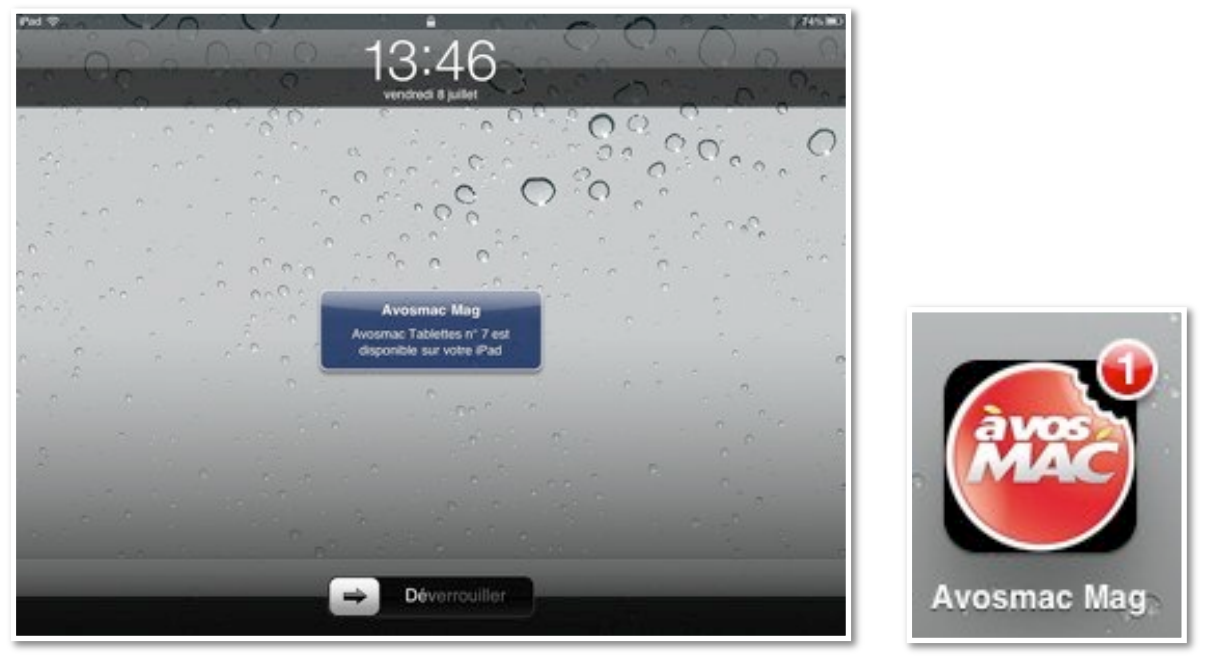

Le 8 juillet à 13 heures 46, je suis prévenu qu'une mise à jour est disponible, c'est le numéro 7 de **à Vos Mac tablettes**.

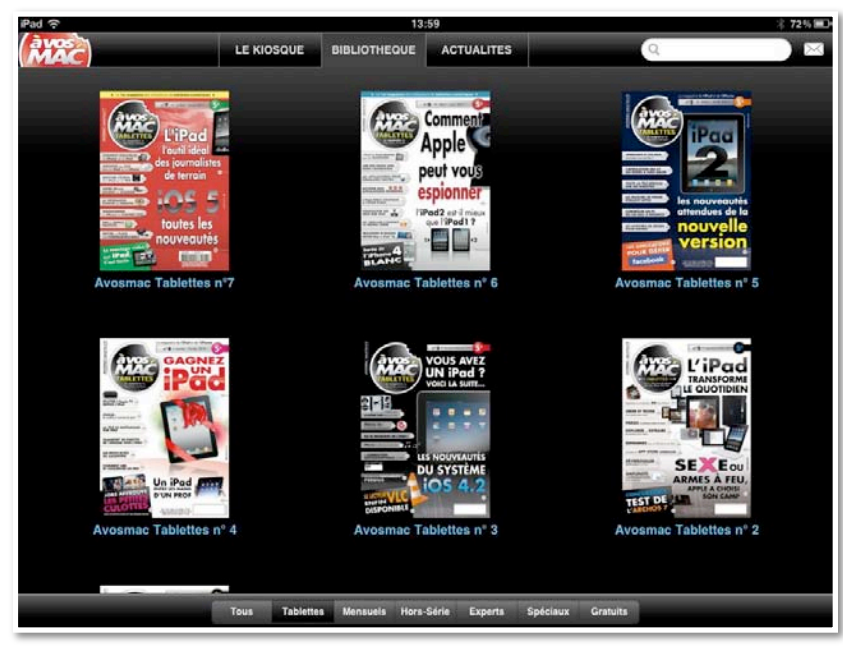

*Je procède à l'achat du numéro 7; j'ai maintenant la collection complète... jusqu'au prochain numéro.* 

### Facturation sur le compte iTunes Store.

| nvove : vendredi 8 iuli | let 2011 05:58                                                                     |            |                        |               |
|-------------------------|------------------------------------------------------------------------------------|------------|------------------------|---------------|
| À : ycornil@mac.c       | om                                                                                 |            |                        |               |
|                         |                                                                                    |            |                        |               |
|                         | Article                                                                            | Artistes   | Туре                   | Prix unitaire |
|                         | var-matin, édition de Var-Matin, Éditeur : Nice-Matin<br>Signaler un problème      | nice-matin | Achat intégré          | 0,79€         |
|                         | Avosmac pour iPad, AVM Tablettes 6, Éditeur : AVOSMAC SARL<br>Signaler un problème | Avosmac    | Achat intégré          | 3,99 €        |
|                         | Avosmac pour iPad, AVM Tablettes 1, Éditeur : AVOSMAC SARL<br>Signaler un problème | Avosmac    | Achat intégré          | 2,39 €        |
|                         | Avosmac pour iPad, AVM Tablettes 2, Éditeur : AVOSMAC SARL<br>Signaler un problème | Avosmac    | Achat intégré          | 2,39 €        |
|                         | Avosmac pour iPad, AVM Tablettes 4, Éditeur : AVOSMAC SARL<br>Signaler un problème | Avosmac    | Achat intégré          | 2,99 €        |
|                         | Avosmac pour iPad, AVM Tablettes 5, Éditeur : AVOSMAC SARL<br>Signaler un problème | Avosmac    | Achat intégré          | 2,99 €        |
|                         | Avosmac pour iPad, AVM Tablettes 3, Éditeur : AVOSMAC SARL<br>Signaler un problème | Avosmac    | Achat intégré          | 2,99€         |
|                         |                                                                                    |            | Total de la commande : | 18,53€        |

| iTunes Store                   |                                                                                    |            |               |               |
|--------------------------------|------------------------------------------------------------------------------------|------------|---------------|---------------|
| nvoyé : dimanche 10 juillet 20 | 011 12:37                                                                          |            |               |               |
| À : ycornil@mac.com            |                                                                                    |            |               |               |
|                                | FKA                                                                                |            |               |               |
|                                |                                                                                    |            |               |               |
|                                | Article                                                                            | Artistes   | Туре          | Prix unitaire |
|                                | Avosmac pour iPad, AVM Tablettes 7, Éditeur : AVOSMAC SARL<br>Signaler un problème | Avosmac    | Achat intégré | 4,99 €        |
|                                | var-matin, édition de Var-Matin, Éditeur : Nice-Matin<br>Signaler un problème      | nice-matin | Achat intégré | 0,79 €        |
|                                | 80                                                                                 |            |               |               |

Et voici les factures envoyées par l'iTunes Store. Le numéro 7 est au tarif normal (4,99  $\in$  au lieu de 5  $\in$ ), les numéros anciens sont moins chers.

# Achat d'une numéro déjà acheté sur un autre appareil.

*Si vous achetez un numéro déjà acquis sur un de vos appareils, vous devrez repayer pour le nouvel achat.* 

| iTunes Store<br>nvoyé : jeudi 14 juillet 2011 00:22<br>À : ycornil@mac.com |                                                                            |                       |                   |                         |                  |
|----------------------------------------------------------------------------|----------------------------------------------------------------------------|-----------------------|-------------------|-------------------------|------------------|
|                                                                            | Article                                                                    |                       | Artistes          | Туре                    | Prix<br>unitaire |
|                                                                            | Avosmac pour iPad, AVM T<br>AVOSMAC SARL<br>Signaler un problème           | ablettes 1, Éditeur : | Avosmac           | Achat<br>intégré        | 2,39 €           |
|                                                                            | Avosmac pour iPad, AVM 1<br>AVOSMAC SARL<br>Signaler un problème           | ablettes 7, Éditeur : | Avosmac           | Achat<br>intégré        | 4,99 €           |
|                                                                            | Avosmac pour iPad, Avosn<br>Éditeur : AVOSMAC SARL<br>Signaler un problème | nac hors série nº 33, | Avosmac           | Achat<br>intégré        | 3,99 €           |
|                                                                            | Les rivières pourpres<br>Donner votre avis                                 | Signaler un problème  | Mathieu Kassovitz | Movie<br>Rental<br>(HD) | 1,99€            |
|                                                                            |                                                                            |                       | Total d           | e la commande :         | 13,36€           |

*Ici le numéro 1 et 7 téléchargés sur 2 de mes iPads ont été facturés (2,39 € et 4,99 €).* 

# Télévision.

Sur l'iPad comme sur l'iPod touch (et iPhone) vous pouvez regarder ou écouter des chaines télé et des radio. Vous aurez soit des émissions en replay (M6, France Télévision Pluzz, etc.), soit en direct (BFM TV, par exemple). Les applications sont à acheter sur l'App Store).

#### Télévision et radio.

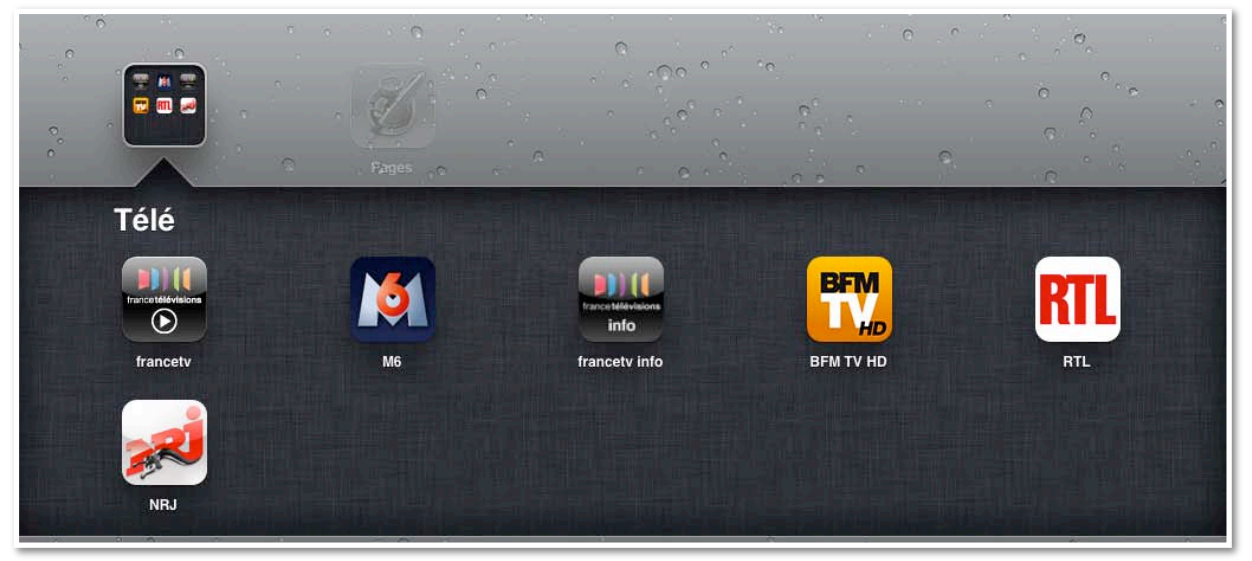

J'ai regroupé mes applications télé et radio dans un dossier Télé.

#### Pluzz.

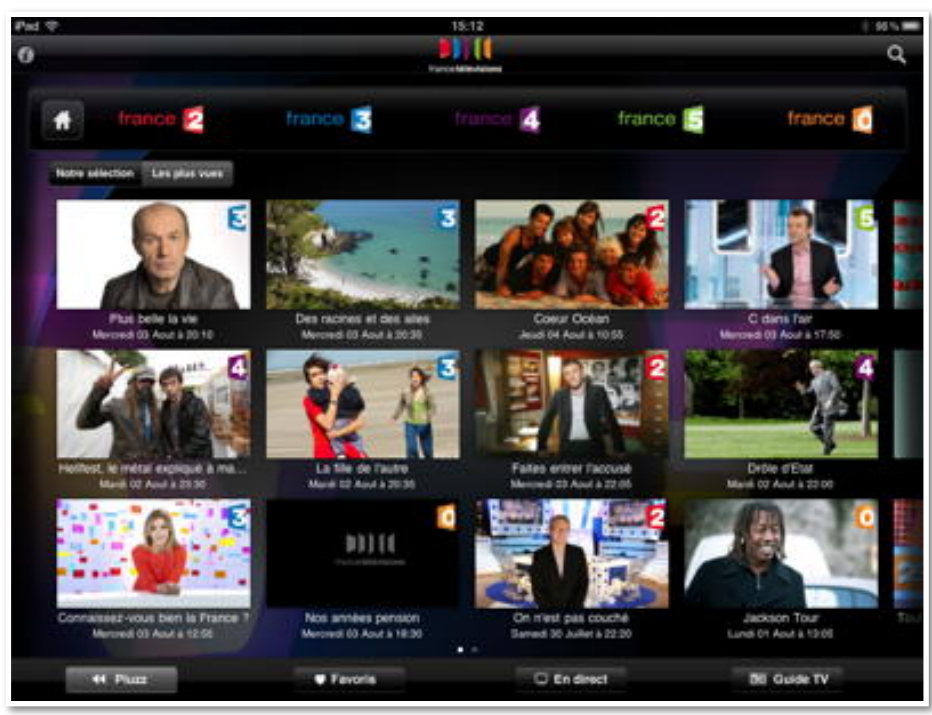

Pluzz regroupe les chaînes de France Télévision.

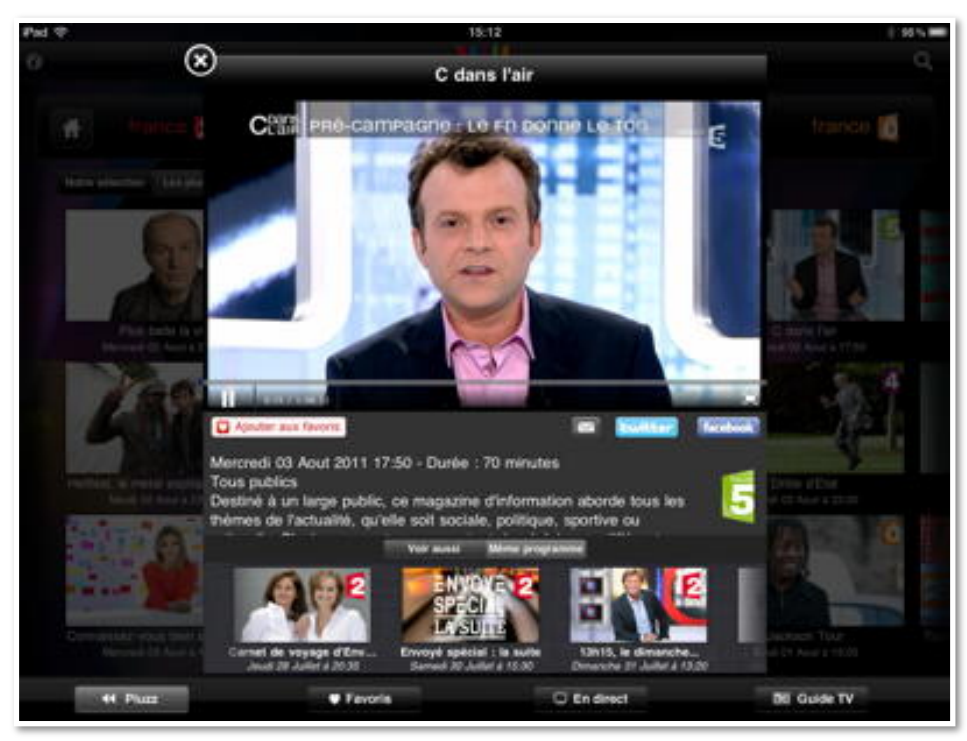

Ici le replay de C dans l'air de France 5.

#### M6.

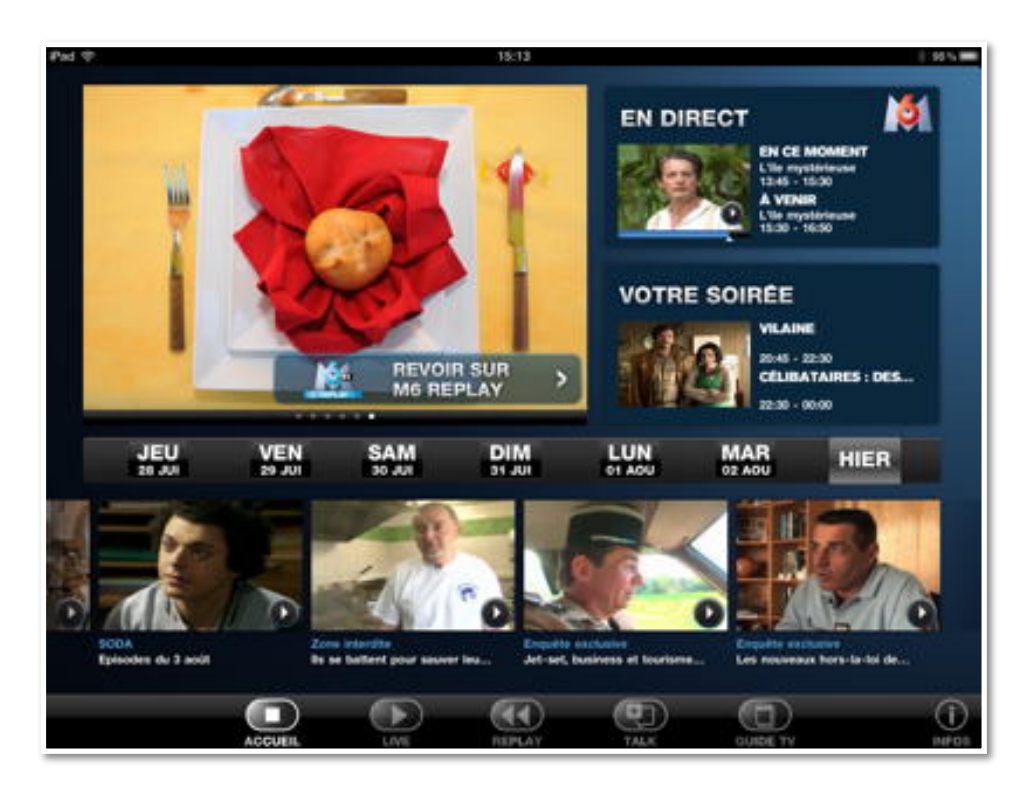

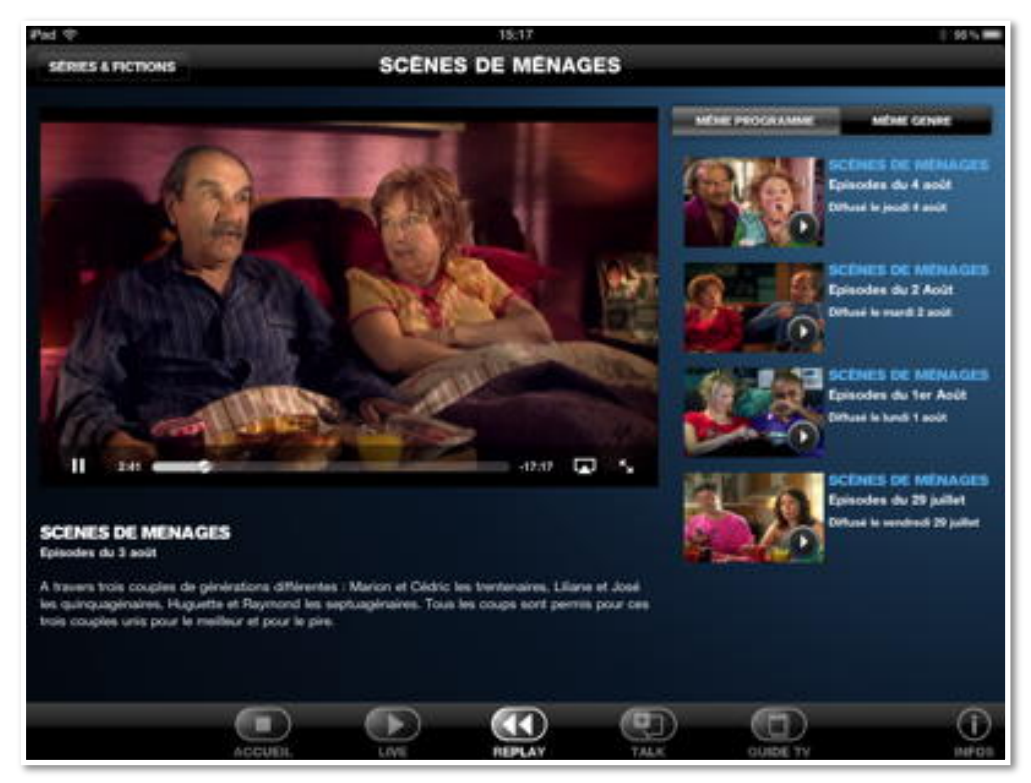

J'aime Gérard Hernandez dans les Scènes de ménage.

### RTL, la première radio, est aussi sur Internet.

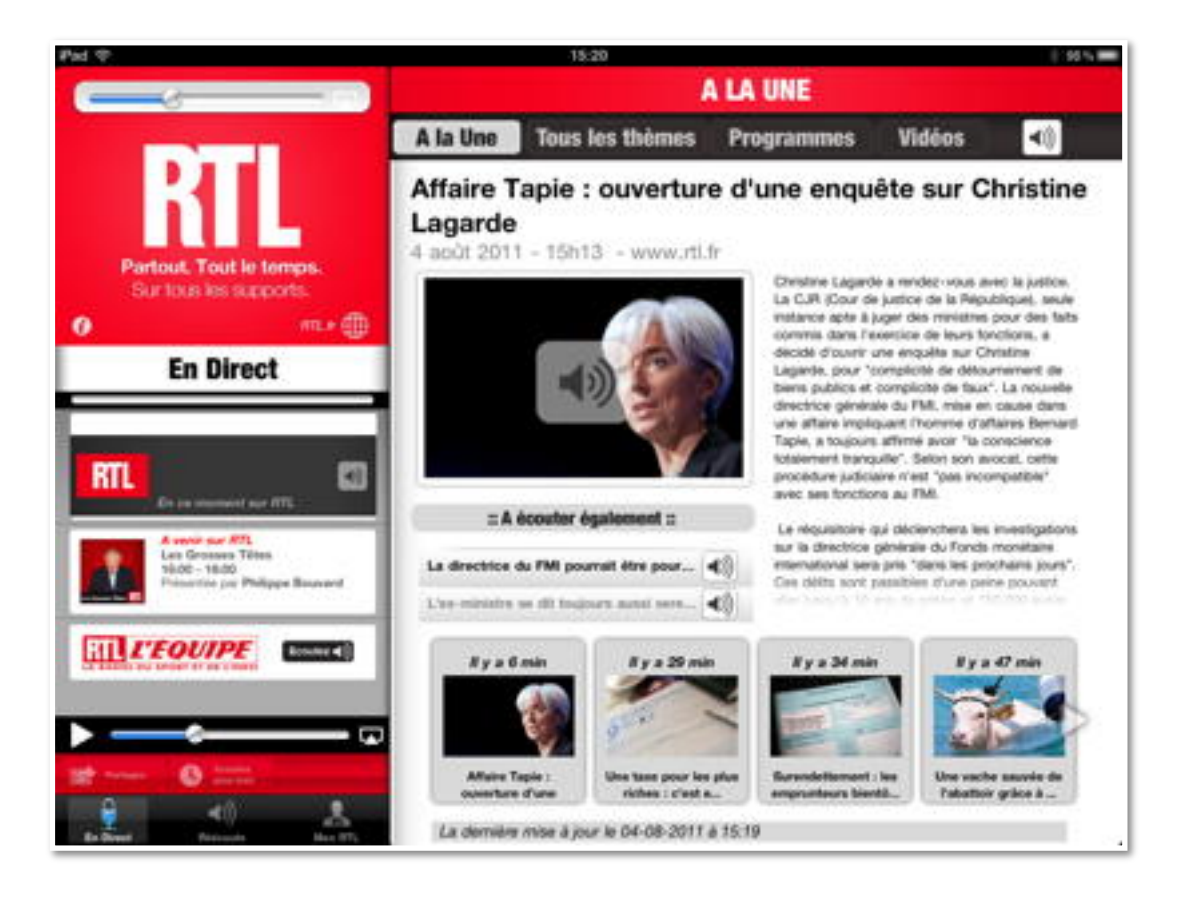

#### BFM TV.

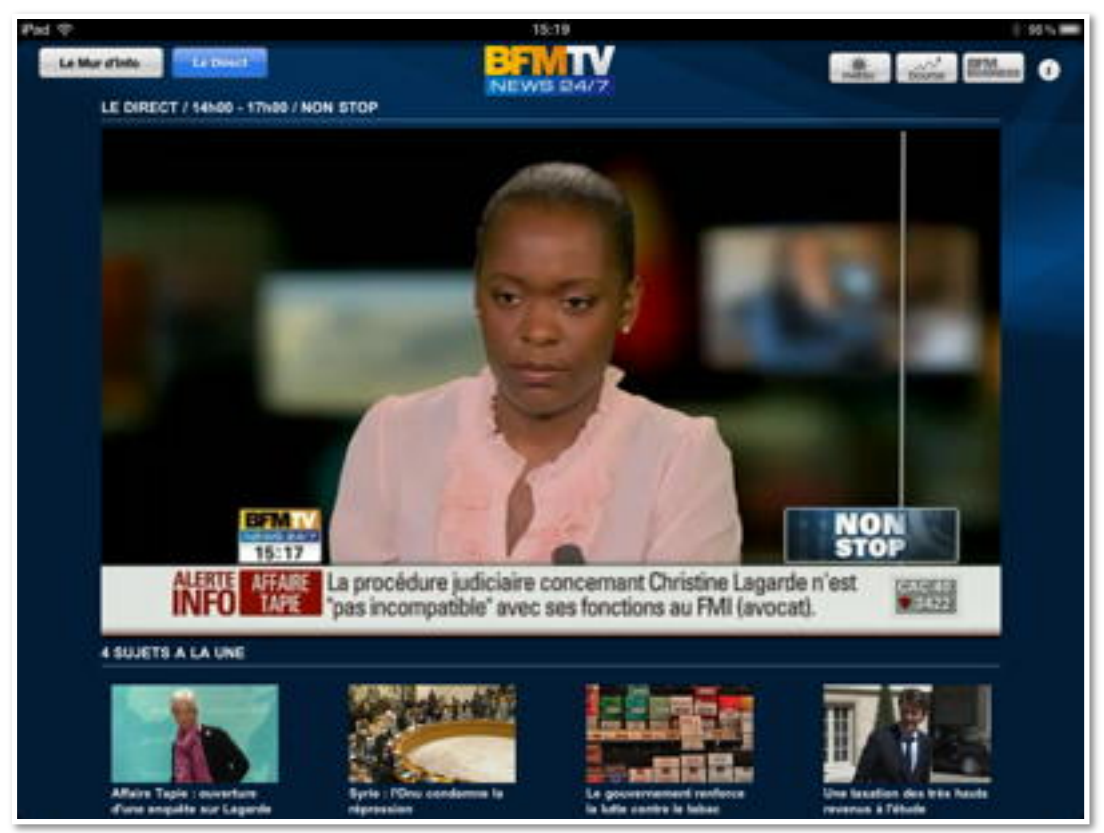

# MacGeneration sur iPad et iPod touch.

#### L'information sur le monde Apple, c'est sur MacGeneration.

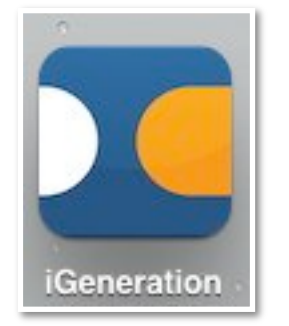

MacGeneration est accessible depuis un navigateur, sur Mac comme sur PC, sur iPad et sur iPod (et iPhone).

|                     | ☆ Musique Films Séries TV App Store Livres Podcasts iTunes U Ping |
|---------------------|-------------------------------------------------------------------|
| Recherche avancée > | Apps pour iPhone Tout afficher >                                  |
| FILTRER PAR MÉDIA   | MacG Mobile<br>Actualities<br>Maco a breat table 2011             |
| Tous les résultats  | TÉLÉCHARGE                                                        |
| 5 Musique           |                                                                   |
| Films               |                                                                   |
| 属 Séries TV         |                                                                   |
| 🛃 Apps              | Apps pour iPad Tout afficher >                                    |
| Livres              | iGeneration pour iPad                                             |
| Podcasts            | Actualités                                                        |
|                     | Mise a jour 08 juil. 2011                                         |
| pri i Tunes U       | TÉLÉCHARGÉ                                                        |

*Il existe une application, gratuite, pour iPad et une pour iPhone (et iPod touch).* 

### MacGeneration sur iPad.

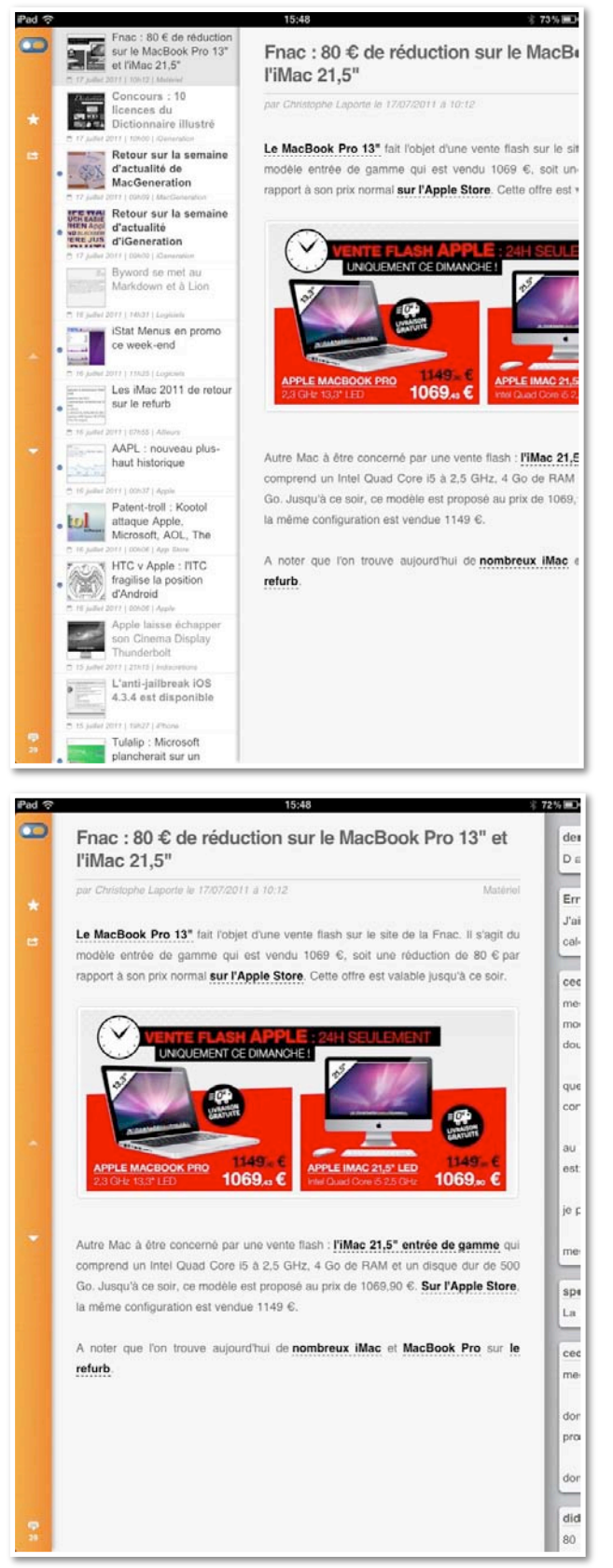

Dans la colonne de gauche, la liste des articles de l'actualité. Vous pouvez glisser la page à gauche pour avoir uniquement l'article sélectionné.

| ()<br>( | 15:49                                                                   | * 72%                |  |  |
|---------|-------------------------------------------------------------------------|----------------------|--|--|
| )       | derrierateiheuh                                                         | 17/07/11 10:32       |  |  |
|         | D apres yous le prochain iMac est pour quand 2                          | 1//0//11 10:52       |  |  |
|         | D'après vous le prochain invac est pour quanti :                        |                      |  |  |
| riel    | Erravid                                                                 | 17/07/11 10:49 🕤     |  |  |
|         | J'aime bien les 0,47 euros de différence entre les deux machines, d     | quelqu'un a foiré ur |  |  |
| du      | calcul quelque part :)                                                  |                      |  |  |
| ar      |                                                                         |                      |  |  |
|         | ced28230                                                                | 17/07/11 11:07 🕥     |  |  |
|         | merde                                                                   |                      |  |  |
|         | moi qui voulais aller dans un APR pour me prendre l'imac, voila         | que ca me met le     |  |  |
|         | doute pour la journée                                                   |                      |  |  |
|         | quel sont les avantages/inconvénient à prendre sur la frac fr 2         |                      |  |  |
|         | comparé en boutique apple directement ?                                 |                      |  |  |
|         |                                                                         |                      |  |  |
|         | au niveau de la garantie, dans la 1ère année, il faudra que je me tou   | irne vers la fnac o  |  |  |
|         | est ce possible dans un magasin d'apple ?                               |                      |  |  |
|         |                                                                         |                      |  |  |
|         | je prendrai quoi qu'il arrive l'apple care après                        |                      |  |  |
| nui     |                                                                         |                      |  |  |
| 00      | merci pour votre aide ;)                                                |                      |  |  |
| re,     | speedv38                                                                | 17/07/11 11:36 🕤     |  |  |
|         | La garantie sera toujours prise en charge par Apple, aucun soucis d     | e ce côté là ;).     |  |  |
|         |                                                                         |                      |  |  |
| le      | ced28230                                                                | 17/07/11 11:46 🕤     |  |  |
|         | merci speedy38                                                          |                      |  |  |
|         |                                                                         |                      |  |  |
|         | donc concrètement en cas de souci je peux aller directement dans        | s un APR (j'en ai ui |  |  |
|         | proche de chez moi) plutot qu'aller à la inac                           |                      |  |  |
|         | donc il serve a quoi la fnac concrètement ?                             |                      |  |  |
|         |                                                                         |                      |  |  |
|         | didier31                                                                | 17/07/11 11:47 🕤     |  |  |
|         | ₽<br>+                                                                  |                      |  |  |
| _       |                                                                         |                      |  |  |
|         | 15:49                                                                   | ¥ 72% ■♪             |  |  |
|         | Fnac · 80 £ ge réduction sur le MacBook Pro 13" et                      | der                  |  |  |
|         | Email                                                                   | Da                   |  |  |
| *       | Twitter                                                                 | Erra                 |  |  |
| -       | fait l'objet d'une vente flash sur le site de la Fnac. Il s'agit de     | J'ai<br>calc         |  |  |
|         | Facebook amme qui est vendu 1069 €, soit une réduction de 80 € pa       | r E                  |  |  |
|         | mal <u>sur l'Apple Store</u> . Cette offre est valable jusqu'à ce soir. | ced                  |  |  |
|         | Ouvrir dans Safari                                                      | mei                  |  |  |
|         |                                                                         | 11101                |  |  |

*A l'extrême droite (de l'écran), les commentaires. Vous pouvez renvoyer l'article par la messagerie Mail ou Twitter ou Facebook ou dans la navigateur Safari.* 

#### MacGeneration sur iPod touch.

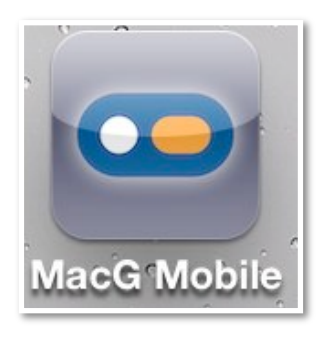

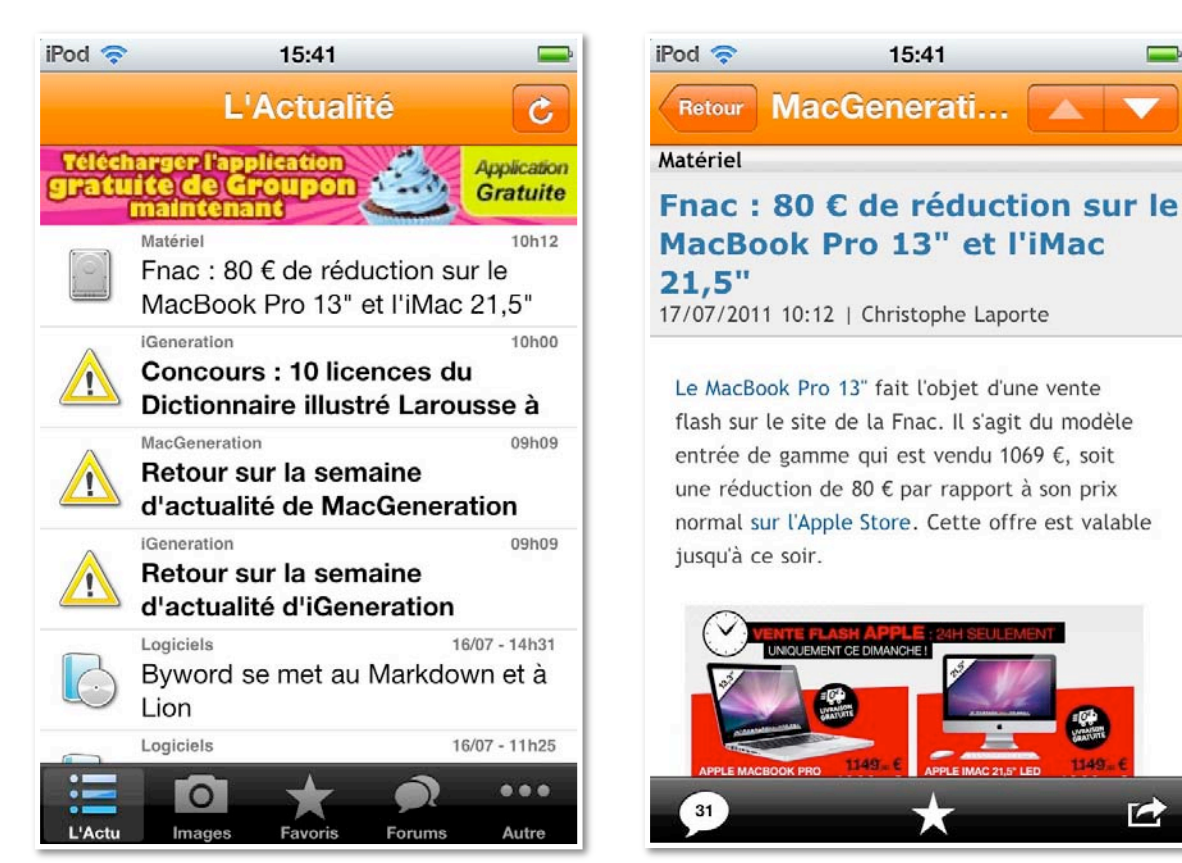

L'application pour iPod touch s'appelle MacG mobile.

# A SUIVRE...

#### La micro-informatique près de chez vous, c'est Microcam06 à St Laurent du Var et Microcam à Rennes:

http://www.microcam06.org http://www.microcam35.org

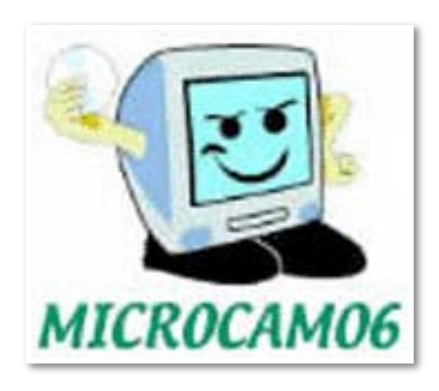

#### La micro-informatique à la portée de Tous, c'est sur le site des Communautés Numériques:

http://www.communautes-numeriques.net/

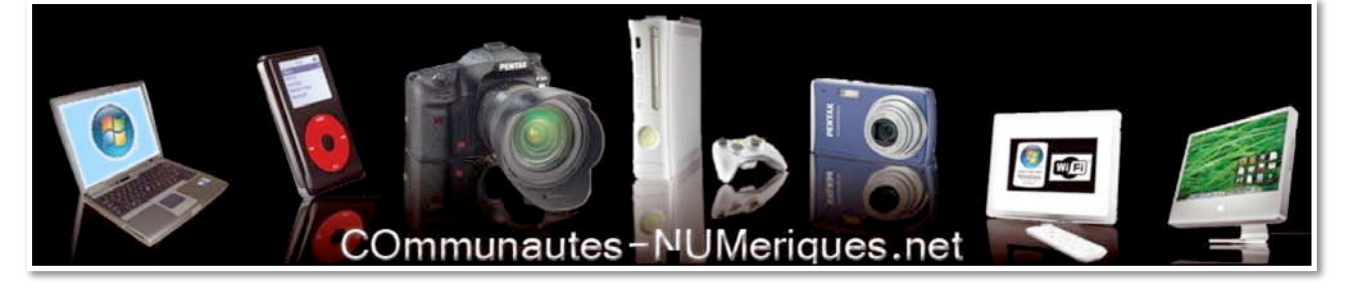